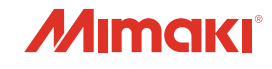

# カラーインクジェットプリンタ

# *Tx500-1800B*

# 取扱説明書

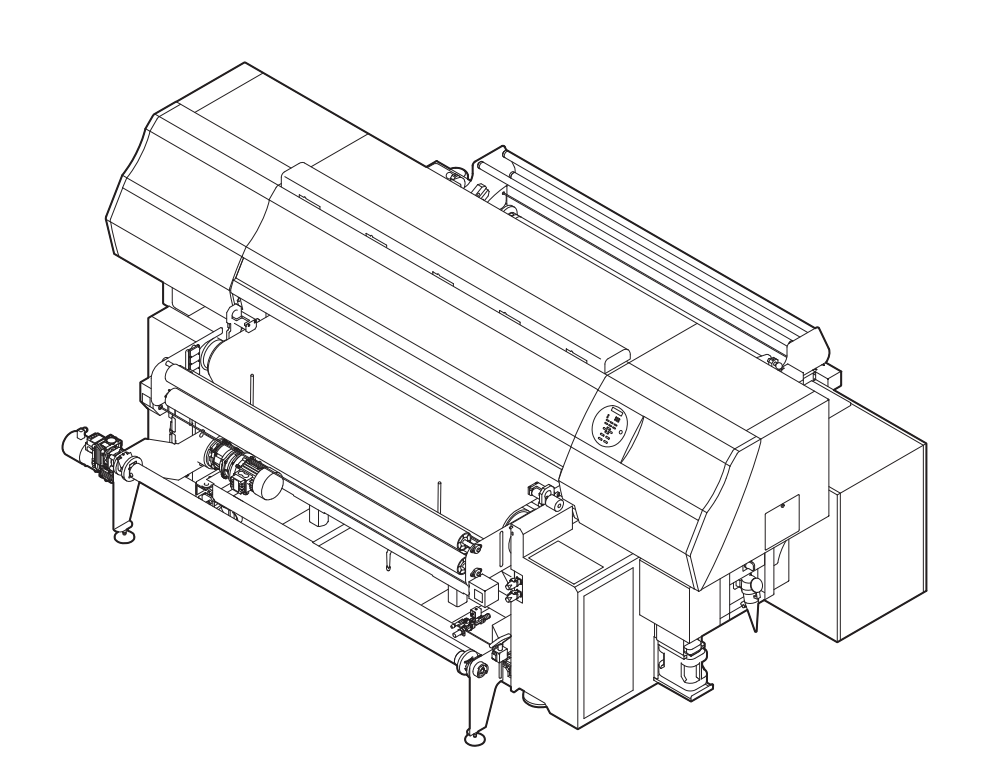

取扱説明書の最新版は、弊社ホームページからもダウンロードできます。

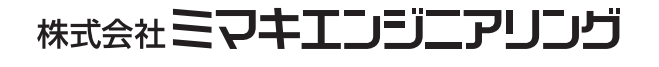

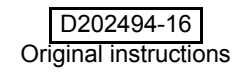

目 次

| し 注思               | V                                          |
|--------------------|--------------------------------------------|
| ご注意                | V                                          |
| おねがい               | v                                          |
| 電波障害自主規制           | V                                          |
| テレビ / ラジオの受信障害について | v                                          |
| はじめに               | vi                                         |
| 取扱説明書について          | vi                                         |
| 安全にお使いいただくために      | vii                                        |
| マーク表示について          | vii                                        |
| 安全インターロックについて      | xi                                         |
| 非常停止スイッチについて       | xii                                        |
| テレビ / ラジオの受信障害について | vi<br>vi<br>vii<br>vii<br>vii<br>vii<br>xi |

# 第1章 ご使用の前に

| 1-2  |
|------|
| 1-2  |
| 1-2  |
| 1-3  |
| 1-3  |
| 1-4  |
| 1-4  |
| 1-5  |
| 1-6  |
| 1-7  |
| 1-8  |
| 1-9  |
| 1-9  |
| 1-10 |
| 1-10 |
| 1-10 |
|      |
| 1-11 |
|      |
| 1-15 |
| 1-16 |
| 1-17 |
| 1-22 |
| 1-22 |
| 1-22 |
|      |
|      |
|      |
|      |
|      |

### 第2章 基本的な使い方

| 作業の流れ     |     |
|-----------|-----|
| 電源を入れる/切る | 2-3 |
| 電源を入れる    | 2-3 |
| 電源を切る     |     |
| 自動機能      |     |

| 補助機能                        | 2-7  |
|-----------------------------|------|
| センタリング機能のオン / オフを切り替える      | 2-7  |
| メディア検出機能のオン / オフを切り替える      | 2-8  |
| ベルト洗浄のオン / オフを切り替える         | 2-9  |
| エアーブレードのオン / オフを切り替える       | 2-9  |
| ベルトヒータのオン/オフを切り替える          | 2-10 |
| メディアをセットする                  | 2-11 |
| 最大プリントエリアについて               | 2-11 |
| メディアセットに関する注意事項             | 2-11 |
| メディアセットの概要                  | 2-12 |
| メディア経路について                  | 2-12 |
| 布巻きローラを取り付ける                | 2-13 |
| メディアを繰り出す                   | 2-15 |
| メディアを巻き取る                   | 2-21 |
| ヘッドギャップを設定する                | 2-23 |
| メディアを検出する                   | 2-24 |
| 原点を変更する場合は                  | 2-25 |
| オプションヒータ MTA-190 を使用する場合    | 2-26 |
| ヒータ使用時の注意事項                 | 2-26 |
| 電源を入れる                      | 2-27 |
| 電源を切る                       | 2-27 |
| ヒータの角度を調整する                 | 2-28 |
| ヒータの温度を調整する                 | 2-29 |
| テストフィードをする                  | 2-30 |
| テストプリントをする                  | 2-31 |
| テストプリントを行う                  | 2-32 |
| ヘッドクリーニング                   | 2-33 |
| ヘッドクリーニングについて               | 2-33 |
| テストプリントの結果に合わせてヘッドクリーニングを行う | 2-33 |
| メディアの送りを設定する                | 2-34 |
| フィード補正の設定                   | 2-34 |
| 双方向プリントのドット位置を調整する          | 2-36 |
| データをプリントする                  | 2-38 |
| プリントを開始する                   | 2-38 |
| プリントを中断する                   | 2-39 |
| 受信したデータを消去する(データクリア)        | 2-39 |
|                             |      |

# 第3章 便利な使い方

| 設定機能一覧表              | 3-2  |
|----------------------|------|
| ロジカルシークの設定をする        | 3-3  |
| 乾燥時間の設定をする           | 3-4  |
| パス間のシマを軽減する設定をする     | 3-5  |
| メディア送り量を変更して画質を向上させる | 3-7  |
| オートクリーニングの設定をする      | 3-8  |
| ノズル面の清掃頻度を設定する       | 3-9  |
| その他の設定               | 3-10 |
| マシン設定                | 3-11 |
| オートパワーオフの設定をする       | 3-13 |
| メディア残量表示の設定をする       | 3-14 |
| ジコクの設定をする            | 3-16 |
| タンイの設定をする            | 3-17 |
| キーブザーの設定をする          | 3-18 |
|                      | ii   |

| 使用ヘッドラインを選択する    | 3-19 |
|------------------|------|
| 言語の設定をする         | 3-20 |
| メディアケンシュツの設定をする  | 3-21 |
| 乾燥フィードの設定をする     | 3-22 |
| 確認フィードの設定をする     | 3-23 |
| 余白部分のフィード方式を設定する | 3-24 |
| ネットワークの設定をする     | 3-25 |
| イベントメール機能の設定     | 3-27 |
| 設定ロックの設定をする      | 3-37 |
| 設定した内容を初期状態に戻す   |      |
| 装置情報を確認する        |      |
| 装置の使用状況を確認する     | 3-40 |
| 装置のバージョン情報を確認する  | 3-42 |
| 本機の情報を表示する       | 3-43 |

# 第4章 お手入れ

| 日常のお手入れ                     |      |
|-----------------------------|------|
| お手入れ上のご注意                   | 4-2  |
| メンテナンス洗浄液について               | 4-2  |
| 外装のお手入れ                     | 4-3  |
| メディアセンサーの清掃                 | 4-3  |
| 長期間使用しないときは                 | 4-4  |
| 本機を2日間使用しない場合 (週末など)        | 4-4  |
| 本機を3日以上使用しない場合              | 4-5  |
| 長期間使用しなかった後に本機を使うときは        | 4-5  |
| キャッピングステーションのメンテナンス         | 4-6  |
| ワイパーとキャップの清掃                | 4-6  |
| ワイパーインク受けの清掃                | 4-9  |
| インク排出路の洗浄 ( ハイロセンジョウ )      | 4-11 |
| 長期間使用しない場合(ホカンセンジョウ)        | 4-12 |
| ヘッド周辺の清掃                    | 4-15 |
| ノズル詰まりが復旧しない場合              | 4-17 |
| ヘッドノズルの洗浄                   | 4-17 |
| ノズル抜けが直らないとき、かわりのノズルでプリントする | 4-19 |
| オートメンテナンス機能                 | 4-23 |
| リフレッシュ間隔を設定する               | 4-23 |
| クリーニング間隔を設定する               | 4-24 |
| Y モーターの清掃                   | 4-25 |
| 消耗品の交換                      | 4-26 |
| ワイパーを交換する                   | 4-26 |
| 廃インクタンク確認メッセージが表示されたら       | 4-27 |
| 洗浄ユニットの清掃                   | 4-29 |
| 引き剥がしセンサのクリーニング             | 4-30 |
| 地張り剤の接着力が弱くなったら             | 4-31 |
| 地張り剤を塗り直す前に必ずご確認ください        | 4-32 |
| 弱くなった地張り剤を剥がす               | 4-34 |
| 新しい地張り剤を塗布する                | 4-38 |

# 第5章 困ったときは

| 故障?と思う前に                            | 5-2  |
|-------------------------------------|------|
| 電源が入らない                             | 5-2  |
| プリントできない                            | 5-2  |
| メディアに問題が発生したときは                     | 5-3  |
| 画質不良が発生したときは                        | 5-3  |
| ノズル詰まりを解消したいとき                      | 5-4  |
| インクボトルに異常が発生したら                     | 5-4  |
| サブタンク関連のエラー (エラー 618 ~ 61b) が発生したら. | 5-5  |
| インクの混色や空気混入によるノズル抜けが発生したら           | 5-6  |
| 圧力異常が発生したら                          | 5-8  |
| ヘッド故障エラーを表示したら                      | 5-10 |
| メッセージを表示するトラブル                      | 5-12 |
| ワーニングメッセージ                          | 5-12 |
| エラーメッセージ                            | 5-15 |
|                                     |      |

# 第6章 付録

| 仕様                | 6-2 |
|-------------------|-----|
| 本体仕様              | 6-2 |
| インク仕様             | 6-3 |
| インク種によるセットの違いについて | 6-4 |
| インクボトルのセット順       | 6-4 |
| お問い合わせシート         | 6-5 |
| 警告ラベルについて         | 6-6 |
| 機能フローチャート         | 6-8 |
|                   |     |

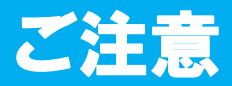

#### ご注意

株式会社ミマキエンジニアリングの保証規定に定めるものを除き、本製品の使用または使用不能から生ずるい かなる損害(逸失利益、間接損害、特別損害またはその他の金銭的損害を含み、これらに限定しない)に関し て一切の責任を負わないものとします。

また、株式会社ミマキエンジニアリングに損害の可能性について知らされていた場合も同様とします。

ー例として、本製品を使用したメディア等の損失や、作成された物によって生じた間接的な損失等の責任負担 もしないものとします。

本装置を使用したことによる金銭上の損害および逸失利益、または第三者からのいかなる請求についても、当社は一切その責任を負いかねますので、あらかじめご了承ください。

#### おねがい

- この取扱説明書は、内容について十分注意しておりますが、万一ご不審な点などがありましたら、販売店また は弊社営業所までご連絡ください。
- この取扱説明書は、改良のため予告なく変更する場合があります。

#### 電波障害自主規制

この装置は、クラスA情報技術装置です。この装置を家庭で使用すると電波妨害を引き起こすことがあります。この場合には使用者が適切な対策を講ずるよう要求されることがあります。

VCCI-A

#### テレビ / ラジオの受信障害について

本装置は、使用時に高周波が発生します。このため、本装置が不適切な条件下で設置または使用した場合、ラジオやテレビの受信障害を発生する可能性があります。したがって特殊なラジオ/テレビに対しては保証しておりません。

本装置がラジオ/テレビ受信の障害原因と思われましたら、本装置の電源を切り、ご確認ください。電源を切り受信障害が解消すれば、本製品が原因と考えられます。

次の手順のいずれか、またはいくつかを組み合わせてお試しください。

- テレビやラジオのアンテナの向きを変え、受信障害の発生しない位置をさがしてください。
- この製品から離れた場所にテレビやラジオを設置してください。
- この製品とは別の電源供給路にあるコンセントにテレビやラジオを接続してください。

# はじめに

この度は、カラー インクジェットプリンタ Tx500 シリーズ をお買いあげいただき、誠にありがとうございます。 「Tx500-1800B」は、捺染インクでプリントする、高速・高画質に対応したカラーインクジェットプリンタです。

#### 取扱説明書について

- 本書は、「カラーインクジェットプリンタ Tx500-1800B」(以後本装置と称します)の操作やメンテナンスな どの取り扱いについて説明いたします。
- 本書をお読みになり、十分理解してからお使いください。また、本書をいつも手元に置いてお使いください。
- •本書は、本装置をお使いになる担当者のお手元に確実に届くようお取りはからいください。
- 本書は、内容について十分注意して作成していますが、万一不審な点がありましたら、販売店または弊社営業 所までご連絡ください。
- ・本書は、改良のため予告なく変更する場合があります。ご了承ください。
- ・取扱説明書の最新版は、弊社ホームページからもダウンロードできます。

# 安全にお使いいただくために

# マーク表示について

本書では、マーク表示により操作上の注意内容を説明しています。注意内容により表示するマークは異なります。各マーク表示の持つ意味をご理解し、本装置を安全に正しくお使いください。

#### マーク表示の例

| 内容         |                                                                                       |  |
|------------|---------------------------------------------------------------------------------------|--|
| 警告         | 「警告」マークは、指示を無視して誤った取り扱いをすると、人が死亡または重傷を負う可能<br>性が想定される内容を示しています。必ずよくお読みになり、正しくお使いください。 |  |
| 注意         | 「注意」マークは、指示を無視して誤った取り扱いをすると、人が傷害を負う可能性が想定さ<br>れる内容および物的損害の発生が想定される内容を示しています。          |  |
| 重要!        | 「重要」マークは、本装置をお使いいただく上で、知っておいていただきたい内容が書かれて<br>います。操作の参考にしてください。                       |  |
|            | 「ヒント」マークは、知っておくと便利なことが書かれています。操作の参考にしてください。                                           |  |
|            | 関連した内容の参照ページを示しています。                                                                  |  |
| <u>A</u>   | ▲マークは、注意(危険・警告を含む)を促す内容があることを告げるものです。中に具体的<br>な注意事項(左図の場合は感電注意)が描かれています。              |  |
| $\bigcirc$ | ◇記号は、禁止の行為であることを告げるものです。具体的な指示内容がある場合は、◇記号の中や近傍に図示しています。                              |  |
| 0          | ●記号は、行為を強制したり、指示する内容を告げるものです。具体的な指示内容がある場合は、●記号の中に図示しています。                            |  |

#### 使用上の警告

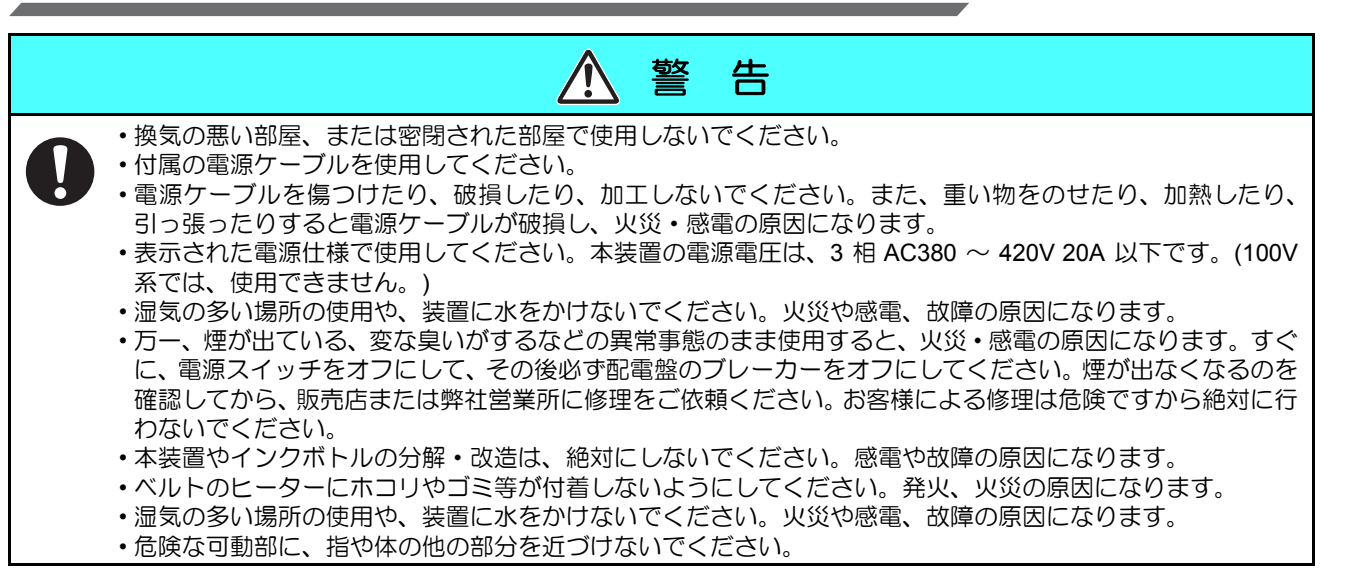

#### 使用上のご注意

| ⚠ 注 意                                                                                                    |                                                                                                    |  |
|----------------------------------------------------------------------------------------------------|----------------------------------------------------------------------------------------------------|--|
| 電源供給について                                                                                                    | 電源ケーブルについて                                                                                                    |  |
| <ul> <li>・ブレーカーは常時 ON にしておいてください。</li> <li>・側面にある主電源スイッチはOFF にしないでください。</li> </ul>                            | <ul> <li>・付属の電源ケーブルを使用してください。</li> <li>・電源ケーブルを傷つけたり、破損したり、加工しないでください。また、重い物をのせたり、加熱したり、ひっぱったりすると電源ケーブルが破損し、火災・感電の原因になります。</li> </ul>                                                                                                    |  |
| ヒーターについて                                                                                                    | インクの取り扱い                                                                                                    |  |
| <ul> <li>・ベルトヒーター上に液体をかけないでください。ヒーターの故障や発火の原因になります。</li> <li>・ベルトヒーターが熱いうちに素手で触らないください。火傷の原因になります。</li> </ul> | <ul> <li>・万一、インクが目に入った場合は、直ちに大量の清浄な水で15分以上洗い流し、まぶたの裏まで完全に洗い流してください。また、できるだけ早く医師の診察を受けてください。</li> <li>・誤ってインクを飲み込んだ場合は、安静にして直ちに医師の診断を受けてください。嘔吐物は、飲み込ませないでください。その後、毒物管理センターに連絡してください。その後、毒物管理センターに連絡してください。</li> <li>・蒸気を大量に吸い込んで気分が悪くなった場合は、直ちに空気の新鮮な場所に移り、暖かくして安静にしてください。また、直ちに医師の診察を受けてください。</li> </ul> |  |
| メンテナンス上の注意                                                                                                    |                                                                                                    |  |
| <ul> <li>・外部インク供給ユニットやヘッドを清掃する際は、必ず付属の手袋を着用してください。</li> <li>()</li> </ul>                                     |                                                                                                    |  |

#### ご注意とお願い

| ▲ 警告                                                                                                    |                                                                                                    |  |
|----------------------------------------------------------------------------------------------------|----------------------------------------------------------------------------------------------------|--|
| インクボトルの取り扱い                                                                                                    | フロントカバーについて                                                                                                    |  |
| • Tx500 専用インクをお使いください。専用インク以外を<br>使用して故障した場合の修理は、お客様の負担になります                                                                                                    | <ul> <li>・プリント中にフロントカバーを開けないでください。プリントが終了してしまいます。</li> </ul>                                                                                                    |  |
| •Tx500 専用インク以外のインクを使用すると、装置保護                                                                                                    | メディアの取り扱い                                                                                                    |  |
| <ul> <li>Tx500 専用インク以外のインクを使用すると、装置保護のため、動作しません。</li> <li>Tx500 専用のインクは、他のプリンタで使用しないでください。プリンタが壊れます。</li> <li>ボトル内のインクを詰め替えないでください。</li> <li>インクボトルを寒い所から暖かい所に移した場合は、3時間以上室温環境下に放置してから使用してください。</li> <li>インクボトルは、取付直前に開封してください。</li> <li>インクボトルは、取付直前に開封してください。開封した状態で長時間放置しておくと、正常にプリントできない場合があります。</li> <li>インクボトルや廃インクタンクは、子供の手の届かない場所に保管してください。</li> <li>インクボトルは、開封してから3カ目以内に使い切って</li> </ul> | <ul> <li>・推奨メディアをご使用ください。</li> <li>安定した高画質でプリントするには、弊社推奨のメディアをご使用ください。</li> <li>・メディアの伸縮にご注意ください。</li> <li>包装を開けて間もないメディアは、使用しないでください。</li> <li>室内の温度や湿度によって、メディアが伸縮する場合があります。包装を開けて、使用する場所で30分以上さらしてから装置に取り付けてください。</li> <li>・カールしたメディアは使用しないでください。カールのきついメディアは、カールを取り除いてから使用してください。</li> <li>・カールしたメディアは使用しないでください、カールのきついメディアは、カールを取り除いてから使用してください。</li> <li>・メディアをセットしたまま、ヒーターオン状態で長時間放置しないでください。</li> </ul> |  |
| が低下します。                                                                                                    | メディアとホコリについて                                                                                                    |  |
| <ul> <li>インクホトルを強くだたいたり、激しく振り回さないでく<br/>ださい。ボトルからインクが漏れる場合があります。</li> <li>IC チップの基板接点部分は、手で触れたり、汚したりし<br/>ないでください。基板の故障の原因になります。</li> <li>空になったインクボトル・廃インクは、産業廃棄物処理業<br/>者に処理を依頼してください</li> </ul>                                                                                                    | <ul> <li>メディアは袋に入れて保管してください。メディアに付着したホコリを拭き取ると、静電気により逆効果になります。</li> <li>夜帰宅する際は、メディアをロールハンガーに掛けっぱなしにしないでください。メディアの上にホコリが付着してしまいます。</li> </ul>                                                                                                    |  |

# ▲ 警告

#### メンテナンス上の注意

•できるだけホコリの少ない部屋で利用してください。

- ・プリントしないときも必ずフロントカバーは閉めておいてください。ホコリがヘッドノズルに付着する原因になります。
- ・プリント中に、突然インクの雫がヘッドからメディアに落ちるのもホコリが原因です。この場合は、ヘッド周辺の清掃 を実行してください。(② P.4-15 「ヘッド周辺の清掃」)
- ・インクステーションやヘッドをクリーニングする際は、必ず付属の手袋を着用してください。
- ・キャッピングステーション、およびワイパーの拭き掃除(ホコリ、紙粉)は、こまめに行ってください。

#### 定期交換部品

本装置には定期的に交換する部品があります。機材を末永くご利用いただくためにも、必ず、年間保守契約にご加入ください。

#### 本装置の廃棄処分について

本装置を廃棄する際は、産業廃棄物処理業者に処理を依頼してください。
 各地域の自治体の法律に基づき、適切に処理を行ってください。

#### 設置上のご注意

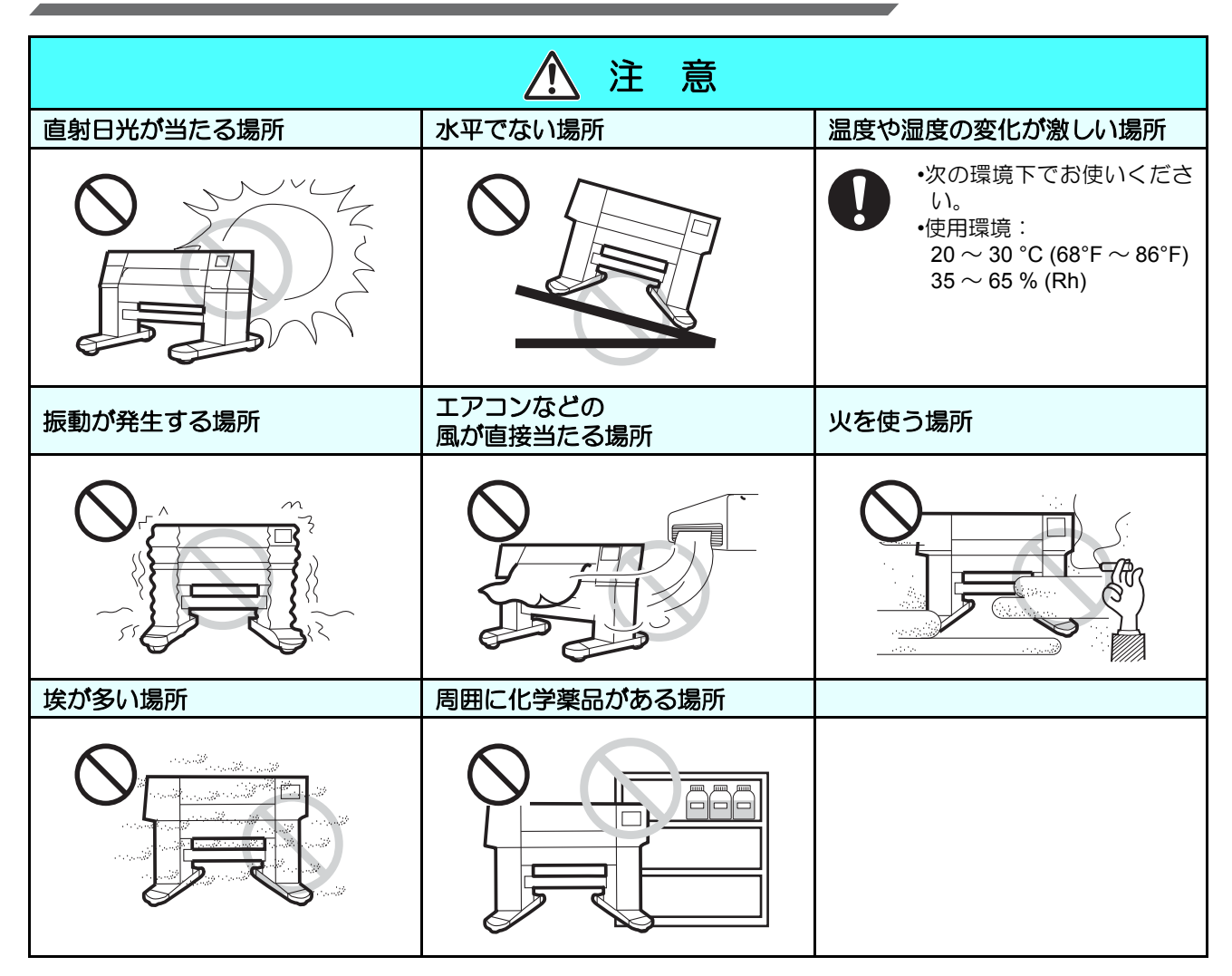

# 安全インターロックについて

本機は安全のため、プリント中などにカバーが開いた場合に動作を中断させるためのインターロックがついています。(下図の赤丸部分)

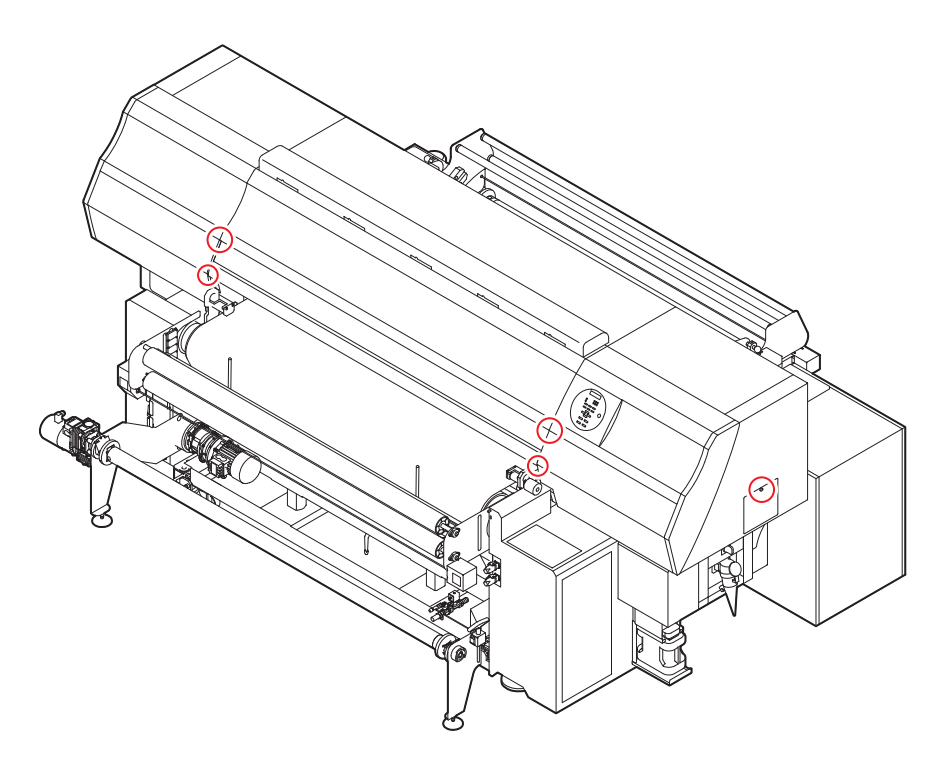

# 非常停止スイッチについて

安全上の理由で、本機を緊急停止したいときに使います。 非常停止スイッチには、「押しボタン式」と「ワイヤー式」の2通りがあります。

#### 非常停止スイッチ(押しボタン式)の使い方

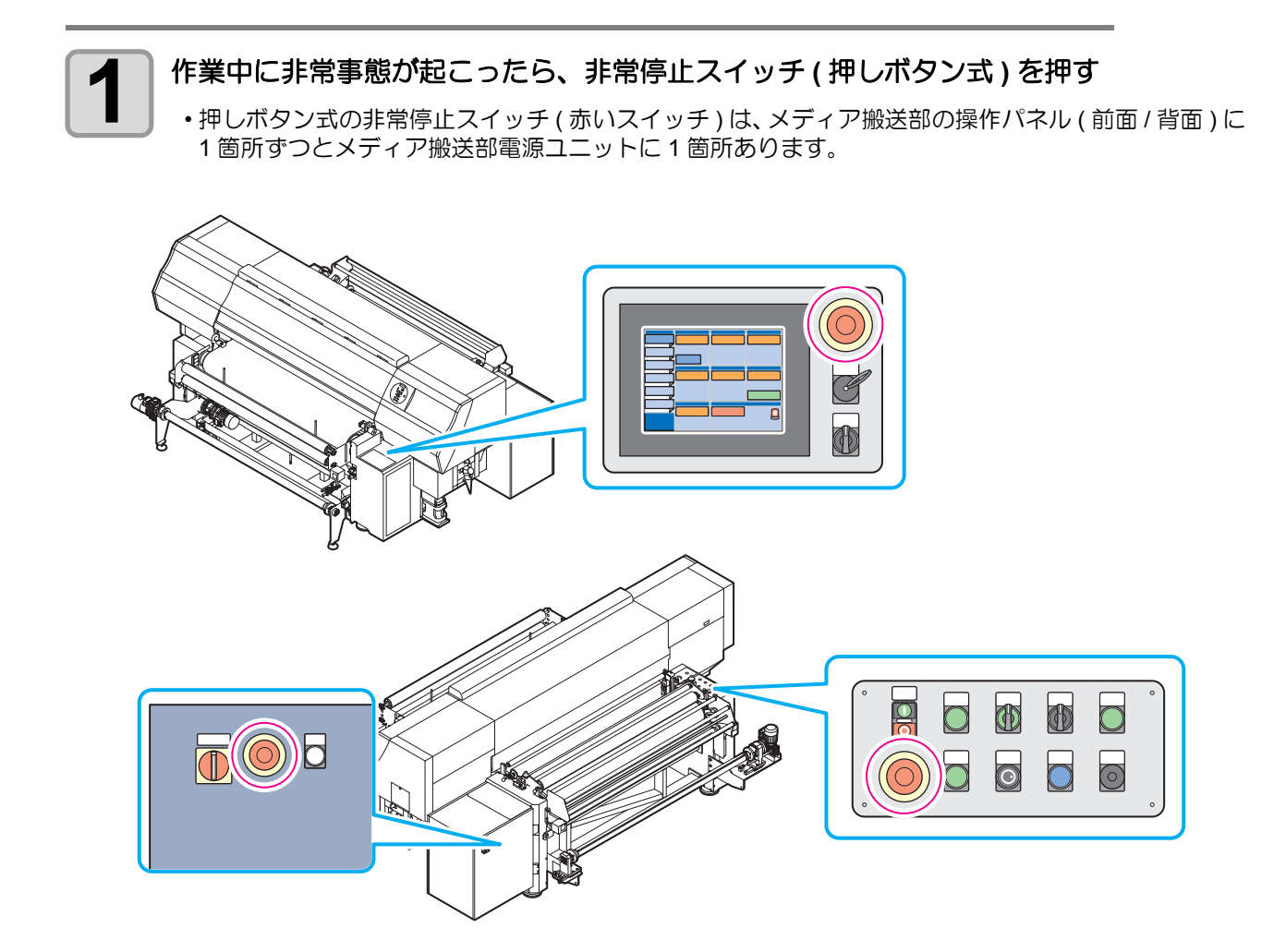

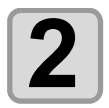

装置が停止してから、異常原因を取り除き安全確認を行う

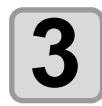

#### 非常停止を解除する

・非常停止スイッチを回して解除してください。

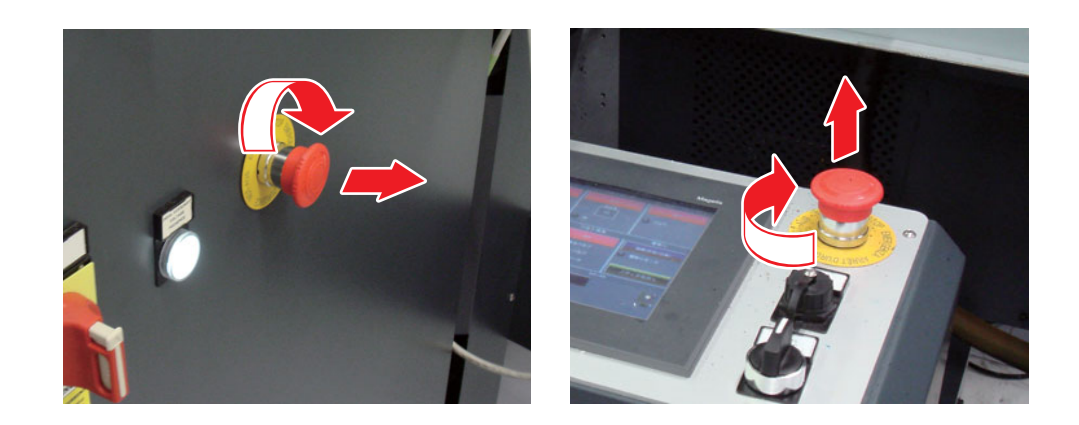

非常停止スイッチ(ワイヤー式)の使い方

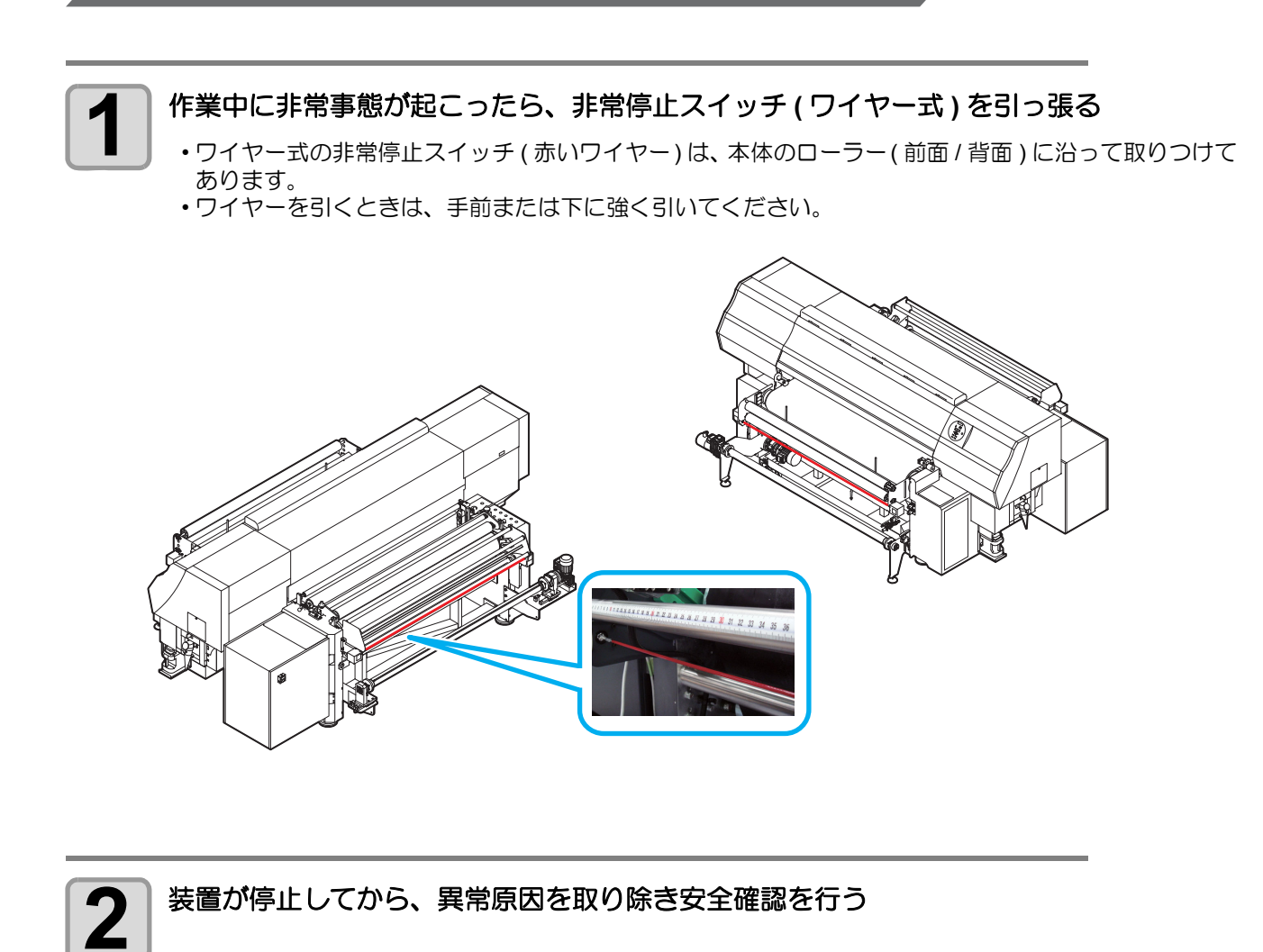

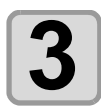

#### 非常停止を解除する

本体の横に設置されている青いボタンを押して解除してください。

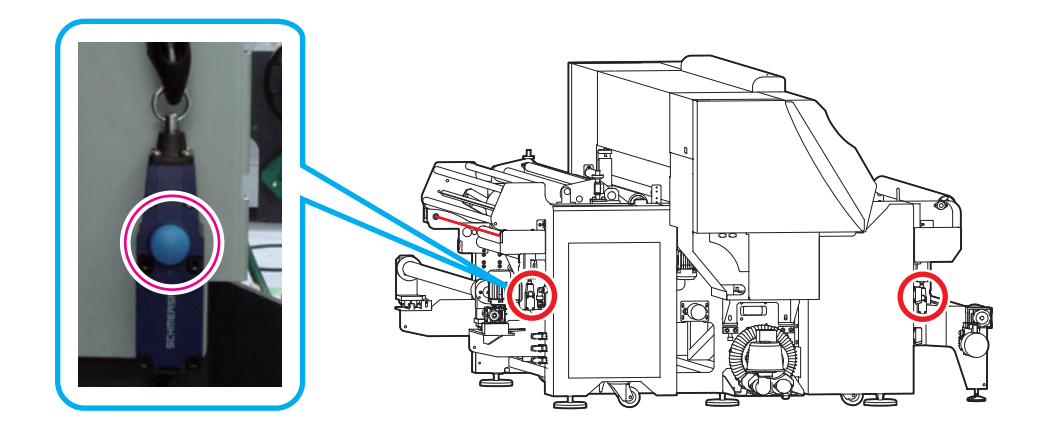

#### XV

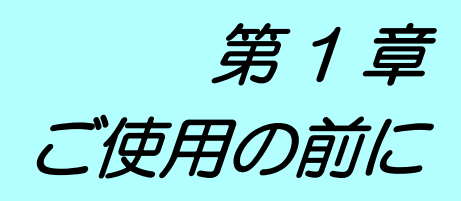

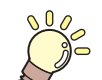

#### この章では ...

本装置の各部の名称や設置方法など、ご使用の前に知っておいていただきたいことについて説明します。

| 本装置の設置について                            | 1-2  |
|---------------------------------------|------|
| 設置場所について                              |      |
| 使用環境温度について                            |      |
| 装置の固定について                             |      |
| 太装置の移動                                | 1-3  |
| 各部の名称とはたらきについて                        | 1-4  |
| 生産前面                                  | 1_4  |
| · · · · · · · · · · · · · · · · · · · |      |
| る世月山、岡山                               |      |
| 床IFハヤル                                | 1-0  |
|                                       | 1-7  |
| 操作パネル(メディア搬送部 前面).                    | 1-8  |
| 操作パネル (メディア搬送部 背面).                   | 1-9  |
| メディア搬送部電源                             | 1-9  |
| キャリッジ                                 | 1-10 |
| 表示灯                                   | 1-10 |
| キャッピングステーション                          | 1-10 |
| セットアップをする                             |      |
| メディア搬送部のセットアップ                        | 1_11 |
| ケーブルを接続する                             | 1_15 |
|                                       |      |

| USB2.0 インターフェイスケーブルを |      |
|----------------------|------|
| 接続する                 | 1-15 |
| 電源ケーブルの接続について        | 1-16 |
| インクボトルをセットする         | 1-17 |
| インクについて              | 1-22 |
| インクの種類               | 1-22 |
| インクボトル取り扱い上のご注意      | 1-22 |
| メディアについて             | 1-23 |
| 使用可能なメディアについて        | 1-23 |
| 使用可能な布と取り扱いについて      | 1-23 |
| 使用制限のあるメディアについて      | 1-23 |

# 本装置の設置について

# 設置場所について

本装置を組み立てる前に、設置するスペースを確保してください。 本体の大きさとプリントのために必要なスペースを考慮して設置します。

| 機種          | 横幅     | 奥行き    | 高さ     | 全体重量   |
|-------------|--------|--------|--------|--------|
| Tx500-1800B | 3895mm | 2750mm | 1640mm | 1840kg |

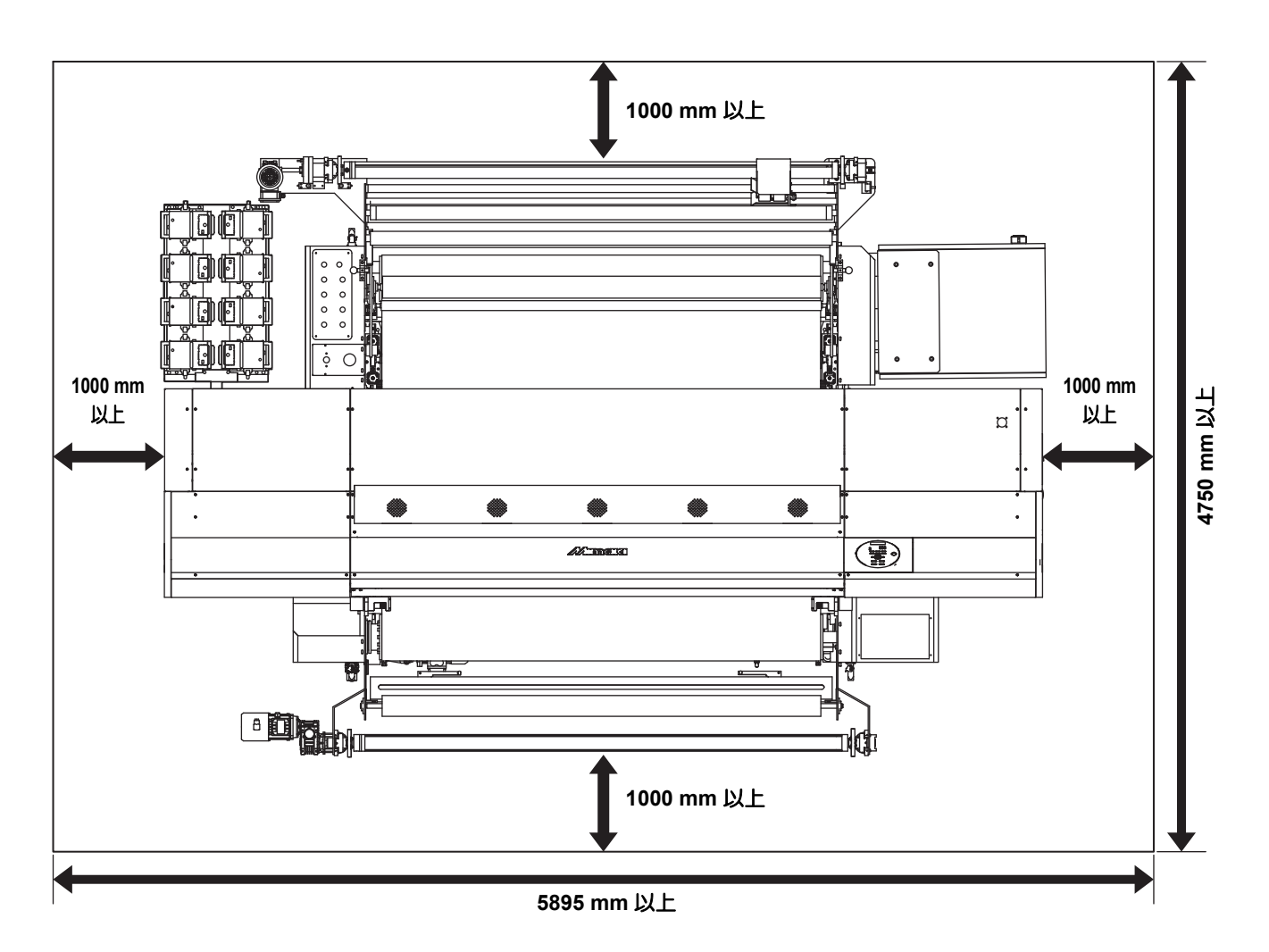

### 使用環境温度について

本装置は安定したプリントを行うために、20~30℃の環境でご使用ください。 周囲の温度条件により、ヒーター温度が設定値まで上昇しない場合があります。

### 装置の固定について

本機の脚には、装置を固定するためのアジャスターフットが付いています。 本機の電源を投入する前に、必ず、本機がアジャスターフットで固定されていることを確認してください。 アジャスターフットで固定されていない状態でプリントをすると、本機が動き出す場合があります。

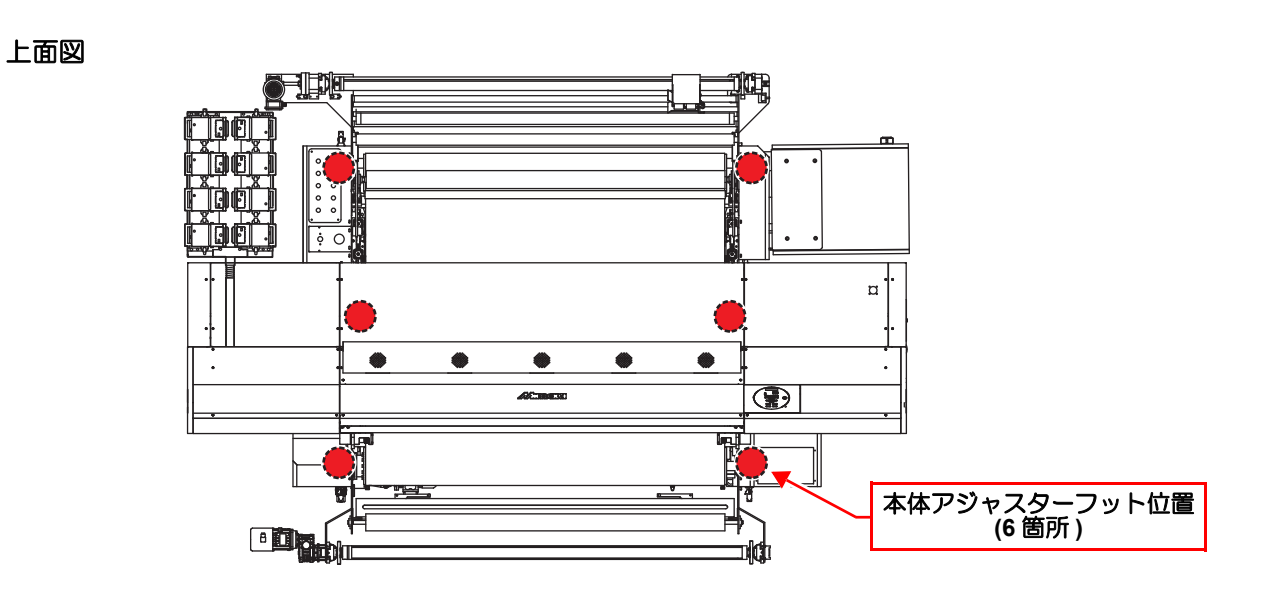

### 本装置の移動

- 重要!
- ・本装置の移設の際は、弊社営業所または販売店までご連絡ください。
   お客様が本装置の移設を行うと、故障や破損の原因になります。
   本装置の移設は、必ず専門の担当者におまかせください。

# 各部の名称とはたらきについて

# 装置前面

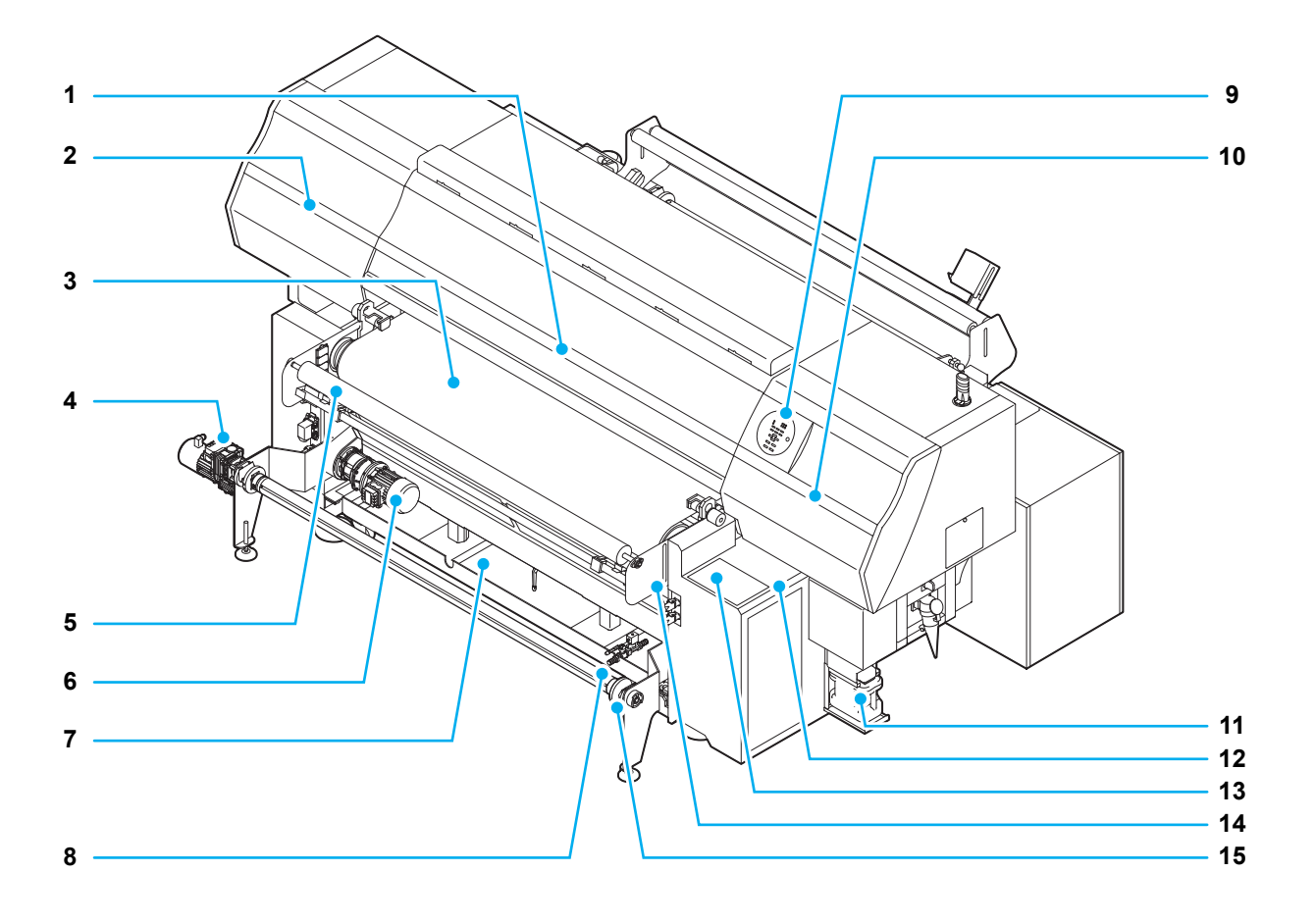

|      | 名 称        | はたらき                                                                      |  |  |
|------|------------|---------------------------------------------------------------------------|--|--|
| (1)  | フロントカバー    | メディアのセット、メディア詰まりの処置およびステーション内部のメンテナンス時に開けます。電源ボタンがオフの場合でも、カバーは閉じておいてください。 |  |  |
| (2)  | 左メンテナンスカバー | メンテナンス時にカバーを開けます。電源ボタンがオフの場合でも、カバーは<br>閉じておいてください。                        |  |  |
| (3)  | 搬送ベルト      | 布を搬送します。                                                                  |  |  |
| (4)  | 巻取ユニット     | プリントした布を巻き取る装置です。                                                         |  |  |
| (5)  | 引き剥がしローラ   | 布を搬送ベルトより引き剥がします。                                                         |  |  |
| (6)  | 洗浄ブラシモータ   | ベルト洗浄用ブラシを回転させます。                                                         |  |  |
| (7)  | ベルト洗浄ユニット  | ベルト表面に付着した、インク、糸くず等を水で洗浄します。                                              |  |  |
| (8)  | 洗浄水バルブ     | ベルト洗浄水を送水するバルブです。                                                         |  |  |
| (9)  | 操作パネル      | 本装置に必要な設定を行う操作キーや、操作項目を表示するディスプレイがあるパネルです。                                |  |  |
| (10) | 右メンテナンスカバー | メンテナンス時にカバーを開けます。                                                         |  |  |
| (11) | 廃インクタンク    | 廃インクを溜めるタンクです。                                                            |  |  |
| (12) | 操作パネル(前面)  | 参取装置の手動 / 自動での操作、及び [Emergency] ボタンがあります。                                 |  |  |
| (13) | 操作タッチパネル   | 本装置に必要な設定を行う操作キーや、操作項目を表示するパネルです。                                         |  |  |
| (14) | 引き剥がしセンサ   | 布の引き剥がし位置を監視します。                                                          |  |  |
| (15) | ロールホルダ     | 2~3インチの紙管に対応しています。                                                        |  |  |

# 装置背面 / 側面

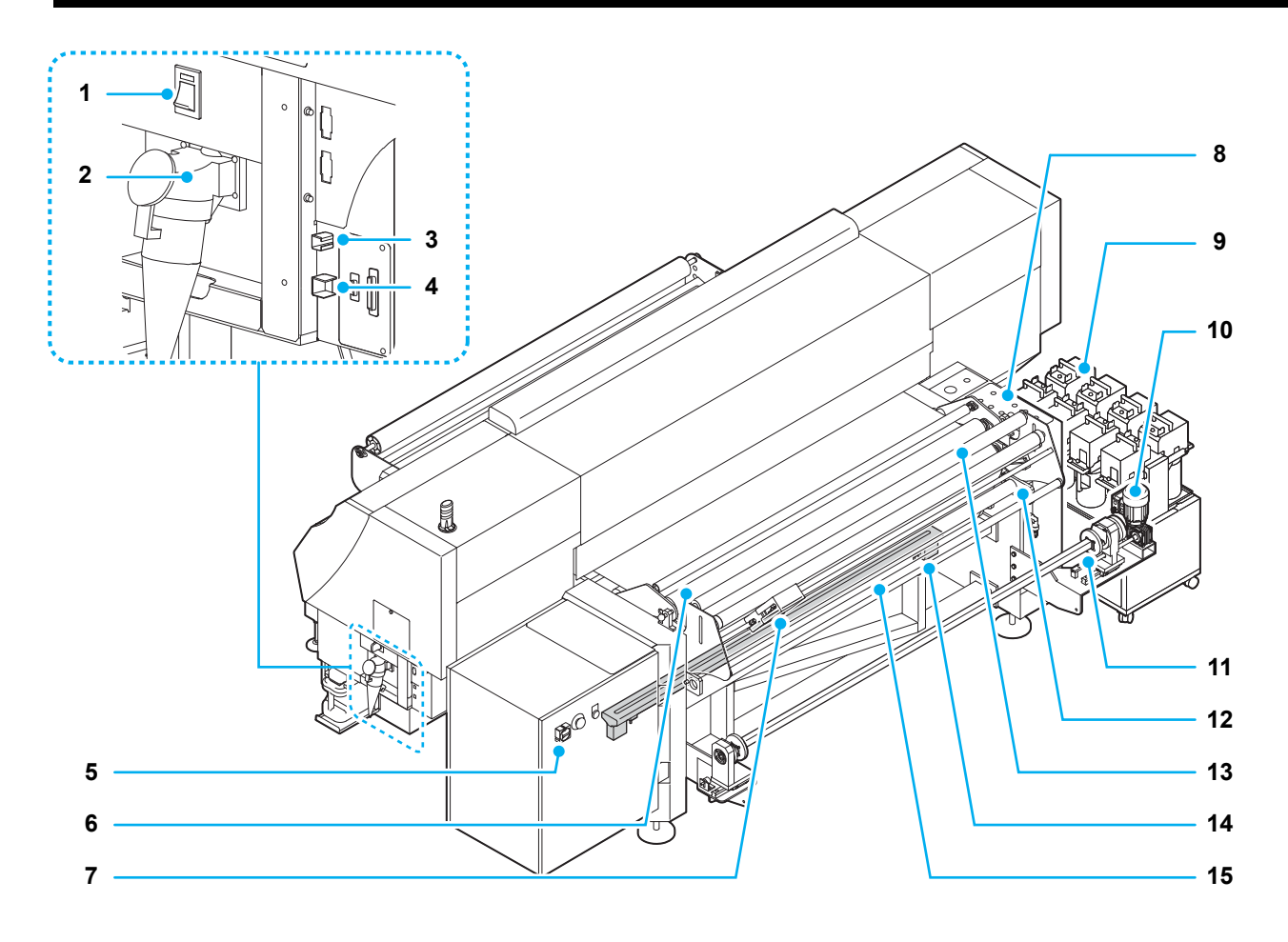

|      | 名称                       | はたらき                                                                        |
|------|--------------------------|-----------------------------------------------------------------------------|
| (1)  | プリンタ側電源                  | プリンタの電源スイッチです。                                                              |
| (2)  | ACインレット                  | プリンタ部の電源ケーブルを接続します。                                                         |
| (3)  | USB コネクタ                 | USB2.0 インターフェイスコネクタです。                                                      |
| (4)  | LAN コネクタ                 | イベントメール機能をお使いになるときに使用します。                                                   |
| (5)  | メディア搬送部側電源               | メディア搬送部の電源スイッチです。                                                           |
| (6)  | 加圧ローラ                    | 圧力を掛け、搬送ベルトにメディアを貼付けます。                                                     |
| (7)  | センタリングセンサ/<br>メディアエンドセンサ | メディアの巻きズレを検出し、センタリング動作に変えます。<br>メディアエンドをセンサで検出します。                          |
| (8)  | 操作パネル(背面)                | センタリング機能、加圧ローラ等の手動 / 自動動作を行うことができます。<br>メディアセット時に、前側操作パネルまで移動せずに操作が可能になります。 |
| (9)  | 外部インク供給ユニット              | インクボトルをセットします。                                                              |
| (10) | 繰出ユニット                   | プリント前のロールメディアを繰出す装置です。                                                      |
| (11) | ロールホルダ                   | 2~3インチの紙管に対応しています。                                                          |
| (12) | シワ取りローラ                  | 布のシワを伸ばします。                                                                 |
| (13) | 布巻ローラ                    | 搬送ベルト上に残った、水滴を吸い取ります。定期的に、巻いてある布の交換が必要です。                                   |
| (14) | ベルトヒータ                   | ベルトを加温して、地張り剤の接着力を高めます。                                                     |
| (15) | エアーブレード                  | ベルトにエアーを吹き付けて、水滴を除去します。                                                     |

### 操作パネル

操作パネルは、プリント方法の設定、各種操作に使用します。

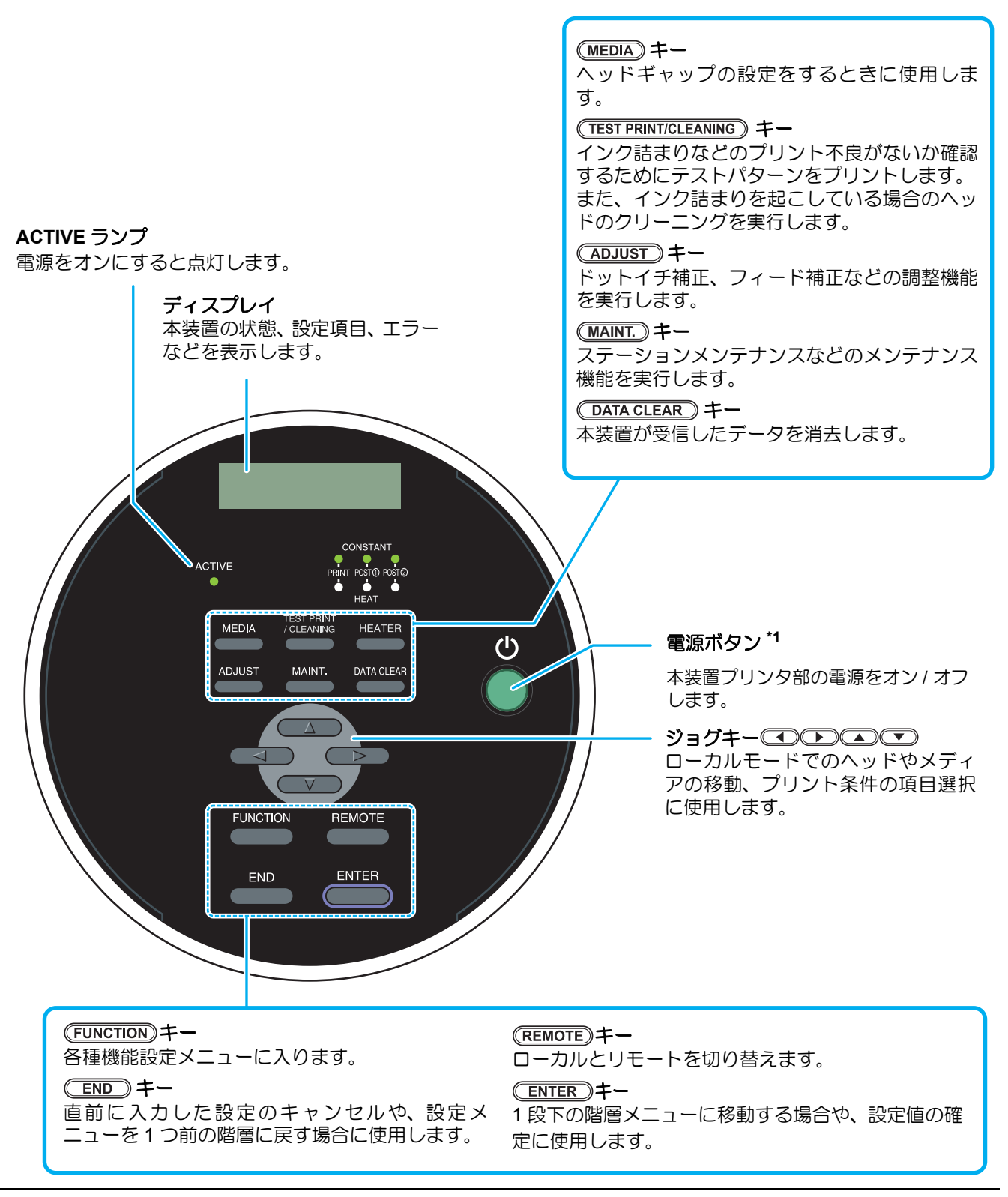

\*1:電源ボタンをオンにすると緑色に点灯し、オフにすると消灯します。主電源スイッチ(Correl P.1-5)をオンにしておくと、電源ボタンをオフにしても定期的にインク詰まり防止動作を行います。(オートメンテナンス機能)

# 操作タッチパネル

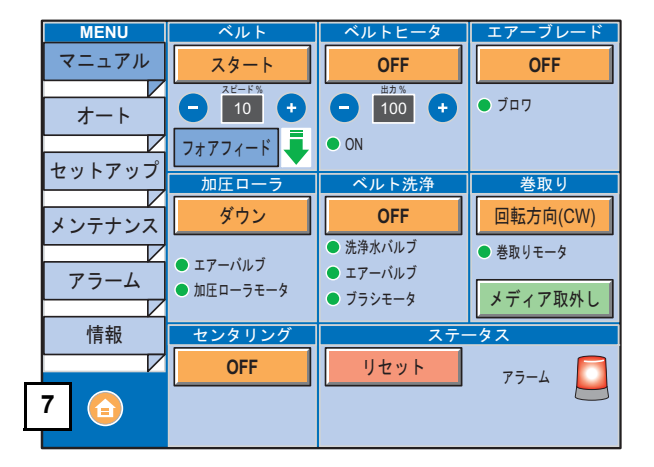

| MENU   | 巻取り        | ベルトヒータ                                     | エアーブレード                 |
|--------|------------|--------------------------------------------|-------------------------|
| マニュアル  | 回転方向(CW)   | OFF                                        | OFF                     |
| オート    | ● 巻取りモータ   | - 100 +                                    | <ul> <li>ブロワ</li> </ul> |
|        | メディア取外し    | • ON                                       |                         |
| セットアップ | 加圧ローラ      | ベルト洗浄                                      | メディア検出                  |
| メンテナンス | ダウン        | OFF                                        | OFF                     |
|        | ● エアーバルブ   | <ul> <li>洗浄水バルブ</li> <li>エアーバルブ</li> </ul> |                         |
|        | ● 加圧ローラモータ | • ブラシモータ                                   |                         |
| 情報     | センタリング     | ステー                                        | ータス                     |
|        | OFF        | リセット                                       | 77-4                    |
| 7 🙆    |            |                                            |                         |

#### 機能

| (1)  | マニュアル   | マニュアル画面を表示します。<br>マニュアル画面ではプリンタ部を操作せずにベルトを動作させることができます。                                      |
|------|---------|----------------------------------------------------------------------------------------------|
| (2)  | オート     | オート画面を表示します。<br>オート画面ではプリンタ部に連動してベルトを動作させることができます。                                           |
| (3)  | セットアップ  | セットアップ画面を表示します。<br>タッチパネルの言語設定、各機能の設定を行うことができます。                                             |
| (4)  | メンテナンス  | メンテナンス画面を表示します。<br>地張り剤を塗ったり、ベルトを洗浄する場合に使用します。                                               |
| (5)  | アラーム    | メディア搬送ユニットのアラーム内容を表示します。<br>本書の内容に従ってアラームの解除を行ってください。                                        |
| (6)  | 情報      | メディア搬送部のファームウェアバージョンを確認できます。                                                                 |
| (7)  | ホームボタン  | ホームボタンを押すとオート画面に戻ります。                                                                        |
| (8)  | ベルト     | メディア搬送ベルトを動作させます。<br>スタートを押すとベルトが動きます。ストップを押すとベルトが停止します。ベルト<br>の動作速度、動作方向を設定することができます。       |
| (9)  | ベルトヒータ  | ベルトヒータを動作させます。<br>ON を押すとベルトヒータが動作します。OFF を押すとベルトヒータが停止します。<br>ベルトヒータの出力を設定することができます。        |
| (10) | エアーブレード | エアーブレードを動作させます。<br>OFF を押すとエアーブレードが動作します。 ON を押すとエアーブレードが停止しま<br>す。                          |
| (11) | 加圧ローラ   | 加圧ローラを上げ下げします。<br>ダウンを押すと加圧ローラが下がります。アップを押すと加圧ローラが上がります。                                     |
| (12) | ベルト洗浄   | ベルト洗浄を動作させます。<br>OFF を押すとベルト洗浄が動作します。ON を押すとベルト洗浄が停止します。                                     |
| (13) | 巻取り     | 巻取りモータの回転方向を設定します。<br>メディア取外しを押すと、メディアシャフトが自動的に取外し可能な位置まで回転します。                              |
| (14) | メディア検出  | メディア検出機能を有効 / 無効にします。OFF を押すとメディアエンドセンサがメ<br>ディアエンドを確認します。ON を押すとメディアエンドセンサは機能しません。          |
| (15) | センタリング  | センタリング機能を有効 / 無効にします。<br>OFF を押すとメディア送り時に繰出しユニットがメディア位置を調整します。                               |
| (16) | ステータス   | リセットを押すとプリンタ部のメディア幅検出を解除します。<br>アラームが赤色の場合はメディア搬送ユニットに異常が発生しています。アラーム画<br>面でアラーム内容を確認してください。 |

# 操作パネル(メディア搬送部 前面)

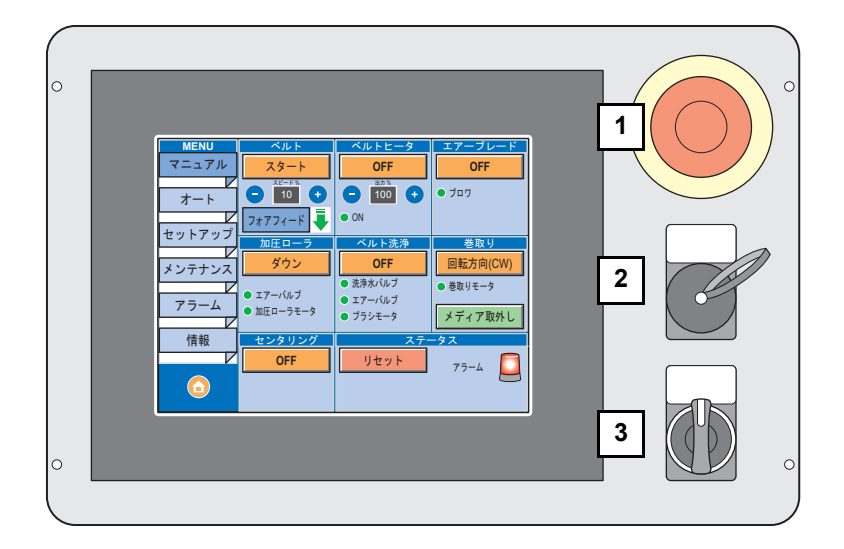

|     | 名称                   | はたらき                                   |
|-----|----------------------|----------------------------------------|
| (1) | [Emergency] ボタン      | 動作中の本機 を即時停止します。                       |
| (2) | USB コネクタ             | サービスメンテナンス用の USB コネクタです。お客様はご使用になれません。 |
| (3) | [TAKE-UP MANUAL] レバー | レバーの方向に合わせて巻き取りモータが回転します。              |

# 操作パネル (メディア搬送部 背面)

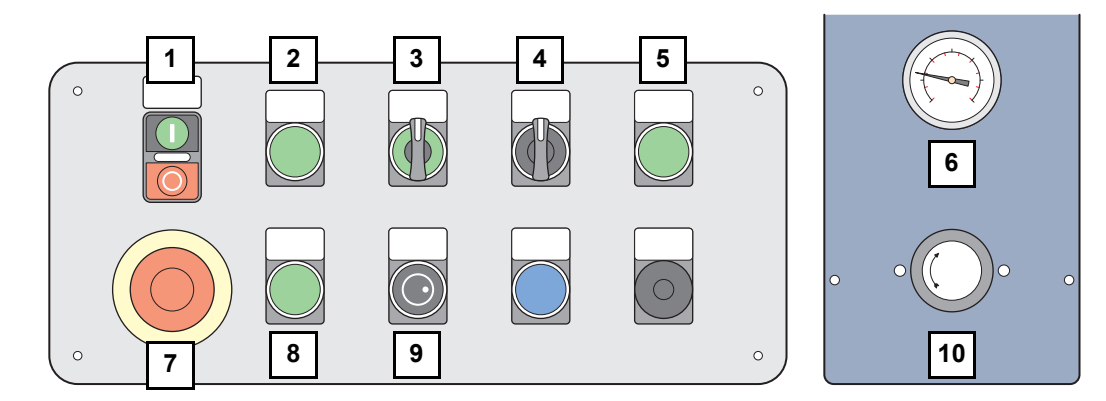

|      | 名 称                              | はたらき                                                                                                    |
|------|----------------------------------|----------------------------------------------------------------------------------------------------|
| (1)  | [BELT] ボタン                       | "I"を押すとベルトが動き、"O"を押すと停止します。                                                                                  |
| (2)  | [FEED BACKFEED] ボタン              | 押して緑色が消灯すると、ベルトの動作方向がバックフィード方向<br>に変わります。                                                                    |
| (3)  | [CENTERING MANUAL] レバー           | 左か右に回してメディアの位置を手動で調節します。AUTOMATIC<br>モードではレバーを操作しても調節できません。MANUAL モード時<br>に位置を調節してから AUTOMATIC モードに変更してください。 |
| (4)  | [PRESSURE ROLLER UP DOWN]レ<br>バー | UP 側に回すとローラが上がり、DOWN 側に回すとローラが下がります。                                                                         |
| (5)  | [MEDIA END] スイッチ                 | 押して緑色が点灯すると、メディアエンドの検出が有効になります。                                                                              |
| (6)  | エアー圧力計                           | 加圧ローラの圧力を表示します。                                                                                              |
| (7)  | [Emergency] ボタン                  | 動作中の本機 を即時停止します。                                                                                             |
| (8)  | [AUTOMATIC] ランプ                  | AUTOMATIC モードになると、緑色に点灯します。                                                                                  |
| (9)  | [CLUTCH TUNING] ダイヤル             | 繰出メディアの回転する重さを調整します。                                                                                         |
| (10) | エアー圧力調整ダイヤル                      | 加圧ローラの圧力を調整します。                                                                                              |

# メディア搬送部電源

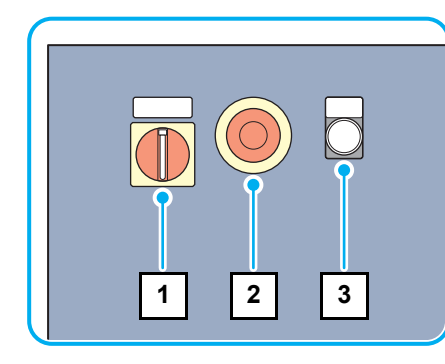

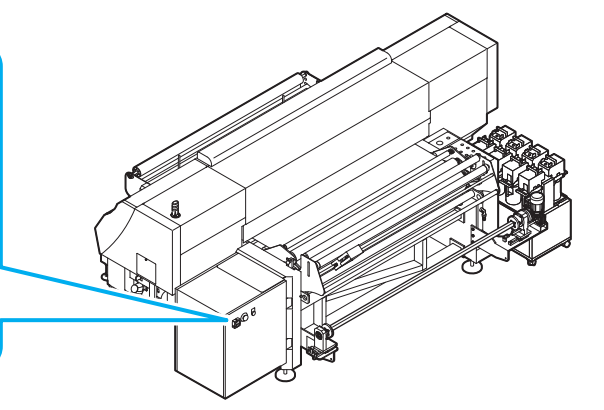

|     | 名 称             | はたらき                         |
|-----|-----------------|------------------------------|
| (1) | メディア搬送部電源スイッチ   | メディア搬送部の電源をオンノオフします。         |
| (2) | [Emergency] ボタン | 動作中の本機 を即時停止します。             |
| (3) | [POWER ON] ランプ  | 点灯時、メディア搬送部の電源がオンであることを示します。 |

### キャリッジ

キャリッジには、プリント用のインクヘッドが付いています。

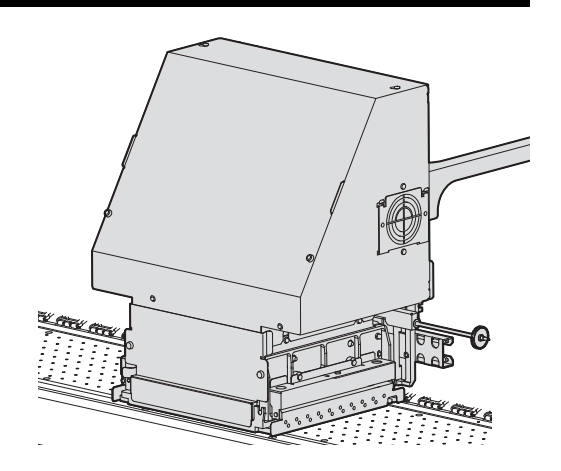

#### 表示灯

本体右上にある表示灯の動作について説明します。 表示灯には緑と赤の2色のランプがあります。

| ランプ色 | ランプの状態 | 本装置の状態          |
|------|--------|-----------------|
|      | 点灯     | リモート            |
| 緑    | 点滅     | リモート(プリント中)     |
|      | 消灯     | ローカル            |
|      | 点灯     | エラー発生中(システムダウン) |
| 赤    | 点滅     | エラー/ワーニング発生中    |
|      | 消灯     | 正常              |

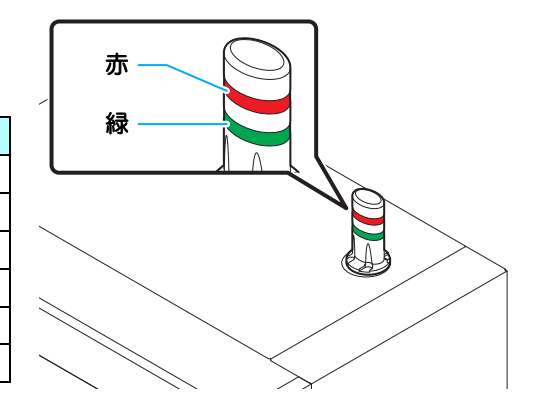

### キャッピングステーション

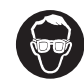

キャッピングステーション内をクリーニングする場合は、必ず付属のゴーグルを着用してください。
 目にインクが入る危険があります。

キャッピングステーションは、インクキャップやヘッドのメンテ ナンスに必要なワイパなどで構成されています。 インクキャップは、インクヘッドのノズル乾きを防ぎます。 ワイパは、ヘッドのクリーニングに使用します。 ワイパは、消耗品です。ワイパが変形したりメディアが汚れる場 合は、新しいワイパに交換してください。(27 P.4-26)

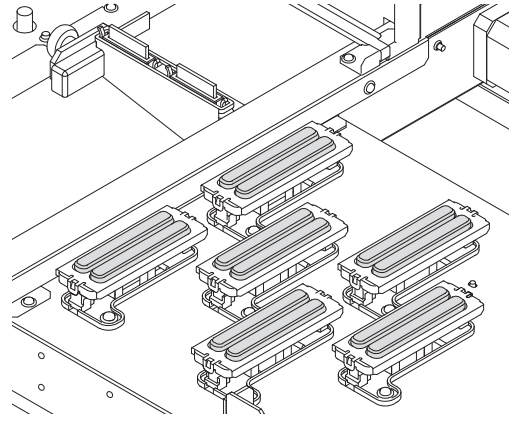

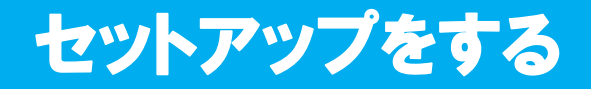

### メディア搬送部のセットアップ

セットアップでは次の項目を設定できます。 操作タッチパネル上の[セットアップ]を押して設定してください。

- 操作タッチパネルに表示される言語の設定
- 通常設定
- 各機能の設定

#### 言語の設定

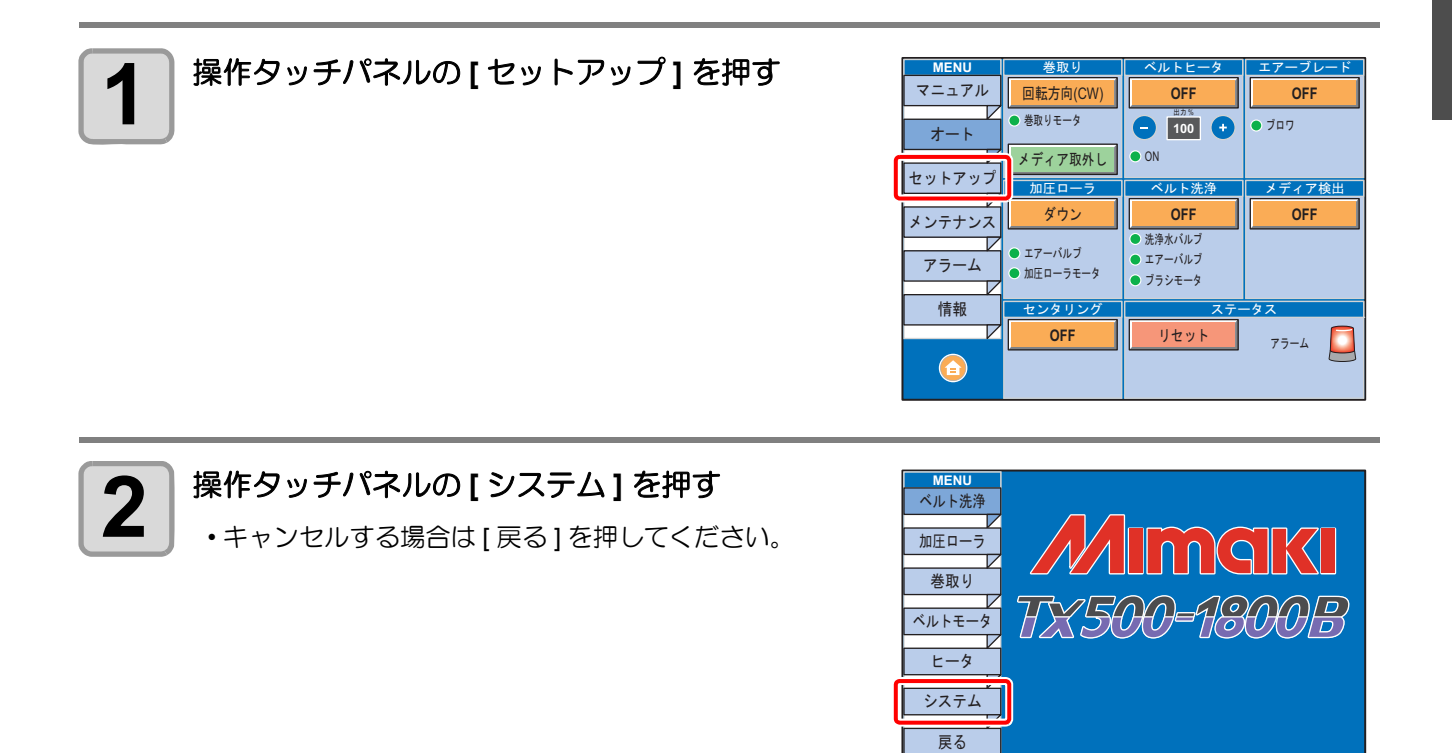

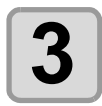

#### [言語]を押す

キャンセルする場合は[戻る]を押してください。

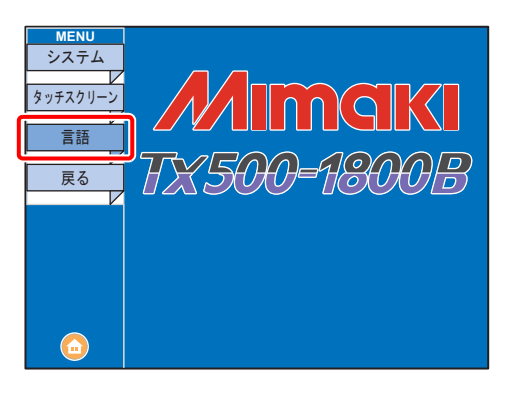

 $\widehat{}$ 

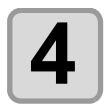

#### 表示する言語を選択する

・言語の種類:英語,イタリア語,ドイツ語,日本語 中国語,フランス語 ・キャンセルする場合は[戻る]を押してください。

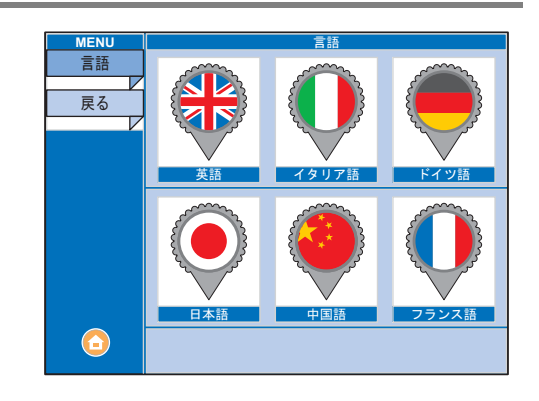

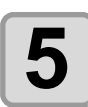

[ホームボタン]を押して、オート画面に戻る

# 各機能の設定

| MENU 名     | 機能名      | 項目名         | 内容                                                                                                    |
|------------|----------|-------------|----------------------------------------------------------------------------------------------------|
|            | ベルト洗浄    | 有効 / 無効     | ベルト洗浄を使用するかしないかを設定します。有効に<br>設定すると巻取りユニットが使用可能になります。また、<br>オート画面を表示すると自動的にベルト洗浄がオンにな<br>ります。           |
|            |          | 自動停止時間      | ベルト洗浄ユニットの下がるタイミングを設定します。<br>ベルト洗浄ユニットが上昇した後、ベルトが停止してか<br>ら、ベルト洗浄ユニットが下がるまでの時間を設定しま<br>す。この設定は分で示されます。 |
|            | ブラシモータ   | 自動停止時間      | ブラシモータの停止するタイミングを設定します。ブラ<br>シモータが動作した後、ベルトが停止してから、ブラシ<br>モータが停止するまでの時間を設定します。この設定は<br>分で示されます。        |
| ベルト洗浄      |          | スピード        | ブラシモータの回転速度を設定します。この値は動作<br>パーセンテージで示されます。                                                             |
|            |          | 有効 / 無効     | エアーブレードを使用するかしないかを設定します。有<br>効に設定するとエアーブレードが使用可能になります。                                                 |
|            | エアーブレード  | 自動停止時間      | エアーブレードの停止するタイミングを設定します。エ<br>アーブレードが動作した後、ベルトが停止してから、エ<br>アーブレードが停止するまでの時間を設定します。この<br>設定は分で示されます。     |
|            | 洗浄水バルブ   | 開放間隔        | 洗浄水バルブの開放するタイミングを設定します。洗浄<br>水バルブが閉じた後、自動的に開放するまでの時間を設<br>定します。この設定は分で示されます。                           |
|            |          | 開放時間        | 洗浄水バルブの閉じるタイミングを設定します。洗浄水<br>バルブが開放した後、自動的に閉じるまでの時間を設定<br>します。この設定は分で示されます。                            |
| 加圧ローラ      | 加圧ローラ    | 自動アップ<br>時間 | 加圧ローラの上がるタイミングを設定します。加圧ロー<br>ラを下げた後、ベルトが停止してから加圧ローラが上が<br>るまでの時間を設定します。この設定は分で示されます。                   |
|            | 加圧ローラモータ |             | 本装置では使用しない機能であるため、設定できません。                                                                             |
|            | 巻取り      | 有効 / 無効     | 巻取ユニットを使用するかしないかを設定します。有効<br>に設定すると巻取りユニットが使用可能になります。                                                  |
| 巻取り        |          | 回転方向        | 巻取りモータの回転方向を設定します。                                                                                     |
|            | 巻取りモータ   |             | サービスメンテナンス用の項目であるため、お客様は設<br>定できません。                                                                   |
| ベルト<br>モータ | パラメータ    |             | サービスメンテナンス用の項目であるため、お客様は設<br>定できません。                                                                   |
|            | ベルトヒータ   | 出力          | ベルトヒータ温度を設定します。この値は動作パーセン<br>テージで示されます。                                                                |
| ヒータ        |          | 自動停止時間      | ベルトヒータの停止するタイミングを設定します。ベル<br>トヒータが動作した後、ベルトが停止してから、ベルト<br>ヒータが停止するまでの時間を設定します。この設定は<br>秒で示されます。        |

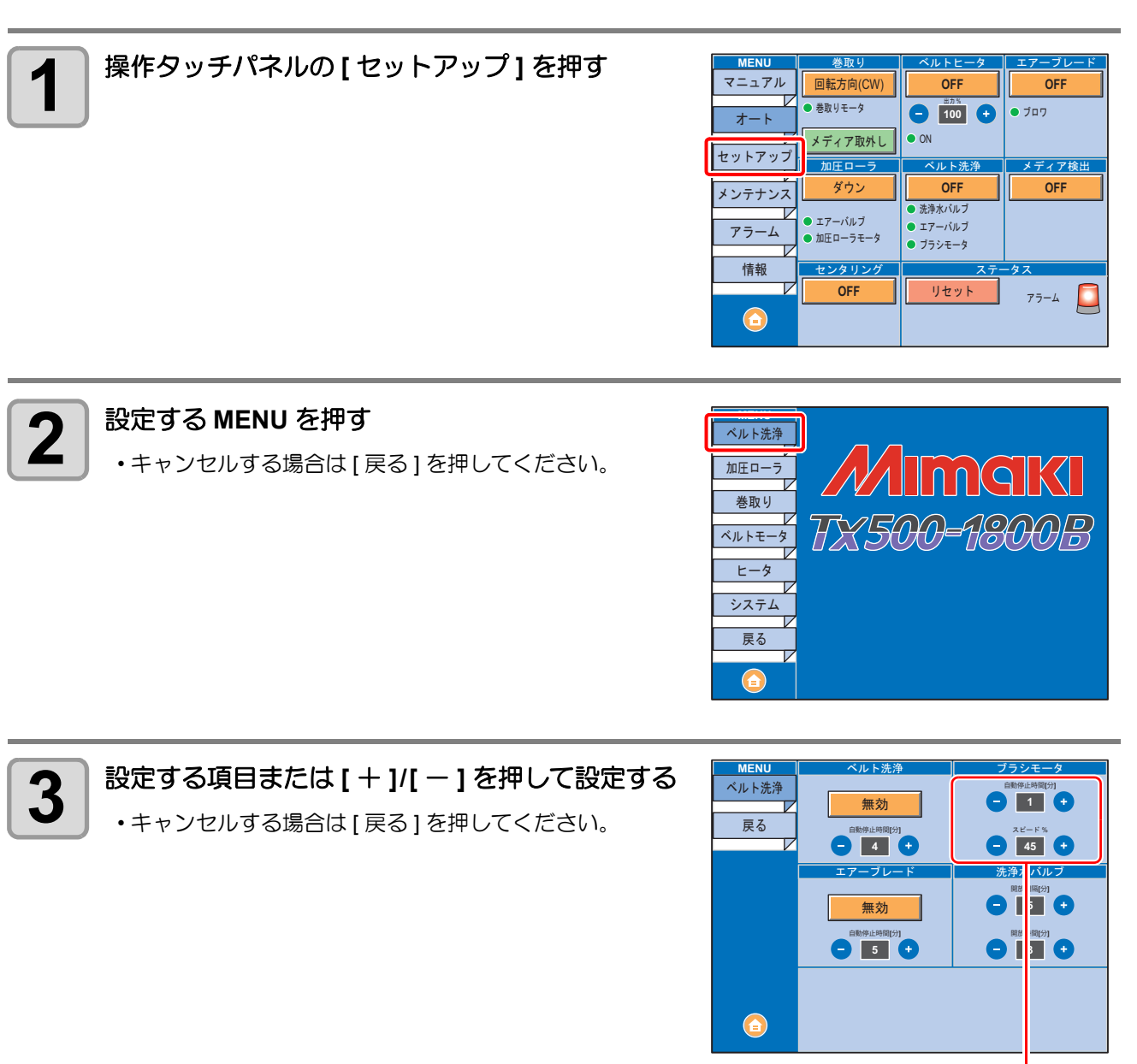

設定を行う項目の[+][-]を押す

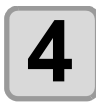

[ホームボタン]を押して、オート画面に戻る

# USB2.0 インターフェイスケーブルを接続する

コンピュータと本装置をUSB2.0インターフェイスケー ブルで接続します。

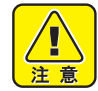

• ご使用の RIP が USB2.0 インターフェイ スに対応している必要があります。

 USB2.0 インターフェイスがコンピュータ に付いていない場合は、お近くの RIP メーカーまたは弊社営業所までお問い合 わせください。

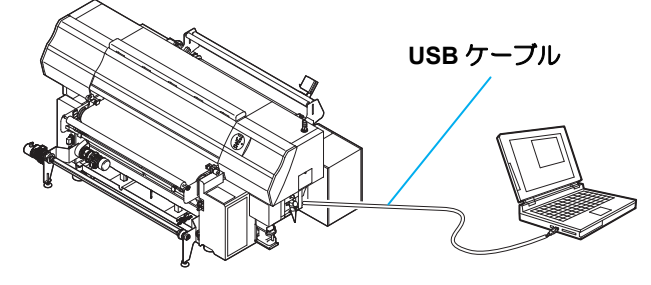

#### USB 2.0 インターフェイスについての注意事項

(重要!) ・ご使用の RIP が、USB 2.0 に対応している必要があります。

#### ● 1 台のパソコンに複数の Tx500 を接続する場合

1 台のパソコンに Tx500 を複数台接続する場合、Tx500 を正常に認識できない場合があります。 複数の USB ポートが付いているパソコンの場合は、他の USB ポートに接続して Tx500 を認識できるか確認 してください。USB ポートを変えても Tx500 を認識しない場合は、市販の USB2.0 リピータケーブルを使用 してください。

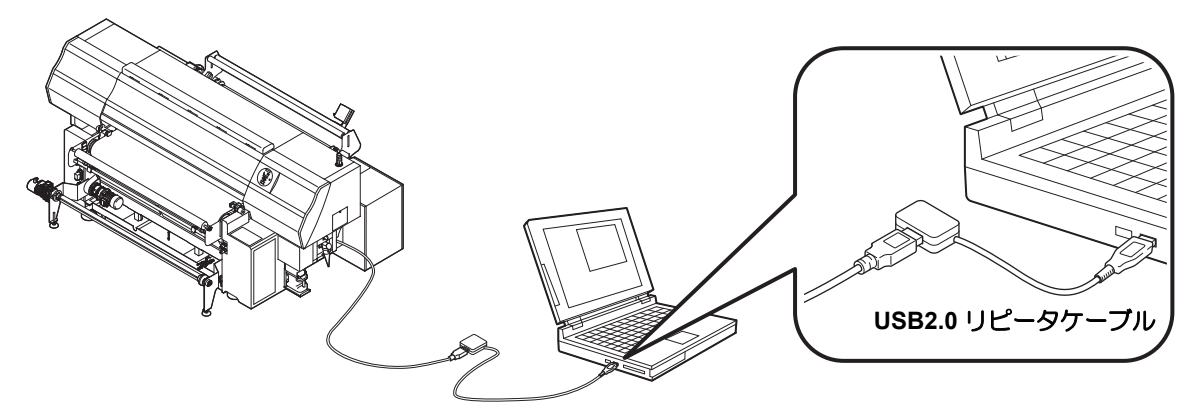

#### ● USB ハイスピードモードの周辺機器について

Tx500 と USB ハイスピードモードで動作する周辺機器 (USB メモリ、USB-HDD など)を併用した場合、USB 機器が認識できない場合があります。

外付けの USB のハードディスクドライブなどを接続したパソコンに Tx500 を接続した場合、Tx500 へのデータ出力速度が遅くなる場合があります。よって、プリント中にヘッドが右端または左端でいったん停止する原因になります。

#### ● USB メモリの抜きかた

Tx500 を接続してあるパソコンに USB メモリを差してある場合は、「ハードウェアの安全な取り外し」により 「停止」させてから抜いてください。

[ERROR 201 コマンドエラー] 発生の原因になります。

スプールデータをハードディスクにコピーした後、プリント出力してください。

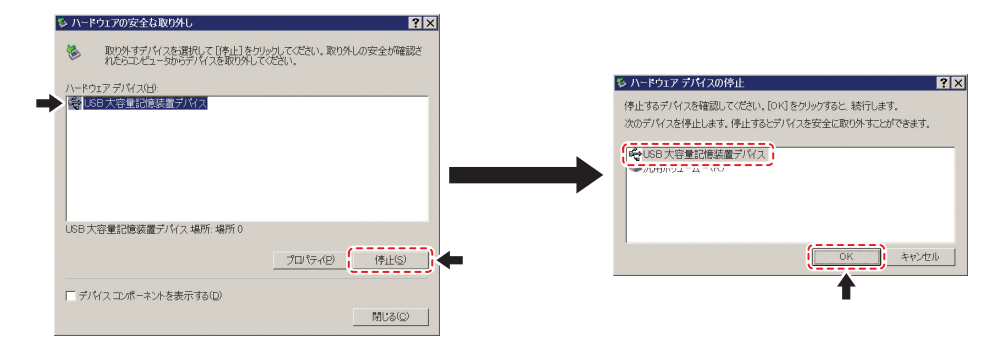

#### 電源ケーブルの接続について

以下の仕様の配電盤に、電源ケーブルを接続してください。

| 電圧  | AC380-420V ± 10% (3 相 Y 結線 ) |
|-----|------------------------------|
| 周波数 | 50/60Hz ± 1Hz                |
| 容量  | 20A 以上                       |

(重要!) ・100V系の電源コンセントは、使用できません。

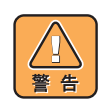

- 本装置の設置は、お客様が行うことはできません。電気工事業者にお任せください。
- 本体への電源供給は、以下の電気工事が必要となります。工事は電気工事業者に依頼してください。 ブレーカーへのソケット工事
- C 種接地工事(特別第3種接地工事) ・電源ブレーカは必ず本装置の近くにあるようにしてください。また、容易に電源の遮断が可能な場所に置いてください。
- 本装置の電気工事は、感電防止のため電気工事士の免許を持った人以外が行うことを禁止します。
- ・誤配線をしないようにご注意ください。火災や感電の恐れがあります。
- ・電源ケーブルは、アース処理された配電盤に接続してください。
  - 感電および本装置が破損する恐れがあります。
- ・電源ブレーカーが、突入電流 50A・0.01 秒以上に対応した配電盤に接続してください。

# インクボトルをセットする

外部インク供給ユニットにインクボトルをセットします。

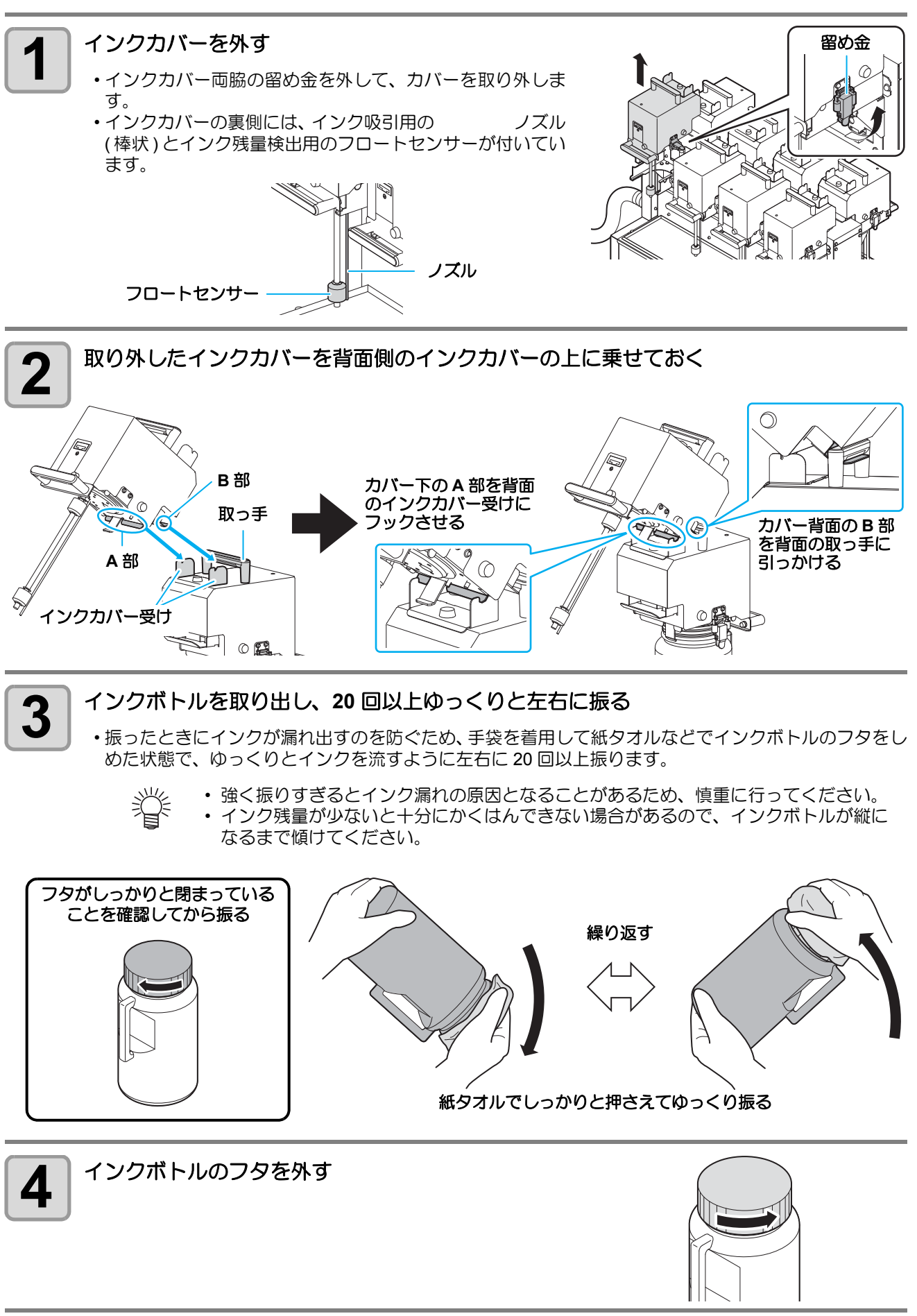

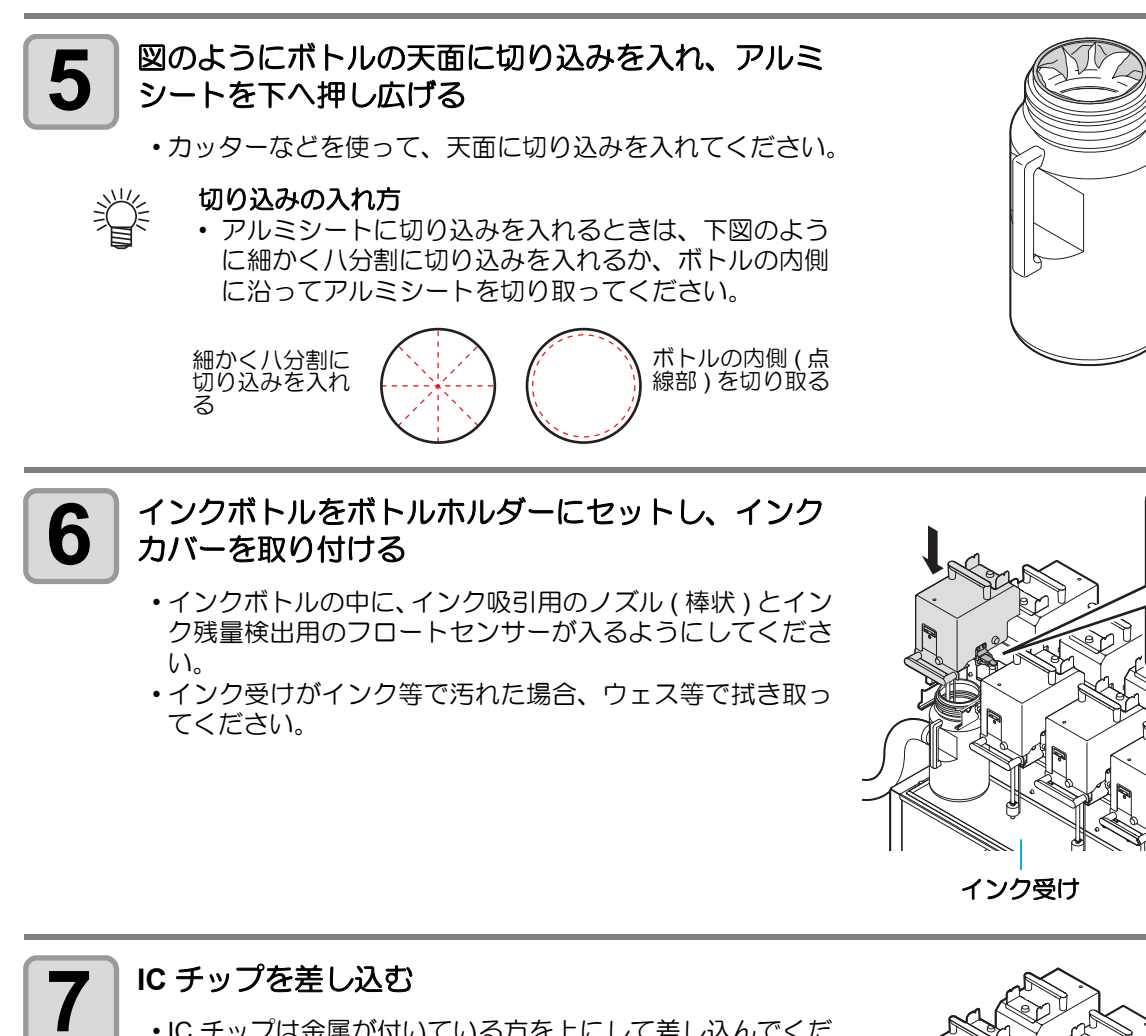

- •IC チップは金属が付いている方を上にして差し込んでください。間違えて差し込むと、故障や IC チップ 破損の原因 となります。
- ・IC チップの金属部分には触れないでください。静電気による IC チップ 破損や、汚れ・傷による IC 読み取り不良の原因となります。
- インクボトルのセット順は P.6-4「インクボトルのセット 順」を参照してください。

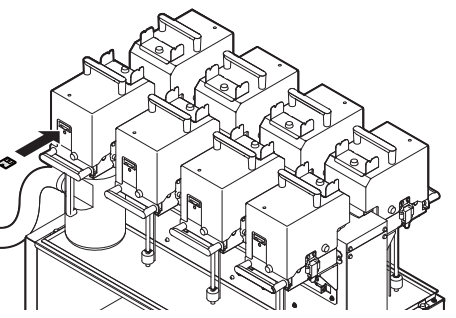

留め金

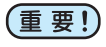

#### ) IC チップについて

- IC チップには、インクカラーやインク残量・使用期限などの情報が書き込まれています。
   インクボトルをセットするときは、インクボトルと一緒に梱包されている IC チップをインクカバー
   に付いている IC チップ挿入口に差し込んでください。
- ・インクボトルと対になっていない IC チップをセットすると、画質不良などの原因となります。
- IC チップにはカラー情報を表すマークが貼られています。

インクカラーと表示マーク

| インクカラー  | 表示マーク              |
|---------|--------------------|
| ブラック    | ● (黒丸がひとつ)         |
| ブルー     | ●●( 青丸ひとつと赤丸ひとつ )  |
| マゼンタ    | 😑 (赤丸がひとつ)         |
| イエロー    | 😑 (黄丸がひとつ)         |
| ライトブルー  | ●●●( 青丸ふたつと赤丸ひとつ ) |
| ライトマゼンタ | ●●(赤丸がふたつ)         |
| オレンジ    | 🔴 (橙丸がひとつ)         |
| レッド     | ●○(赤丸ひとつと黄丸ひとつ)    |
| ライトブラック | ●●(黒丸がふたつ)         |

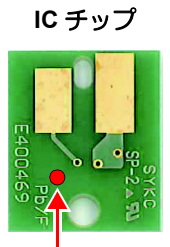

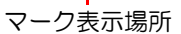

#### インクボトルを交換する

ディスプレイに[インクエンド]や[インクニアエンド]などが表示されたときは、次のようにしてください。

● [インクエンド]が表示されたとき

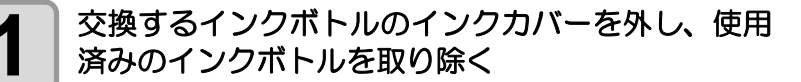

- ・ボトル内に残っているインクは、新しいインクボトルに 継ぎ足してください。その際、インクボトルからインク が溢れないように注意してください。
- ・インクボトル交換時に、インクが飛び散ることがありま す。目に入らないようにご注意ください。
- インクボトルを交換するときは、ウェス等で周囲を養生 してから行ってください。フロート部からのインク垂れ により周囲が汚れてしまいます。

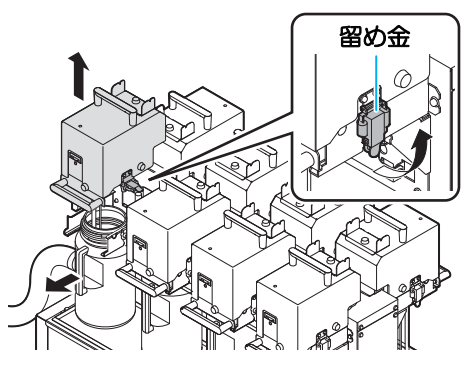

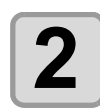

#### フロートの上下動を確認する

・乾燥したインクが付着するなどでフロートの動きに異常がある場 合は、以下のようにしてください。 (1) フロートの上部に洗浄液を数滴垂らす

(2) フロートを上下に動かし、洗浄液をなじませる

(3) フロートが正常に動くようになったら、フロートや管 に付着した洗浄液をウェス等で拭き取る ・再度、フロートを上下させ、異常がないか確認してく ださい。

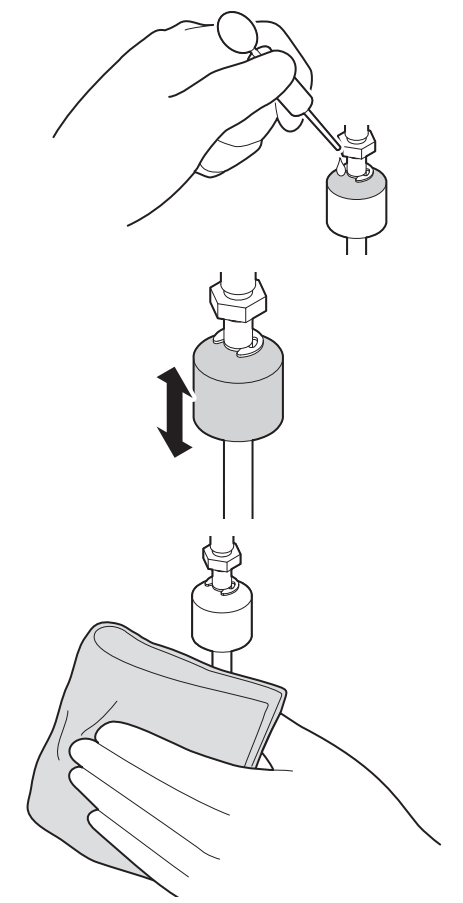

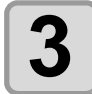

#### 新しいインクボトルのフタを外し、ボトルの天面に 切り込みを入れ、アルミシートを下へ押し広げる

・アルミシートの切り込みの入れ方については、P.1-18「イン クボトルをセットする」手順5を参照してください。

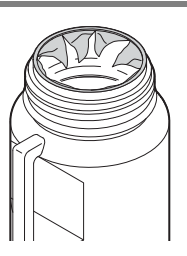
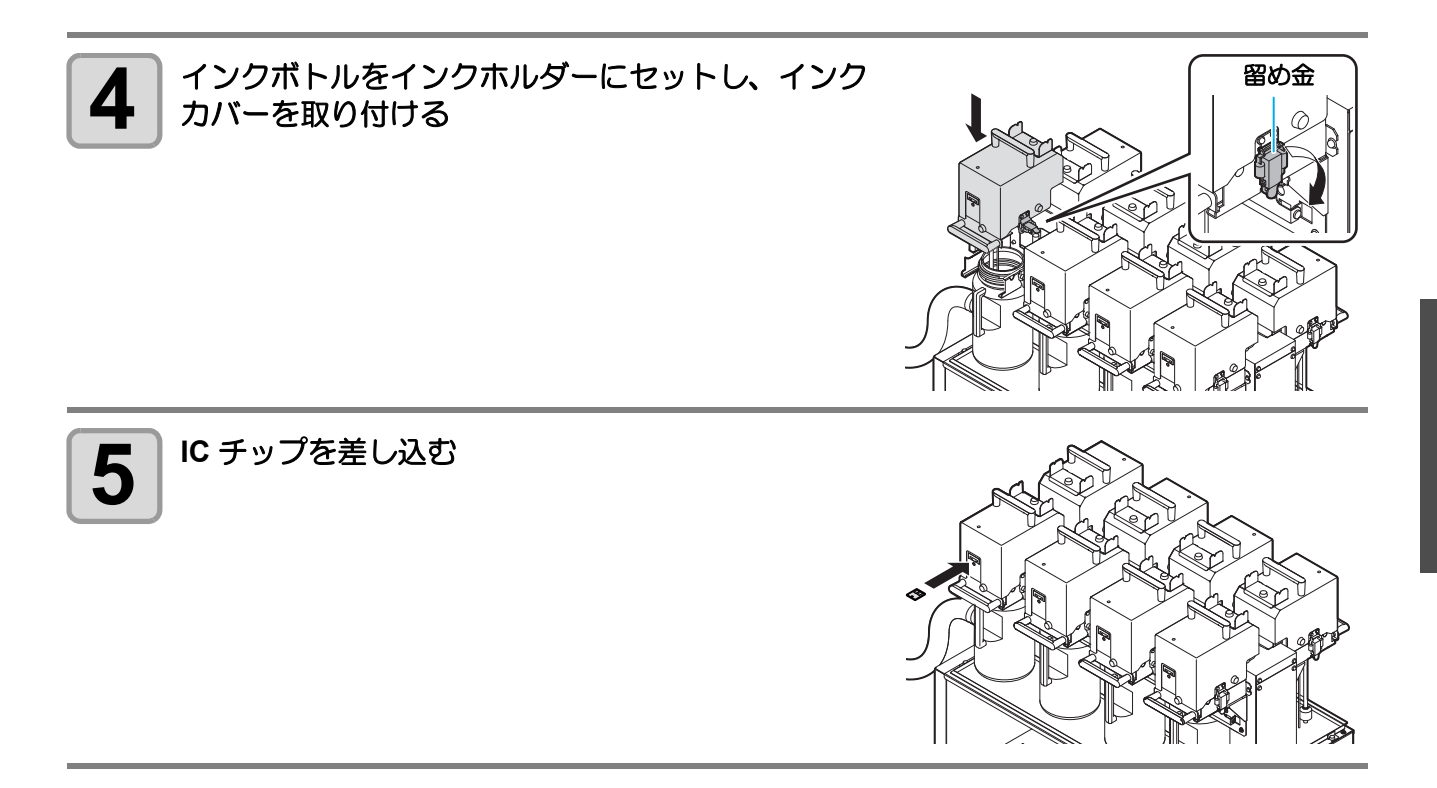

### ● [インクニアエンド]が表示されたとき

インク残量が少なくなっています。続けてプリントをすることはできますが、プリント中にインクがなくなる 恐れがあります。早めにインクボトルの交換をすることをお勧めします。 ローカルで(ENTER)キーを押すと、交換対象ボトルをローカルガイダンスで確認できます。(22P P.3-43)

(重要!) ・インクエンドになった場合でも、インクボトル内には 200cc 程インクが残ります。残っているイン クは、インク交換時に新しいインクボトルに継ぎ足してください。

## インクボトルランプについて

インクボトルの上にあるランプで、セット中のインクボトルの状態を確認することができます。

#### インクボトルランプ

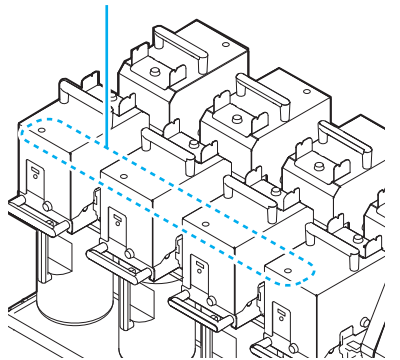

| インクボトルランプ<br>の状態 | 説明                                                                            |
|------------------|-------------------------------------------------------------------------------|
| 消灯               | 異常なし                                                                          |
| 赤色に点滅            | インクボトルの残量が少ない ( ニアエンド )、ま<br>たはインク期限が切れて 1ヶ月たっています。<br>まもなく使用できなくなります。        |
| 赤色に点灯            | インク残量がない、または、その他のインクエ<br>ラー(22PP.5-4)でインクボトルが使用できま<br>せん。                     |
| 赤色に早い点滅          | インク期限が切れてから2ヶ月たっているため、<br>インクボトルが使用できません。                                     |
| 緑色に点灯            | インクを供給していることを示します。<br>4 色インクセットでお使いのとき、本機はイン<br>ク期限の短いインクボトルからインク供給を行<br>います。 |
| 赤色 / 緑色交互点滅      | 赤色点滅と緑色点灯の両方の状態が発生してい<br>ます。                                                  |

1

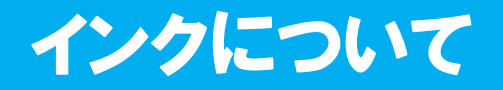

## インク使用期限について

インクボトルには使用期限があります。

インクボトルに記載してある期限の翌々月までは使用可能ですが、3か月後になった時点で使用できなくなります。

使用不可になると、インクボトルランプが赤色に早く点滅してお知らせするので交換してください。

- 例) 消費期限の記載が2014年4月の場合
  - 5月:使用可能
  - 6月:使用可能(インクボトルランプ赤色点滅)
  - 7月:使用不可(インクボトルランプ赤色早点滅)

## インクエンド、インクニアエンドについて

インクニアエンド(残量わずか)の場合、インクボトルランプが赤色に点滅してお知らせします。早めの交換 をおすすめします。

インクエンド(残量なし)の場合、インクボトルランプが赤色に点灯してお知らせします。インクボトルを交換してください。

## インクの種類

本装置では以下の3種類の捺染用インクが使用可能です。

| 酸性染料インク | 羊毛・絹などの動物系繊維やナイロンなどに適しています。    |  |  |
|---------|--------------------------------|--|--|
| 反応染料インク | 綿・レーヨンなどの他に、羊毛・絹などの繊維にも適しています。 |  |  |
| 昇華染料インク | ポリエステル・アクリルなどの繊維に適しています。       |  |  |

(重要!)
・ いずれのインクを使用する場合も、プリントする布には弊社推奨の前処理・後処理を行ってください。

## インクボトル取り扱い上のご注意

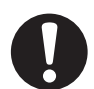

- ・ 万一、インクが目に入った場合は、直ちに大量の清浄な流水で15分以上洗い流し、まぶたの裏まで 完全に洗い流してください。できるだけ早く医師の診察を受けてください。
- 本装置には専用のインクボトルをお使いください。本装置は、専用のインクボトルを認識して動作します。インクボトル等の改造により故障した場合は、保証期間内であっても保証の対象外になります。
- インクボトルを寒い所から暖かい所に移した場合は、3時間以上、室温環境下に放置してから使用してください。
- ・インクボトルは冷暗所で保存してください。
- ・インクボトルは、子供の手の届かない場所に保管してください。
- ・ 空になったインクボトルは、産業廃棄物の処理業者に処理を依頼してください。
- インクボトルは、開封してから3カ月以内に使い切ってください。開封後、長時間経過したものは、 プリント品質が低下します。
- インクボトルを強く振らないでください。強く振ったり、振り回したりすると、ボトルからインクがもれることがあります。
- IC チップの基板接点部分は、手で触れたり汚したりしないでください。基板の故障の原因になります。

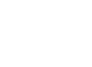

# 使用可能なメディアについて

本機で使用できるメディアの仕様は以下のとおりです。

| 最大幅     | 1830mm      |
|---------|-------------|
| 最小幅     | 210mm       |
| 最大プリント幅 | 1820mm      |
| 厚さ      | 5mm 以下      |
| ロール外径   | φ420mm      |
| ロール重量   | 60kg 以下     |
| ロール内径   | 2~3インチ      |
| プリント面   | 外巻き / 内巻き不問 |
| 巻き取り方向  | 外巻き / 内巻き不問 |
| 巻き終わり処理 | 弱固定         |
| セット位置   | センター基準      |

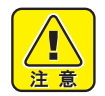

- メディア搬送部の右側にはメディアを正確に送るためのベルトエンコーダユニットが取り付けられています。メディア搬送部の右端から25mmの位置にはメディアがかからないように注意してください。
- ベルトエンコーダユニットの上にメディアがかかった状態でプリントをすると、正確にメディアを送れなくなり、プリント品質に悪影響を及ぼします。特に幅の広いメディア(幅が1800mm以上のメディア)をお使いになる場合はご注意ください。

## 使用可能な布と取り扱いについて

ここでは、使用可能な布の取り扱い方法や注意事項などを説明します。 内容をよく理解し、布の種類や特性に応じて使用してください。

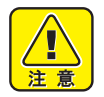

- ・ 弊社推奨の前処理をした布をご使用ください。
- ・布のセット時は、必ずヘッドの高さを調整してください。布やヘッドを破損する恐れがあります。
- ・左右端がカールした布は使用しないでください。ヘッドノズル面と接触し、吐出不良の原因になります。
- 布の左右端が中央に比べて著しく弛んでいる布は使用しないでください。地張り部で折れてシワと なり、ヘッドノズル面と接触する原因になります。
- ・厚みがあり堅い布は無人運転できません。デニム地のような布を使用する場合は、定期的にスキュー(斜行)チェックを行ってください。スキューを始めると、布自体の自己復旧作用が働きません。放置すると搬送ベルト左右端までスキューが進み、布が詰まる原因となります。
- 布の左右端に毛羽のある布は、布端ガイドを使用できません。毛羽部分で引き剥がしセンサーが反応して、布を正確に送れなくなります。

## 使用制限のあるメディアについて

下記のようなメディアは、プリンタ側での補正が困難な素材です。 使用する場合は、任意のテストデータによるプリントを行い、使用可能かどうかを判断してください。

- ・ 伸縮性の大きい素材 (ストレッチ材、 縦方向に伸縮するニット等)
- ・印字によって濡れると、伸び縮みの度合いが大きい素材
- 幅のバラツキが大きい素材
- 平坦面に広げた時、 部分的にシワ、 タルミが発生している素材、 全体に曲がっている素材
- ロール状態でのメディア幅端面の巻きズレが大きい素材
- ・使用している紙管の強度が不足し、繰出し装置に取り付けた時、 たわんでいるもの

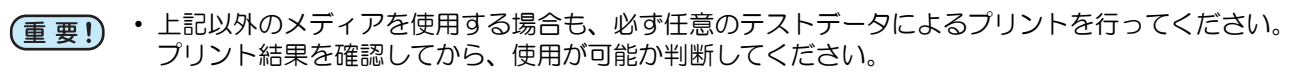

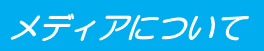

# プリントできる布の条件

| 項目                     | 条件                                    | 備考 |
|------------------------|---------------------------------------|----|
| 幅バラツキ                  | 片側側面で ±5mm 以下                         |    |
| 広げた時の湾曲                | 一方向曲がり不可                              |    |
| 平坦面に広げたときの<br>シワ(弛み)高さ | 2mm 以下                                |    |
| ロールエッジのズレ              | ±15mm、<br>反物 ( 幅 500mm 以下 ) は ±2mm    |    |
| ロール内径                  | 2~3インチ                                |    |
| 紙管強度                   | セット時のロール曲がり 5mm 以下<br>( 紙管肉厚 5mm 以上 ) |    |
| 布端からの紙管露出長             | 20mm 以上                               |    |
| 紙管との固定                 | テープ3点以下または弱接着                         |    |
| ロール外径                  | φ420mm 以下                             |    |
| ロール重量                  | 60kg 以下                               |    |
| プリント面                  | 外巻き / 内巻き不問                           |    |
| 巻きシワ                   | 不可                                    |    |

# 第2章 基本的な使い方

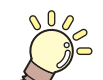

この章では…

プリントするためのインク/メディアの準備や、プリントまでの手順や設定方法について説明します。

| 作業の流れ                | 2-2 |
|----------------------|-----|
| 電源を入れる/切る            | 2-3 |
| 電源を入れる               | 2-3 |
| 電源を切る                | 2-5 |
| 自動機能                 | 2-6 |
| 補助機能                 | 2-7 |
| センタリング機能のオン / オフを    |     |
| 切り替える                | 2-7 |
| メディア検出機能のオン / オフを    |     |
| 切り替える                | 2-8 |
| ベルト洗浄のオン/オフを切り替える    | 2-9 |
| エアーブレードのオン/オフを切り替える. | 2-9 |
| ベルトヒータのオン/オフを切り替える2  | -10 |
| メディアをセットする2          | -11 |
| 最大プリントエリアについて 2      | -11 |
| メディアセットに関する注意事項 2    | -11 |
| メディアセットの概要 2         | -12 |
| メディア経路について2          | -12 |
| 布巻きローラを取り付ける2        | -13 |
| メディアを繰り出す            | -15 |
| メディアを巻き取る2           | -21 |
| ヘッドギャップを設定する         | -23 |
| メティアを検出する            | -24 |
| 「泉京を変更する場合は          | -25 |

| オプションヒータ MTA-190 を |      |
|--------------------|------|
| 使用する場合             | 2-26 |
| ヒータ使用時の注意事項        | 2-26 |
| 電源を入れる             | 2-27 |
| 電源を切る              | 2-27 |
| ヒータの角度を調整する        | 2-28 |
| ヒータの温度を調整する        | 2-29 |
| テストフィードをする         | 2-30 |
| テストプリントをする         | 2-31 |
| テストプリントを行う         | 2-32 |
| ヘッドクリーニング          | 2-33 |
| ヘッドクリーニングについて      | 2-33 |
| テストプリントの結果に合わせて    |      |
| ヘッドクリーニングを行う       | 2-33 |
| メディアの送りを設定する       | 2-34 |
| フィード補正の設定          | 2-34 |
| 双方向プリントのドット位置を調整する | 2-36 |
| データをプリントする         | 2-38 |
| プリントを開始する          | 2-38 |
| プリントを中断する          | 2-39 |
| 受信したデータを消去する       |      |
| (データクリア)           | 2-39 |

# 作業の流れ

| 1 電源を入れる / 切る                | 「電源を入れる/切る」 ( 🖙 P.2-3) を参照してく<br>ださい。                                                 |
|------------------------------|---------------------------------------------------------------------------------------|
| 2 メディアをセットする                 | 「メディアをセットする」( @PP.2-11)を参照し<br>てください。                                                 |
| 3 オプションヒータMTA-190を使用<br>する場合 | 用<br>「オプションヒータ MTA-190 を使用する場合」<br>( <sup>(</sup> 2 <sup>-</sup> ) P.2-11) を参照してください。 |
| <b>4</b> テストフィードをする          | 「テストフィードをする」( cg P.2-30) を参照し<br>てください。                                               |
| 5 テストプリントをする                 | 「テストプリントをする」( 🖙 P.2-31) を参照し<br>てください。                                                |
| 6 ヘッドクリーニング                  | 「ヘッドクリーニング」( 🖙 P.2-33) を参照して<br>ください。                                                 |
| 7 メディアの送りを設定する               | 「メディアの送りを設定する」( 22 P.2-34) を参照してください。                                                 |
| 双方向プリントのドット位置を調整する     する    | 整 「双方向プリントのドット位置を調整する」<br>(☞ P.2-36)を参照してください。                                        |
| 9 データをプリントする                 | 「データをプリントする」( 28 P.2-38) を参照し<br>てください。                                               |

# 電源を入れる/切る

# 電源を入れる

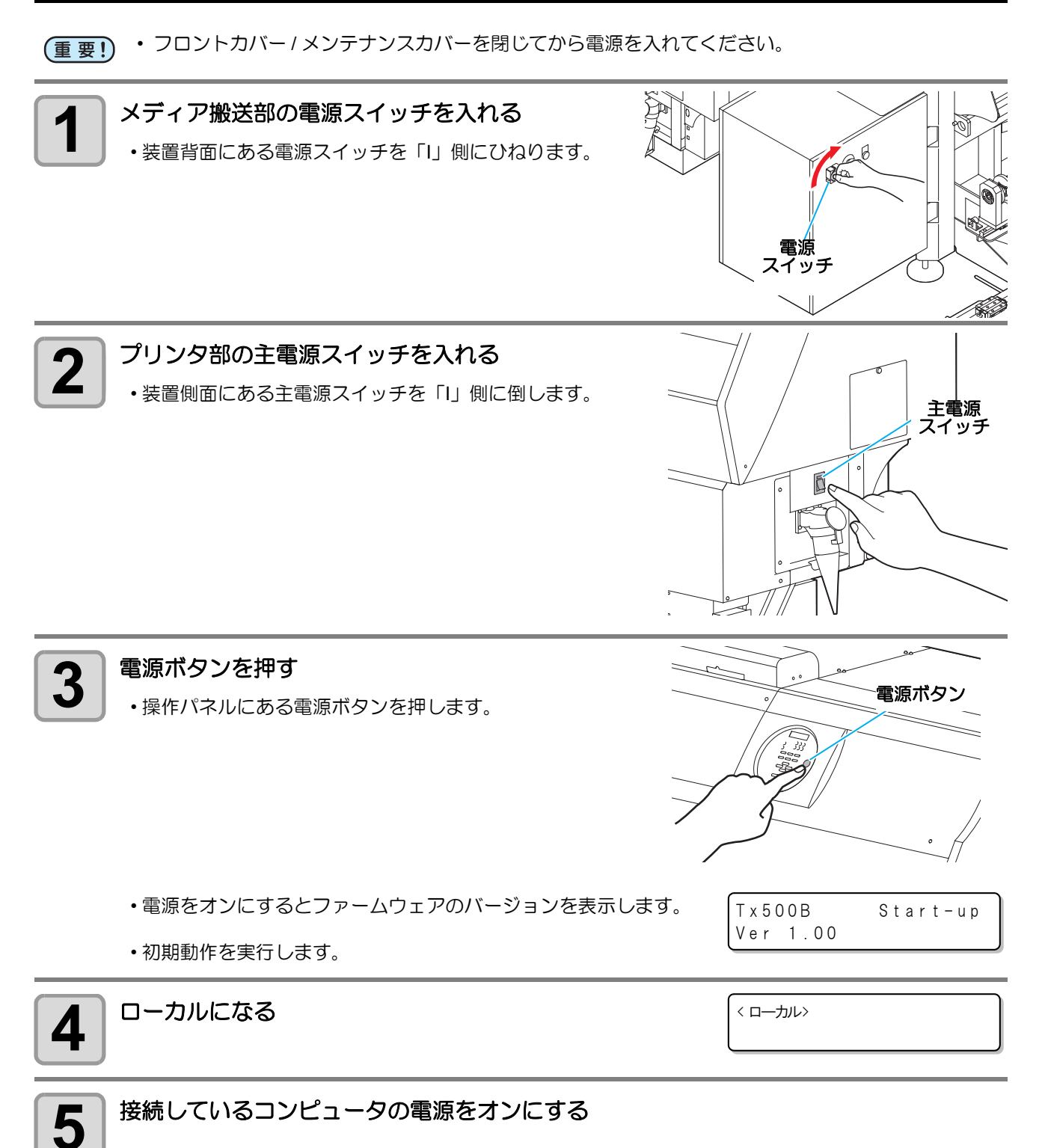

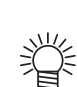

- 本装置は、プリンタ部とメディア搬送部の電源スイッチが独立しています。
- プリンタ部の主電源スイッチは通常オンにしておいてください。プリンタ部の主電源スイッチをオフにしたまま放置すると、ヘッドのノズルが目詰まりを起こす原因になります。症状によっては、 復旧が困難になる場合があります。

2

基本的な使い方

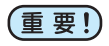

・ 電源 ON 時にフラッシング又はクリーニングが自動で実行される場合はその動作の前に 1 分間の脱 気動作が入ります。 脱気動作中は以下の表示の2行目の「ゲンテンケンシュツチュウ」をブリング表示させながらブザーを

一定間隔で鳴動させています。

シハ゛ラクオマチクタ゛サイ ケ゛ンテンケンシュツチュウ

## 電源を切る

プリンタの使用が終了したら、装置前面にある電源ボタンを押して電源をオフにします。 電源を切るときは、次のことを確認してください。

- ・コンピュータからデータを受信中ではないか、また、未出力のデータが残っていないか。
- ヘッドはキャッピングステーションに戻っているか。
- エラーは発生していないか。( 22 P.5-15 「エラーメッセージ」)

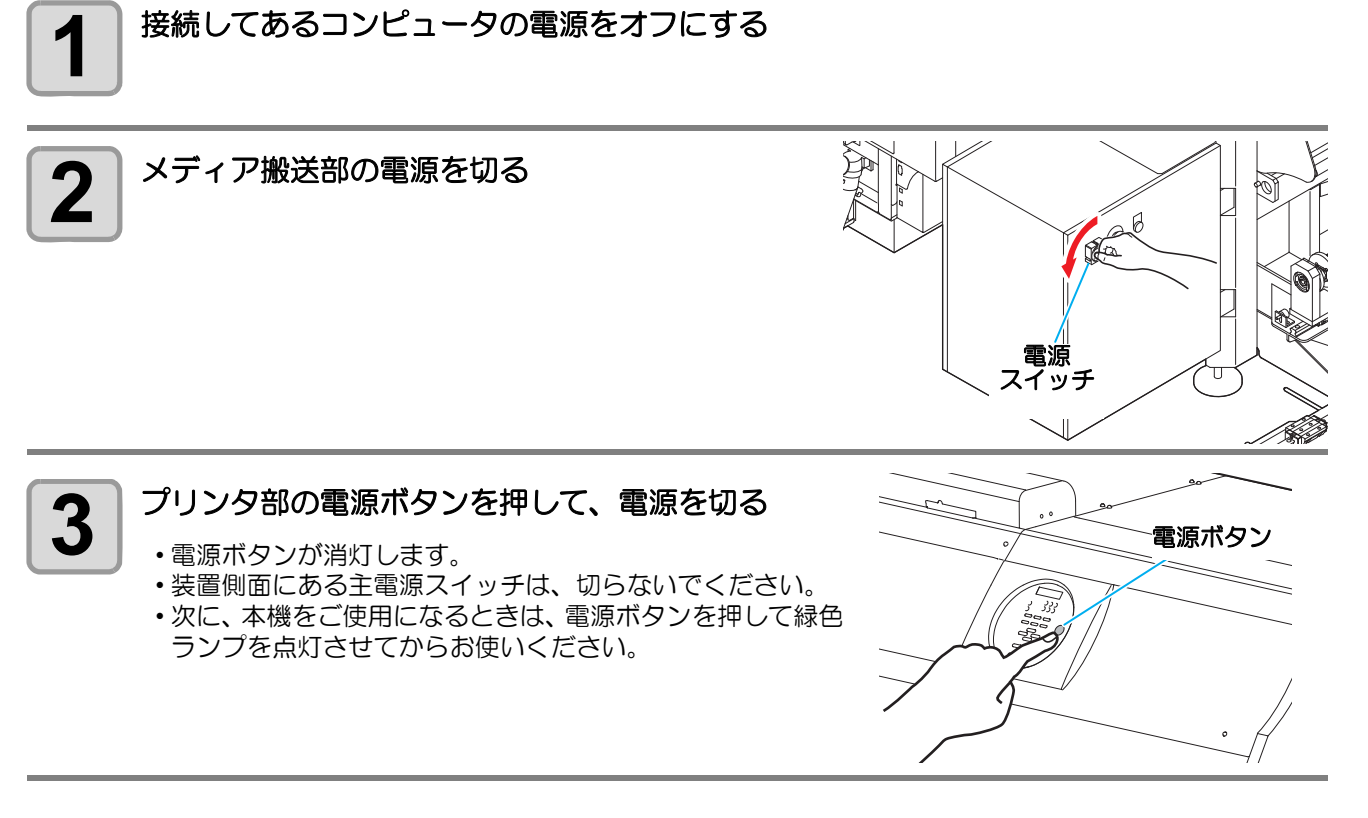

## プリンタ部の電源を切るときのご注意

#### ● 主電源スイッチは切らないでください。

主電源スイッチが入っていると、定期的に電源が入りノズル詰まり防止機能(フラッシング機能)および圧力調整機能が働きます。 主電源スイッチを切っていると、フラッシング等のオートメンテナンス機能が働かず、ノズル詰まりの 原因となります。

#### ●フロントカバー/メンテナンスカバーは閉めた状態にしてください。

カバーが開いていると、フラッシング等のオートメンテナンス機能が働かなくなります。

#### ● ヘッドの位置を確認してから電源を切ってください。

ヘッドがキャッピングステーションに戻っていない状態で電源を切ると、ヘッドが乾燥してノズル詰ま りの原因となります。 このときは、再度、電源を入れ、ヘッドがキャッピングステーションに戻ったことを確認してから電源 を切ってください。

#### ● プリント中は電源を切らないでください。

ヘッドがキャッピングステーションに戻らないことがあります。

#### ● 電源ボタンを切ってから、主電源スイッチを切ってください。

装置の移動や装置のエラー対処等で主電源スイッチを切る場合、必ず、装置前面にある電源ボタンを押し、操作パネルのディスプレイ表示が消えていることを確認してから主電源スイッチを切ってください。

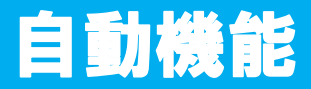

繰出しユニットにはセンタリング機能があるため、メディア位置を自動的に調整します。

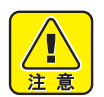

 
 ・自動機能中は本装置に触らないようにしてください。加圧ローラが自動的に下がるなどして指など を挟み、怪我をする恐れがあります。

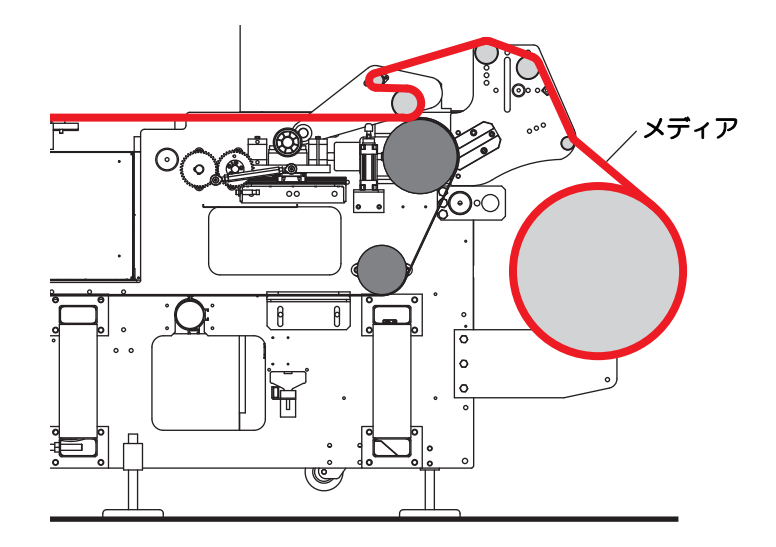

引き剥がしローラのすぐ後ろに配置された引き剥がしセンサ(START)でメディアが検出されるまで、巻き 取りユニットはアイドル状態です。検出されると、引き剥がしセンサ(STOP)が反応するまで巻き取りユニッ トがメディアを巻き取ります。

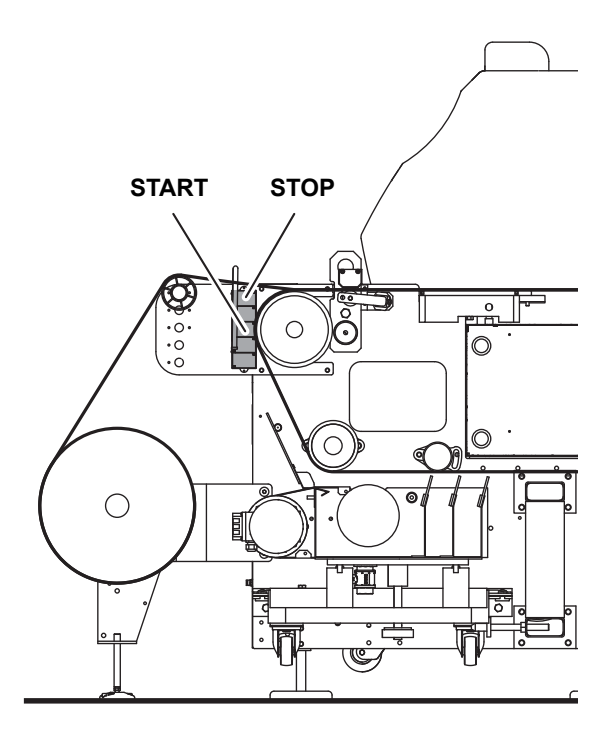

センタリング、ベルトヒータ、ベルト洗浄、メディアヒータなど、本装置に用意されている補助機能には、メ ディアの種類に応じてオン / オフを切り替えることができるものもあります。

## センタリング機能のオン/オフを切り替える

センタリング機能を使用すると、プリント中、メディアをまっすぐに保つことができます。しかし、メディアの巻かれ方によっては、このセンタリング動作のためにメディアが折り重なってしまう場合があります。

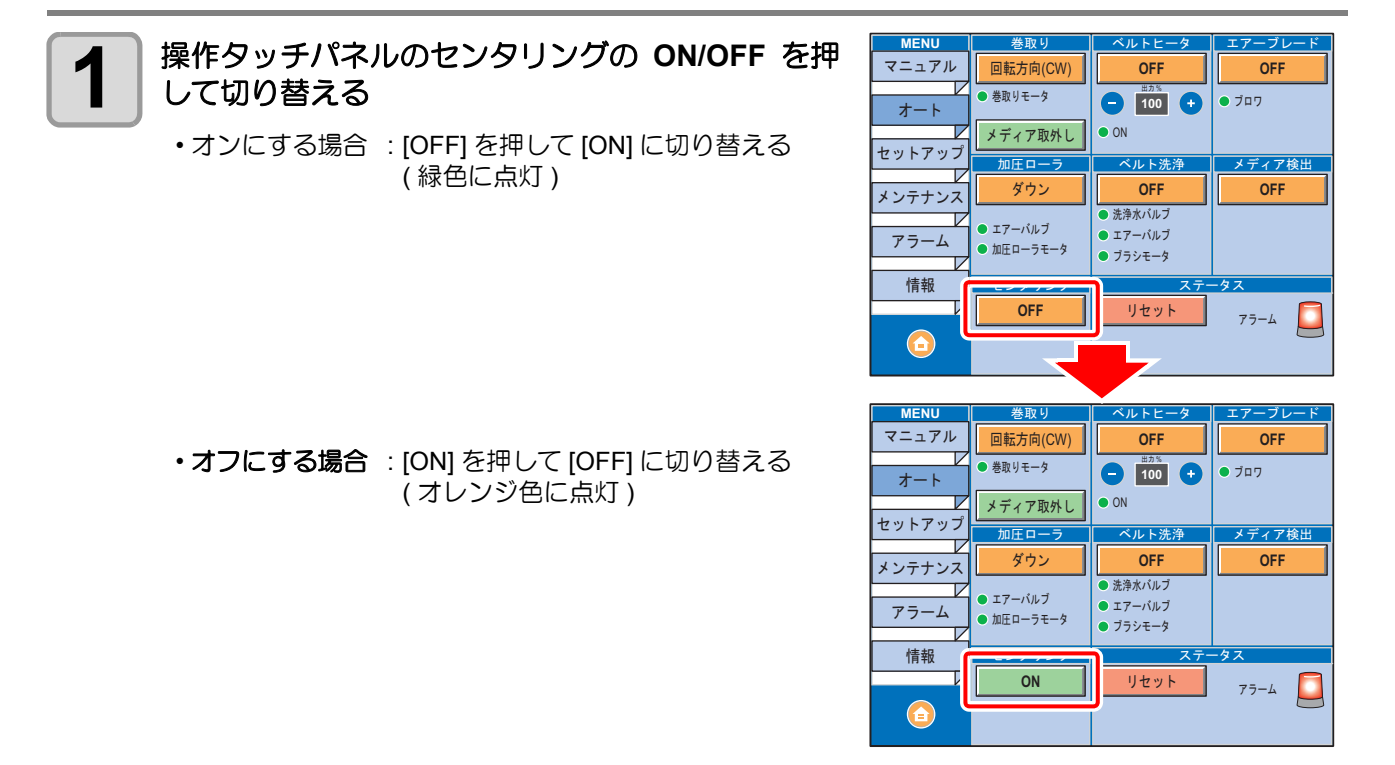

## メディア検出機能のオン/オフを切り替える

メディア検出機能"オン"にすると、メディアエンドセンサがメディアエンドを検出すると、自動的にプリント動作を停止します。

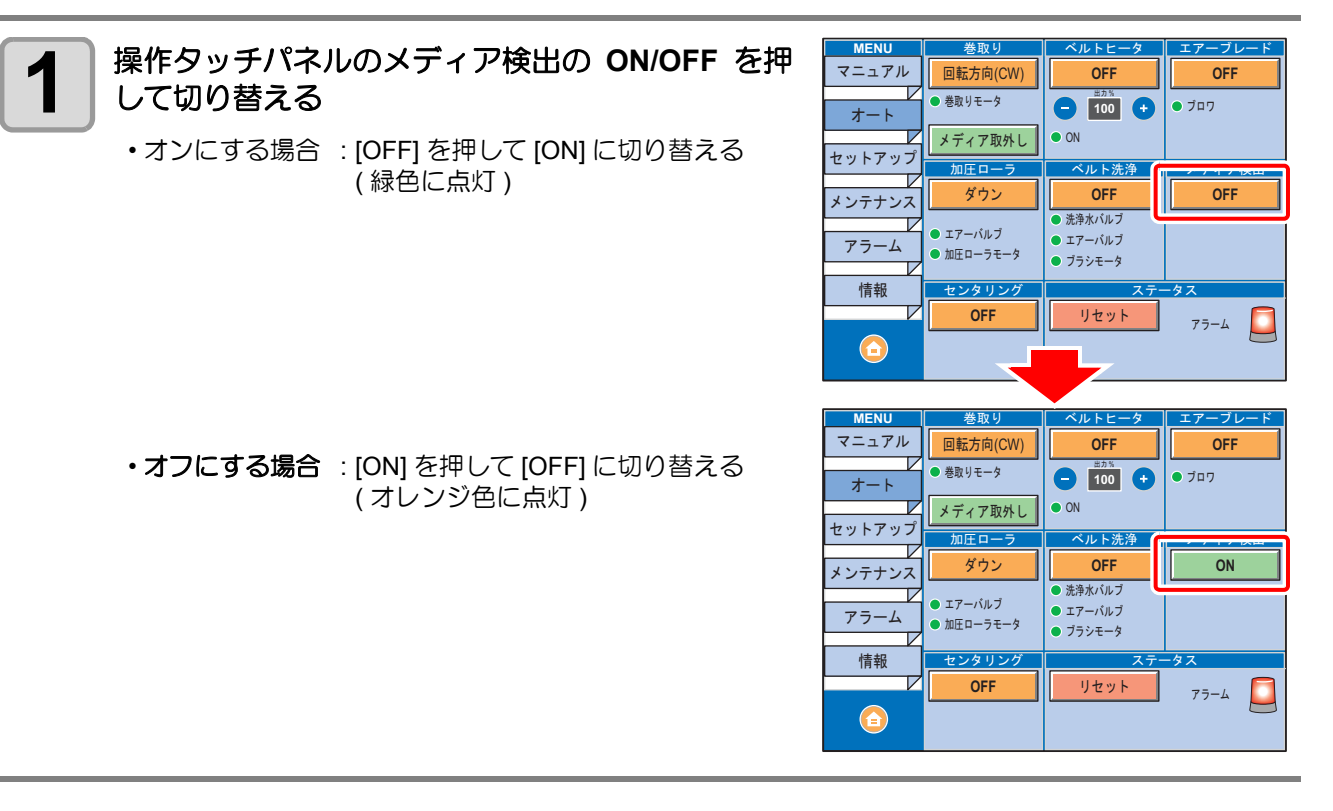

# ベルト洗浄のオン/オフを切り替える

ベルト洗浄を使用すると、搬送ベルト上にある裏抜けしたインクを拭き取ることができます。

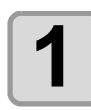

操作タッチパネルのベルト洗浄の ON/OFF を押し て切り替える

- ・オンにする場合 : [OFF] を押して [ON] に切り替える (緑色に点灯)
- (重要!) ・ベルト洗浄は搬送ベルトが動作中のみオン になります。操作タッチパネル上でオンに なっていても搬送ベルトが動作していない 場合は動作しません。
- ・オフにする場合 : [ON] を押して [OFF] に切り替える (オレンジ色に点灯)

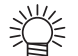

 オート画面の場合は、ベルト洗浄は自動的 にオンになります。

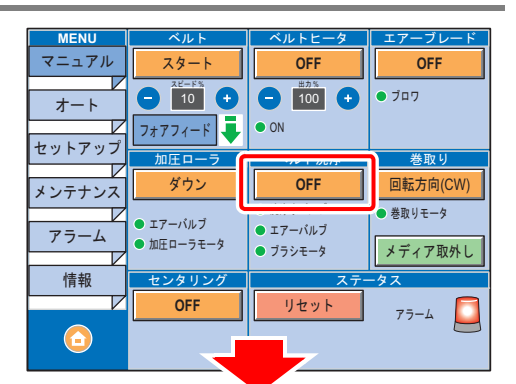

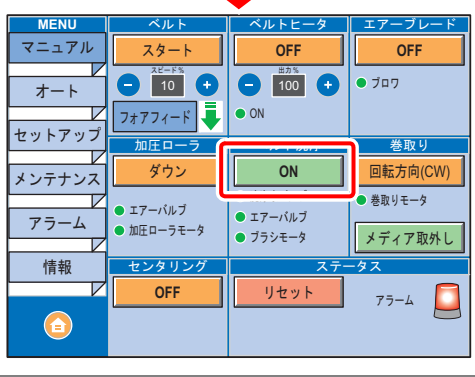

# エアーブレードのオン/オフを切り替える

エアーブレードを使用すると、搬送ベルト上のベルト洗浄による水滴をより強力に除去することができます。

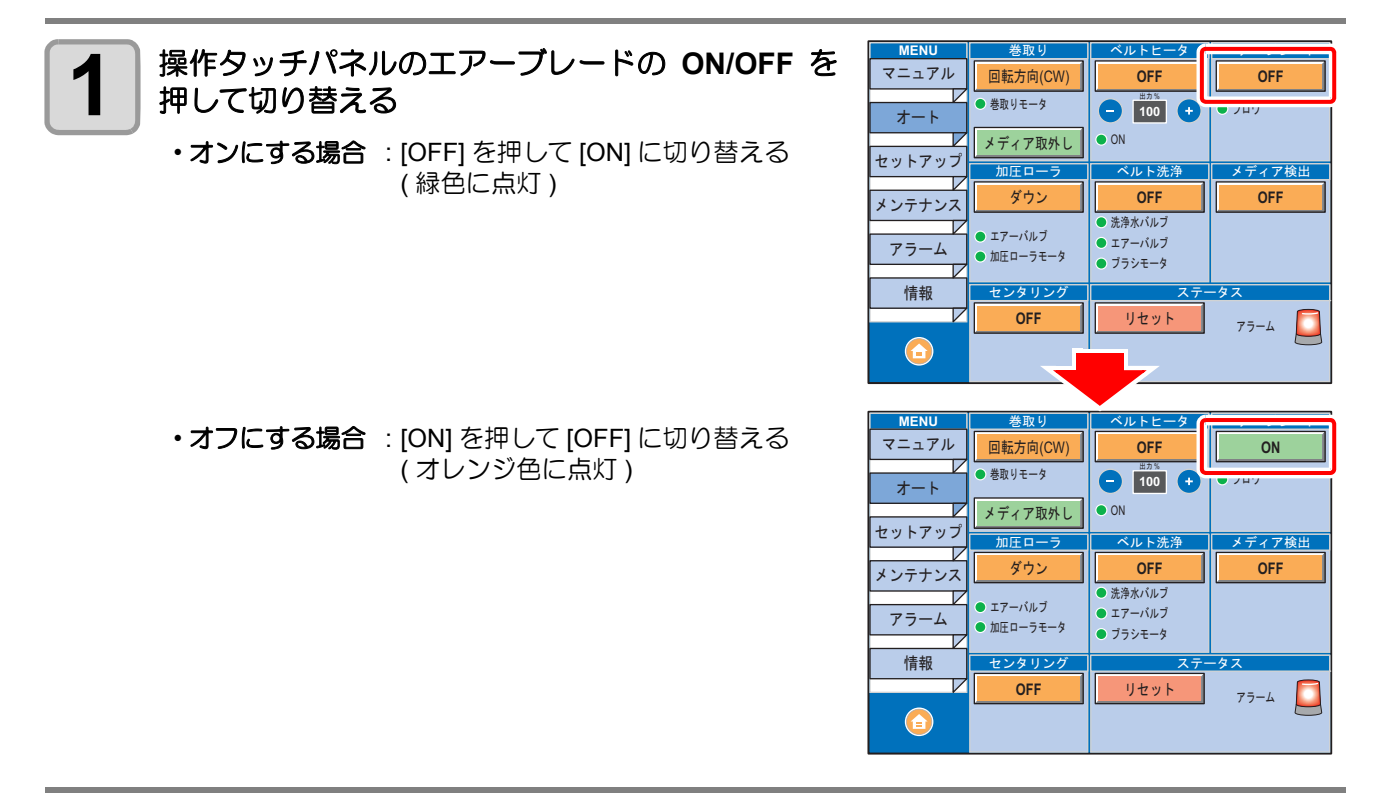

ブラシ<sup>:</sup>

設定を行う項目の[+][-]を押す

IJ-

アラーム

情報

センタリ: OFF

## ベルトヒータのオン/オフを切り替える

ベルトヒータを使用すると、搬送ベルトの粘着性と乾燥を維持することができます。

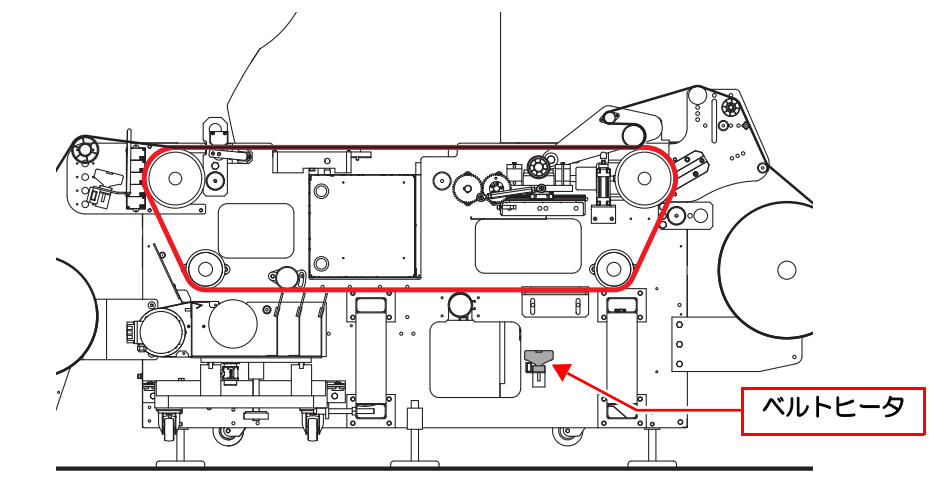

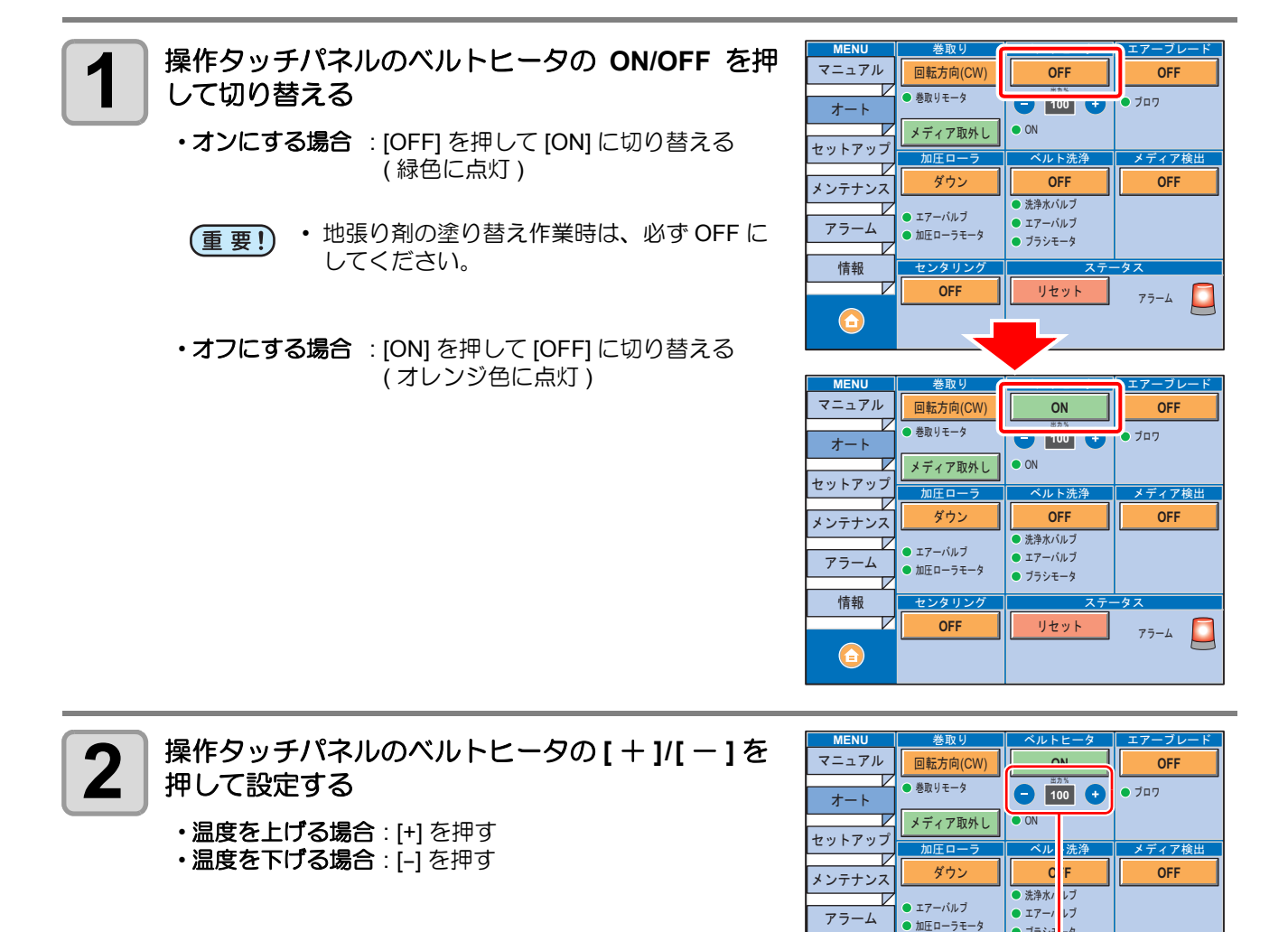

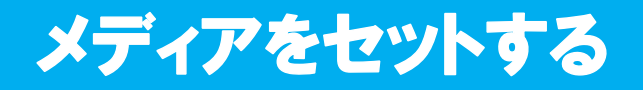

# 最大プリントエリアについて

下図の白部が最大プリントエリアとなります。 それ以外のプリントできない範囲が、マージンとなります。

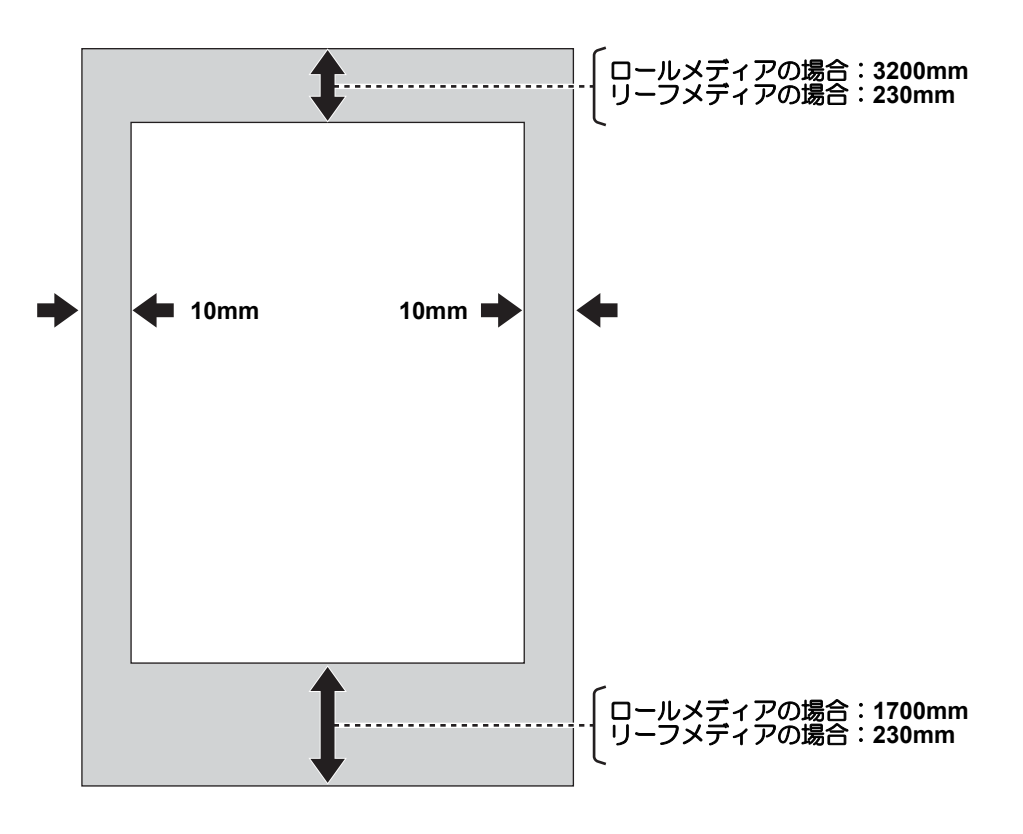

・ 布の前後端のマージンは、 導布の使用により小さくすることもできます。

使用できるメディアについては、P.1-23「使用可能なメディアについて」を参照してください。

## メディアセットに関する注意事項

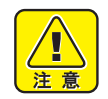

- ロールメディアセット用のロールシャフトは、シャフト自体だけでも8~10Kgの重量があります。
   セットするときは、メディアやロールシャフトを足などに落とさないように注意してください。重
- みで怪我をすることがあります。
- ロールメディアをロールシャフトに取り付けると、かなり重くなりますので、取り付け・取り外しは、2人以上で作業してください。

## メディアセットの概要

メディアをセットするときは、作業性の面から2人以上の人員で作業を行うことをお勧めします。

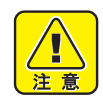

加圧ローラは、重量があるため、メディアセット中のローラ落下による挟まれには十分ご注意ください。

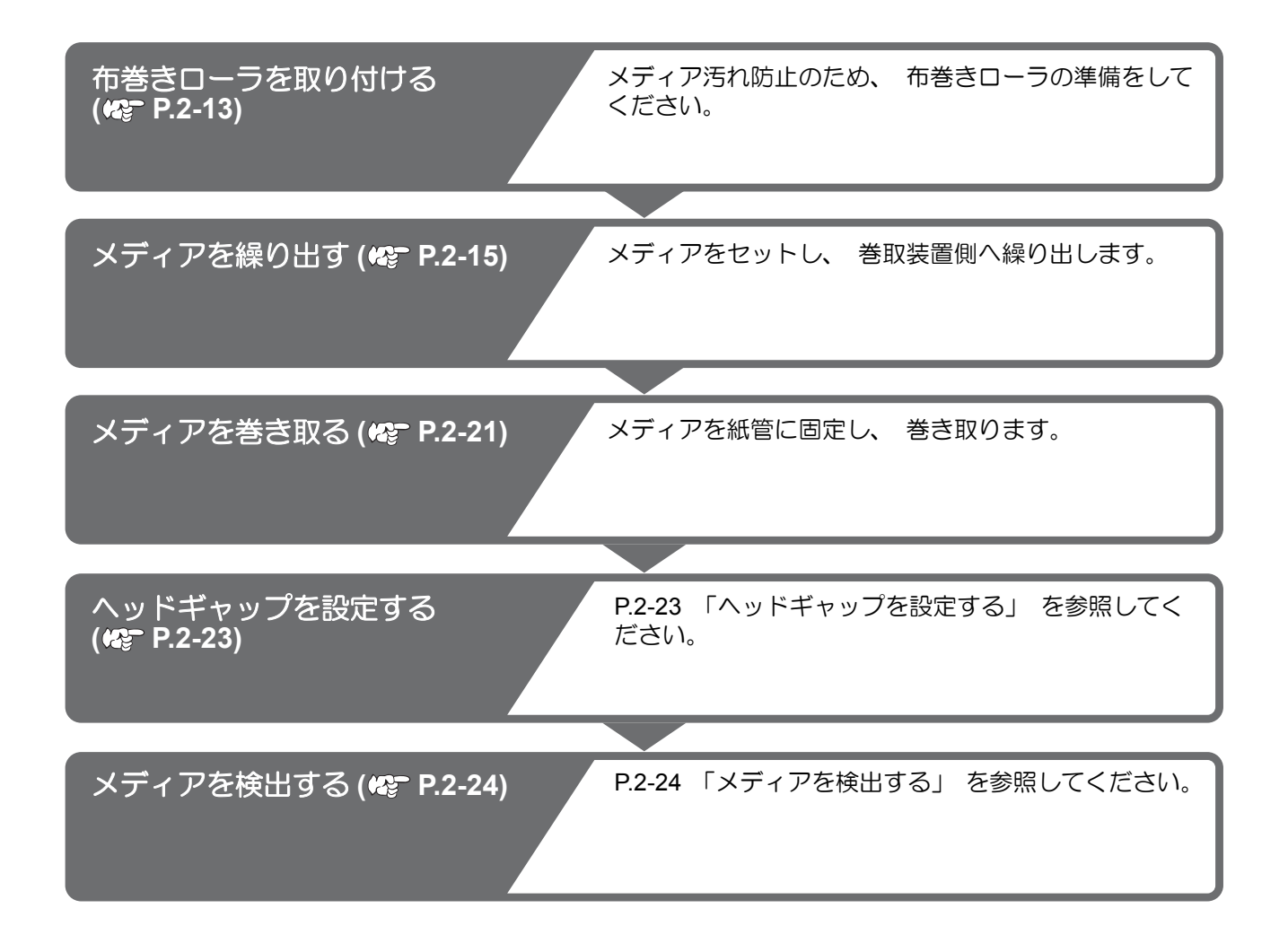

## メディア経路について

本機に布メディアをセットするときの 経路は右図のようになります。 メディアをセットする前に、メディア の経路をご理解いただくと、メディア のセットをスムーズに行うことができ ます。

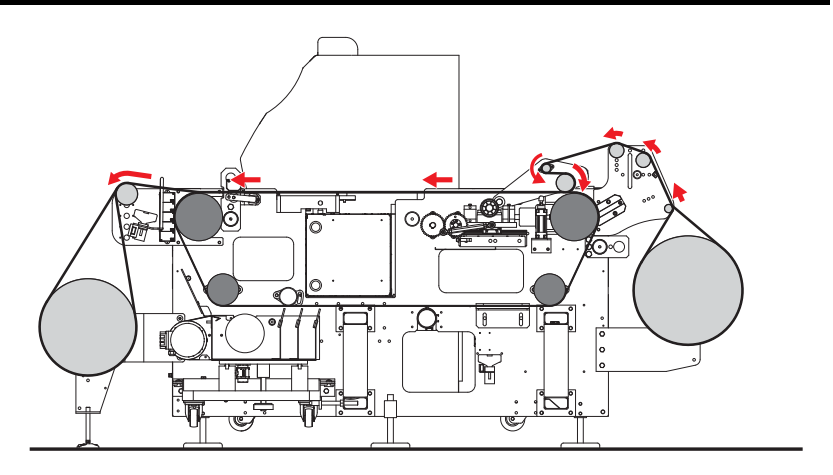

# 布巻きローラを取り付ける

ベルト洗浄後に、洗浄ユニットのワイパーで除去しきれなかった水滴が残る場合があります。 その水滴が、ベルト表面まで伝わると、プリント前のメディアを汚してしまう恐れがあります。 布巻きローラを取り付けておけば、ベルトに付着した水滴を取り除くことができます。

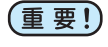

・出荷時には、布巻きローラに布は巻かれていません。以下のサイズの吸水性の良い布をご用意ください。
 ません、ボーン・ませんで、 ゆブロード (吸水性の良いませ)

**素材** :素材綿天竺、綿ブロード等(吸水性の良い素材) サイブ: 195cm X 100cm

サイズ: 195cm X 100cm

### 布巻きローラを取り外す

・布巻きローラは、本体背面、搬送ベルトのローラ付近にあります。

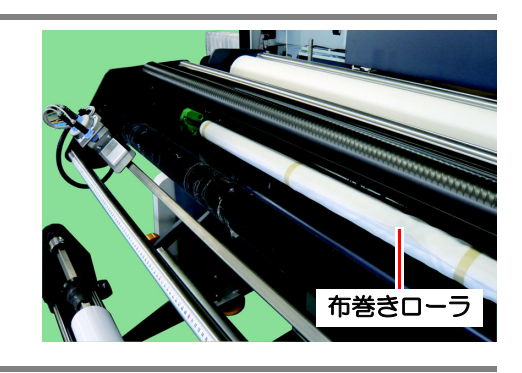

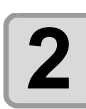

## 布巻きローラに布を巻きつける

(1) 右図のように布とローラを合わせる

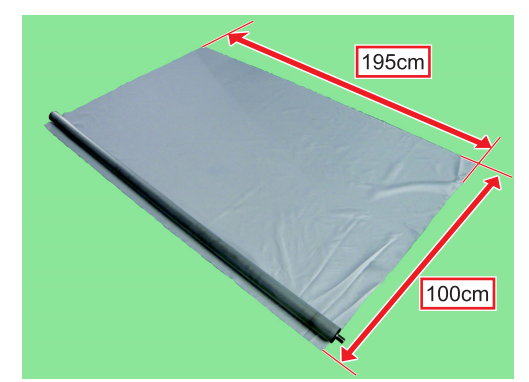

(2) 布とローラを粘着テープで固定する

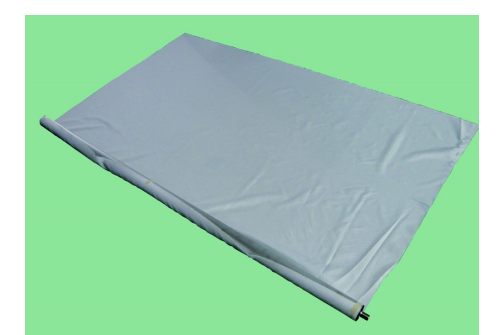

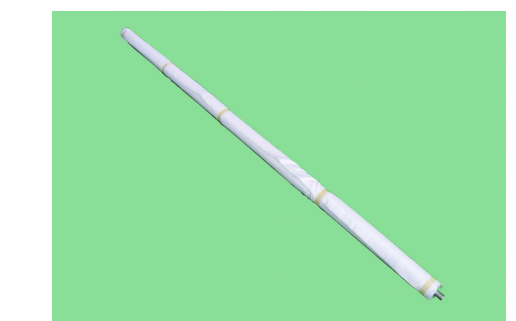

2

(3) 布をローラに巻き付け、粘着テープで固定する

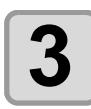

### 布を巻いた布巻きローラを取り付ける

本体背面の搬送ベルトローラ付近の樹脂ブロックの溝に合わせて布巻きローラを取り付けてください。

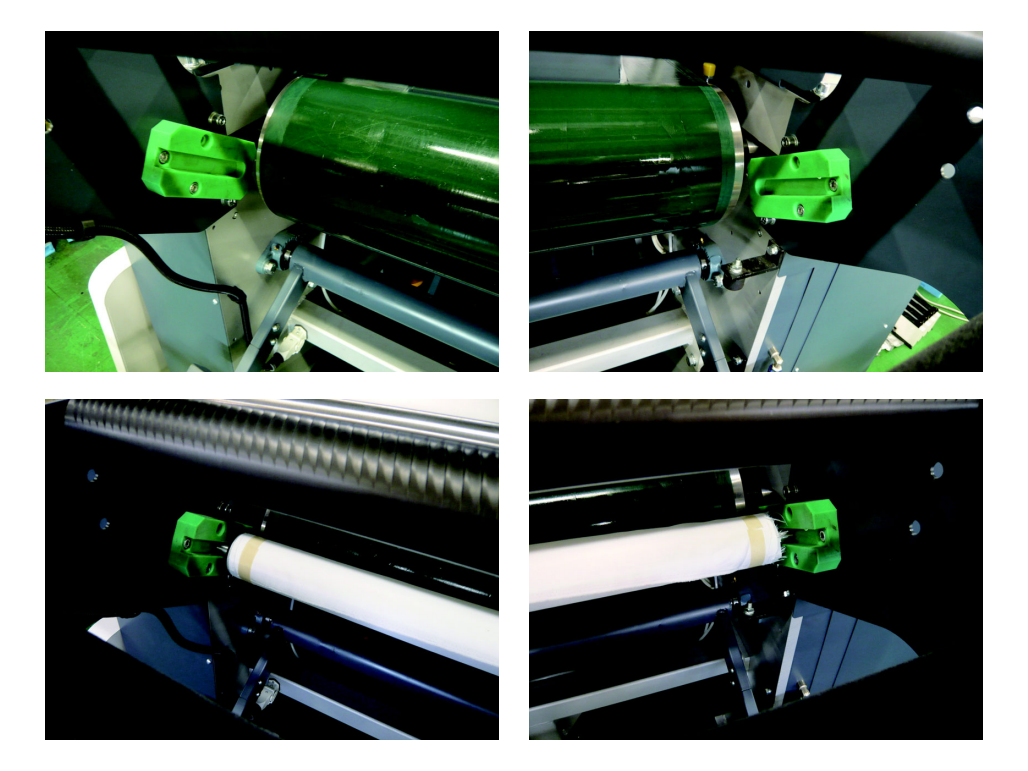

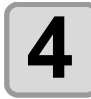

搬送ベルトを回転させて、スムーズに布巻きローラが回転することを確認する

# メディアを繰り出す

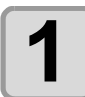

2

操作タッチパネルの[マニュアル]を押してマニュア ル画面にする

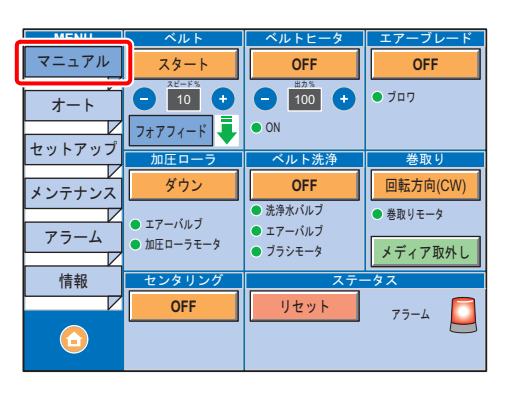

繰出しユニットをセンタリング範囲のほぼ中央になるように、背面コントロールパネルの [MANUAL CENTERING] レバーを回転させ調節する

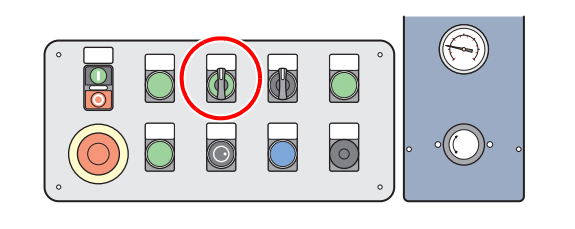

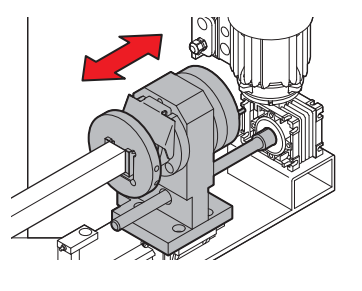

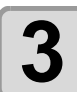

## メディアをロールシャフトにセットする

(1) ロールシャフトを回転させ、ロールシャフト挿入口 を上に向ける

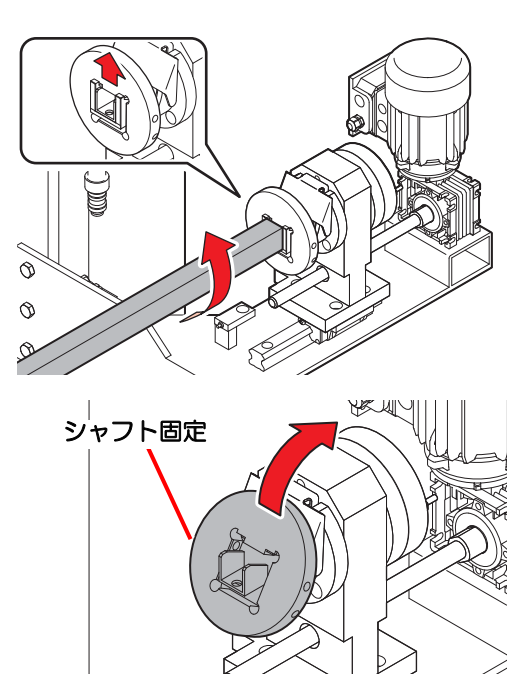

(2) シャフト固定を傾ける

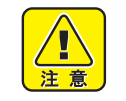

 シャフト固定を移動させる前に、必 ず、ロールシャフト挿入口が上を向い ていることをご確認ください。ロール シャフト挿入口が下を向いている状態 でシャフト固定を移動させると、ロー ルシャフトが落下して危険です。

(3) ロールシャフトを取り外す

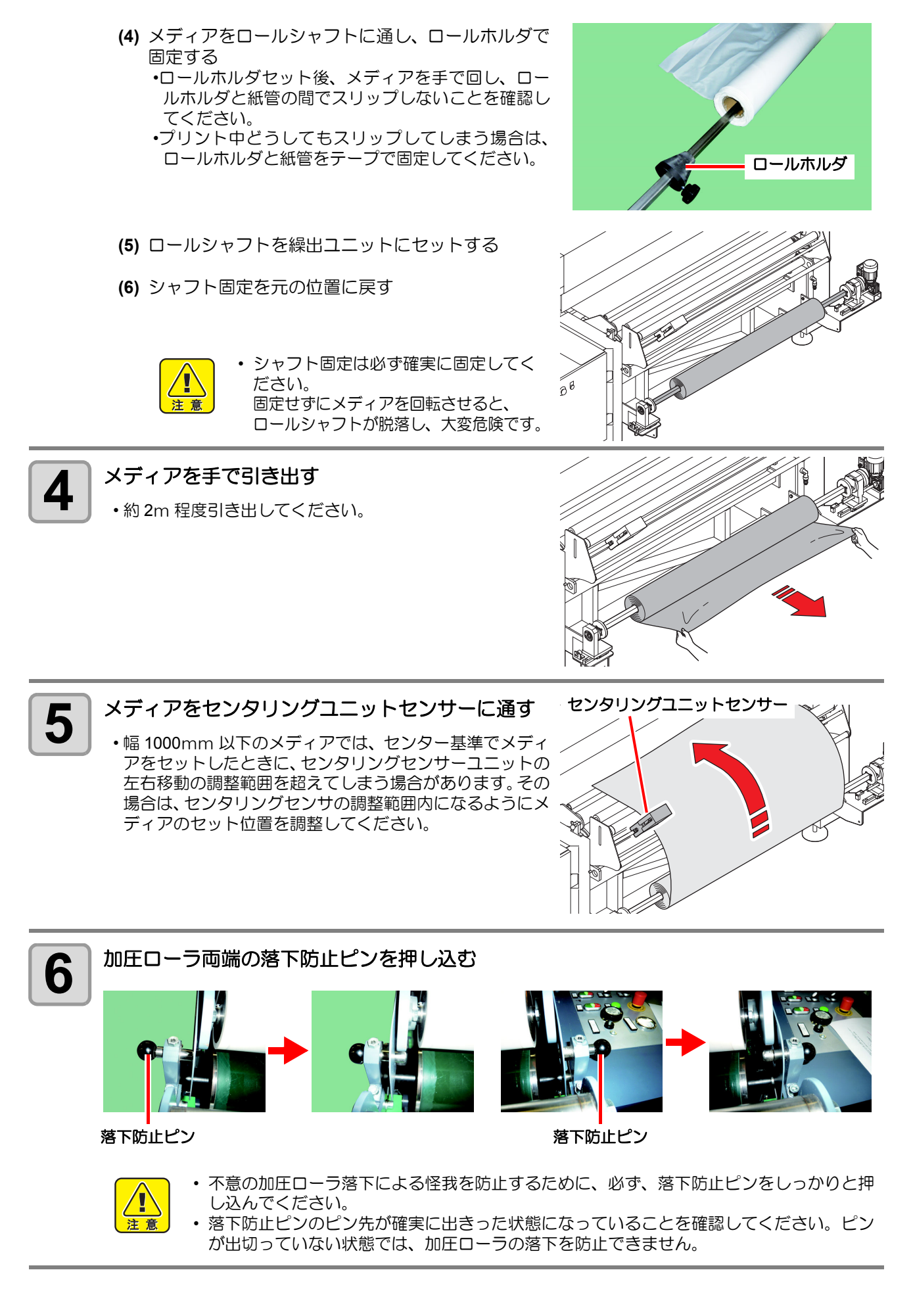

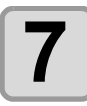

加圧ローラ上側の折り返しバーにメディアを通した後、折り返しバーローラにメディアを巻きつける

- (重要!) ・ シワ取りローラはセンター基準でメ ディアをセットした場合に機能しま す。
  - 右端基準でメディアをセットした場合、シワ取りローラは機能しません。
     この場合は、シワ取りローラを使用しないでください。

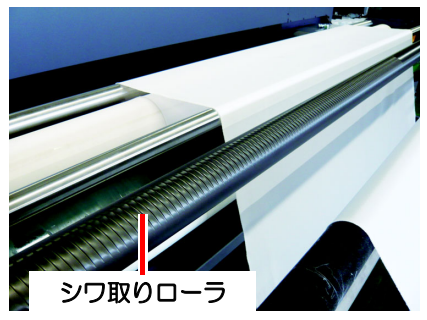

折り返しバーローラ

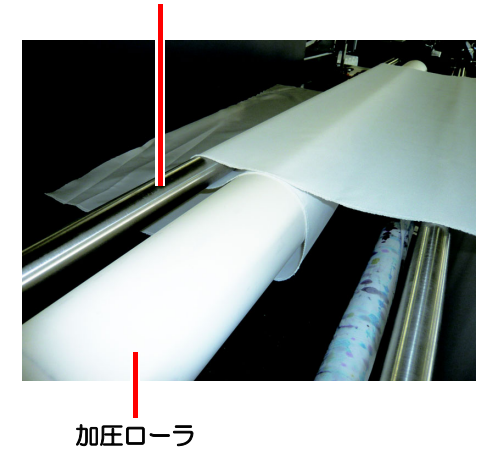

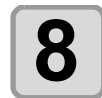

メディアロール端、センタリングセンサ、加圧
 ローラ間でメディアが斜めにセットされていない
 か確認する

- 重要!
   ・最大幅(1860mm)のメディアをセットする場合は、ベルトエンコーダにかからない位置にメディアをセットしてください。ベルトエンコーダにメディアが挟まれると、正常にプリントできなくなってしまいます。
- メディアが斜めにセットされている場合は、ずれている箇所のメディアを左右にずらし調節してください。
- ・最大幅(1860mm)のメディアをセットした場合は、ベルトエンコーダへの干渉も含め、注意が必要です。メディアをずらすだけでは、修正しきれない場合がありますので、センタリング位置の調整、等を行い、メディアの斜めセットをできるだけ防止してください。

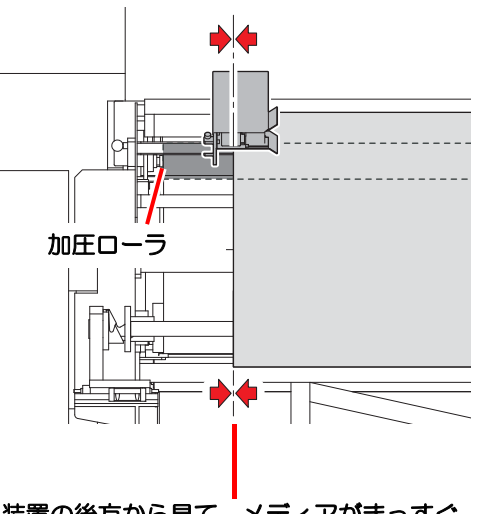

装置の後方から見て、メディアがまっすぐ にセットされていることを確認する

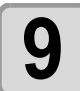

落下防止ピンを戻す

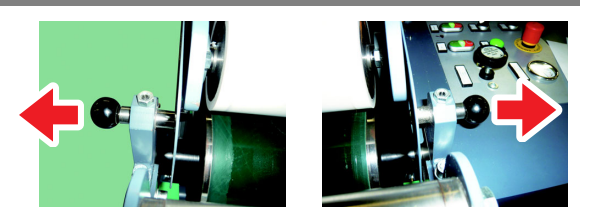

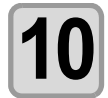

#### PRESSURE ROLLER レバーをDOWN 側に回し、加 圧ローラを下げる

- ・調整ダイヤルを回転させて、加圧ローラの圧力を調整しま す。(下表参照)
- ・調整ノブの上にあるエアー圧力計を確認し、使用するメ ディアに合わせて圧力を調整してください。
- ・使用するメディア種、前処理、地張り剤の状態により圧力の調整が必要となりますが、目安として、ストレッチ系素材は圧力を軽く、非ストレッチ系素材は圧力を重くしてください。
- ・プリント開始後には、併せて本体巻取り側の布の引き剥が し状態を確認して、圧力の微調整を行ってください。

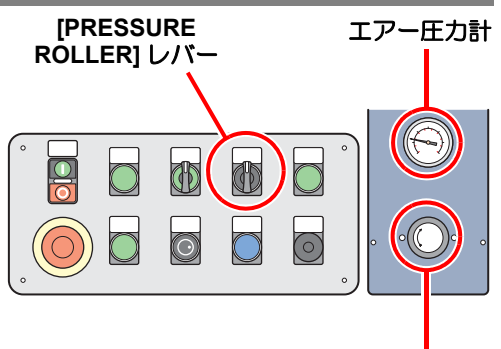

調整ダイヤル

| 調整ダイヤルの回転方向 | 加圧ローラ | エアー圧力計表示 |
|-------------|-------|----------|
| 時計方向        | 軽くなる  | エアー圧が上がる |
| 反時計方向       | 重くなる  | エアー圧が下がる |

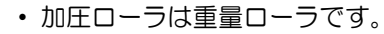

加圧ローラを下げる時は、加圧ローラ近くに作業者がいないか確認してから行ってくださ

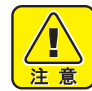

い。 ・加圧ローラに手等を挟まれると怪我の恐れがあり、大変危険です。

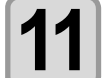

### 必要に応じて [CLUTCH TUNING] ダイヤルを調整 する

- ・調整ダイヤルを回転させて、繰出しメディアの回転する重 さを調整します。(下表参照)
- ・繰出しメディアにたるみが発生する場合は重くしてください。
- ・繰出しメディアに縦じわが発生する場合は軽くしてください。

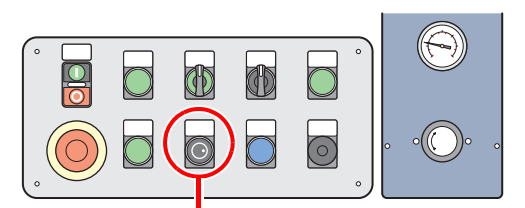

[CLUTCH TUNING] ダイヤル

| 調整ダイヤル | 回転する重さ |
|--------|--------|
| 時計方向   | 重くなる   |
| 反時計方向  | 軽くなる   |

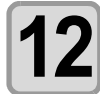

#### センタリングセンサーの位置を調整する

- ・センタリングセンサユニットを回転させて、センタリング検出幅を調整します。
   最大:約30mmのメディアズレを許容します。
   最小:約10mmのメディアズレを許容します。
  - 最大値から最小値の間で任意の位置に調整して使用してください。
  - (重要!) ・センタリング機能は、巻きズレの大きい物、ストレッチ素材等は、センタリングの効果が 期待できない場合があります。必ず、テストプリントを行い、センタリングが有効に機能 しているか確認してからご使用ください。
    - メディアが蛇行する、地張り時にシワが入るなどの不具合が発生した場合は、センタリン グ機能は OFF にしてプリントしてください。

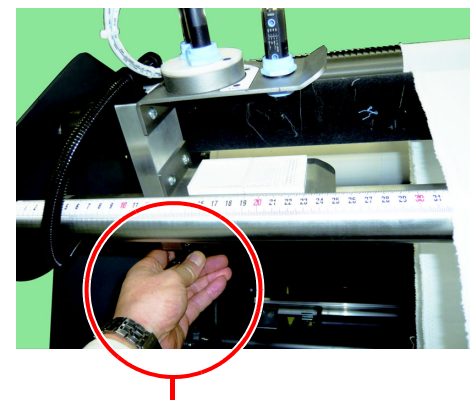

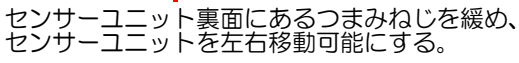

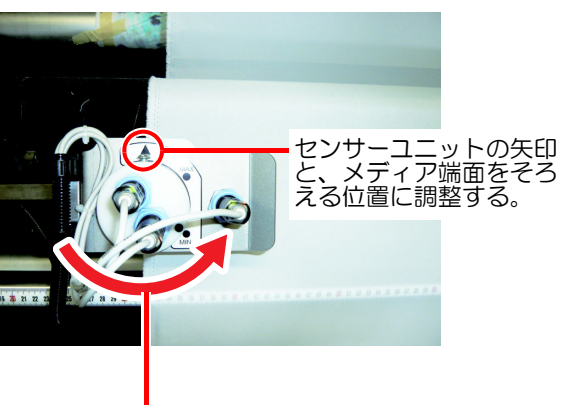

センタリングセンサー の検出幅を調整する。

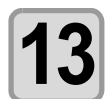

操作タッチパネルのセンタリングの OFF を押して センタリング機能を ON に切り替える

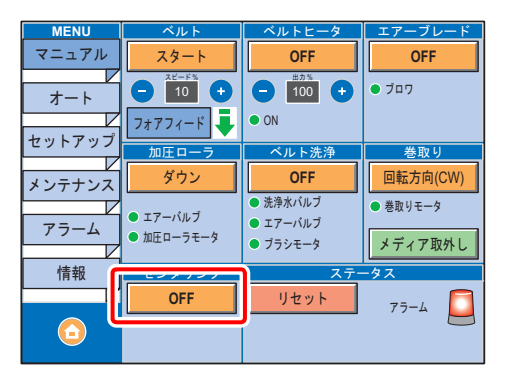

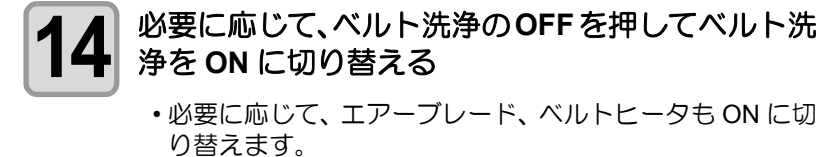

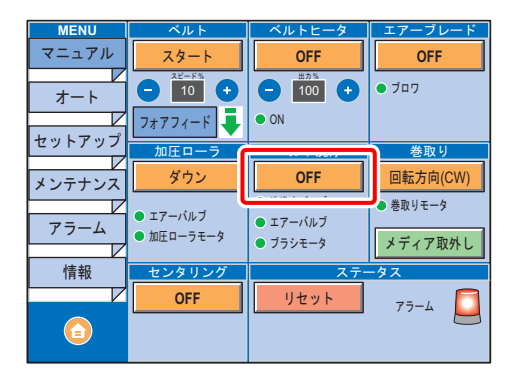

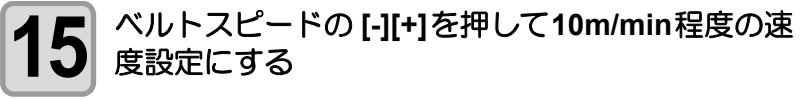

・ベルト動作方向は、フォアフィードに設定してください。

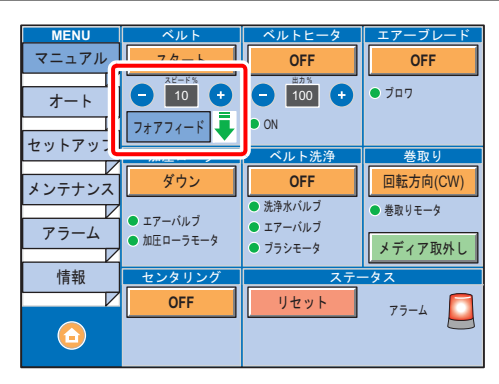

16 ベルトのスタートを押してベルトを動作させ、メ ディアを搬送する

| MENU<br>マニュアル   | 28-1<br>28-15                                | ベルトヒータ<br>OFF                                           | エアーブレード<br>OFF                         |
|-----------------|----------------------------------------------|---------------------------------------------------------|----------------------------------------|
| オート             | 10<br>77771−F                                | • ON                                                    | ● J¤ワ                                  |
| メンテナンス          | 加圧ローラ<br>ダウン                                 | ベルト洗浄<br>OFF  ● 洗浄水バルブ                                  | 巻取り<br>回転方向(CW)<br>● <sup>巻取りモータ</sup> |
| アラーム       「情報」 | <ul> <li>加圧ローラモータ</li> <li>センタリング</li> </ul> | <ul> <li>エアーハルブ</li> <li>ブラシモータ</li> <li>ステー</li> </ul> | メディア取外し<br>-タス                         |
|                 | OFF                                          | リセット                                                    | 75-4 🧕                                 |

- ・プリンタ部のジョグキーにより、300mm 単位でのメディアのバックフィードは可能ですが、メディアのシワや折れの発生、ベルト洗浄水によるメディア汚染などの恐れがありますので出来る限り、バックフィードは行わないでください。
  - やむをえずバックフィードを行う際は、巻取側メディアを十分弛ませる、繰出側メディア を巻取りながらキー操作を行うなどの処置を行った上でメディアの状態に注意しながら実施してください。
  - バックフィードを行ったことによる、プリンタの破損、メディア損傷、プリント品質低下 等の損害については、保障致しかねますのでご注意ください。

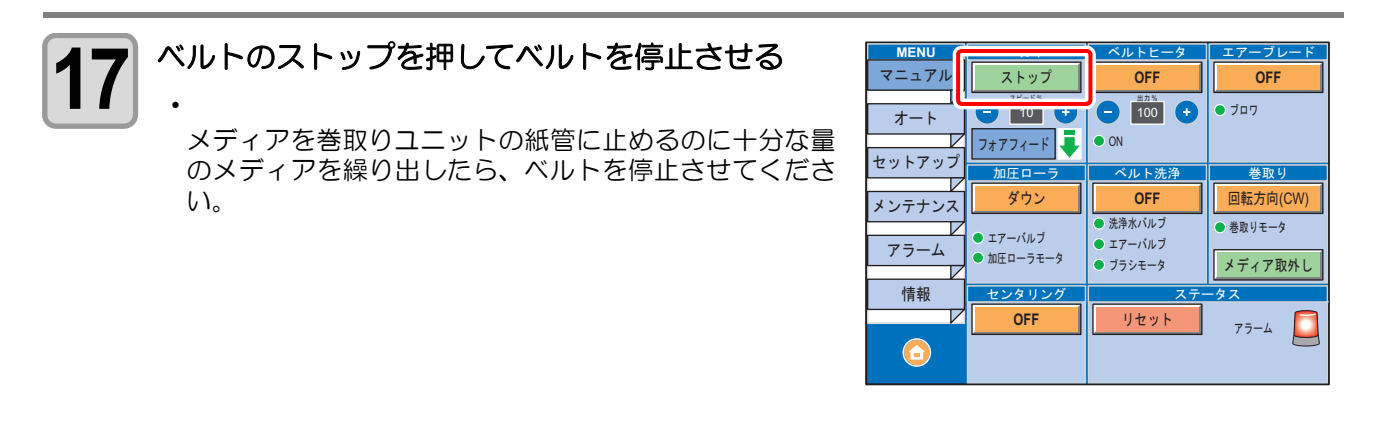

# メディアを巻き取る

繰り出したメディアを空の紙管に巻き取ります。

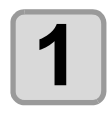

#### 巻取ユニットに空紙管をセットする

- ・繰出ユニットのロールシャフトのセットと同様に巻取ユニットに空の紙管をセットしてください。
- ・空の紙管は、肉厚 5mm 以上の物を推奨します。
- ・紙管の肉厚が薄いと巻取り途中で、紙管が折れる、たわむなどの影響により正常に巻取りができなくなる恐れがあります。

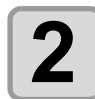

#### メディアを空紙管に固定する

- ・空紙管にかかるくらいまでメディアを繰り出し、粘着テー プで紙管に固定します。
- 重要! ·
  - ・メディアを空紙管に固定するときは、巻き取り時に剥がれないように、なるべく 30cm 以上の間隔で固定してください。

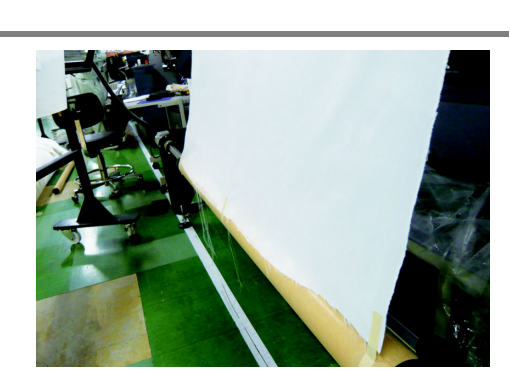

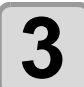

正面コントロールパネルの[TAKE-UP MANUAL]レ バーを操作して、メディアを巻き付ける

・最低2周以上は巻き付けて、紙管からのメディア落下を防止してください。

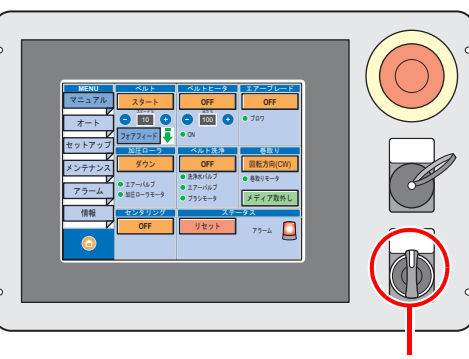

[TAKE-UP MANUAL] レバー

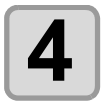

操作タッチパネルの[オート]を押してオート画面に する

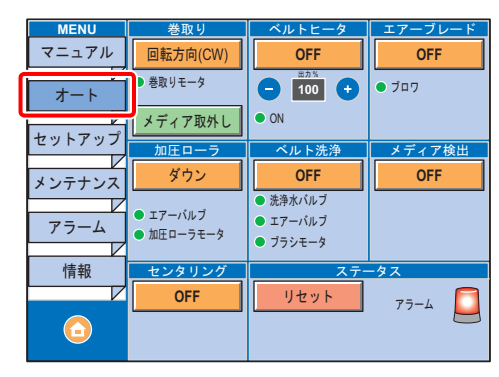

5

メディア巻取り方向に合わせて、操作タッチパネ ルの巻取り回転方向を押して切り替える(下表参 照)

| 巻取り方向 | 回転方向 |
|-------|------|
| 外巻き   | CW   |
| 内巻き   | CCW  |

| MENU<br>マニュアル         | 回転方向(CW)                               | ベルトヒータ<br>OFF                                         | エアーブレード<br>OFF |
|-----------------------|----------------------------------------|-------------------------------------------------------|----------------|
| オート                   | メディア取外し                                | <ul> <li>100 +</li> <li>0N</li> </ul>                 | ● ブロワ          |
| ビット<br>メンテナンス<br>アラーム | 加圧ローラ<br>ダウン<br>・ エアーバルブ<br>・ 物原ローラエーク | ベルト洗浄<br>OFF<br>● 洗浄水バルブ<br>● エアーバルブ                  | メディア検出<br>OFF  |
| 情報<br>「「報             | ・ 加圧ローフモータ     センタリング     OFF          | <ul> <li>ブラシモータ</li> <li>ステー</li> <li>リセット</li> </ul> | -97<br>77-4 🔲  |
| $\bigcirc$            |                                        |                                                       |                |

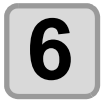

操作タッチパネルのセンタリングの OFF を押して センタリング機能を ON に切り替える

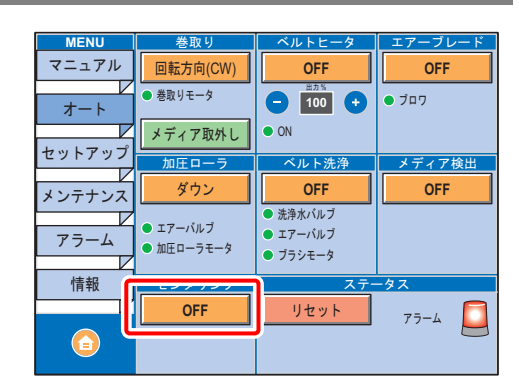

OFF

 $\bigcirc$ 

リセット

OFF

メディア検出

OFF

アラーム

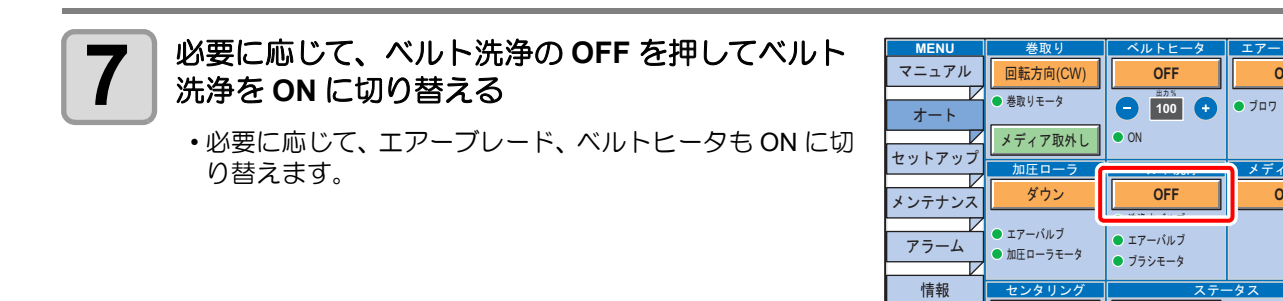

## ヘッドギャップを設定する

ヘッドギャップ(メディアからヘッドノズル面までの高さ)を設定します。 プリント時やメンテナンス機能などでヘッドがベルト上へ移動する動作が行われる際に、設定されているヘッ ドギャップ位置に移動します。 ヘッドギャップの上限は、メディア厚により変化します。

設定値: [1.5 mm~ 7.0 mm] (0.1 mm単位 / 初期値: 2.0 mm)

(重要!)

・ヘッド高さは 3mm 以下にしてお使いになることをおすすめします。3mm 以上にして使用した場合、プリント画像のボヤケやプリント経過での色味の変化・インクミストによるノズル抜けなどが起こる可能性があります。

• ヘッド高さを 3mm 以上で使用したことによるプリント品質について、当社は一切その責任を負いかねますので、あらかじめご了承ください。

| 1 ローカルで、(MEDIA) キーを押す                           | ^yド ギャッフ°                                             | [ENT] |
|-------------------------------------------------|-------------------------------------------------------|-------|
| 2 ENTER キーを押す                                   | ヘット <sup>*</sup> キ <sup>*</sup> ャッフ <sup>。</sup><br>= | 2.0mm |
| <b>3</b><br>を押して、ヘッドギャップ値を設定する   ・設定値:1.5~7.0mm | ヘット *キ* ヤッフ°<br>=                                     | 2.0mm |
| 4 ENTER キーを押す                                   | セッテイ<br>ヘット゛キ゛ャッフ゜                                    | [ENT] |
| ようするとき、 END キーを数回押す                             |                                                       |       |

## ヘッドギャップ値を確認する

現在設定されているヘッドギャップ値を確認したいときは、次の操作をしてください。

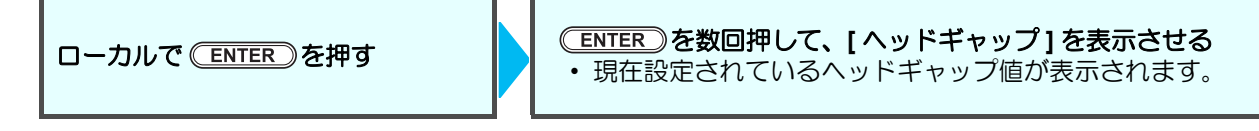

## (MEDIA) を使わないでヘッドギャップを設定するには

(MEDIA) キーを押さなくても、ローカルから(FUNCTION)キーを使ってヘッドギャップを設定することができます。

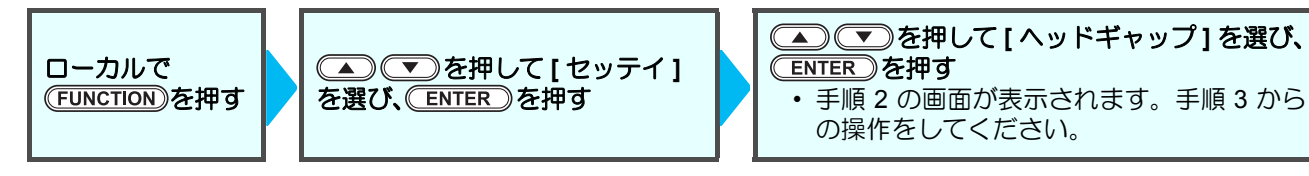

2

# メディアを検出する

メディア検出は、プリントできるエリアを設定するための機能です。

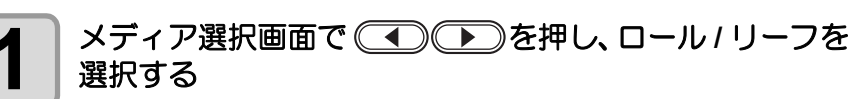

• " リーフ " を選択した場合は、 手順 2 へ進みます。

プリントエリアの幅を入力する 2 •Y 方向のプリントエリアを設定します。 プリント幅が予め分かっている場合 フ゜リント エリア 「ハヽヾ】 (1) ● を押して数値を入力する 186<mark>0</mark>mm (2) <u>ENTER</u>キーを押す キャリッジが移動します。 (重要!) ディア外に印刷をすることがあるのでお気をつけください。 プリント幅が分からない場合は フ゜リント エリア 「ハヽヾ】 (1) ● を押して "MANUAL" を選択する MANUAL (2) (ENTER) キーを押す キャリッジが移動します。

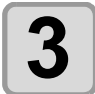

#### プリント原点を決定する

(1) ● を押してプリント開始位置(原点)までキャリッジを移動する
 ・キャリッジに付いている矢印マークを設定したい位置に合わせてください。

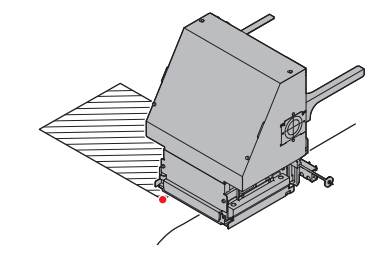

メテ゛ィア センタク

> リーフ

ロール く

- (2) <u>ENTER</u> キーを押す
- 手順2で "MANUAL" に設定した場合は、手順4へ進みます。
- ・手順2でプリント幅を数値入力した場合は、入力した数値に合わせて自動的にプリントエリアの左端が設定され、ローカルに戻ります。手順4の操作をする必要はありません。

プリントエリア幅を決定する

- (1) を押してプリントエリアの左端にキャリッジを 移動する
   ・キャリッジに付いている矢印マークを設定したい位置に合わ
  - ・キャリックに切りている天中マークを設定したい世間につわ せてください。
- (2) ENTER キーを押す
- ・キャッピング動作のあと、ローカルに戻ります。

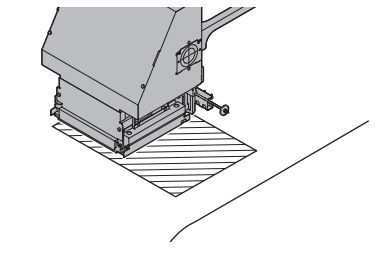

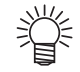

4

プリントエリアの設定を間違えた場合は、次の操作をしたあと手順1から検出し直してください。

(1) (FUNCTION)キーを押す
 (2) ● を押して、[メディアリセット]を選ぶ

- (3) ENTER キーを押す
- (4) <u>ENTER</u>キーを押す

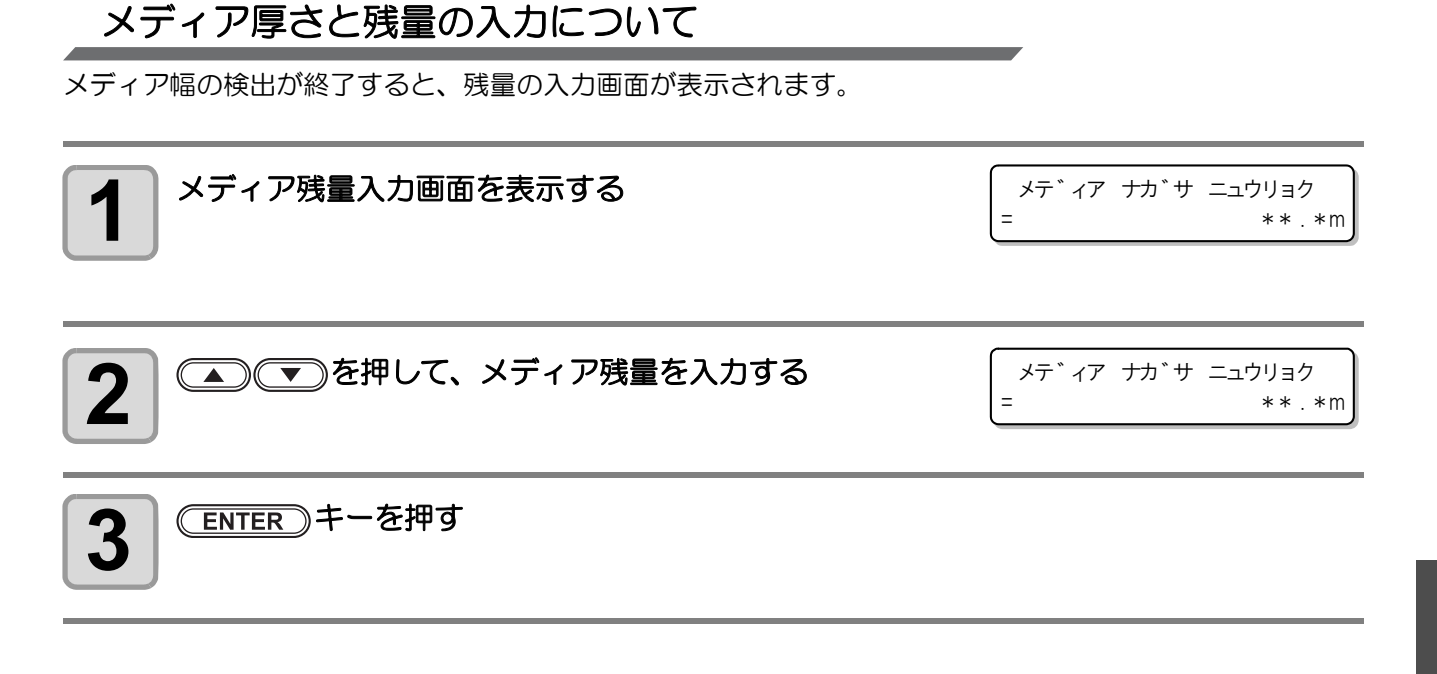

## 原点を変更する場合は

プリント原点の位置を変更することができます。

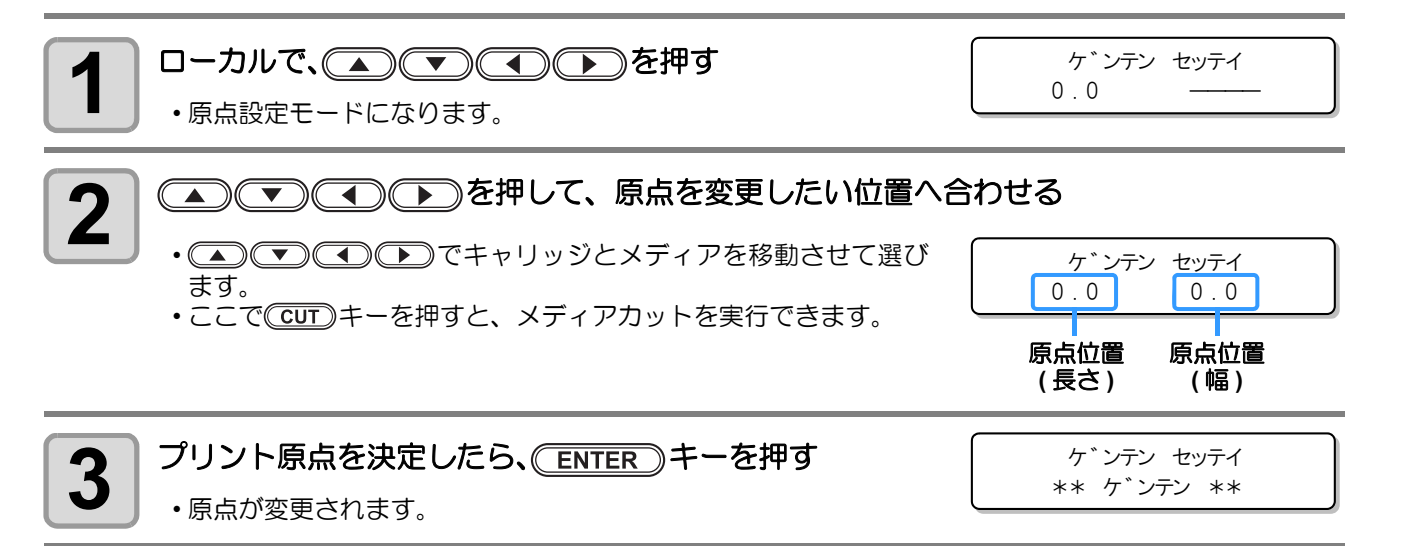

メディアをセットする

# オプションヒータ MTA-190 を使用する場合

オプションヒータ MTA-190 は、Tx500-1800B と連動してプリントに合せて自動でヒータをオン / オフします。

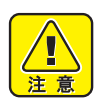

- オプションヒータ MTA-190 は乾燥を補助する装置のため、乾燥が不完全の場合があります。インクが乾燥せず裏移りや汚れが発生する場合、間紙を使用して裏移りを防止してください。
- ヒータ使用時にヒータが照射されている周りの板金が熱くなります。特に下記の個所は発熱するので注意してください。ヒータ使用後は触らないように注意してください。

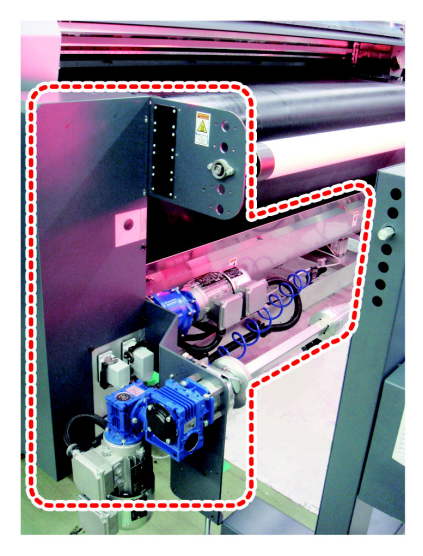

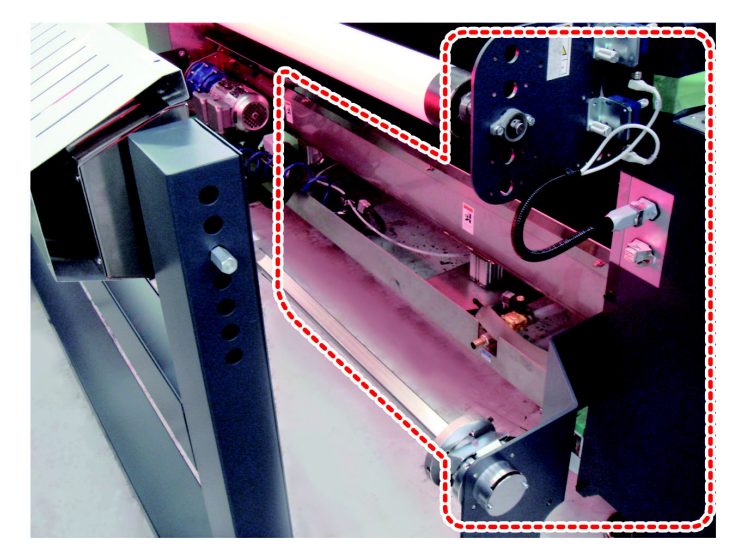

## ヒータ使用時の注意事項

キャスターはロックしてお使いください。

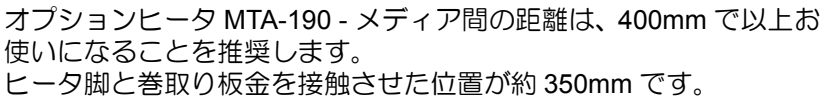

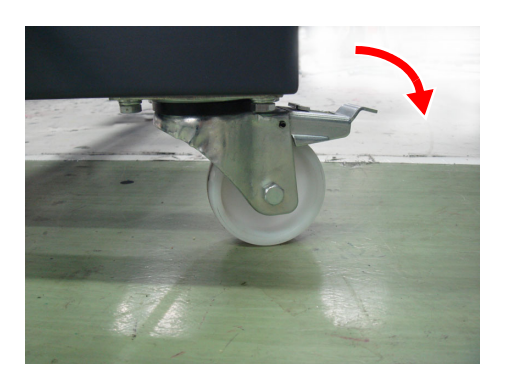

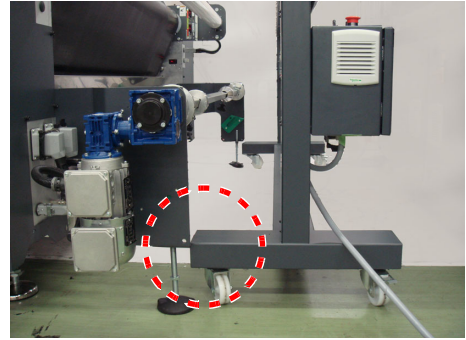

# 電源を入れる

1

電源スイッチを入れる

・装置背面にある電源スイッチを「ON」側に回します。

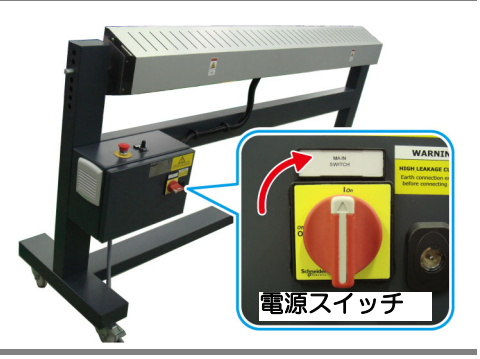

# 電源を切る

使用が終了したら、装置背面にある電源スイッチを回して電源をオフにします。

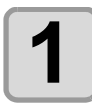

電源スイッチを回して、電源を切る

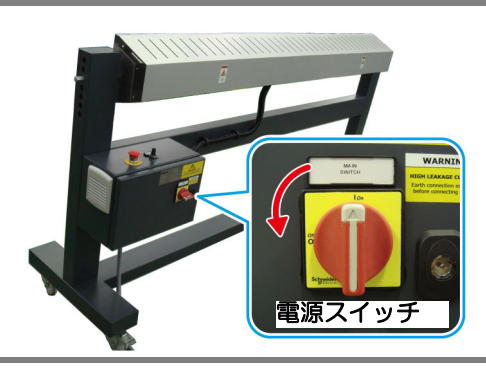

## ヒータの角度を調整する

オプションヒータ MTA-190 を使用する場合は、プリント後のメディアを正常に乾燥させるためにメディアの 角度に合わせてヒータの角度を調整してください。

- (重要! ・オプションヒータ MTA-190 を使用するときは、フリーローラから巻取装置までのメディア面に平行 になるようにしてください。
  - ・メディア面の角度は、巻取方法(内巻き/外巻き)や巻き取ったメディア量によって変化します。

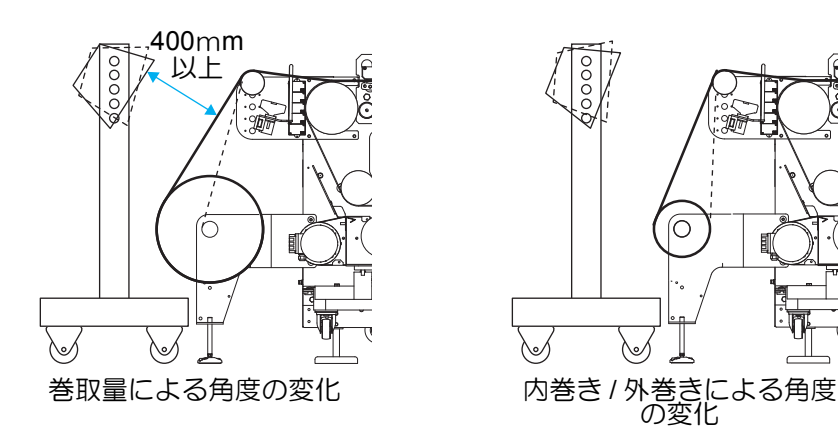

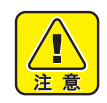

メディアとヒータを近づけすぎると、メディアを痛めるだけでなく焦げが発生する場合があります。
 メディアとヒータの距離は、400mm 程度離してお使いください。

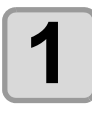

オプションヒータ MTA-190 側面の六角ボルトを、 Tx500-1800B に付属のモンキーレンチを使用して緩 める

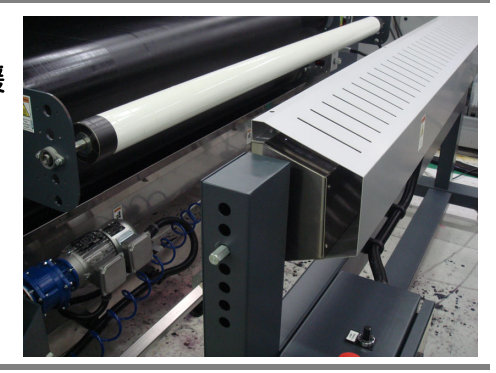

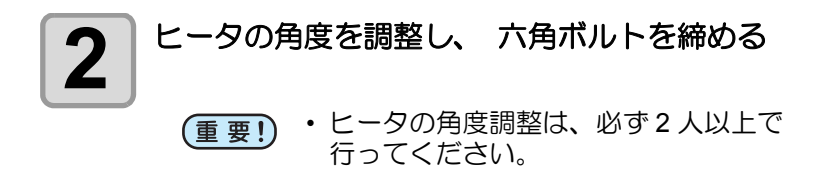

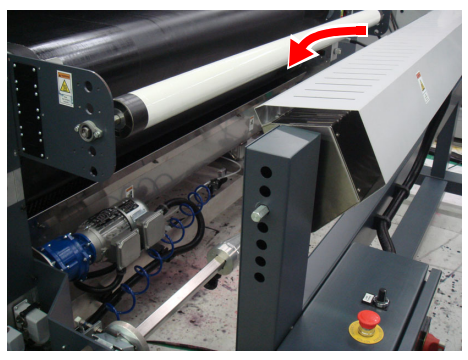

## ヒータの温度を調整する

ヒータの温度は、ボリュームつまみを回して調整します。 距離 400mm、ボリュームは 40% (綿の場合) での使用を推奨します。

メディアや前処理剤によっては、温度が高すぎると変色する場合があります。変色が発生した場合、ヒータ出力を下げるか、ヒータと Tx500-1800Bの距離を広げてください。

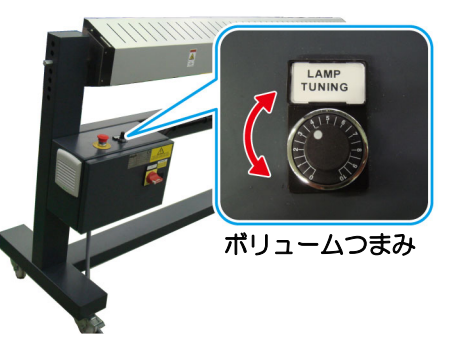

印字率の高いデータをプリントした場合、インクが乾燥せず裏移りすることがあります。裏移りが発生したら、 乾燥時間の設定を行うか(
② P.3-4「乾燥時間の設定をする」)、間紙を使用して裏移りを防止してください。

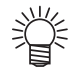

 裏移りの確認をする プリント中に右記矢印箇所に紙(コピー用紙等)を挟みこみ、 紙にインクが付着しているかで裏移り(乾燥性)の確認を行って ください。
 紙にインクが付着する場合は裏移りしている可能性があります。

紙にインジが付着する場合は裏移りしている可能性があります。 この場合、ご使用のヒータ条件を再度確認してください。また は、乾燥時間の設定を行ってください。

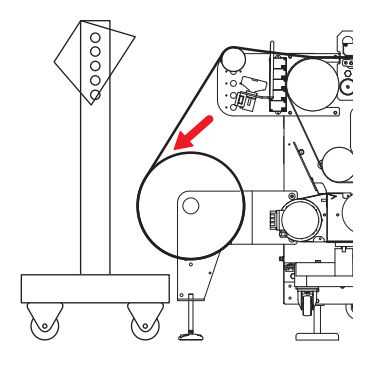

# テストフィードをする

プリント前に本機能を実施し、正常にメディアが搬送できることを確認します。

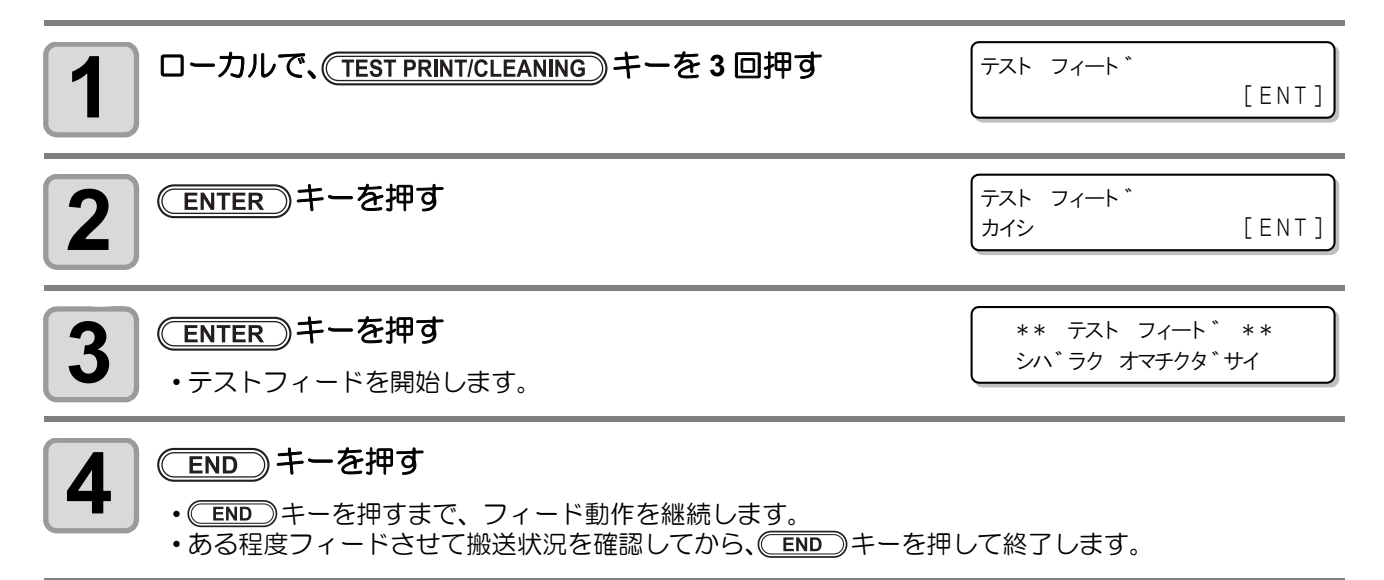

テストパターンをプリントして、ノズル詰まりなどの吐出不良(カスレや抜け)がないか確認します。

## ヘッドの配列とテストパターンの関係

ヘッドの配列とプリントしたテストパターンのプリント位置は、下図の通りです。

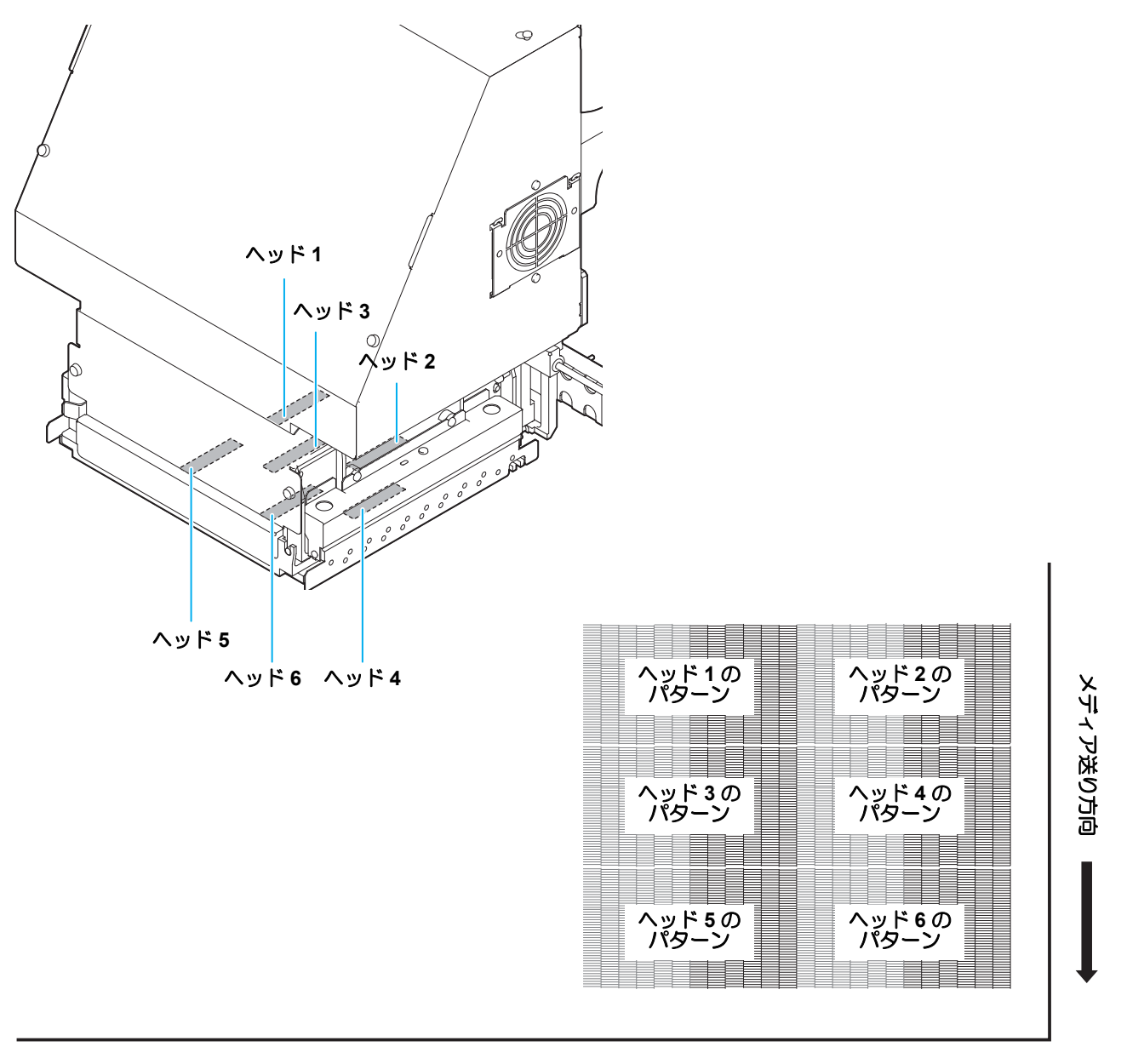

# テストプリントを行う

テストパターンをプリントして、ノズル詰まりなどの吐出不良(カスレや抜け)がないか確認します。

また、テストプリントを繰り返し実行するときのために、プリントするテストパターンの配置方向を次の2種類から選択することができます。使い方に合わせて選択してください。

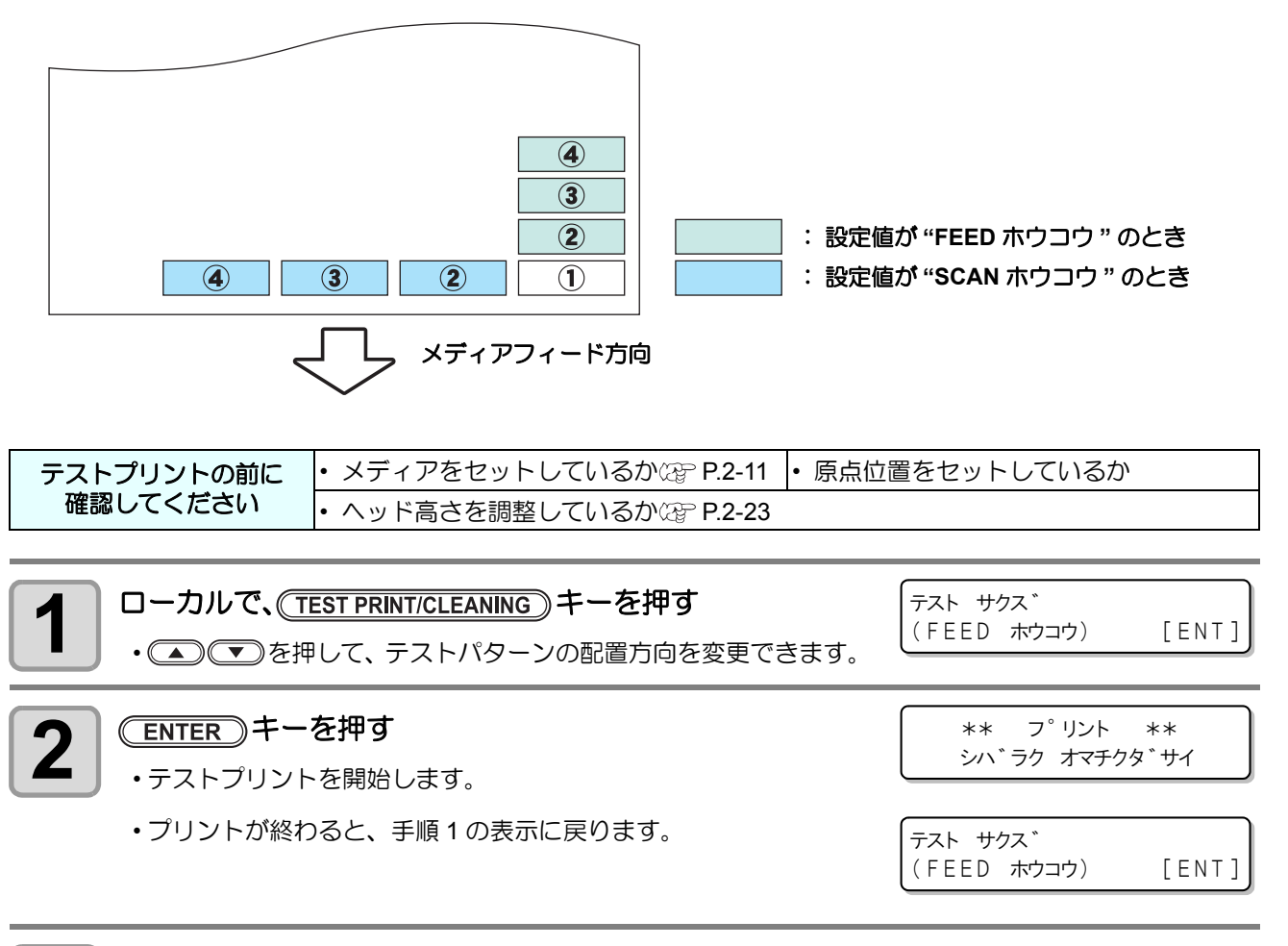

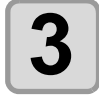

#### プリント結果を確認する

- •正常な場合は、操作を終了します。
- ・異常があった場合は、ヘッドクリーニングを実行してください。(22° P.2-33)

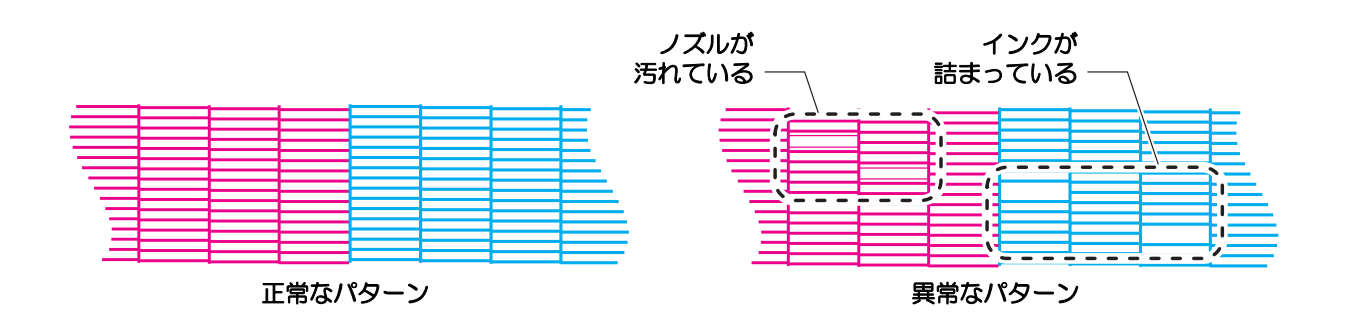
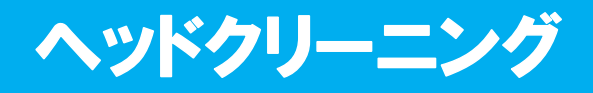

### ヘッドクリーニングについて

プリントしたテストパターンの結果を確認して、症状に合わせたクリーニングを行います。 次の3種類から選んでください。

- :線の曲がり、抜けがある時 ソフト
- ノーマル :線の抜けがある時、混色している時

ハード : ノーマル、ソフトでクリーニングを実行しても画質不良が改善しない時

### テストプリントの結果に合わせてヘッドクリーニングを行う

ヘッドクリーニングには、3種類あります。パターンプリントの結果によって使い分けてください。

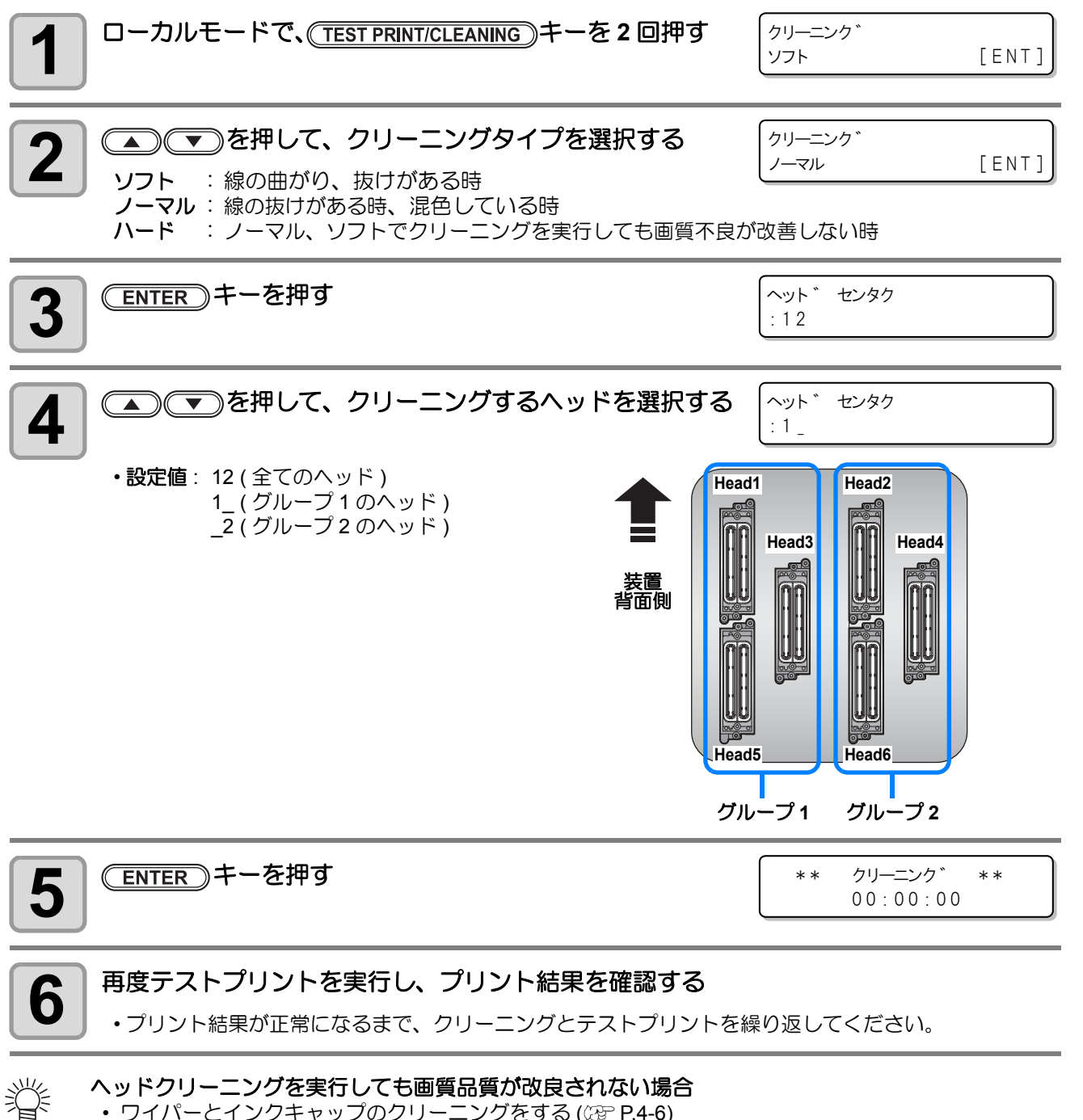

• ワイパーとインクキャップのクリーニングをする (CPP P.4-6)

•「ノズル詰まりが復旧しない場合」を参照して、ヘッドノズルの洗浄 (22 P.4-17) とノズルリカバリの 設定をする (CPP P.4-19)

# メディアの送りを設定する

メディアの送り量を補正してください。 補正値が適切でないと、プリントした画像に縞が入るなど、きれいにプリントできない場合があります。

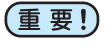

 ・メディアの種類を変更した場合、パターンを確認し状況に応じて調整を行う必要があります。
 ・巻取ユニットを使用してのプリントの場合、あらかじめメディアをセットした状態でメディア補正 を行ってください。

#### フィード補正の設定

補正パターンをプリントして、メディア送り量の補正を行います。

掌

• 補正パターンでは2本の帯をプリントします。

2本の帯の境が均等の濃さになるように調整してください。

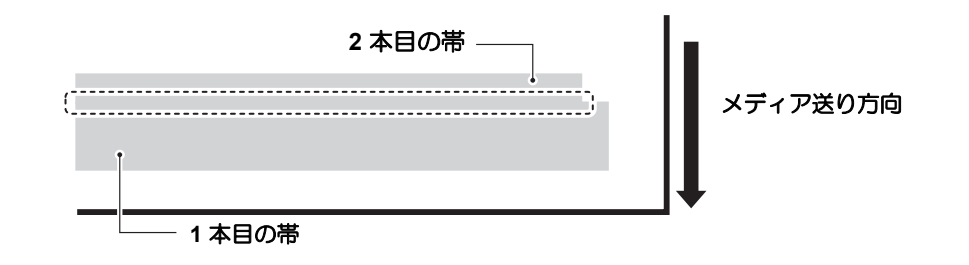

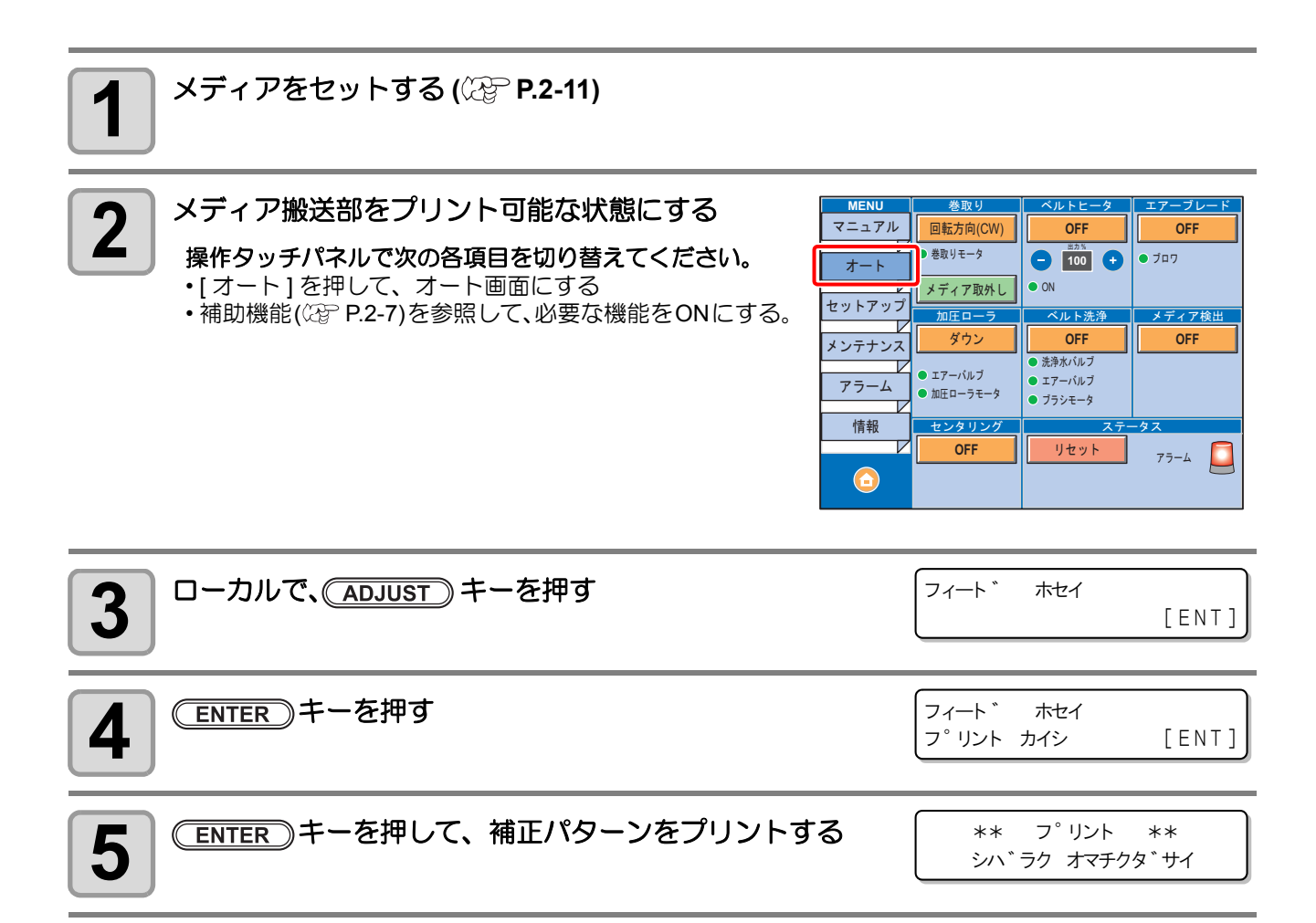

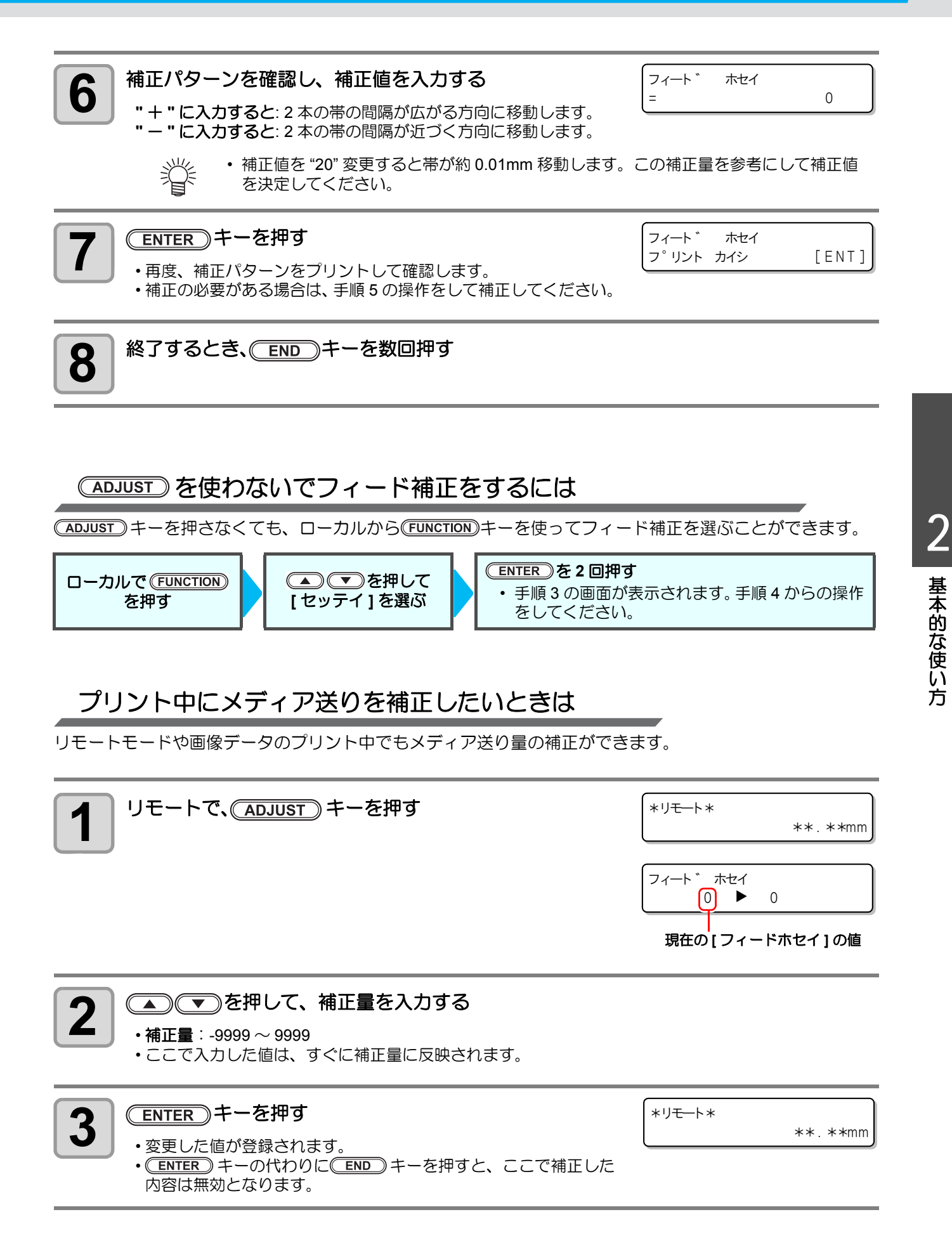

# 双方向プリントのドット位置を調整する

プリント時の条件(メディアの厚み/ヘッドの高さなど)を変えたときは、次の操作をして双方向(Bi)プリント時のインクの落下位置を補正し、適正なプリント結果を得られるようにしてください。

ドット位置補正パターンプリント例

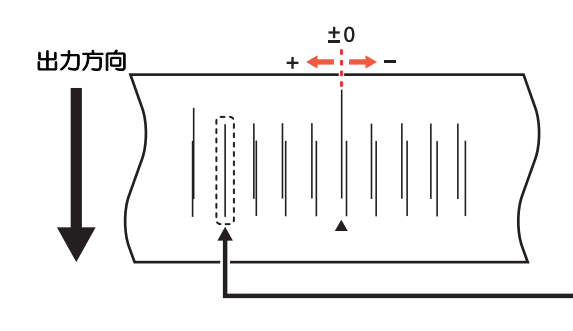

プラス方向に 0 位置から 4 本目が、直線で表示されています。 この場合のドット位置補正値は 4.0 です。

巻取り

回転方向(CW)

MEN

マニュアル

メディアをセットし、プリント原点を設定する (<sup>(22)\*</sup> P.2-11)

メディア搬送部をプリント可能な状態にする

操作タッチパネルで次の各項目を切り替えてください。

- •[オート]を押して、オート画面にする
- •補助機能(22 P.2-7)を参照して、必要な機能をONにする。

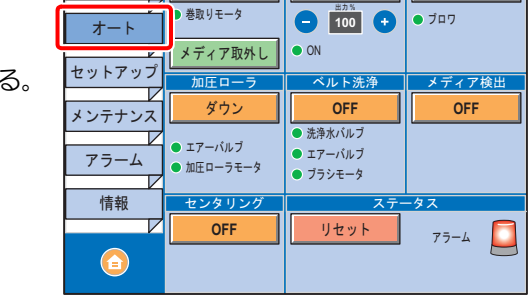

ルトヒータ

OFF

エアーブレ

OFF

| 3 ローカルで、(ADJUST) キーを2回押す                                                      | ト゛ット イチ ホセイ<br>[ENT]               |
|-------------------------------------------------------------------------------|------------------------------------|
| 4 ENTER キーを押す                                                                 | ト * ット イチ ホセイ<br>フ * リント カイシ [ENT] |
| 5 ENTER キーを押して、パターンプリントを開始する<br>・複数のテストパターンをプリントします。(プリント順にパターン<br>1,2,3 と呼ぶ) | ** プリント **<br>シハ゛ラク オマチクタ゛サイ       |
| 6<br>                                                                         | ハ <sup>°</sup> ターン1<br>= 0.0       |

1

2

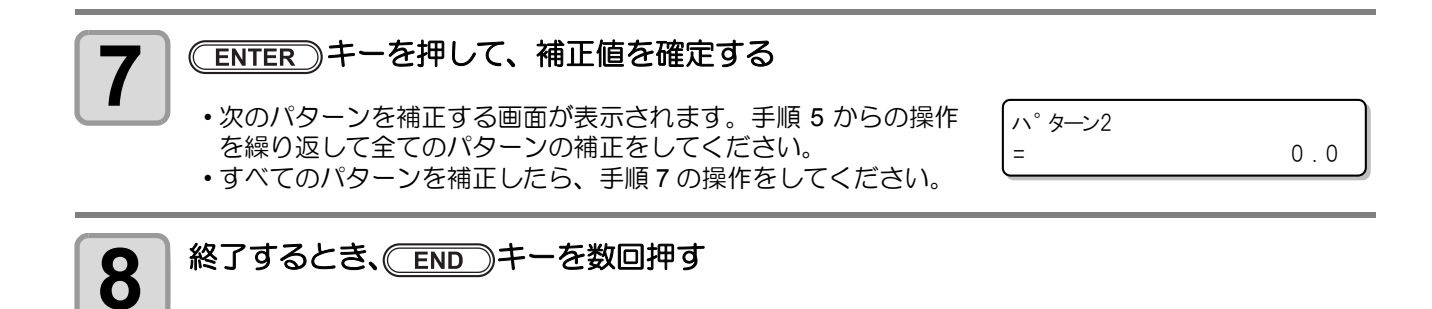

### (ADJUST)を使わないでドット位置補正をするには

(ADJUST) キーを押さなくても、ローカルから(FUNCTION) キーを使ってドット位置補正を選ぶことができます。

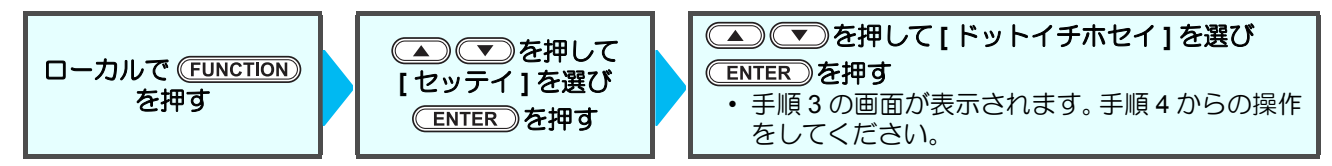

# データをプリントする

## プリントを開始する

(重要!)

ロールメディアを使用する場合、プリントを開始する前にロールメディアを手で巻き戻し、たるみのない状態にしてください。画質不良の原因になります。

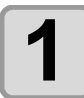

メディアをセットする(<sup>CEP</sup> P.2-11)

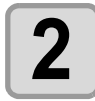

#### メディア搬送部をプリント可能な状態にする

操作タッチパネルで次の各項目を切り替えてください。

- •[オート]を押して、オート画面にする
- •補助機能(22 P.2-7)を参照して、必要な機能をONにする。

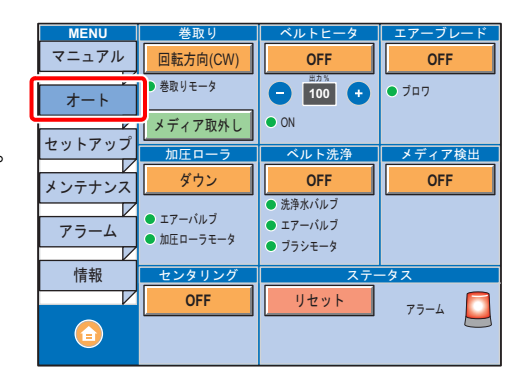

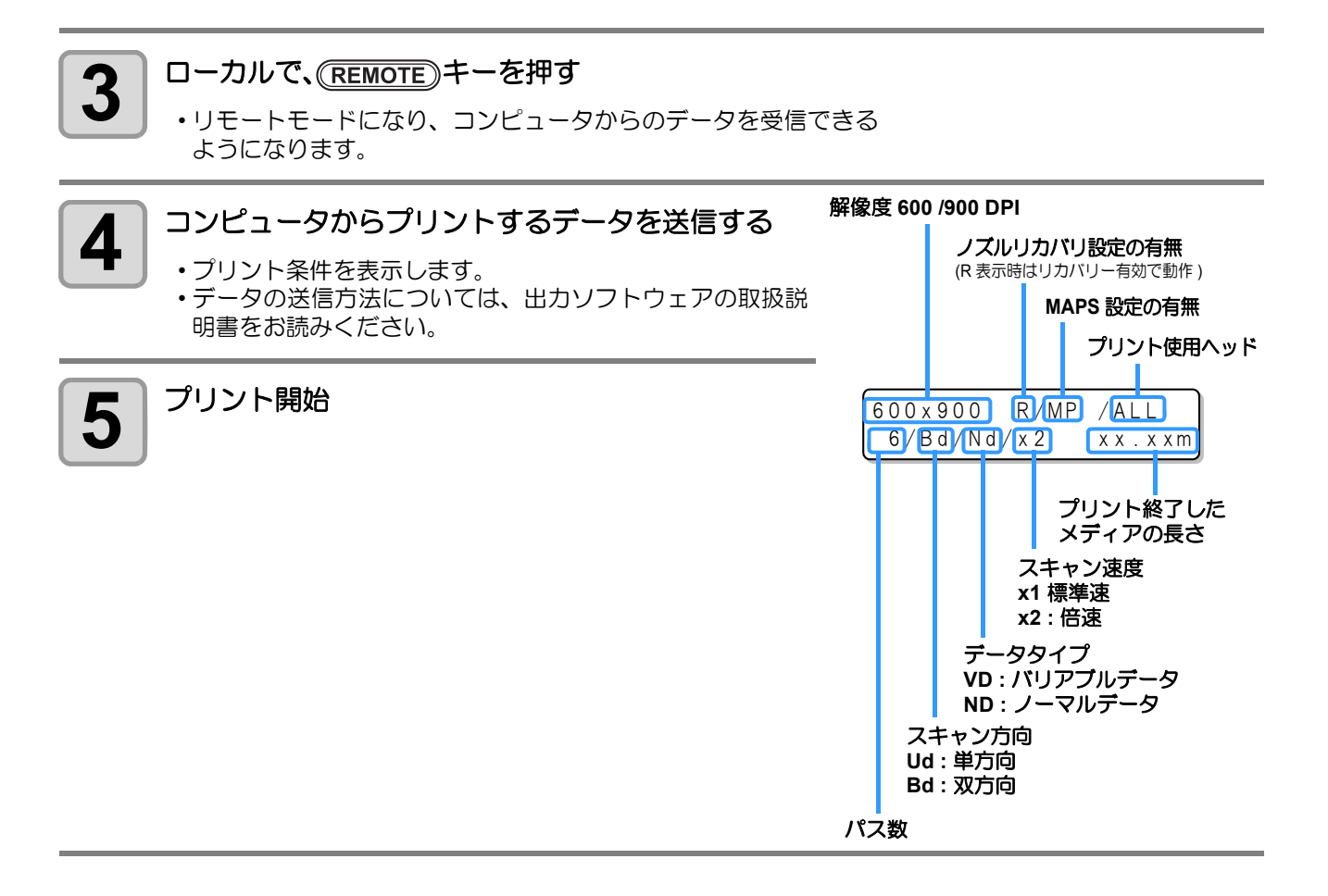

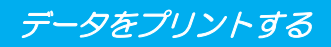

### プリントを中断する

プリントを途中で止める場合、次の操作をしてください。

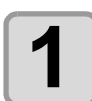

#### プリント中に、(REMOTE)キーを押す

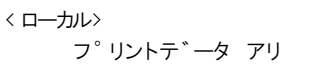

- ・プリント動作を中止します。
  - コンピュータからデータを送信している場合は、コンピュータ側でデータ送信を止めます。
  - ・再度(REMOTE)キーを押すと、中断したデータからプリントを再開します。

### 受信したデータを消去する(データクリア)

プリントを中止したいときは、受信済みのデータを消去してください。

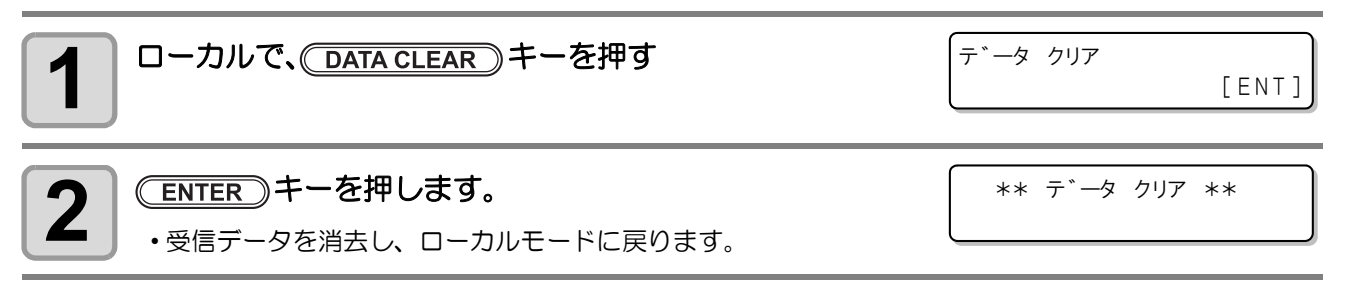

#### 2-40

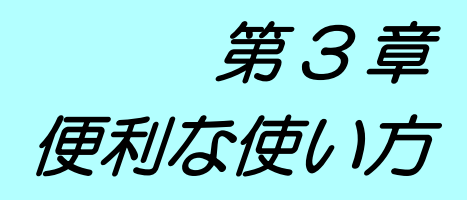

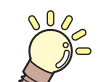

この章では ...

本機をより便利に使うための操作方法や、各種設定方法について説明しています。

| 設定機能一覧表          | 3-2  |
|------------------|------|
| ロジカルシークの設定をする    |      |
| 乾燥時間の設定をする       | 3-4  |
|                  |      |
| バス間のシマを軽減する設定をする | 3-5  |
| メディア送り量を変更して画質を  |      |
| 向上させる            | 3-7  |
| オートクリーニングの設定をする  | 3-8  |
| ノズル面の清掃頻度を設定する   | 3-9  |
| その他の設定           |      |
| マシン設定            | 3-11 |
| オートパワーオフの設定をする   |      |
| メディア残量表示の設定をする   |      |
| ジコクの設定をする        |      |
| タンイの設定をする        |      |
| キーブザーの設定をする      |      |
| 使用ヘッドラインを選択する    |      |
|                  |      |

| 言語の設定をする         | 3-20 |
|------------------|------|
| メディアケンシュツの設定をする  | 3-21 |
| 乾燥フィードの設定をする     | 3-22 |
| 確認フィードの設定をする     | 3-23 |
| 余白部分のフィード方式を設定する | 3-24 |
| ネットワークの設定をする     | 3-25 |
| イベントメール機能の設定     | 3-27 |
| 設定ロックの設定をする      | 3-37 |
| 設定した内容を初期状態に戻す   | 3-39 |
| 装置情報を確認する        | 3-40 |
| 装置の使用状況を確認する     | 3-40 |
| 装置のバージョン情報を確認する  | 3-42 |
| 本機の情報を表示する       | 3-43 |
|                  |      |

# 設定機能一覧表

各設定機能の概要と設定値について説明します。

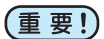

・初期値「ホスト」の機能について

RIP ソフトウェアで指定した設定値によって、動作させることができます。 「ホスト」以外に設定した場合、RIP ソフトウェアからの指示によらずその設定値で動作します。 RIP ソフトウェアによっては指示できない機能があります。その場合、「RIP からの指示がない場 合」の設定値で動作します。

・ RIP ソフトウェアでの指定方法については、RIP ソフトウェアの取扱説明書をご参照ください。

| 機能名称                           |                     | 設定値                                   | 初期値               | RIP から指示<br>がない場合 <sup>*1</sup> | 概要                                        |
|--------------------------------|---------------------|---------------------------------------|-------------------|---------------------------------|-------------------------------------------|
| フィードホセイ (碇 <sup></sup> P.2-34) |                     | -9999 $\sim$ 9999                     | 0                 |                                 | メディアの送り量を補正するた<br>めのパターンをプリントし、補<br>正します。 |
| ドットイチホセ                        | 2イ ((涙 P.2-36)      | -40.0 ~ 40.0                          | 0                 |                                 | 往復プリントにおける、着弾位<br>置の調整を行います。              |
| ロジカルシーク                        | 7 (ጬ P.3-3)         | ホスト / ON/OFF                          | ホスト               | ON                              | プリント中のスキャン可動範囲<br>を設定します。                 |
| カサネヌリ (頌                       | P.3-10)             | ホスト /1 ~ 9                            | ホスト               | 1                               | インクの重ね塗りを行います。                            |
| カンソウジカン                        | ノ (ጬ P.3-4)         | ホスト /0.0 ~ 9.9 sec                    | ホスト               | 0 sec                           | スキャン毎のインクの乾燥時間<br>を設定します。                 |
| リフレッシュ (                       | (곦 P.3-10)          | ホスト / Lv.0 (リフレッシュ<br>間隔長い) ~3 (間隔短い) | ホスト               | Lv.3                            | プリント中に、インクヘッドの<br>リフレッシュを行います。            |
| フィードソクド (淀 P.3-10)             |                     | ホスト / 10~200% <sup>*2</sup>           | ホスト               | 100%                            | プリント中などにメディア送り<br>をする速度を変更します。            |
| MARS                           |                     | OFF/ON                                | OFF               |                                 | パフ問のシフム政派する沙宁な                            |
| (@P.3-5)                       | プリントソクド<br>チョウセイ    | -50 $\sim$ +50%                       | 0%                |                                 | します。                                      |
| ベルトエンコ-                        | ーダ (☞ P.3-5)        | OFF/ON                                | OFF               |                                 | 送りムラを軽減して、プリント<br>品質を向上する設定をします。          |
| (                              | OFF、ページ、<br>キョリ、ジカン |                                       | OFF <sup>*3</sup> |                                 |                                           |
|                                | ページ カンカク            | 1~1000ページ                             | 1ページ              |                                 |                                           |
| オート<br>  カリーニング                | タイプ                 | ノーマルノソフトノハード                          | ソフト               |                                 | ノリノト則まにはノリノト中に<br>行う ヘッドの白動クリーニン          |
| (CBP P.3-8)                    | キョリカンカク             | $0.1 \sim 100.0 \mathrm{m}$           | 0.5m              |                                 | グ動作を設定します。                                |
| ,                              | タイプ                 | ノーマルノソフトノハード                          | ソフト               |                                 |                                           |
|                                | ジカンカンカク             | 10~120min                             | 10min             |                                 |                                           |
|                                | タイプ                 | ノーマル/ソフト/ハード                          | ソフト               |                                 |                                           |
| ティキワイピング (22 P.3-9)            |                     | 3~255分, OFF                           | OFF               |                                 | フリント中に行う、ワイビング<br>動作を設定します。               |
| ヘッドギャップ (2P P.2-23)            |                     | $1.5{\sim}7.0$ mm                     | 2.0 mm            |                                 | ヘッド高さを設定します。                              |

\*1. 本機のタイプ登録で"ホスト"を設定しているのに、RIP ソフトウェア(ホスト)側で設定値の指定がないまたは、装置側の設定値 を優先する設定にしている場合の、プリント時に使用される設定値です。

\*2. 100% 以上に設定した場合、プリント完了までの時間は短くなりますが、十分な乾燥時間が得られずに画質に影響する場合があります。

\*3. Sb300 充填時のみ初期値が "距離 (20.0mm)、ソフト"になります。

# ロジカルシークの設定をする

ロジカルシークの設定により、ヘッドの動作が変わります。

重要!

 ロジカルシークの設定については、RasterLink 側での指定ができません。本機の設定で"ホスト" に設定した場合は、プリント時"ロジカルシーク=ON"の状態でプリントされます。

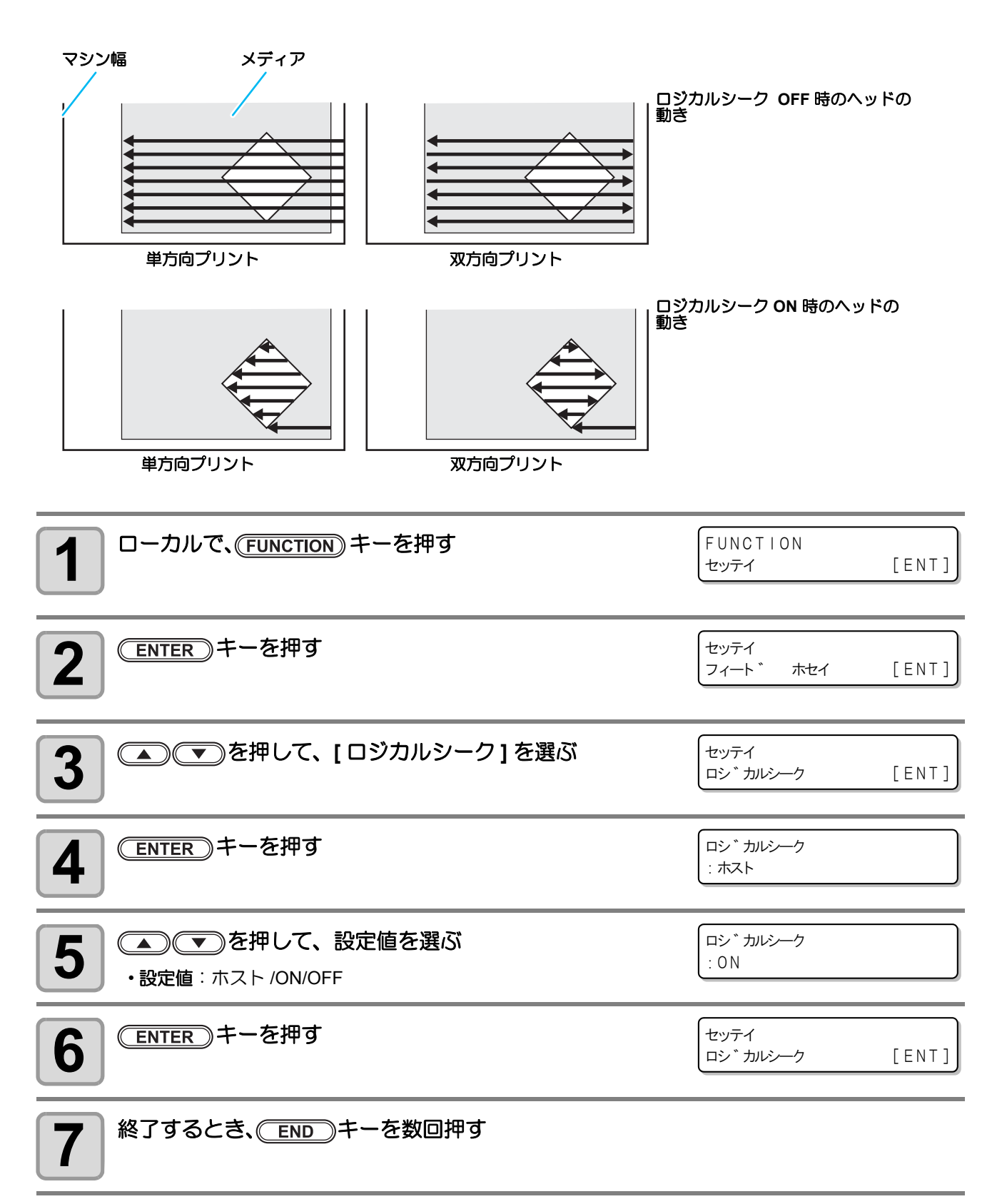

# 乾燥時間の設定をする

乾燥時間の設定では、スキャン毎のインク乾燥時間を設定します。(双方向プリントの場合は、往路 / 復路の スキャン毎に設定した時間だけー時停止する)

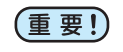

RasterLink 側の設定を優先させたいときは、設定値を"ホスト"にしてください。
RasterLink では、本機で設定する"スキャン"は"スキャン毎の乾燥時間"と表示しています。

| <b>1</b> ローカルで、(FUNCTION) キーを押す                                                                              | FUNCTION<br>セッテイ   | [ENT] |
|----------------------------------------------------------------------------------------------------|--------------------|-------|
| 2<br>ENTER キーを押す                                                                                             | セッテイ<br>フィート * ホセイ | [ENT] |
| 3 ●●●を押して、[カンソウジカン]を選ぶ                                                                                       | セッテイ<br>カンソウ シ゛カン  | [ENT] |
| 4 ENTER キーを押す                                                                                                | スキャン<br>=          | *21   |
| 5<br>を押して、スキャン時の乾燥時間を設定する   ・お使いの RIP で指定している乾燥時間を有効にする場合は "ホスト"を選択してください。   ・スキャンの設定値:   ホストまたは 0.0 ~ 9.9 秒 | スキャン<br>=          | *721  |
| 6 ENTER キーを押す                                                                                                | セッテイ<br>カンソウ シ゛カン  | [ENT] |
| 7 終了するとき、 (END) キーを数回押す                                                                                      |                    |       |

# パス間のシマを軽減する設定をする

フィード補正 (Care P.2-34)をしても送りシマが解消できない場合 "MAPS" (Mimaki Advanced PassSystem)を有効にしてください。パスの境界を分散させることにより、送りシマが目立ちにくくなります。 (ファームウェア Ver.1.10 以降に対応)

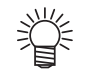

- MAPS の効果は、プリント速度の設定値で変化します。あらかじめ効果の確認を行った上で使用してください。
- ・プリント速度を上げた場合、プリント時間は短くなりますが、MAPSの効果は弱くなります。
- プリント速度を下げた場合、プリント時間は長くなりますが、MAPSの効果が上がり送りシマが目 立ちにくくなります。
- ・以下の条件でプリントを行う場合、プリント速度を0%以上に設定するとMAPSが無効になり、また0%の速度でプリントを行います。MAPSを使用したい場合、プリント速度を"マイナス(-)"に設定してください。

4 色時

| 解像度          | パス     | スキャン速度 |
|--------------|--------|--------|
| 300 x 300    | 1 pass | 標準速    |
| 300 x 300 HQ | 2 pass | 標準速    |
| 300 x 450 HQ | 3 pass | 標準速    |
| 600 x 600    | 2 pass | 標準速    |
| 000 x 000    | 4 pass | 高速     |
| 600 x 900    | 3 pass | 標準速    |
| 000 × 000    | 6 pass | 高速     |
| 600 x 1200   | 4 pass | 標準速    |
| 000 x 1200   | 8 pass | 高速     |
|              |        |        |

| 6 住 | 议上時          |         |        |
|-----|--------------|---------|--------|
|     | 解像度          | パス      | スキャン速度 |
|     | 300 x 300    | 2 pass  | 標準速    |
|     | 300 x 300 HQ | 4 pass  | 標準速    |
| Ģ   | 300 x 450    | 3 pass  | 標準速    |
|     | JOO X 430    | 6 pass  | 高速     |
| Ģ   | 300 x 600    | 4 pass  | 標準速    |
|     |              | 8 pass  | 高速     |
| Ģ   | 000 x 900    | 6 pass  | 標準速    |
|     | 500 X 500    | 12 pass | 高速     |
| P   | 300 x 1200   | 8 pass  | 標準速    |
|     | 500 X 1200   | 16 pass | 高速     |

| <b>1</b> ローカルで、(FUNCTION) キーを押す                                                                                                    | FUNCTION<br>セッテイ [ENT]                                      |
|----------------------------------------------------------------------------------------------------|-------------------------------------------------------------|
| 2 ENTER キーを押す                                                                                                    | セッテイ<br>フィート * ホセイ [ENT]                                    |
| 3      T を押して、[MAPS] を選ぶ                                                                                                    | セッテイ<br>MAPS [ENT]                                          |
| 4 ENTER キーを押す                                                                                                    | MAPS<br>: OFF                                               |
| 5<br>を押して、ON/OFF を設定する ・設定値: ON/OFF                                                                                                    | MAPS<br>: ON                                                |
| <b>ENTER</b> キーを押す<br>・OFFを選択した場合、手順9へ進みます。                                                                                                    | フ <sup>°</sup> リント ソクト チョウセイ<br>= 0%                        |
| <ul> <li>              を押して、プリント速度を変更する             ・設定値:-50~+50%             ・速度を変更した場合、ノズルリカバリの効果が出な             行った上で、使用してください      </li> </ul> | フ <sup>°</sup> リント ソクト チョウセイ<br>= 10%<br>ない場合があります。あらかじめ確認を |

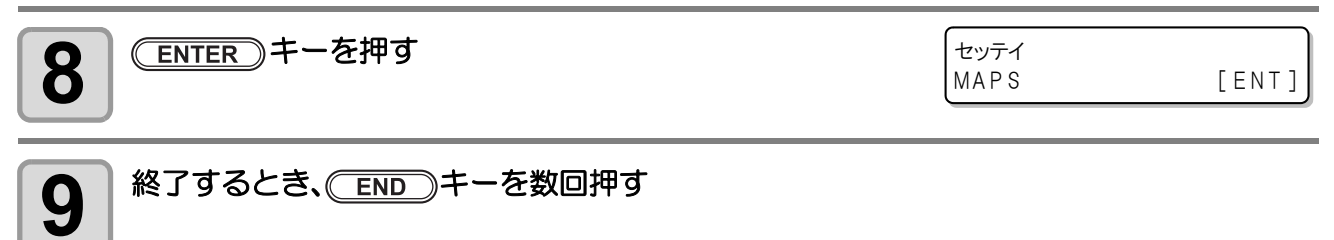

# メディア送り量を変更して画質を向上させる

ベルトエンコーダの設定を ON にすると、プリント品質を向上させることができます。 プリントしたときの送りムラが気になるときや、ベルトのつなぎ目が気になるときに "ON" に設定してください。

(重要!)

ベルトエンコーダの設定を "ON" にすると、プリント品質は向上しますが、"OFF" 設定時よりもプリント速度が 10%程度遅くなります。

| <b>1</b> ローカルで、(FUNCTION) キーを押す     | FUNCTION<br>セッテイ                             | [ENT] |
|-------------------------------------|----------------------------------------------|-------|
| 2 ENTER キーを押す                       | セッテイ<br>フィート * ホセイ                           | [ENT] |
| 3 ● ● を押して、[ベルトエンコーダ]を選ぶ            | セッテイ<br>ヘ゛ルト エンコータ゛                          | [ENT] |
| 4 ENTER キーを押す                       | ヘ <sup>*</sup> ルト エンコータ <sup>*</sup><br>:OFF |       |
| 5<br>を押して、ON/OFF を設定する ・設定値: ON/OFF | へ*ルト エンコータ*<br>:ON                           |       |
| <b>6</b> ENTER キーを押す                | セッテイ<br>ヘ゛ルト エンコータ゛                          | [ENT] |
| 7 終了するとき、 END キーを数回押す               |                                              |       |

# オートクリーニングの設定をする

プリント終了後に今までプリントしたファイル数または長さまたは時間をカウントし、クリーニングが必要な 場合は自動的にクリーニングを行うよう設定できます。

- オートクリーニングの設定は、次の3種類から選択できます。 ページ:プリントファイル数でクリーニング間隔を設定する

  - キョリ:プリントした長さでクリーニング間隔を設定する
     ジカン:プリントした時間でクリーニング間隔を設定する

ヘッドを常に清潔に保つことで、安定した出力結果を持続することができます。

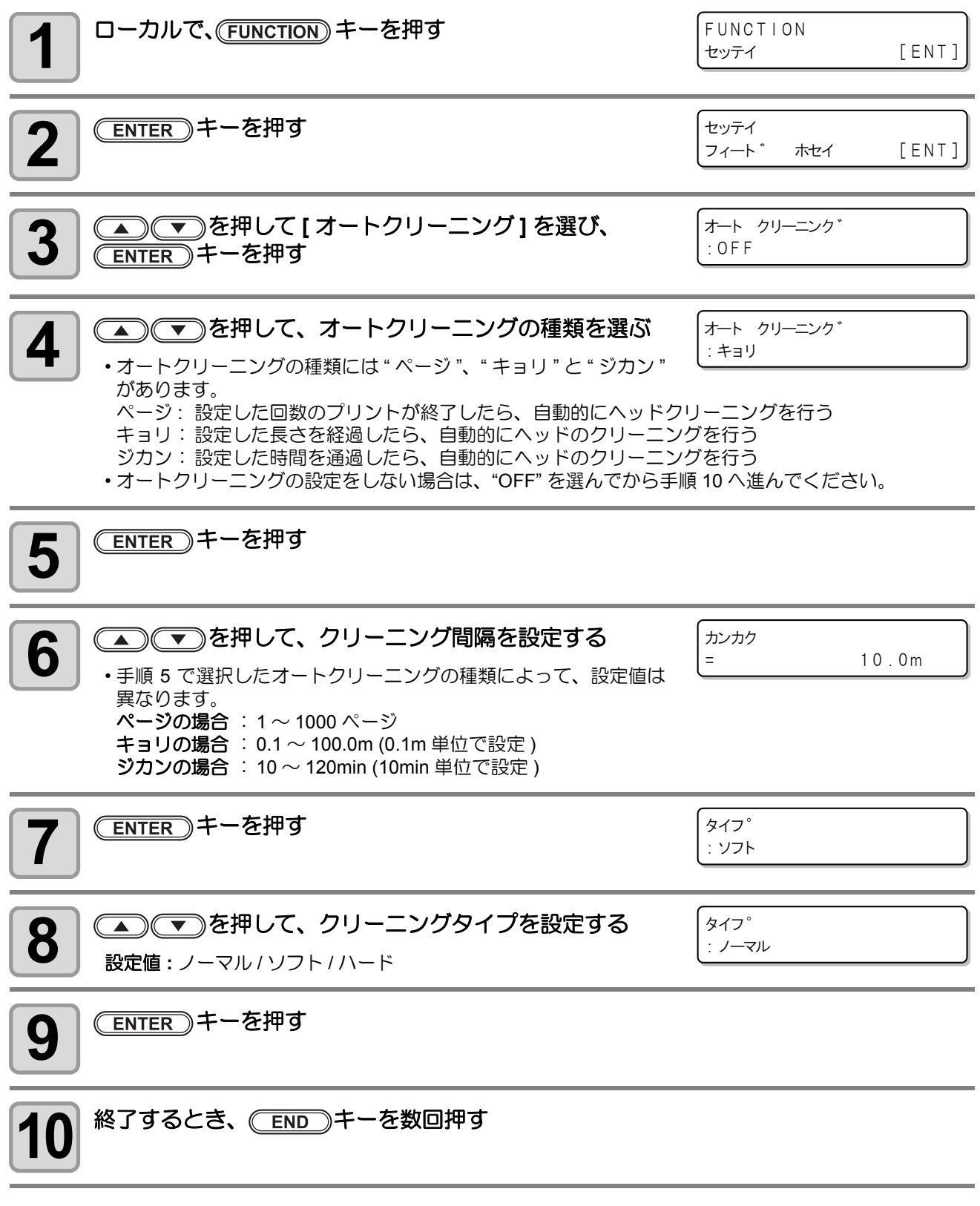

 ヘッド等の状態によっては、本機能を実行してもプリント不良が復旧しない場合があります。この (重要!) 場合は、弊社サービスおよび販売店にサービスコールしてください。

# ノズル面の清掃頻度を設定する

設定した時間が経過すると、自動的にヘッドのノズル面の清掃を行い、ノズル面に付着したインク滴を取り除きます。 飛行曲がりやノズル抜け、インク滴が落ちるなどの症状が出た場合、動作間隔を短くします。

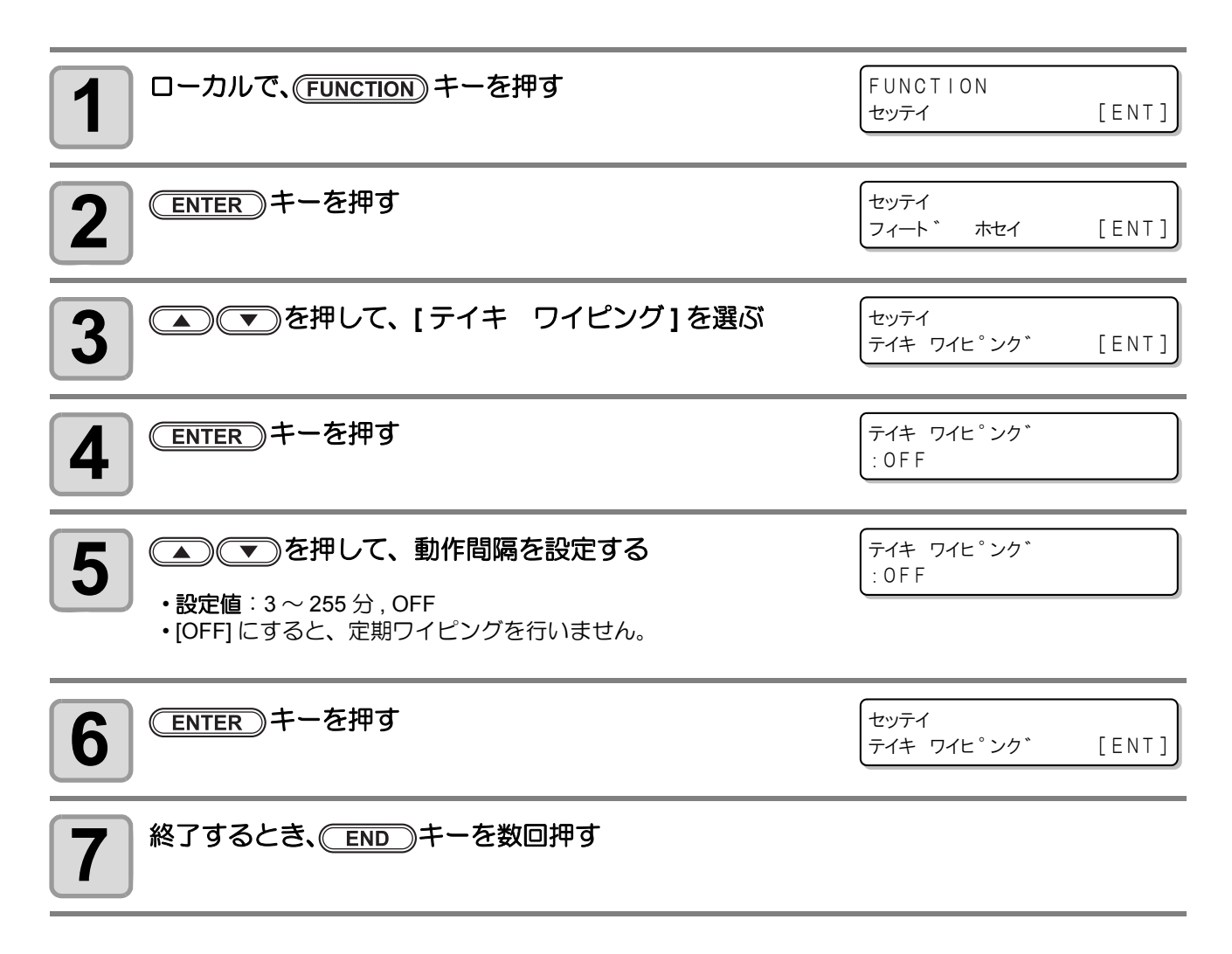

# その他の設定

使い方に合わせて設定を変えてください。

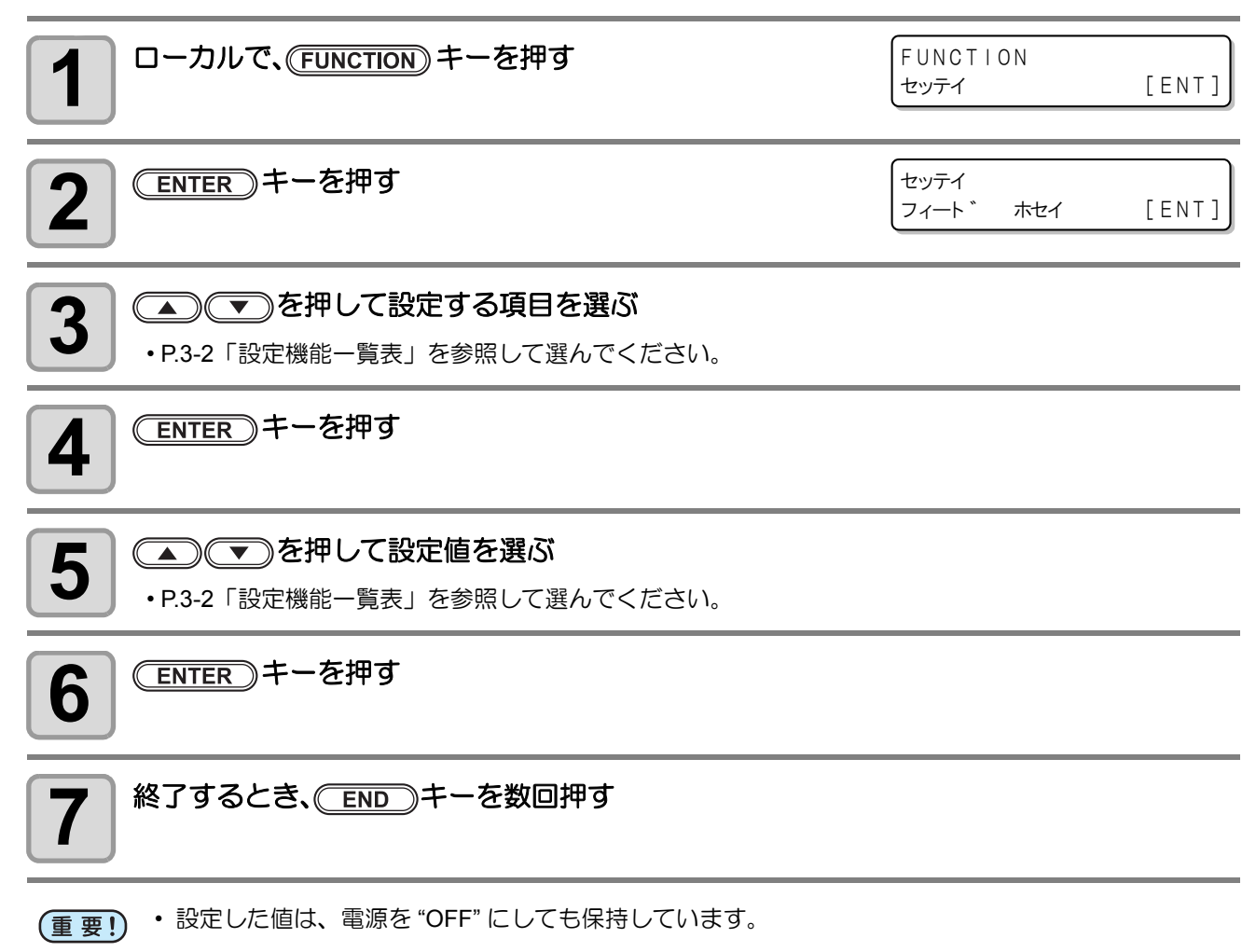

# 本装置を快適に使用するための各種設定です。マシン設定で設定できる内容は、次の項目です。

|                      | 項目            |                                   | 設定値                                                                                | 初期値                                                                                 | 内容                                                                               |  |
|----------------------|---------------|-----------------------------------|------------------------------------------------------------------------------------|-------------------------------------------------------------------------------------|----------------------------------------------------------------------------------|--|
| オートパワーオフ (深 P.3-13)  |               | ナシ<br>/10 ~ 600min                | ナシ                                                                                 | 設定した時間、操作がない場合、自動的にメ<br>ディア搬送部の電源を "OFF" にします。                                      |                                                                                  |  |
| メディアち                | ザンリョウ (頌      | <sup>⊳</sup> P.3-14)              | ON / OFF                                                                           | OFF                                                                                 | メディアの残量を管理することができます。                                                             |  |
| ジコクセッ                | ッテイ (2音 P.3   | -16)                              | +4h $\sim$ -20h                                                                    | 日本時間                                                                                | 現在の日付と時刻を設定します。                                                                  |  |
| タンイ                  | 温度            |                                   | °C(摂氏)/°F(華氏)                                                                      | °C                                                                                  | 温度の表示単位を設定します。                                                                   |  |
| (ଜ୍ଞି P.3-1          | 7) 長さ         |                                   | mm / inch                                                                          | mm                                                                                  | 長さ、面積の表示単位を設定します。                                                                |  |
| キーブザー                | - (ጬ P.3-18)  |                                   | ON / OFF                                                                           | ON                                                                                  | キーを押したときのブザー音を設定します。                                                             |  |
| ヘッドセン                | ノタク (頌 P.3    | -19)                              | ALL<br>HEAD line 1<br>HEAD line 2<br>HEAD line 3<br>HEAD line 1&2<br>HEAD line 2&3 | ALL                                                                                 | ノズル詰まりなどのトラブルが解消しない<br>場合、トラブルが発生していないヘッドのみ<br>を使用してプリントすることができます。               |  |
| LANGUAGE (@P.3-20)   |               | ))                                | English<br>ニホンゴ<br>Deutsch<br>Français<br>Español<br>Italiano<br>Português         | English                                                                             | 表示言語を変更します。                                                                      |  |
| メディアケンシュツ (頌 P.3-21) |               | AUTO/MANUAL                       | AUTO                                                                               | メディアをセットしたときに任意のメディ<br>ア厚さを入力したいとき、または、メディア<br>厚さセンサーの使用に問題があるとき<br>"MANUAL"に設定します。 |                                                                                  |  |
| カンソウフ                | フィード (22 F    | 9.3-22)                           | OFF/100 $\sim$ 1000mm                                                              | OFF                                                                                 | プリントデータの後端まで均一に乾燥させ<br>るために、プリント完了後にフィードする長<br>さを設定します。                          |  |
| カクニンフ                | フィード (沼子 F    | P.3-23)                           | ON/OFF                                                                             | ON                                                                                  | テストプリントなどのプリント結果を確認<br>するために、メディアのフィードを行うか設<br>定します。                             |  |
| ヨハクフィ<br>(ほど P.3-24  | ィードホウシキ<br>4) |                                   | カンケツノレンゾク                                                                          | カンケツ                                                                                | 画像データに含まれる余白部分のフィード<br>方式を変更します。                                                 |  |
|                      |               | ネットワ-                             | -クの設定をします。                                                                         |                                                                                     |                                                                                  |  |
|                      |               | IP アドレス                           | 現在、本装置が使用中の IP アドレスを表示します。                                                         |                                                                                     |                                                                                  |  |
|                      |               | MAC<br>アドレス                       | 現在、本装置が使用中の MAC アドレスを表示します。                                                        |                                                                                     |                                                                                  |  |
|                      |               | DHCP                              | オン/オフ                                                                              |                                                                                     | オンの場合、DHCP サーバーより与えられた<br>IP アドレスを使用します。                                         |  |
| ネット<br>ワーク &<br>メール  | ネットワーク        | AutoIP                            | オン/オフ                                                                              |                                                                                     | オンの場合、AutoIP プロトコルにより使用す<br>る IP アドレスを決定します。 ただし、 DHCP<br>が ON の場合は DHCP を優先します。 |  |
|                      | (Cg P.3-25)   | IP<br>アドレス <sup>*1</sup>          | 本装置が使用する IP アドレスを設定します。                                                            |                                                                                     |                                                                                  |  |
|                      |               | デフォルト<br>ゲート<br>ウェイ <sup>*1</sup> | 本装置が使用するデフォルトゲートウェイを設定します。                                                         |                                                                                     |                                                                                  |  |
|                      |               | DNS<br>アドレス <sup>*1</sup>         | 本装置が使用する DNS サーバーのアドレスを設定します。                                                      |                                                                                     |                                                                                  |  |
| サブネ・マスク              |               | サブネット<br>マスク <sup>*1</sup>        | 本装置が使用するサブネットマスクの桁数を設定します。                                                         |                                                                                     |                                                                                  |  |
|                      |               |                                   | 1                                                                                  |                                                                                     |                                                                                  |  |

|       | 項目                         |                                                  | 設定値                      | 直                                     | 初期値                         | 内容                                                    |    |                                       |
|-------|----------------------------|--------------------------------------------------|--------------------------|---------------------------------------|-----------------------------|-------------------------------------------------------|----|---------------------------------------|
|       |                            | メール<br>ソウシン                                      | オン/オフ                    |                                       | オフ                          | 設定したイベントが起こった際に、メールを<br>送信する機能を設定します。                 |    |                                       |
|       |                            |                                                  | プリントスタート<br>イベント         | オン/オフ                                 | オフ                          | プリント開始時にメールを送信する / しない<br>を設定します。                     |    |                                       |
|       |                            |                                                  | プリントエンド<br>イベント          | オン/オフ                                 | オフ                          | プリント終了時にメールを送信する / しない<br>を設定します。                     |    |                                       |
|       |                            | ソリシン<br>イベント                                     | エラーイベント                  | オン/オフ                                 | オフ                          | エラー発生時にメールを送信する / しないを<br>設定します。                      |    |                                       |
|       |                            |                                                  | ワーニングイベン<br>ト            | オン/オフ                                 | オフ                          | ワーニング発生時にメールを送信する / しな<br>いを設定します。                    |    |                                       |
|       |                            |                                                  | ソノタイベント                  | オン/オフ                                 | オフ                          | 上記以外のイベント発生時にメールを送信<br>する / しないを設定します。                |    |                                       |
|       |                            | メール<br>アドレス                                      | イベントメール<br>メールアドレス<br>す。 | ,を送信する<br>、を設定しま                      | 英数字、                        | 記号(96文字)                                              |    |                                       |
|       | イベント<br>メール<br>(()をP 3-25) | ケンメイ                                             | イベントメール<br>載する文字を設?      | の件名に記<br>定します。                        | 件名に記<br>します。<br>英数字、記号(8文字) |                                                       |    |                                       |
| ネット   | (100 7                     | サーバー                                             | SMTP アドレス                |                                       | SMTP サーバーを設定します。            |                                                       |    |                                       |
| ワーク&  |                            |                                                  | SMTP ポート No              | ポート No. SMTP のポート番号を設定します。            |                             | )ポート番号を設定します。                                         |    |                                       |
| メール   |                            |                                                  | ニンショウホウ<br>シキ            | POP before<br>SMTP<br>SMTP Auth<br>オフ | SMTPサーバーの認証方式を設定します。(SMTPi  |                                                       |    |                                       |
|       |                            | セッテイ                                             | ユーザーメイ <sup>*2</sup>     |                                       | 認証に使                        | 使用するユーザー名を設定します。                                      |    |                                       |
|       |                            |                                                  | パスワード <sup>*2</sup>      |                                       | 認証に使用するパスワードを設定します。         |                                                       |    |                                       |
|       |                            |                                                  | POP3 アドレス <sup>*3</sup>  |                                       | POP サーバーを設定します。             |                                                       |    |                                       |
|       |                            |                                                  | APOP *3                  |                                       | APOP の ON/OFF を設定します。       |                                                       |    |                                       |
|       |                            |                                                  | テストメールの送信を実行し            |                                       |                             |                                                       |    |                                       |
|       |                            |                                                  |                          | テスト<br>メール<br>ソウシン                    | オン/オフ                       |                                                       | オフ | 設定したイベントが起こった際に、メールを<br>送信する機能を設定します。 |
|       | セッテイ<br>ロック<br>(頌子 P.3-37) | ロック<br>(パスワード<br>未設定時)<br>カイジョ<br>(パスワード<br>設定時) | 0000 ~ 9999              |                                       | 0000                        | ネットワーク、メール設定を管理者以外が<br>できないよう、任意に4桁のパスワードが<br>設定できます。 |    |                                       |
| リセット( | æ P.3-39)                  |                                                  |                          |                                       |                             | すべての設定項目を初期値に戻します。                                    |    |                                       |

\*1. [DHCP]、[AutoIP] が両方オフの場合のみ設定可能

\*2. [ニンショウホウシキ]がオフでない場合のみ設定可能 \*3. [ニンショウホウシキ]が POP before SMTP の場合のみ設定可能

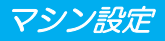

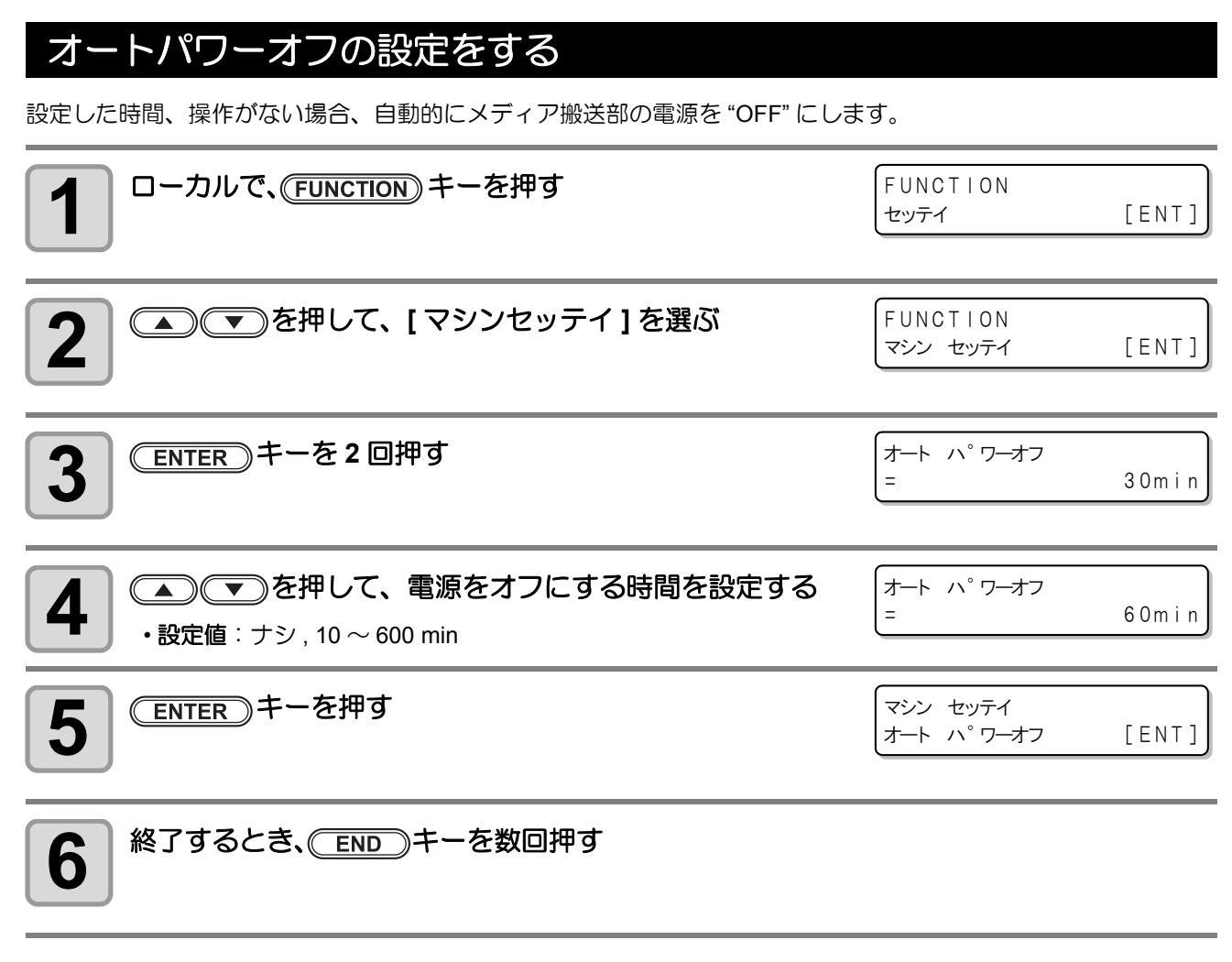

(重要!) ・オートパワーオフした状態でパソコンからデータを受信すると電源オンしますが、自動でプリント を開始しません。

### メディア残量表示の設定をする

メディア残量表示の設定をします。

| メディア残量表示を ON にすると  | リモートでメディア残量が表示されます。<br>(ただし、リーフメディアを使用した場合は、プリント長を表示します。) |
|--------------------|-----------------------------------------------------------|
| メディア残量表示を OFF にすると | リモートでメディア残量は表示されません。                                      |

掌

・ プリント、JOG キーによるフィード量が、メディア残量に反映されます。

• メディア長 (残量初期値)はロールメディア検出時に入力します。(22 P.2-25)

• ここで行う設定は、設定終了後にメディア検出を行わないと有効になりません。

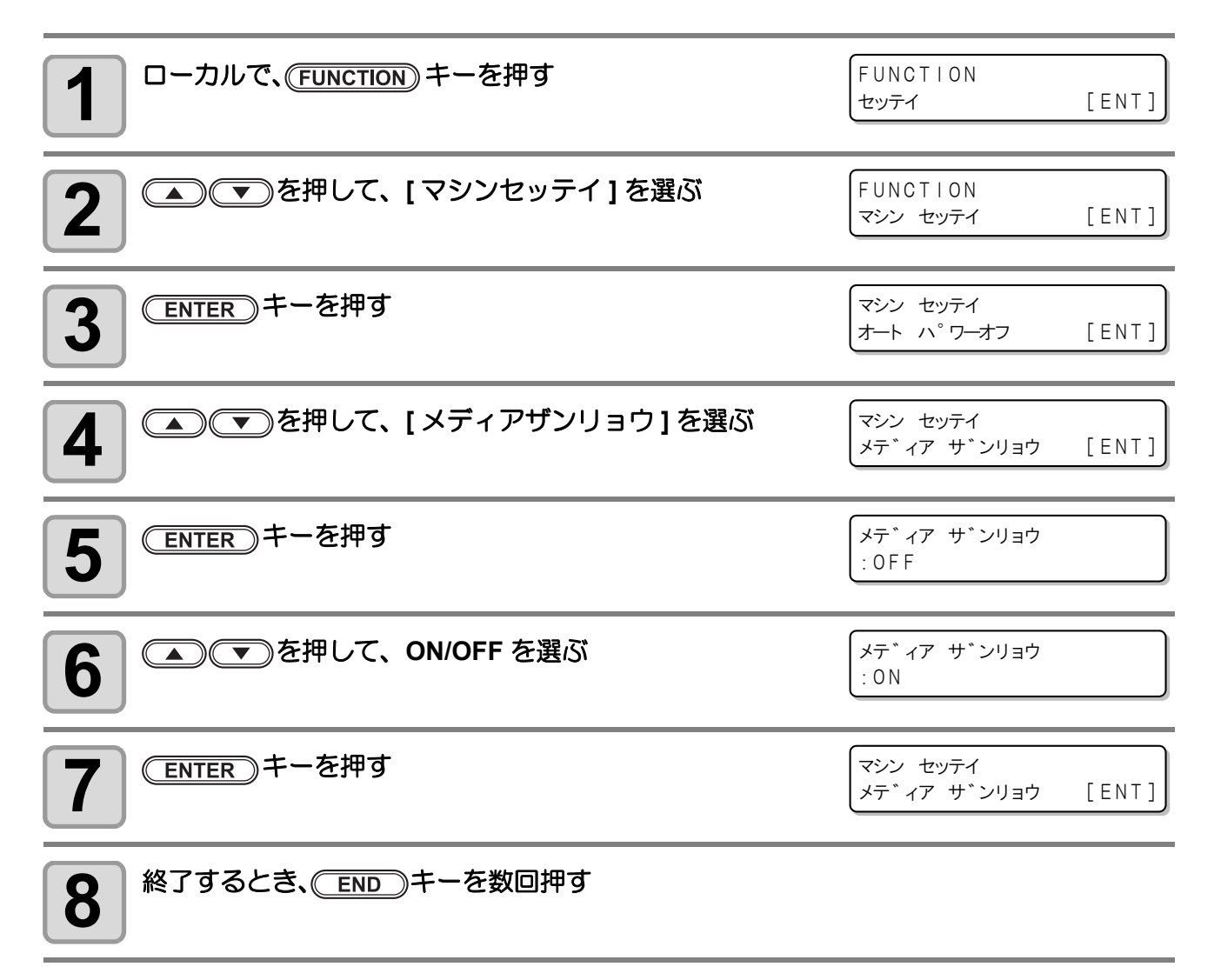

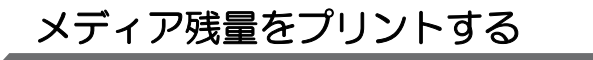

現在のメディア残量をプリントすることができます。

・メディア残量表示の設定を "ON" にしてください。

メディア交換時には、今現在お使いのメディアに残量をプリントしておくことをお勧めします。あらかじめメディア残量をプリントしておくことで、交換したメディアを再度使うとき、メディア検出後のメディア残量入力画面(22) P.2-25)で正確な数値を入力できます。

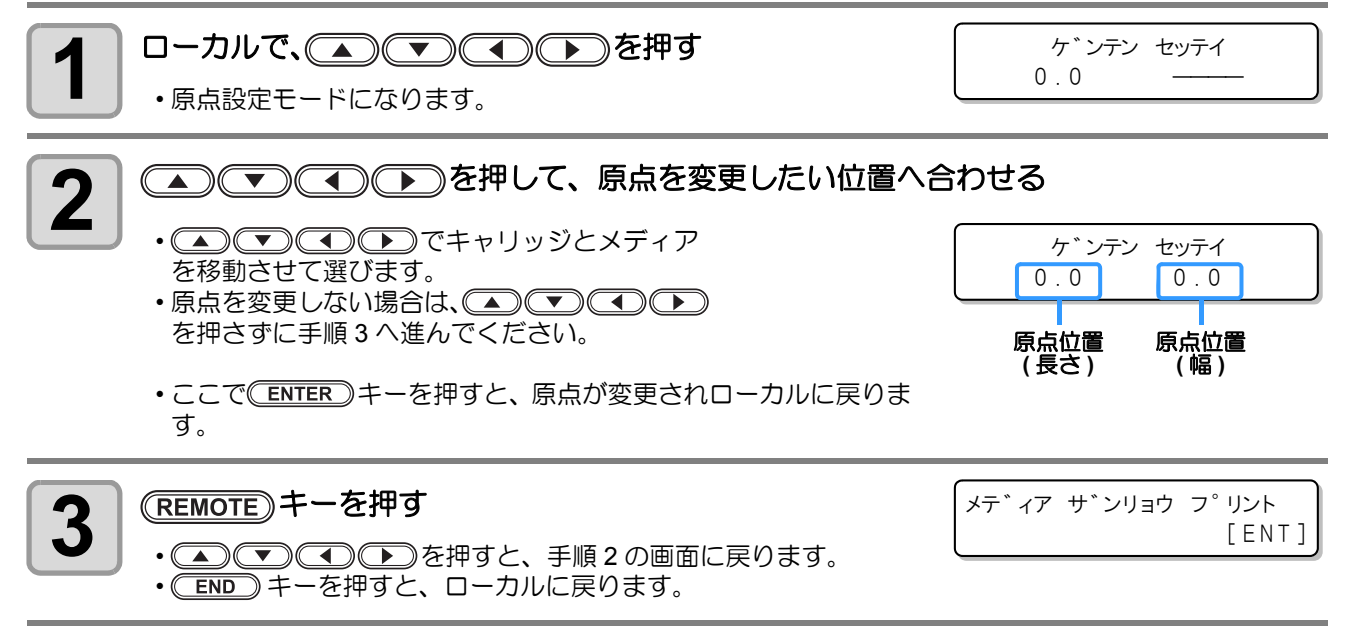

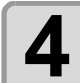

賞

#### <u>ENTER</u>キーを押す

・メディア残量のプリントを開始します。
・プリントが終わると、ローカルに戻ります。

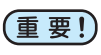

・原点を変更してプリントすると、以降のデータのプリントをするときもここで設定した原点が有効になります。

3 便利な使い方

### ジコクの設定をする

お使いの国に合わせた時刻(時差)に設定することができます。

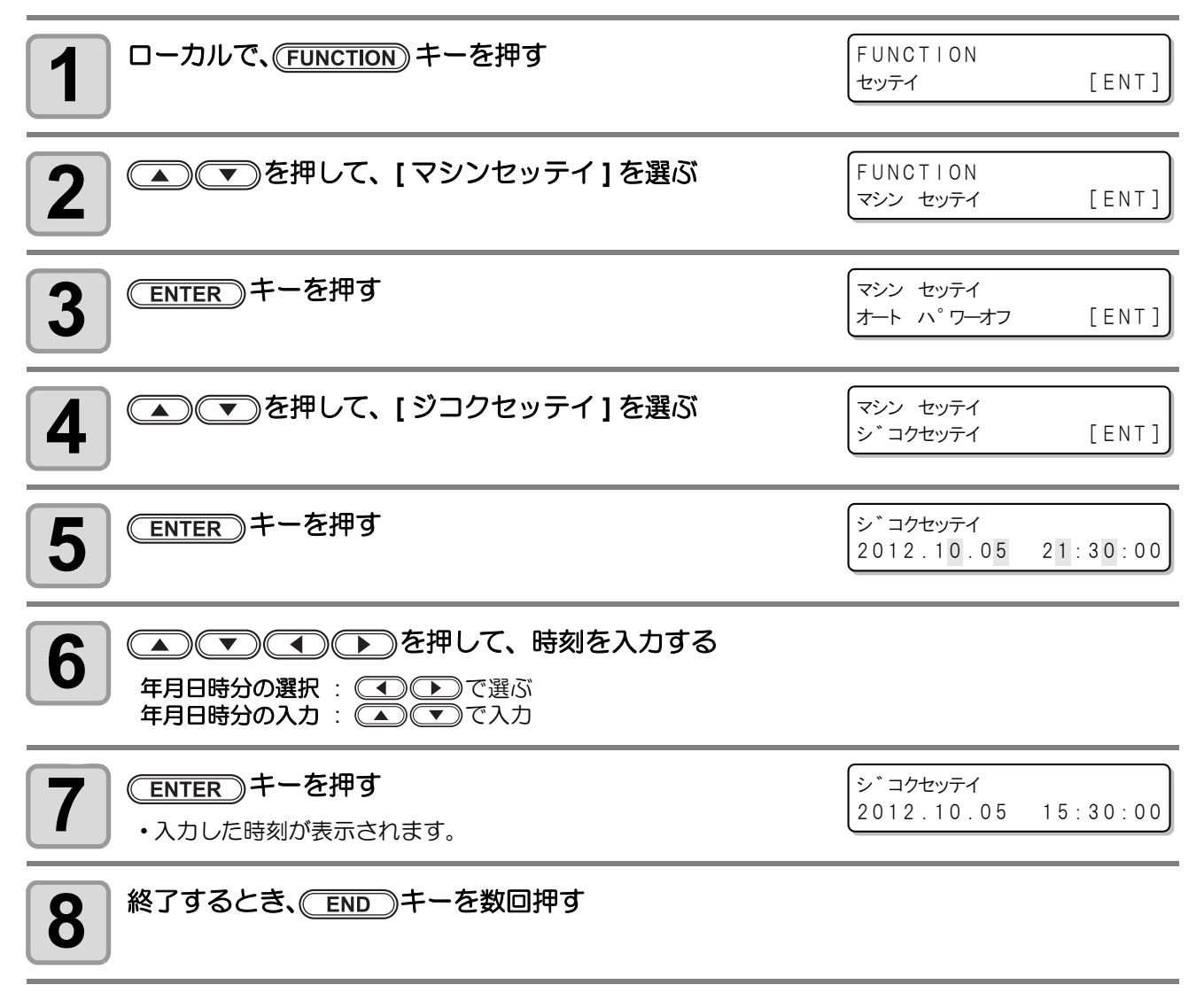

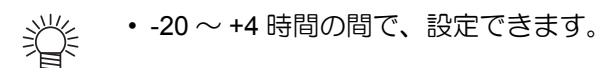

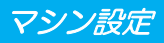

# タンイの設定をする

本装置で使用する単位を設定します。

| <b>1</b> ローカルで、(FUNCTION) キーを押す   | FUNCTION<br>セッテイ       | [ENT] |
|-----------------------------------|------------------------|-------|
| 2 ● ● を押して、[マシンセッテイ]を選ぶ           | FUNCTION<br>マシン セッテイ   | [ENT] |
| 3 ENTER キーを押す                     | マシン セッテイ<br>オート ハ°ワーオフ | [ENT] |
| 4 ● ● を押して、[タンイ]を選ぶ               | マシン セッテイ<br>タンイ        | [ENT] |
| <b>5</b> ENTER キーを押す              | オント゛<br>:° C           |       |
| 6 ● ● を押して、温度の単位を選ぶ<br>・設定値:°C/°F |                        |       |
| 7 ENTER キーを押す                     | ナカ゛サ<br>: mm           |       |
| 8<br>を押して、長さの単位を選ぶ ・設定値:mm/inch   |                        |       |
| 9 ENTER キーを押す                     | マシン セッテイ<br>タンイ        | [ENT] |
| <b>10</b> 終了するとき、 END キーを数回押す     |                        |       |

## キーブザーの設定をする

キーを押したときのブザー音を消すことができます。

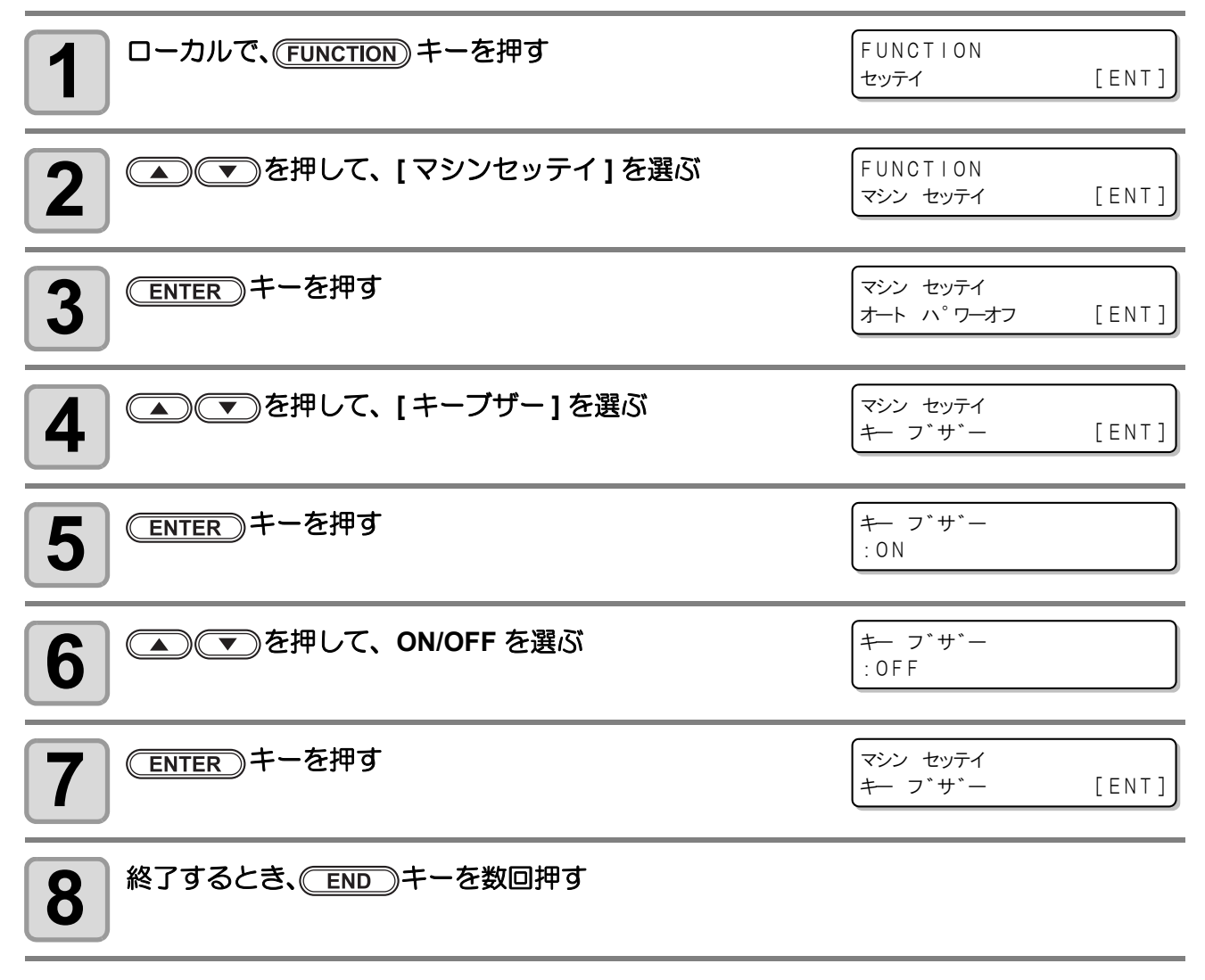

• 設定を "OFF" にしても、エラー / 警告 / 動作完了等のブザー音を消すことはできません。

掌

# 使用ヘッドラインを選択する

ノズル詰まりなどのトラブルが解消しない場合、トラブルが発生していないヘッドを使用してプリントすることができます。

| <b>1</b> ローカルで、(FUNCTION) キーを押す                                                                      | FUNCTION<br>セッテイ         | [ENT] |
|----------------------------------------------------------------------------------------------------|--------------------------|-------|
| 2 ●●を押して、[マシンセッテイ]を選ぶ                                                                                | FUNCTION<br>マシン セッテイ     | [ENT] |
| 3 ENTER キーを押す                                                                                        | マシン セッテイ<br>オート ハ°ワーオフ   | [ENT] |
| 4 ● ● を押して、[ヘッドセンタク]を選ぶ                                                                              | マシン セッテイ<br>ヘット * センタク   | [ENT] |
| <b>5</b> ENTER キーを押す                                                                                 | ヘット * センタク<br>: ALL      |       |
| 6 を押して、使用するヘッドを選ぶ<br>設定値:ALL/ HEAD line 1/ HEAD line 2/ HEAD line 3/<br>HEAD line 1&2/ HEAD line 2&3 | ヘット゛ センタク<br>:HEAD line1 |       |
| 7 ENTER キーを押す                                                                                        | マシン セッテイ<br>ヘット * センタク   | [ENT] |
| 8 終了するとき、 END キーを数回押す                                                                                |                          |       |

3 便利な使い方

# 言語の設定をする

表示言語を変更します。

| <b>1</b> ローカルで、(FUNCTION) キーを押す                                                              | FUNCTION<br>セッテイ            | [ENT] |
|----------------------------------------------------------------------------------------------|-----------------------------|-------|
| 2 ● ● を押して、[マシンセッテイ]を選ぶ                                                                      | FUNCTION<br>マシン セッテイ        | [ENT] |
| 3 ENTER キーを押す                                                                                | マシン セッテイ<br>オート ハ°ワーオフ      | [ENT] |
| 4 ● ● を押して、[LANGUAGE] を選ぶ                                                                    | マシン セッテイ<br>LANGUAGE        | [ENT] |
| <b>5</b> ENTER キーを押す                                                                         | LANGUAGE<br>:English        |       |
| 6 を押して、言語を選ぶ<br>・設定値:ニホンゴ / English / Deutsch / Français / Español /<br>Italiano / Português | LANGUAGE<br>: <i>二</i> ホンコ゛ |       |
| <b>7</b> ENTER キーを押す                                                                         | マシン セッティ<br>LANGUAGE        | [ENT] |
| 8 終了するとき、 END キーを数回押す                                                                        |                             |       |

・操作タッチパネルの表示言語の設定は、P.1-11「言語の設定」を参照してください。

## メディアケンシュツの設定をする

メディアをセットしたときに任意のメディア厚さを入力したいときや、メディア厚さセンサーに問題があるとき "MANUAL" に設定します。

| 1 ローカルで、(FUNCTION)キーを押す                             | FUNCTION<br>セッテイ                                 | [ENT] |
|-----------------------------------------------------|--------------------------------------------------|-------|
| 2 ●●●を押して、[マシンセッテイ]を選ぶ                              | FUNCTION<br>マシン セッテイ                             | [ENT] |
| 3 ENTER キーを押す                                       | マシン セッテイ<br>オート ハ°ワーオフ                           | [ENT] |
| 4 ● ● を押して、[メディアケンシュツ]を選ぶ                           | マシン セッテイ<br>メテ゛ィア ケンシュツ                          | [ENT] |
| <b>5</b> ENTER キーを押す                                | アツサ ケンシュツ<br>: AUTO                              |       |
|                                                     |                                                  |       |
| 6                                                   | アツサ ケンシュツ<br>:MANUAL                             |       |
| 6 ● ● を押して、"AUTO" または "MANUAL" を選ぶ<br>7 ENTER キーを押す | アツサ ケンシュツ<br>: MANUAL<br>マシン セッテイ<br>メテ゛ィア ケンシュツ | [ENT] |

## 乾燥フィードの設定をする

プリントデータの後端まで均一に乾燥させるために、プリント完了後にフィードする長さを設定します。 お使いの外部ヒーターの位置に合わせ、データ後端が外部ヒーターを通過する位置までフィードするように設 定してください。

| <b>1</b> ローカルで、(FUNCTION) キーを押す                                                                                 | FUNCTION<br>セッテイ                                                | [ENT]                   |
|----------------------------------------------------------------------------------------------------|-----------------------------------------------------------------|-------------------------|
| 2 ● ● を押して、[マシンセッテイ]を選ぶ                                                                                         | FUNCTION<br>マシン セッテイ                                            | [ENT]                   |
| 3 ENTER キーを押す                                                                                                   | マシン セッテイ<br>オート ハ°ワーオフ                                          | [ENT]                   |
| 4 ● ● を押して、[カンソウフィード]を選ぶ                                                                                        | マシン セッテイ<br>カンソウ フィート゛                                          | [ENT]                   |
|                                                                                                    |                                                                 |                         |
| <b>5</b> (ENTER) キーを押す                                                                                          | カンソウ フィート゛<br>=                                                 | 300mm                   |
| <ul> <li>5 ENTER キーを押す</li> <li>6 ● を押して、フィードする長さを選ぶ</li> <li>・設定値: OFF/100 ~ 1000mm</li> </ul>                 | カンソウ フィート ゛<br>=<br>カンソウ フィート ゛<br>=                            | 3 0 0 mm<br>6 0 0 mm    |
| <ul> <li>ENTER キーを押す</li> <li>アを押して、フィードする長さを選ぶ</li> <li>・設定値: OFF/100 ~ 1000mm</li> <li>ENTER キーを押す</li> </ul> | カンソウ フィート *<br>=<br>カンソウ フィート *<br>=<br>マシン セッテイ<br>カンソウ フィート * | 300mm<br>600mm<br>[ENT] |

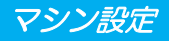

#### 確認フィードの設定をする テストプリントなどのプリント結果を確認するために、メディアのフィードを行うか設定します。 ローカルで、(FUNCTION) キーを押す FUNCTION 1 [ENT] セッテイ FUNCTION ▲) (▼)を押して、[マシンセッテイ]を選ぶ 2 [ENT] マシン セッテイ ENTER)キーを押す マシン セッテイ 3 オート パワーオフ [ENT] マシン セッテイ 4 カクニン フィート ゛ [ENT] ENTER)キーを押す カクニン フィート゛ 5 OFF = カクニン フィート ゛ ▲ ● を押して、ON/OFF を選ぶ 6 ΟN ・設定値: ON/OFF ENTER)キーを押す マシン セッテイ カクニン フィート [ENT] 8

# 余白部分のフィード方式を設定する

画像データに含まれる余白部分(プリントするデータの無い部分)のフィード方式を変更します。余白部分の 多いデータをプリントする場合、"連続"に設定することで、プリント時間を短縮することができます。

| <b>1</b> ローカルで、( <u>FUNCTION</u> )キーを押す                                    | FUNCTION<br>セッテイ            | [ENT] |
|----------------------------------------------------------------------------|-----------------------------|-------|
| 2 ●●●を押して、[マシンセッテイ]を選ぶ                                                     | FUNCTION<br>マシン セッテイ        | [ENT] |
| 3 ENTER キーを押す                                                              | マシン セッテイ<br>オート ハ°ワーオフ      | [ENT] |
| 4 ● ● を押して、[ヨハクフィードホウシキ]を選ぶ                                                | マシン セッテイ<br>ヨハク フィート * ホウシキ | [ENT] |
| 5 ENTER キーを押す                                                              | ヨハク フィート * ホウシキ<br>=        | カンケツ  |
| 6<br>を押して、フィード方式を設定する   カンケツ:パス分割単位での間欠フィード動作を行う   レンゾク:データがない部分を一度にフィードする | ヨハク フィート * ホウシキ<br>=        | レンソ・ク |
| <b>7</b> (ENTER)キーを押す                                                      | マシン セッテイ<br>ヘ゜ーシ゛カン ヨハク     | [ENT] |
| 8 終了するとき、 END キーを数回押す                                                      |                             |       |

### ネットワークの設定をする

ネットワークの設定は、ミマキ製品のネットワーク設定を行うツール「Network Configurator」でも行うことができます。Network Configurator は、ミマキエンジニアリングダウンロードページ(http://www.mimaki.co.jp/download)より "ドライバ / ユーティリティ "をチェックしてダウンロードしてください。

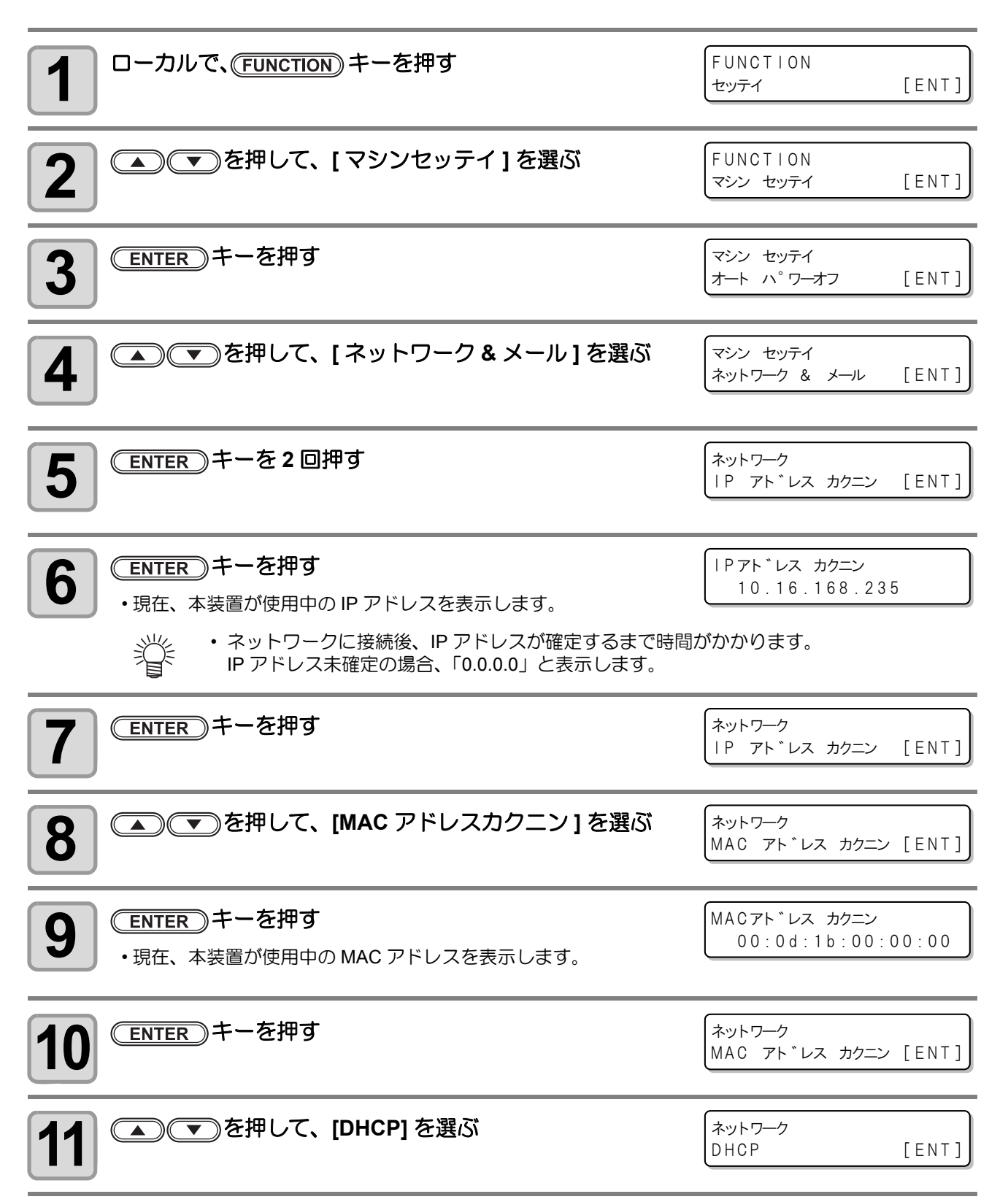

3

便利な使い方

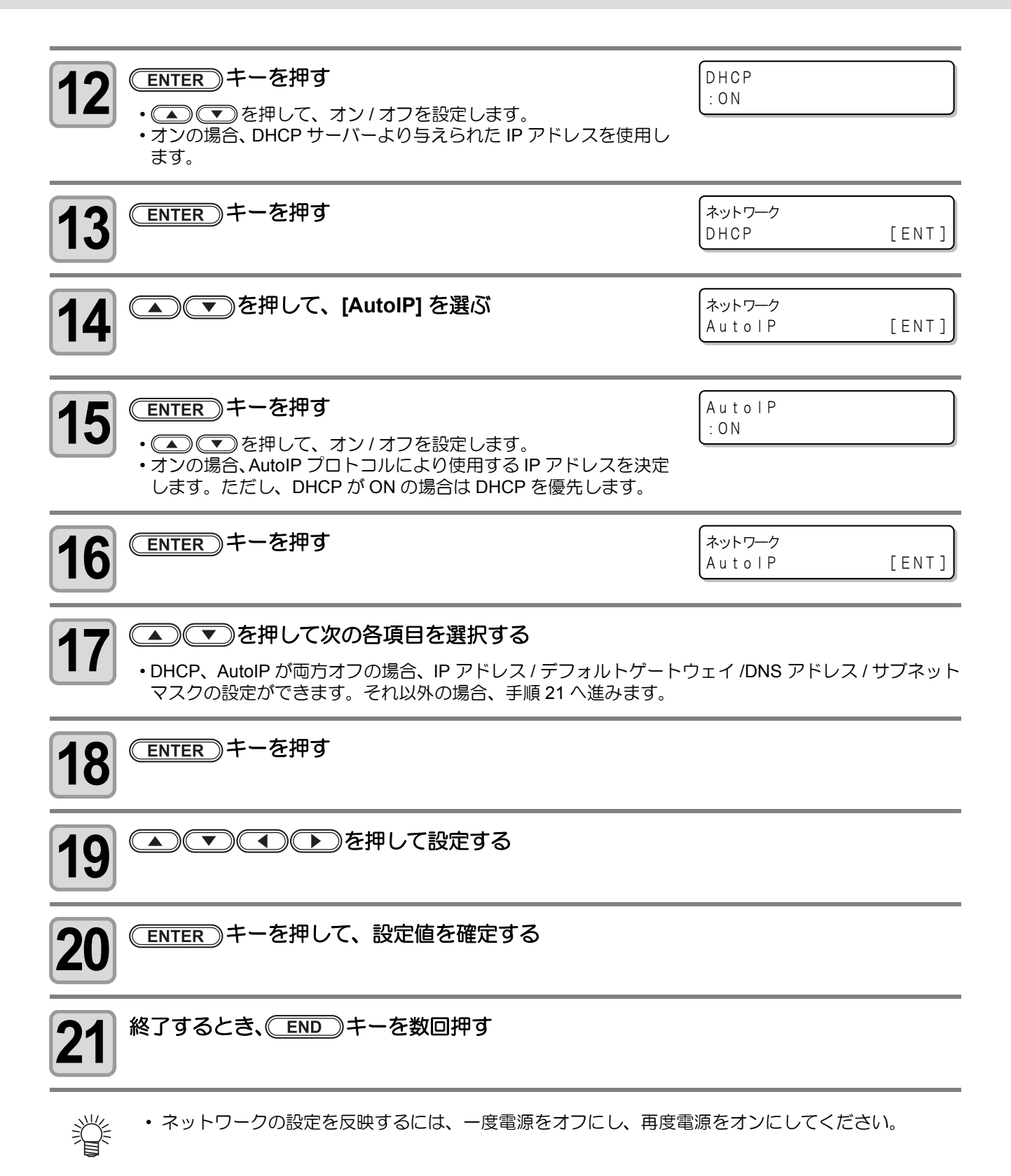

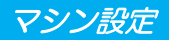

### イベントメール機能の設定

プリントの開始 / 終了や、エラーによる中断などのイベントが発生した際に、設定したメールアドレスにメールを送信する機能を設定します。

イベントメールの設定は、ミマキ製品のネットワーク設定を行うツール「Network Configurator」でも行うこ とができます。Network Configurator は、ミマキエンジニアリングのダウンロードページ(http://www.mimaki.co.jp/ download) より "ドライバ / ユーティリティ"をチェックしてダウンロードしてください。

#### 免責事項

- メール通知その他、インターネットの通信が発生した場合の通信費用は、お客様負担となります。
- イベントメール機能による通知は、インターネット環境や機器の故障、電源の故障などの要因により、不達となることがありえます。不達や遅延があった場合などにおいて発生した損害について、当社では責任を負いかねます。
- ・ イベントメール機能は本機を LAN 接続することによって使用できます。あらかじめ LAN ケーブルの接続をしておいてください。
   の接続をしておいてください。
  - SSL 通信には対応していません。

#### イベントメール機能を有効にする

| <b>1</b> ローカルで、(FUNCTION) キーを押す | FUNCTION<br>セッティ          | [ENT] |
|---------------------------------|---------------------------|-------|
| 2 ● ● を押して、[マシンセッテイ]を選ぶ         | FUNCTION<br>マシン セッテイ      | [ENT] |
| 3 ENTER キーを押す                   | マシン セッテイ<br>オート ハ°ワーオフ    | [ENT] |
| 4 ● ● を押して、[ネットワーク&メール]を選ぶ      | マシン セッテイ<br>ネットワーク & メール  | [ENT] |
| <b>5</b> ENTER キーを押す            | ネットワーク & メール<br>ネットワーク    | [ENT] |
| 6 ● ● を押して、[イベントメール]を選ぶ         | ネットワーク & メール<br>イヘ゛ント メール | [ENT] |
| <b>7</b> ENTER キーを押す            | イヘ゛ント メール<br>メール ソウシン     | [ENT] |
| 8 ENTER キーを押す                   | メール ソウシン<br>:オフ           |       |
| 9 ● ● を押して、"オン"を選ぶ              | メール ソウシン<br>:オン           |       |

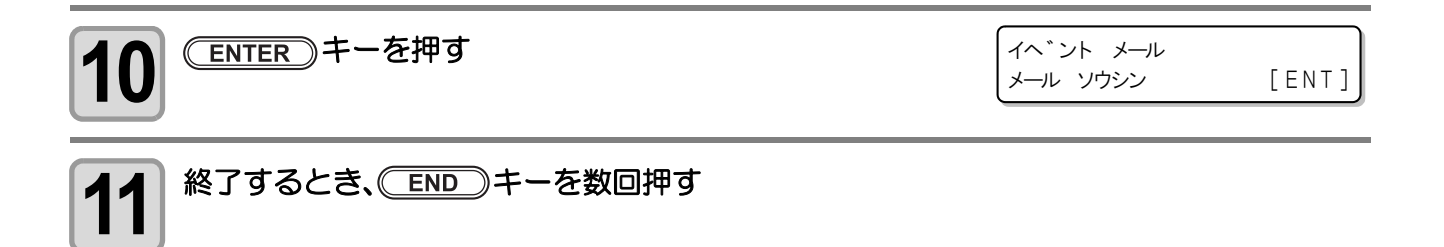

#### イベントメールを送るイベントを設定する

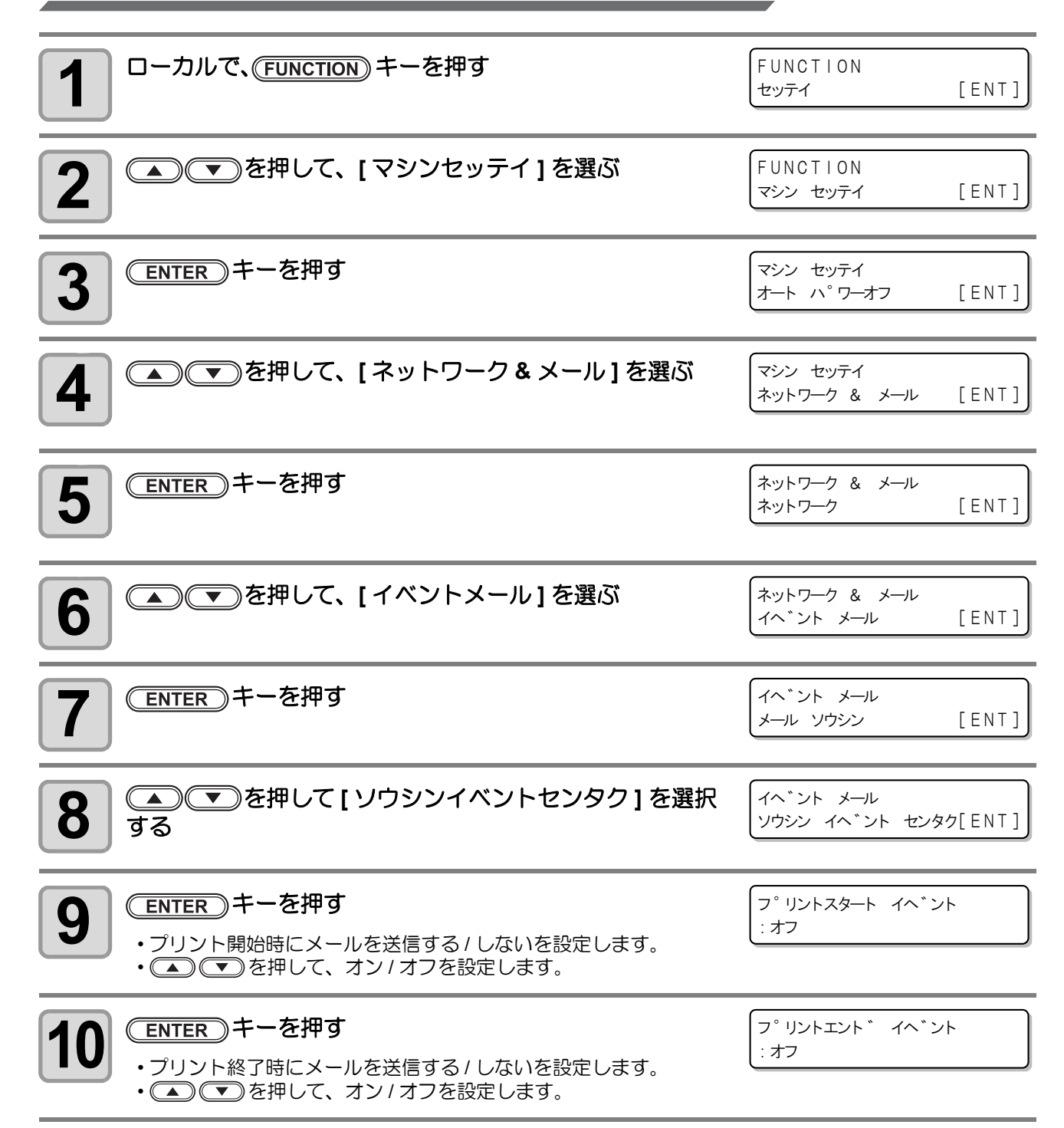
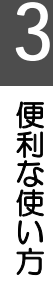

#### 11 ・エラー発生によるプリント中断時にメールを送信する / しないを 設定します。 ・ ● を押して、オン/オフを設定します。 ENTER)キーを押す ワーニンク゛ イヘ゛ント 12 :オフ プリント中のワーニング発生時にメールを送信する / しないを設 定します。 ● ● を押して、オン/オフを設定します。 ENTER)キーを押す ソノタ イヘ・ント 13 : オフ ・上記以外のイベント発生時にメールを送信する / しないを設定し ます。 ● ● を押して、オン/オフを設定します。 イヘ゛ント メール ENTER)キーを押す 14 ソウシン イヘ・ント センタク[ENT] 終了するとき、 END キーを数回押す

#### メールアドレスを設定する

15

ENTER)キーを押す

| <b>1</b> ローカルで、(FUNCTION) キーを押す | FUNCTION<br>セッテイ                    | [ENT] |
|---------------------------------|-------------------------------------|-------|
| 2 ●●●を押して、[マシンセッテイ]を選ぶ          | FUNCTION<br>マシン セッテイ                | [ENT] |
| 3 ENTER キーを押す                   | マシン セッテイ<br>オート ハ <sup>°</sup> ワーオフ | [ENT] |
| 4 ● ● を押して、[ネットワーク&メール]を選ぶ      | マシン セッテイ<br>ネットワーク & メール            | [ENT] |
| 5 ENTER キーを押す                   | ネットワーク & メール<br>ネットワーク              | [ENT] |
| 6 ● ● を押して、[イベントメール]を選ぶ         | ネットワーク & メール<br>イヘ゛ント メール           | [ENT] |

エラー イヘ・ント :オフ

マシン設定

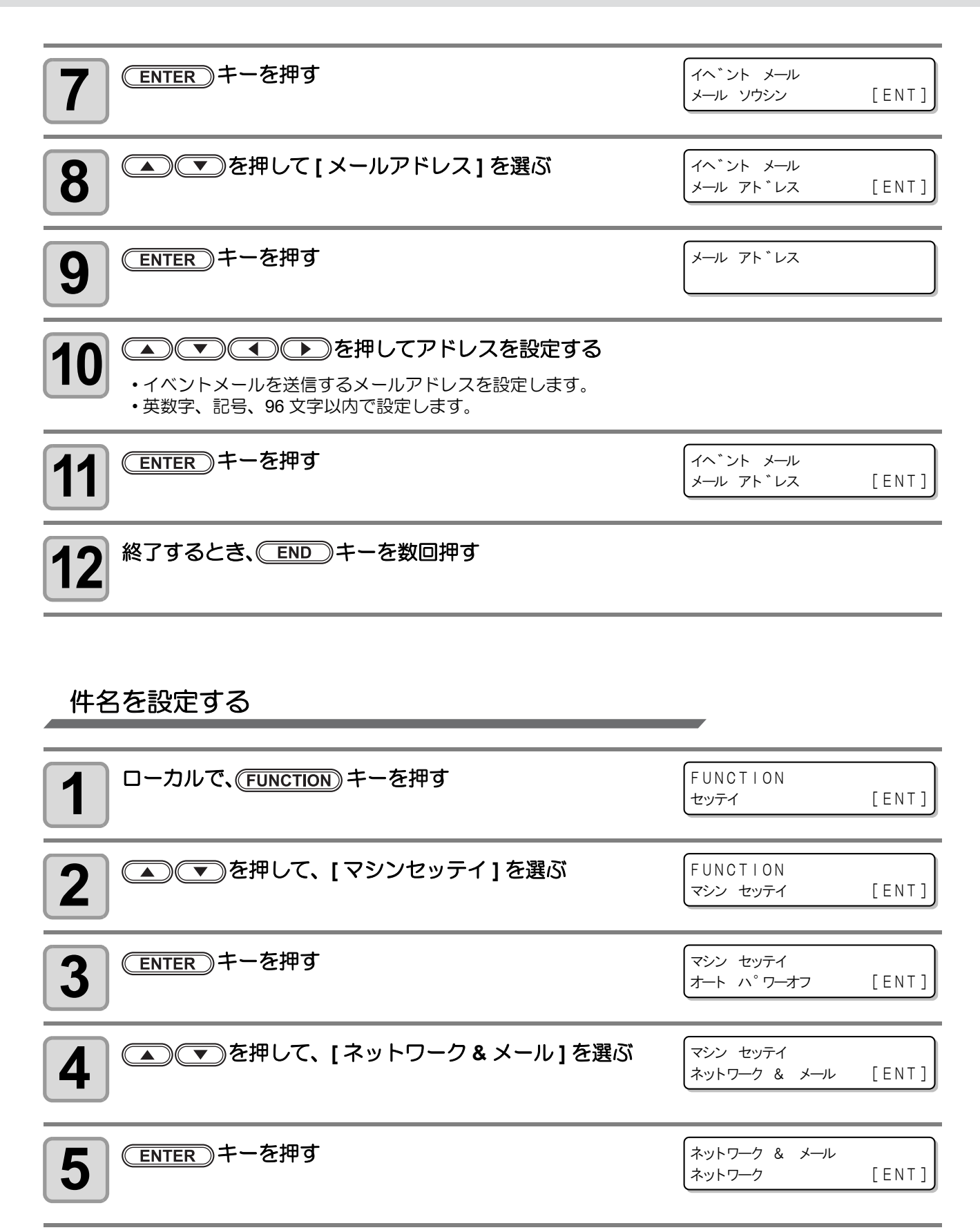

|  | ネットワーク & メール<br>イヘ゛ント メール | [ENT] |
|--|---------------------------|-------|
|  | イヘント メール                  |       |

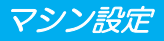

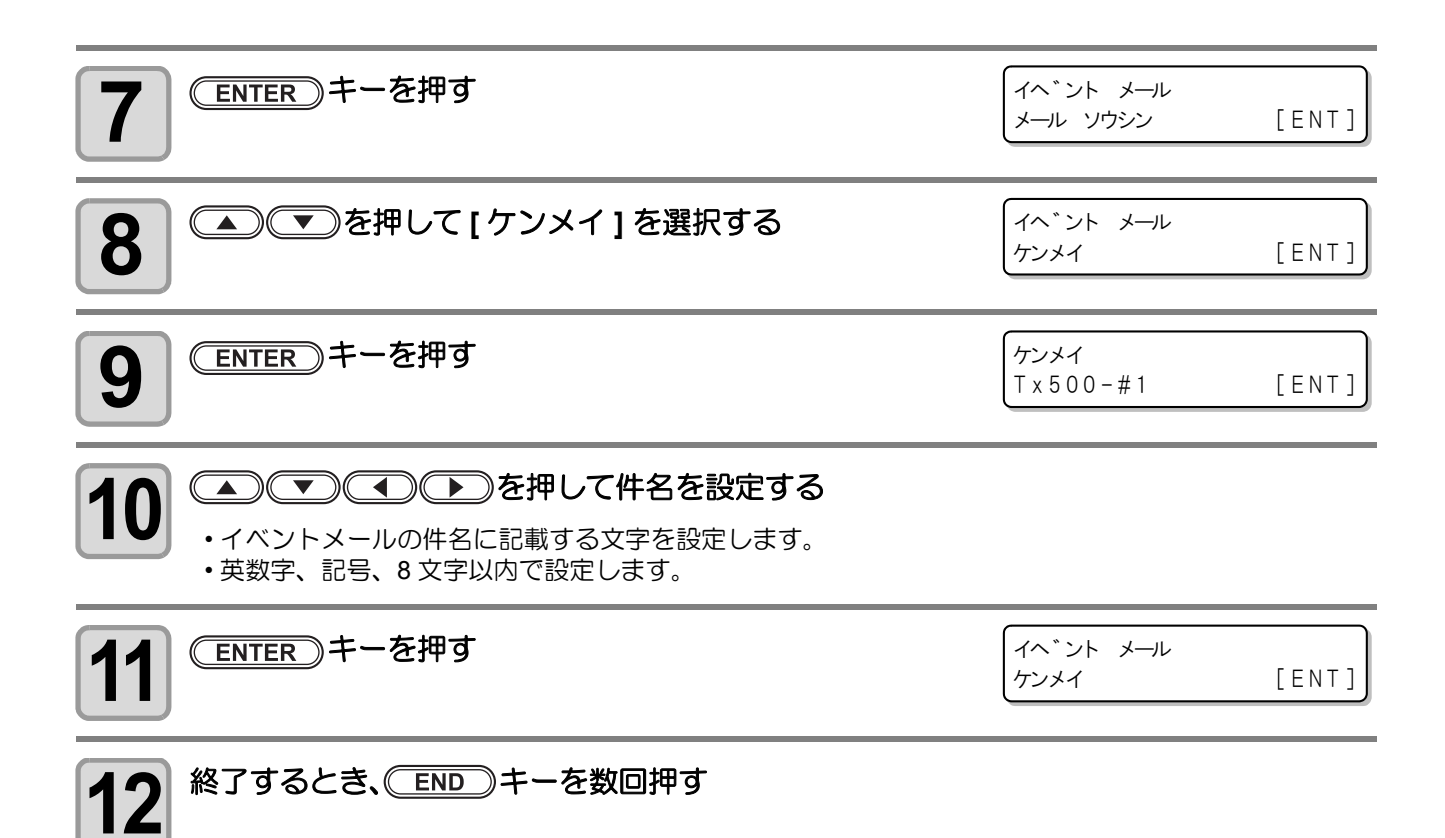

#### サーバーを設定する

| <b>1</b> ローカルで、(FUNCTION) キーを押す | FUNCTION<br>セッテイ                    | [ENT] |
|---------------------------------|-------------------------------------|-------|
| 2 ● ● を押して、[マシンセッテイ]を選ぶ         | FUNCTION<br>マシン セッテイ                | [ENT] |
| 3 ENTER キーを押す                   | マシン セッテイ<br>オート ハ <sup>°</sup> ワーオフ | [ENT] |
| 4 ● ● を押して、[ネットワーク&メール]を選ぶ      | マシン セッテイ<br>ネットワーク & メール            | [ENT] |
| <b>5</b> ENTER キーを押す            | ネットワーク & メール<br>ネットワーク              | [ENT] |
| 6 ● ● を押して、[イベントメール]を選ぶ         | ネットワーク & メール<br>イヘ゛ント メール           | [ENT] |

| <b>7</b> ENTER キーを押す                                                                       | イヘ゛ント メール<br>メール ソウシン [ENT]                              |
|--------------------------------------------------------------------------------------------|----------------------------------------------------------|
| 8 ● ● を押して [サーバー セッテイ]を選択する                                                                | イヘ゛ント メール<br>サーハ゛ー セッティ [ENT]                            |
| <b>9</b> ENTER キーを押す                                                                       | サーハ <sup>*</sup> ー セッテイ<br>SMTP アト <sup>*</sup> レス [ENT] |
| <b>10</b><br><b>ENTER</b> キーを押す<br>・ ▲ ▼ ● を押して、SMTP サーバーを設定します。<br>・ SMTP サーバー名を入力してください。 | SMTP 75°VZ                                               |
| <b>11</b> (ENTER) キーを押す                                                                    | サーハ <sup>*</sup> ー セッテイ<br>SMTP アト <sup>*</sup> レス [ENT] |
| 12 ● ● を押して [SMTP ポート] を選択する                                                               | ザーハ <sup>*</sup> ー セッテイ<br>SMTP ホ <sup>°</sup> ート [ENT]  |
| <b>13</b> ENTER キーを押す                                                                      | SMTP <sup>*</sup> <sup>°</sup> −⊦ No.<br>: 25 [ENT]      |
| 14<br>● を押して [SMTP ポート] を設定する ・SMTP のポート番号を設定します。                                          |                                                          |
| <b>15</b> ENTER キーを押す                                                                      | ザーハ <sup>*</sup> ー セッテイ<br>SMTP ホ <sup>°</sup> ート [ENT]  |
| 16 ● ● を押して[ニンショウホウシキ]を選択する                                                                | サーハ゛ー セッテイ<br>ニンショウ ホウシキ [ENT]                           |
| <b>17</b> ENTER キーを押す                                                                      | サーハ <sup>*</sup> ー セッティ<br>:POP before SMTP              |
| 18<br>・SMTP サーバーの認証方式を設定する<br>・[オフ]を選択した場合、手順 32 に進みます。                                    | サーハ <sup>*</sup> ー セッティ<br>:POP before SMTP              |
| <b>19</b> ENTER キーを押す                                                                      | サーハ <sup>、</sup> ー セッテイ<br>ニンショウ ホウシキ [ENT]              |

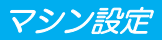

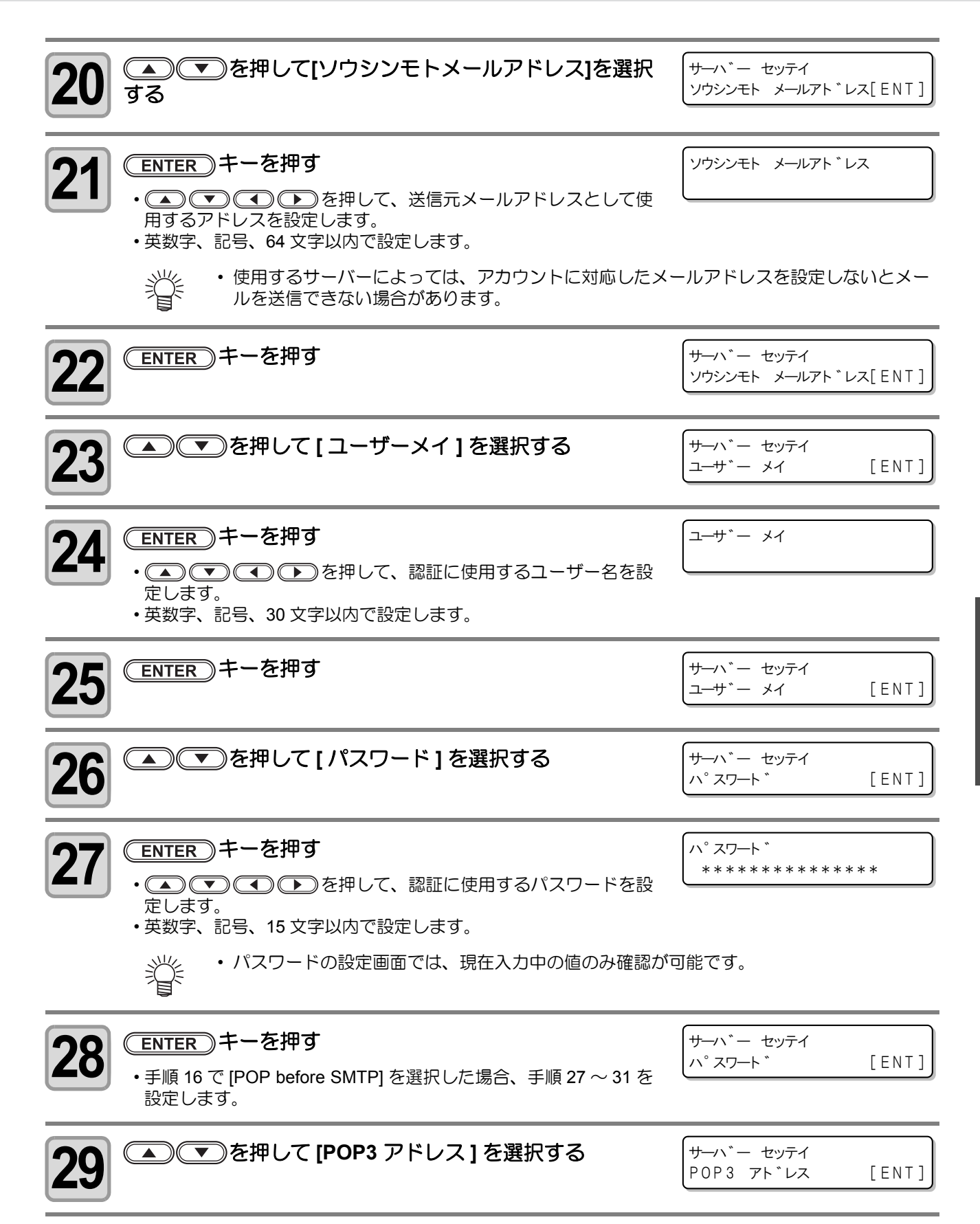

3

| 30<br>ENTER キーを押す<br>・ (▲) (*) (*) を押して、POP サーバーを設定します。<br>・ POP サーバー名を入力してください。 | POP3 71 VA                    |
|----------------------------------------------------------------------------------|-------------------------------|
| <b>31</b> ENTER キーを押す                                                            | サーハー セッテイ<br>POP3 アト・レス [ENT] |
| 32      T を押して [APOP] を選択する                                                      | サーハー セッティ<br>APOP [ENT]       |
| 33 ENTER キーを押す<br>・ ・ を押して、APOPのオン/オフを設定します。                                     | APOP<br>: オン                  |
| 34 ENTER キーを押す                                                                   | サーハー セッティ<br>APOP [ENT]       |
| 35 終了するとき、 END キーを数回押す                                                           |                               |

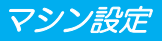

テストメールを送信する

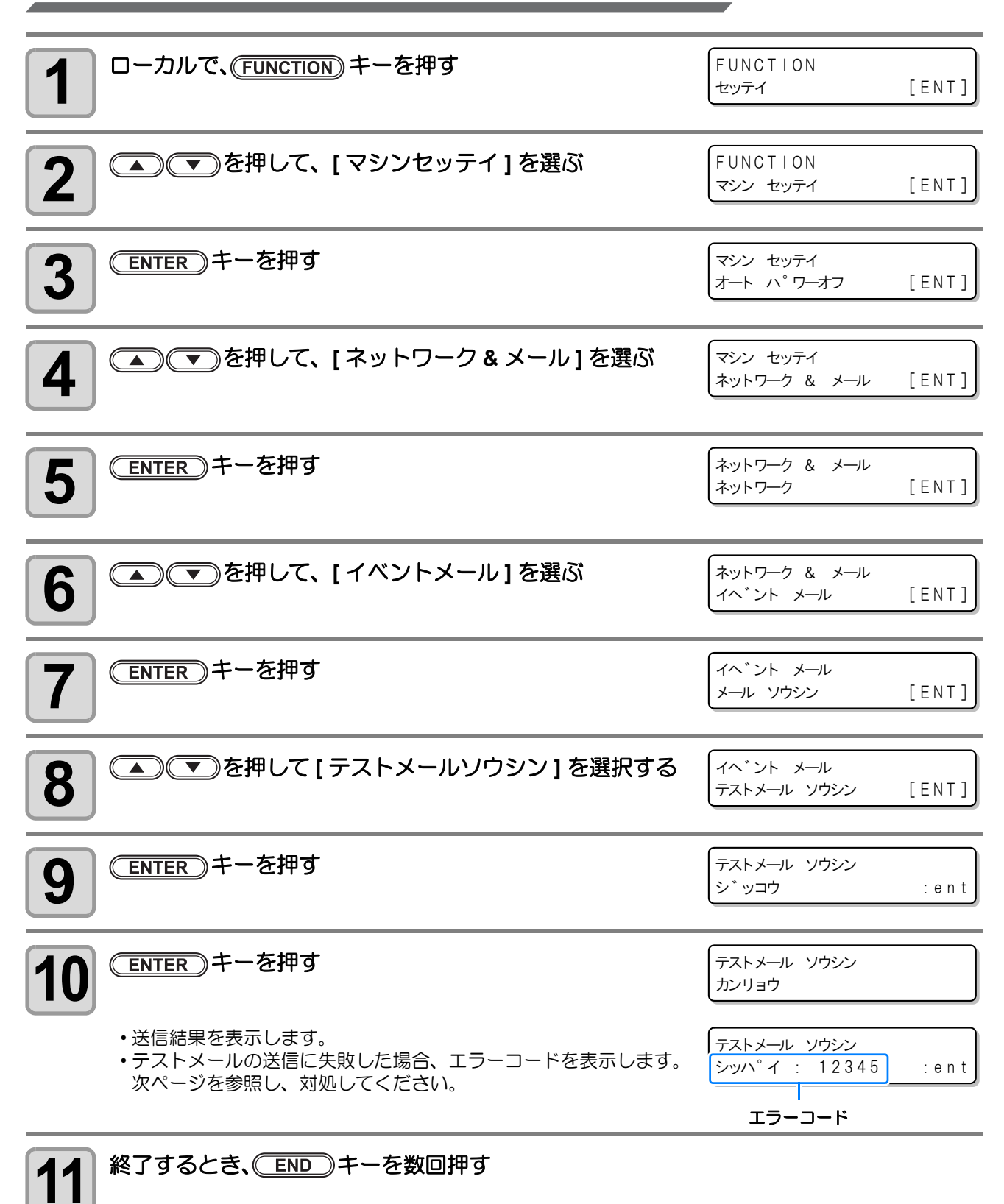

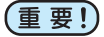

- (重要!)・テストメールの送信結果は、本装置がメールサーバーに対して行ったメール送信処理の結果です。 メールが宛先に届いたことを示すものではありません。
  - メールを受信する端末側で迷惑メールフィルタなどを設定している場合、「ソウシンカンリョウ」と なってもメールが届かない場合があります。
  - テストメールの送信に失敗した場合、以下のエラーコードを表示します。
  - ・エラーが解消されない場合、時間をおいてから試してみてください。
  - ・サーバーの設定等については、ネットワーク管理者またはプロバイダにご相談ください。

| エラー<br>コード                       | 予想される原因                                          | 対処方法                                                                                                    |
|----------------------------------|--------------------------------------------------|----------------------------------------------------------------------------------------------------|
| 10                               | ネットワーク接続エラー                                      | <ul> <li>装置がネットワークに接続されていることを確認してください。</li> <li>装置の IP アドレスが正しいことを確認してください。</li> <li>装置が DNS を利用することのできる環境であることを確認してください。</li> </ul> |
| 20                               | 有効なメールアドレスがありませ<br>ん                             | ・正しいメールアドレスを入力してください。                                                                                                    |
| 11003<br>11004                   | POP サーバーが見つかりません<br>または、DNS サーバーにアクセス<br>できません   | <ul> <li>POP サーバーのアドレスを確認してください。</li> <li>装置が DNS を利用することのできる環境であることを確認してください。</li> </ul>                                            |
| 11021                            | POP サーバーに接続できません                                 | <ul> <li>POP サーバーの設定を確認してください。</li> <li>ファイアーウォールの設定を確認してください。</li> </ul>                                                            |
| 12010                            | POP サーバーからエラーが返答<br>されました                        | • POP サーバーの設定を確認してください。                                                                                                    |
| 13000                            | POP 認証に失敗しました                                    | <ul> <li>ユーザー名とパスワードを確認してください。</li> <li>APOPの設定を確認してください。</li> <li>認証方式を確認してください。</li> </ul>                                         |
| 10013<br>10014                   | SMTP サーバーが見つかりません<br>または、DNS サーバーにアクセス<br>できません。 | <ul> <li>SMTP サーバーのアドレスを確認してください。</li> <li>装置が DNS を利用することのできる環境であることを確認してください。</li> </ul>                                           |
| 10021                            | SMTP サーバーに接続できません                                | <ul> <li>SMTP サーバーの設定を確認してください。</li> <li>SMTP ポート番号を確認してください。</li> <li>ファイアーウォールの設定を確認してください。</li> </ul>                             |
| 10***<br>11***<br>20***<br>21*** | SMTP サーバーからエラーが返<br>答されました                       | <ul> <li>SMTP サーバーの設定を確認してください。</li> <li>SSL 通信が必須のサーバーとは通信できません。</li> <li>プロトコルフィルターの設定を確認してください。</li> </ul>                        |
| 12***                            | 無効な送信元メールアドレスです                                  | <ul> <li>ユーザー名、パスワードに入力したアカウント<br/>に対応したメールアドレスが送信元メールアド<br/>レスに設定されているか、確認してください。</li> </ul>                                        |
| 13***                            | メールの宛先が見つかりません                                   | <ul> <li>メールアドレスを確認してください。</li> <li>メールアドレスに間違いがあっても、本エラー<br/>が検出できない場合があります。</li> </ul>                                             |
| 22000<br>22008                   | SMTP 認証エラー                                       | ・認証方式を確認してください。                                                                                                    |
| 23***<br>24***<br>25***          | SMTP 認証に失敗しました                                   | <ul> <li>ユーザー名とパスワードを確認してください。</li> </ul>                                                                                            |

"\*\*\*"はメールサーバーから返答されたエラーコード

# 設定ロックの設定をする

ネットワーク、メール設定を管理者以外ができないよう、任意に4桁のパスワードが設定できます。

#### ネットワーク、イベントメール機能のパスワードを設定する

| <b>1</b> ローカルで、(FUNCTION) キーを押す                        | FUNCTION<br>セッテイ         | [ENT] |
|--------------------------------------------------------|--------------------------|-------|
| 2 ●●●を押して、[マシンセッテイ]を選ぶ                                 | FUNCTION<br>マシン セッテイ     | [ENT] |
| 3 ENTER キーを押す                                          | マシン セッテイ<br>オート ハ゜ワーオフ   | [ENT] |
| 4 ● ● を押して、[ネットワーク&メール]を選ぶ                             | マシン セッテイ<br>ネットワーク & メール | [ENT] |
| 5 ENTER キーを押す                                          | ネットワーク & メール<br>ネットワーク   | [ENT] |
| 6 ● ● を押して、[セッテイロック]を選ぶ                                | ネットワーク & メール<br>セッテイ ロック | [ENT] |
| <b>7</b> ENTER キーを押す                                   | セッテイ ロック<br>ロック          | :0000 |
| 8 任意のパスワード (4桁)を設定し、 ENTER キーを押す<br>・設定開始通知を一定時間表示します。 | セッテイ ロック<br>ロック カイシ      | :???? |
| 9 終了するとき、 END キーを数回押す                                  |                          |       |

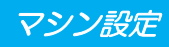

ネットワーク、イベントメール機能のパスワードを解除する

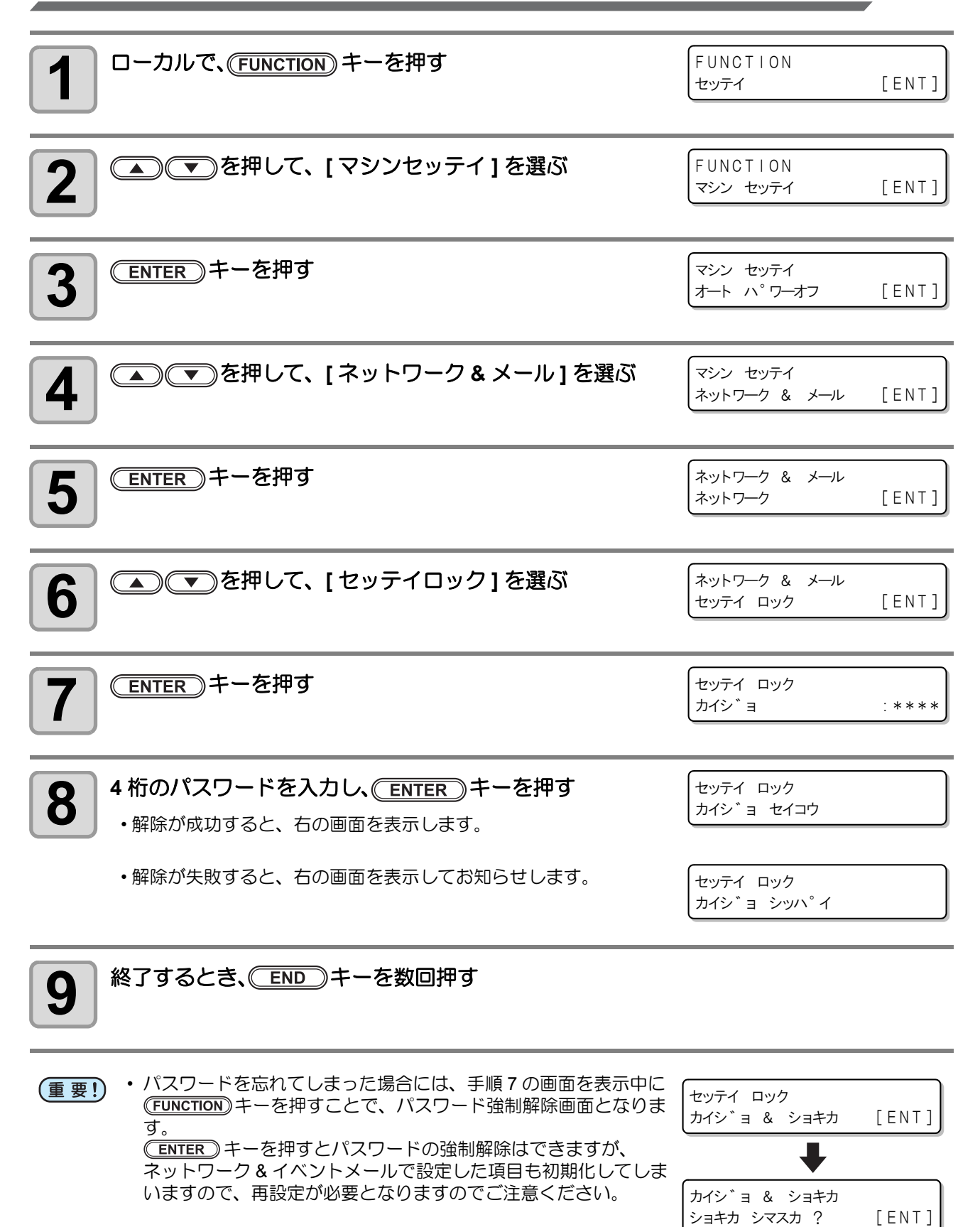

# 設定した内容を初期状態に戻す

「セッテイ」「メンテナンス」「マシンセッテイ」で設定した内容を、お買い上げ時の状態に戻します。

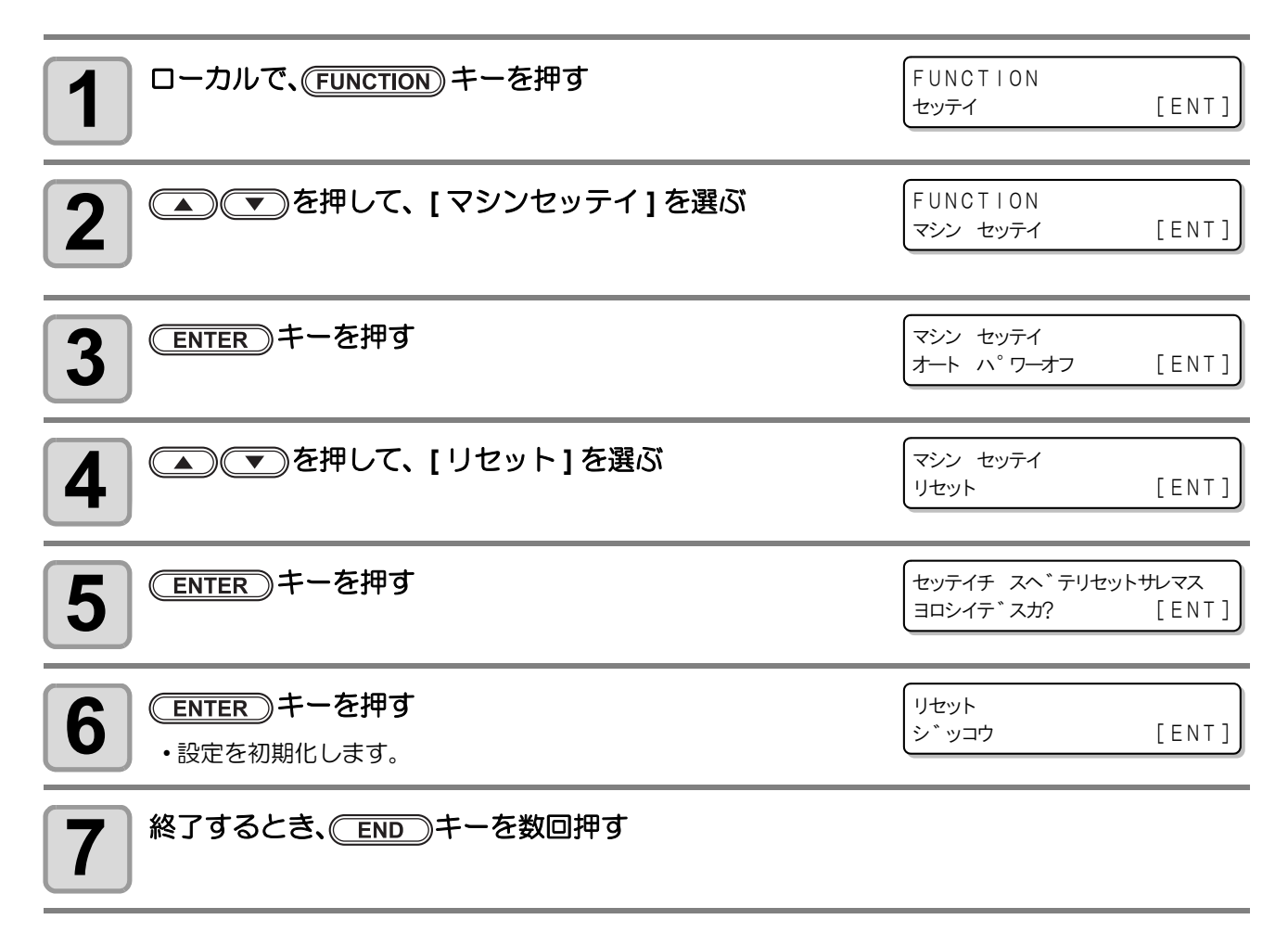

#### 本装置の装置情報を確認できます。 確認できる装置情報は、次の項目です。

| 項           | 8                | 内容                                                                                                    |  |
|-------------|------------------|----------------------------------------------------------------------------------------------------|--|
| エラー履歴       |                  | 現在までに発生したエラー、ワーニング履歴を表示します。<br>・ の ・ の ・ の ・ の ・ の に 発生 順 に 発生 日時 (年月日時分)とエ<br>うー、 ワーニング 情報を切り 替えて 表示します。 |  |
|             | ワイピング            |                                                                                                    |  |
|             | プリント チョウ         |                                                                                                    |  |
|             | プリント メンセキ        |                                                                                                    |  |
| シヨウ ジョウキョウ  | シヨウ ジカン          |                                                                                                    |  |
|             | ヘッドメンテナンス        | 装置の使用状況を確認します。                                                                                            |  |
|             | ステーションメンテ<br>ナンス |                                                                                                    |  |
|             | ノズルセンジョウ         |                                                                                                    |  |
|             | ハイロセンジョウ         |                                                                                                    |  |
|             | ホカンセンジョウ         |                                                                                                    |  |
| バージョン       |                  | 装置のファームウェアバージョン及びMain基板の情報を確認します。                                                                         |  |
| リスト         |                  | 装置の設定内容をプリントします。                                                                                          |  |
| インクコウカンレポート |                  | 装置で使用したインクの履歴をプリントします。                                                                                    |  |

### 装置の使用状況を確認する

ワイピング情報や本機でプリントした長さなど、装置の情報を確認できます。

| 1 | ローカルで、(FUN                             | <u>ction</u> )キーを押               | ਰ               |                      | FUNCTION<br>セッテイ                 | [ENT] |
|---|----------------------------------------|----------------------------------|-----------------|----------------------|----------------------------------|-------|
| 2 | ▲▼を押し                                  | ノて、[ ジョウホ                        | ウ]を選ぶ           |                      | FUNCTION<br>シ゛ョウホウ               | [ENT] |
| 3 | (ENTER)キーを                             | 押す                               |                 |                      | シ゛ョウホウ<br>ショウ シ゛ョウキョウ            | [ENT] |
| 4 | ENTER キーを<br>・ワイピング情報を<br>・ ENTER キーを打 | <b>甲す</b><br>表示します。<br>₱すごとに、次の装 | 置情報が順次          | が表示されます。             | ワイヒ <sup>°</sup> ンク <sup>*</sup> | 0     |
|   | ワイピング                                  |                                  |                 | プリント長                |                                  |       |
|   | ワイピング情報<br>を表示                         | ワイヒ°ンク゛<br>= (                   | )               | これまでにプリン<br>トした長さを表示 | フ <sup>°</sup> リント チョウ<br>=      | 0m    |
|   | プリント面積                                 |                                  |                 | 使用時間                 |                                  |       |
|   | これまでにプリン<br>トした面積を表示                   | 「プリントメンセキ<br>= (                 | )m <sup>2</sup> | 装置の使用時間<br>情報を表示     | (シヨウ シ <sup>*</sup> カン<br>=      | 0 h   |

| ヘッドメンテナンス                                           | ステーションメンテナンス                                           |
|-----------------------------------------------------|--------------------------------------------------------|
| 最後にヘッドメン<br>テナンスを実行し<br>てからの経過時間<br>を表示<br>ノズルセンジョウ | 最後にステーショ<br>ンメンテナンスを<br>実行してからの経<br>過時間を表示<br>ハイロセンジョウ |
| 最後にノズルセン<br>ジョウを実行して<br>からの経過時間を<br>表示              | 最後にハイロセン<br>ジョウを実行して<br>からの経過時間を<br>表示                 |
| ホカンセンショウ                                            |                                                        |
| 最後にホカンセン<br>ジョウを実行して<br>からの経過時間を<br>表示              |                                                        |
|                                                     |                                                        |

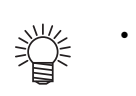

| ワイパーの使用カウントをリセットしたい場合、ワイピング表示中  |     |
|---------------------------------|-----|
| に (MAINT.) キーを押します。             |     |
| (ENTER) キーを押すと、ワイピング回数をリセットします。 | 200 |

イヒ<sup>°</sup>ンク゛ リア シマスガ? [ENT]

### 装置のバージョン情報を確認する

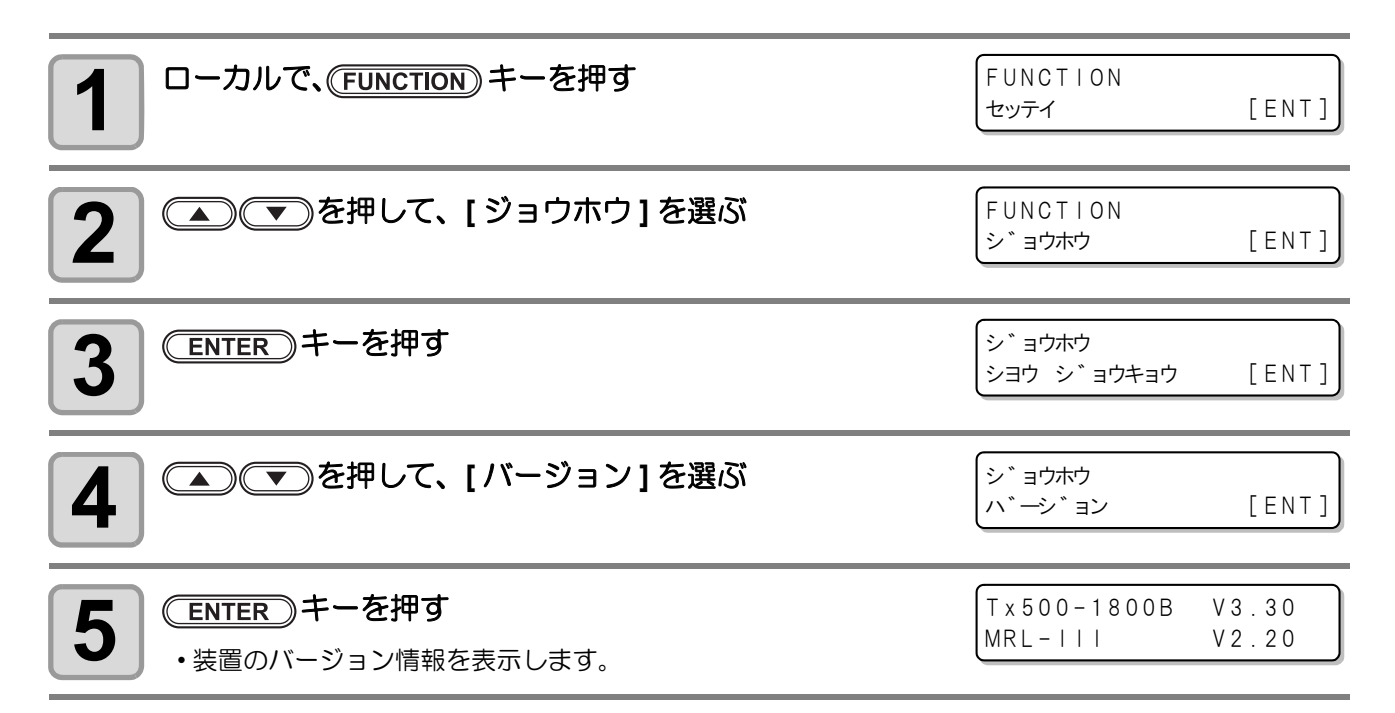

#### エラー履歴を確認する

エラー履歴の見方を説明します。

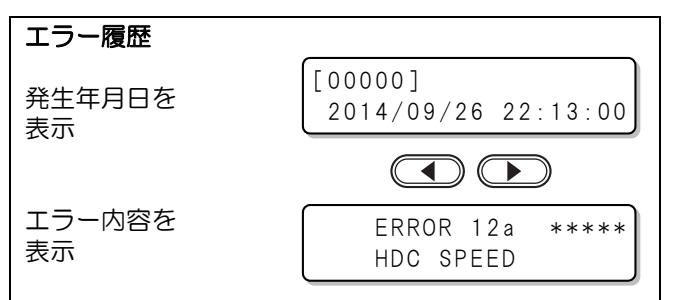

#### 基板情報を確認する

基板情報の見方を説明します。

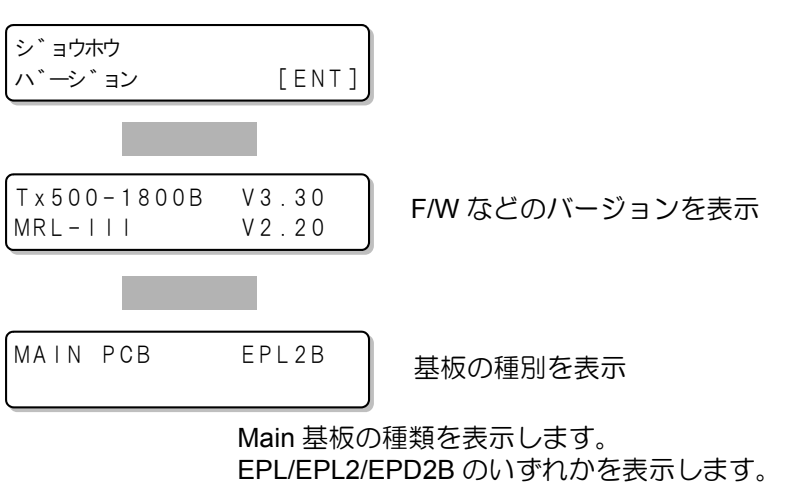

## 本機の情報を表示する

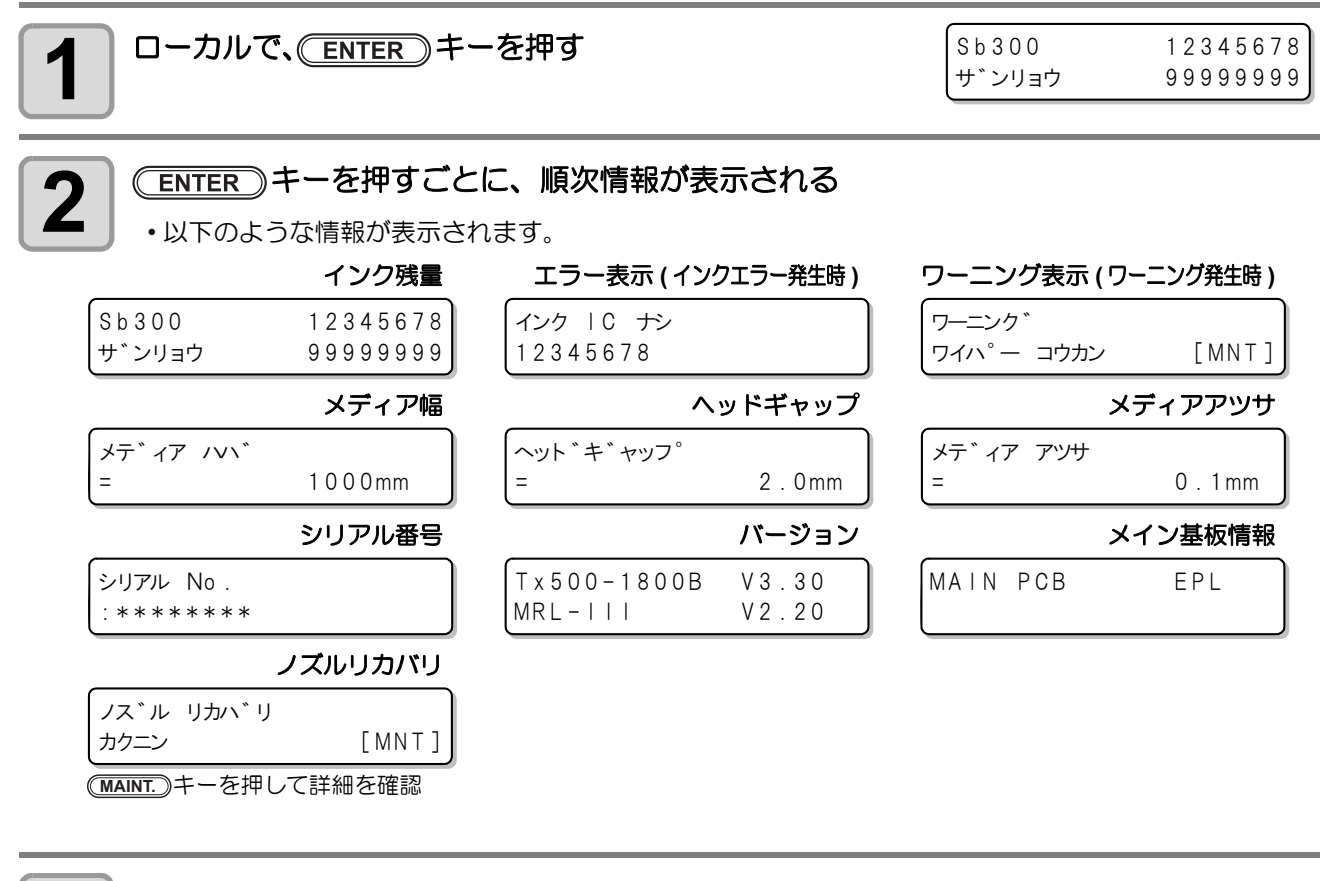

(ENTER)キーを押して、ローカルに戻る

3 便利な使い方

#### 3-44

第4章 お手入れ

この章では…

日常行っていただくお手入れ方法やインクユニットのメンテナンスなど、本機を快適にお使いいただくために必要な項目を説明します。

| 日常のお手入れ         | 4-2      |
|-----------------|----------|
| お手入れ上のご注意       |          |
| メンテナンス洗浄液について … | 4-2      |
| 外装のお手入れ         | 4-3      |
| メディアセンサーの清掃     | 4-3      |
| 長期間使用しないときは     | 4-4      |
| 本機を2日間使用しない場合(通 | 週末など)4-4 |
| 本機を3日以上使用しない場合  |          |
| 長期間使用しなかった後に本機な | 7        |
| 使うときは           |          |
| キャッピングステーションのメン | テナンス4-6  |
| ワイパーとキャップの清掃    |          |
| ワイパーインク受けの清掃    |          |
| インク排出路の洗浄       |          |
| (ハイロセンジョウ)      | 4-11     |
| 長期間使用しない場合      |          |
| (ホカンセンジョウ)      |          |
| ヘッド周辺の清掃        |          |
| ノズル詰まりが復旧しない場合… |          |
| ヘッドノズルの洗浄       | 4-17     |
| ノズル抜けが直らないとき、かれ | つりの      |
| ノズルでプリントする      | 4-19     |
|                 |          |

| オートメンテナンス機能     | 4-23 |
|-----------------|------|
| リフレッシュ間隔を設定する   | 4-23 |
| クリーニング間隔を設定する   | 4-24 |
| Y モーターの清掃       | 4-25 |
| 消耗品の交換          | 4-26 |
| ワイパーを交換する       | 4-26 |
| 廃インクタンク確認メッセージが |      |
| 表示されたら          | 4-27 |
| 洗浄ユニットの清掃       | 4-29 |
| 引き剥がしセンサのクリーニング | 4-30 |
| 地張り剤の接着力が弱くなったら | 4-31 |
| 地張り剤を塗り直す前に必ず   |      |
| ご確認ください         | 4-32 |
| 弱くなった地張り剤を剥がす   | 4-34 |
| 新しい地張り剤を塗布する    | 4-38 |
|                 |      |

# 日常のお手入れ

本装置の精度を保ちながら末永くお使いいただけるよう、使用頻度に応じて、または定期的にお手入れをしてください。

## お手入れ上のご注意

本装置のお手入れをするとき、次の各事項にご注意ください。

|            | <ul> <li>・メンテナンス用洗浄液を使用する場合は、必ず付属の保護メガネを使用してください。</li> </ul>                                                                                                    |
|------------|----------------------------------------------------------------------------------------------------|
|            | <ul> <li>本装置を、絶対に分解しないでください。感電および破損する原因になります。</li> <li>また、お手入れは電源ボタン・主電源スイッチをオフにし、電源ケーブルを抜いてから行ってください。思わぬ事故が発生する原因となります。</li> </ul>                                                         |
|            | <ul> <li>本装置の内部に水気が入らないようにしてください。内部が濡れると、感電および破損する原因になります。</li> </ul>                                                                                                    |
| 0          | <ul> <li>本装置はインクの吐出安定性を確保するために、長時間ご使用(出力)されないときには、定期的に微量のインクを吐出(フラッシング)させる必要があります。</li> <li>長時間使用されないときには、前面の電源ボタンのみを OFF とし、側面の主電源スイッチは ON(<br/> の状態)およびコンセントは挿入した状態にしておいてください。</li> </ul> |
| $\bigcirc$ | <ul> <li>ベンジン、シンナーや研磨剤の入った薬品は使用しないでください。カバーの表面が変質・変形する恐れがあります。</li> <li>本装置の内部に潤滑油などを注油しないでください。故障する恐れがあります。</li> <li>メンテナンス用洗浄液やインクが、カバーに付着しないように注意してください。カバーの表面が変質、変形します。</li> </ul>      |

## メンテナンス洗浄液について

メンテナンス洗浄液は、お使いになるインクに対応したものをお使いください。

| インクの種類                        | 対応するメンテナンス洗浄液                 |
|-------------------------------|-------------------------------|
| 昇華染料インク<br>反応染料インク<br>酸性染料インク | 洗浄液 03 メンテナンスキット (ML003-Z-K1) |

# 外装のお手入れ

本体の外装が汚れた場合は、柔らかい布に水、または水 で薄めた中性洗剤を含ませ、堅くしぼってから拭き取っ てください。

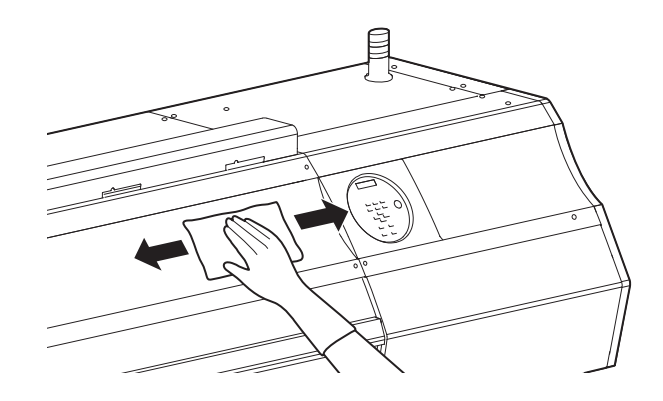

# メディアセンサーの清掃

ヘッド下面のセンサーを清掃するときは、P.4-15「ヘッド周辺の清掃」手順1の操作をして、キャリッジを左端に移動させてから清掃してください。

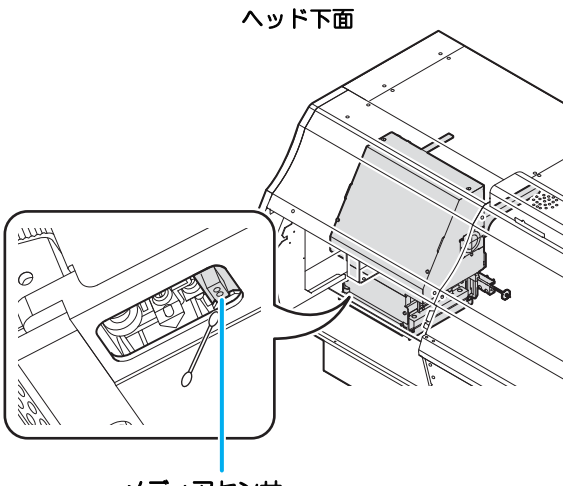

メディアセンサー

# 長期間使用しないときは

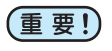

 本機の主電源は切らないでください。定期的にインク詰まりを防止するオートメンテナンス機能が 働かなくなります。電源を切りたい場合は、操作パネル右側にある電源ボタンを押してランプを消 灯させてください。

#### 本機を2日間使用しない場合(週末など)

週末など、2日間本機を使用しないときは、次のようにしてください。

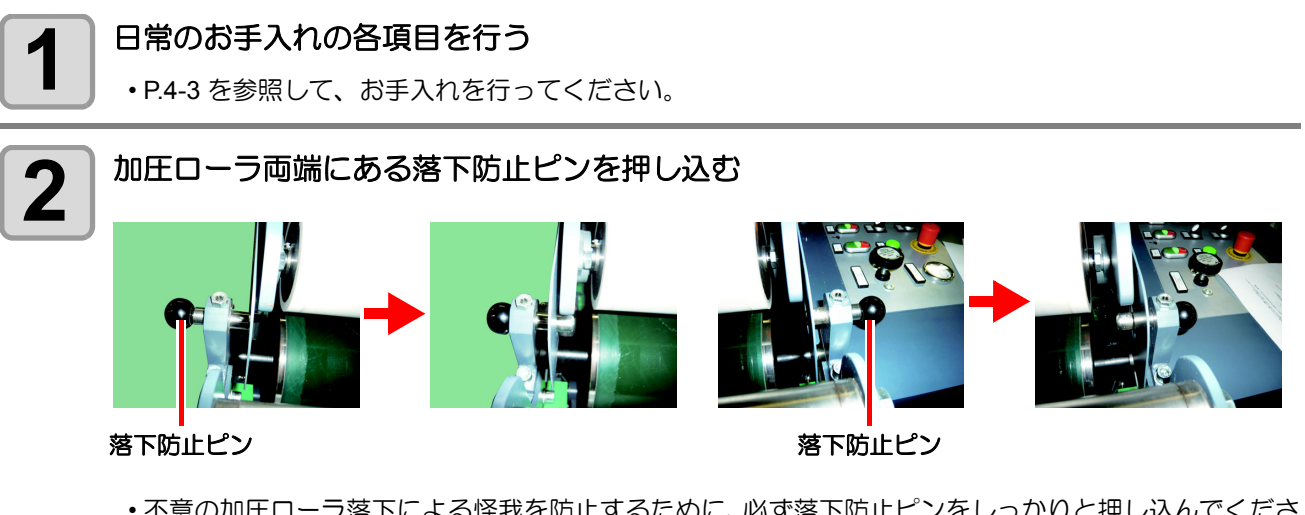

 ・不意の加圧ローラ落下による怪我を防止するために、必ず落下防止ピンをしっかりと押し込んでください。

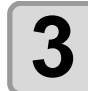

排水バルブを開け、洗浄ユニット の水を抜く

 排水バルブの下にバケツなどを置いて から排水をしてください。

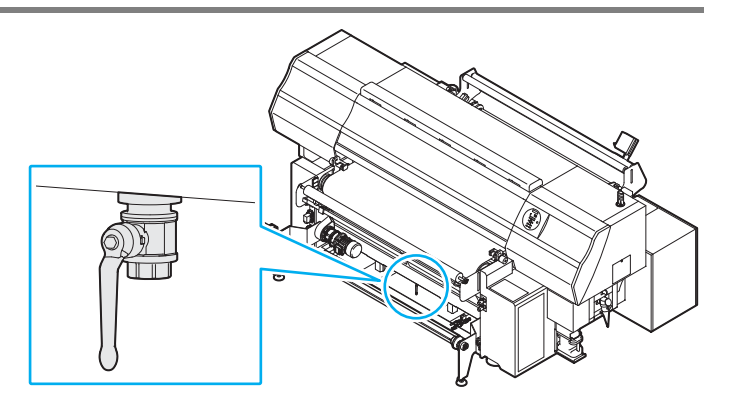

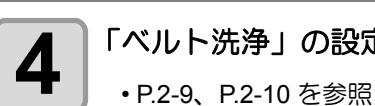

「ベルト洗浄」の設定と「ベルトヒータ」の設定を [OFF] にする

P.2-9、P.2-10を参照して設定してください。

## 本機を3日以上使用しない場合

本機を3日以上使用しない場合は、次のようにしてください。

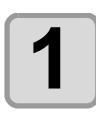

「本機を2日間使用しない場合(週末など)」の作業を行う

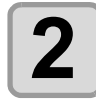

#### 新しい廃インクタンクと交換する

•P.4-27「廃インクタンク確認メッセージが表示されたら」を参照して、新しい廃インクタンクと交換してください。

## 長期間使用しなかった後に本機を使うときは

本機を長期間使用しなかった後、再度使う場合には、次の作業をしてください。

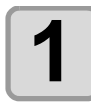

2

ヘッドクリーニング(ハード)を行い、ノズルの状態を確認する

・P.2-33「ヘッドクリーニング」を参照して、ヘッドクリーニングを行ってください。

抜けがある場合は、ノズル洗浄を行う

• P.4-17「ヘッドノズルの洗浄」を参照してください。

# キャッピングステーションのメンテナンス

キャッピングステーションにあるインクキャップやワイパー等のメンテナンスをします。 (ステーションメンテナンス)

インクキャップやワイパーは、それぞれ次のような働きをしています。

- •**ワイパー** : ヘッドのノズルに付着したインクを拭き取る
- インクキャップ : ヘッドのノズルが乾燥により、目詰まりするのを防止する

本装置を使用していると、インクやホコリ等でワイパーやキャップが汚れてきます。 ヘッドクリーニングを実行 (22° P.2-33) しても、ノズル抜けが解消されない場合は、洗浄液 03 メンテナンス キット とクリーンスティックを使用して清掃を行います。

| メンテナンスに | ・洗浄液 03 メンテナンスキット ( 品番 :ML003-Z-K1) |     |       |
|---------|-------------------------------------|-----|-------|
| 必要な道具   | ・クリーンスティック ( 品番:SPC-0527)           | •手袋 | ・ゴーグル |

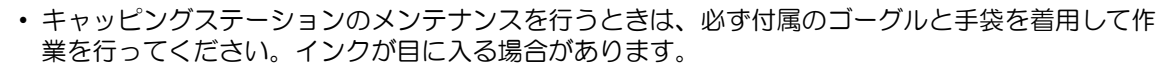

- キャリッジを手でキャッピングステーションから出さないでください。キャリッジを移動させたいときは、(MAINT.) キーを押し、キャリッジアウトを実行してください。(CPP P.4-6 手順1~2)
- キャッピングステーションにあるインクキャップやワイパは、必ず毎日メンテナンスをおこなって ください。汚れたままにした場合、ノズル面に汚れが付着したり、ノズルにゴミや凝固インクをこ すりつけ、吐出不良が発生する恐れがあります。

#### ヮイパーとキャップの清掃

画質や本装置の状態を良好に保つため、こまめに清掃されることをお勧めします。

- (重要!) ・週に2回程度(プリンタの使用頻度により異なります)、ワイパーと周辺の清掃をしてください。
  - ・ワイパーの汚れ、曲がりがひどい場合は、新しいワイパーと交換してください。(22P P.4-26)
  - 清掃の際は、クリーンスティックの繊維が残らないように注意してください。繊維が残っていると、 プリント不良の原因になります。

| <b>1</b> ローカルで、 <u>MAINT</u> キーを押す  | キャリッシ゛アウト<br>[ENT]                            |
|-------------------------------------|-----------------------------------------------|
| 2 ENTER キーを押す                       | イト゛ウ イチ<br>: ステーション メンテナンス                    |
| 3 ● ● を押して、[ステーションメンテナンス]を選ぶ        | イト <sup>*</sup> ウ イチ<br>: ステーション メンテナンス       |
| 4 ENTER キーを押す<br>・キャリッジがベルト上に移動します。 | לענוק און און און און און און און און און און |

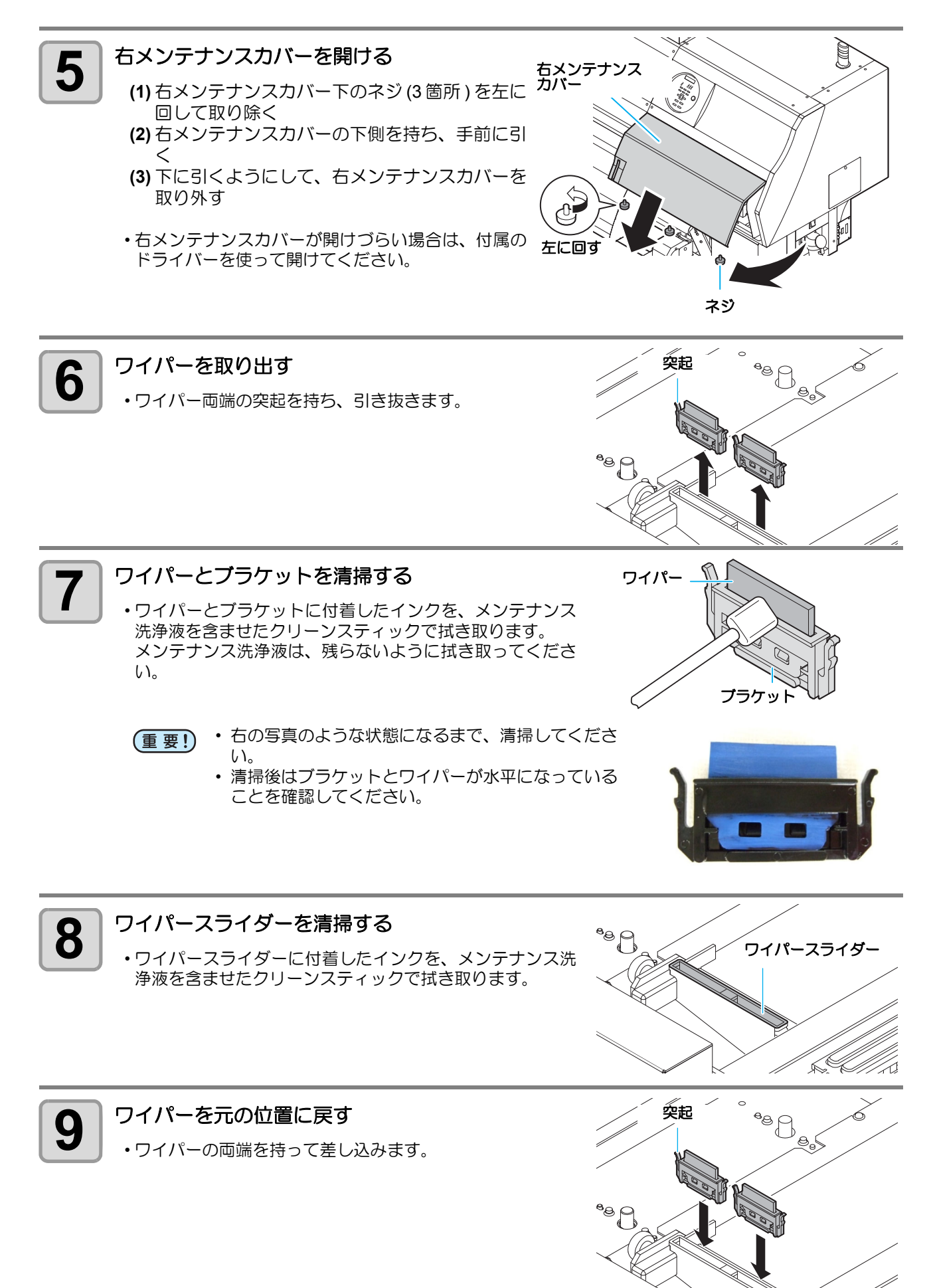

4

お手入れ

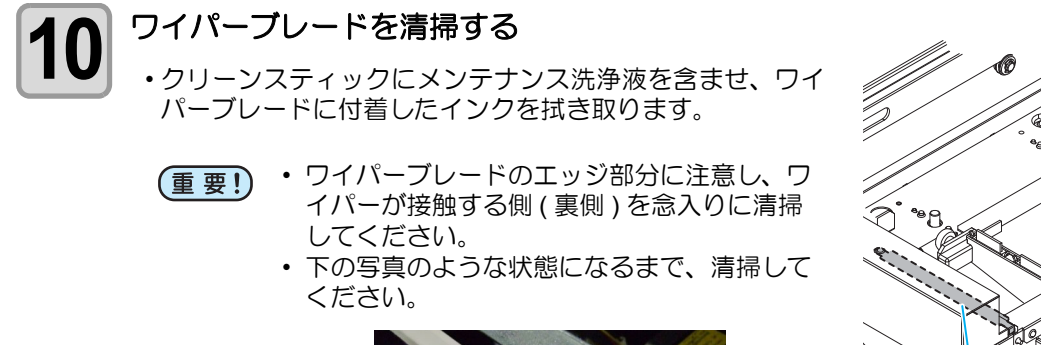

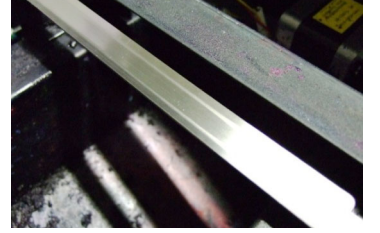

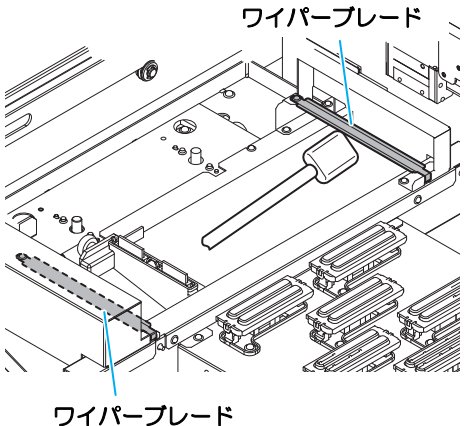

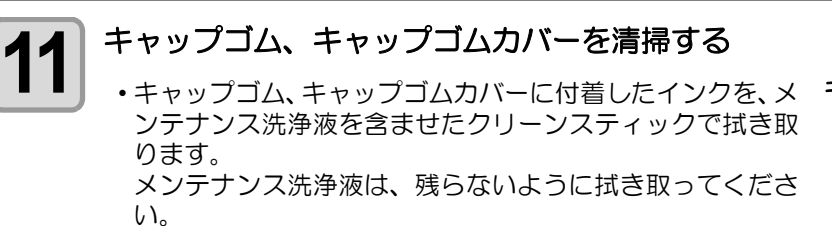

 右の写真のような状態 (重要!)

になるまで、清掃して ください。 清掃後は、キャップゴ ムやキャップ内メッ

シュが外れていないこ とを確認してください。

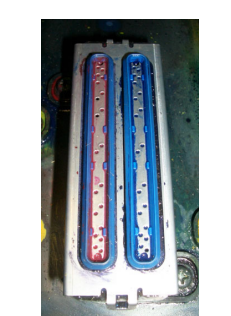

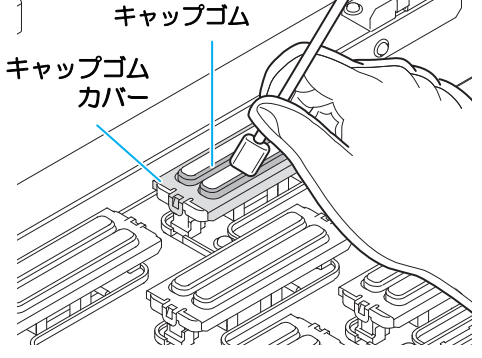

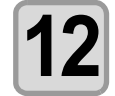

清掃が終了したら、
(ENTER)キーを押す

カハ゛ーヲ シメテクタ゛サイ シュウリョウ [ENT]

右メンテナンスカバーを閉じ、(ENTER)キーを押す 13

初期動作後、手順1の表示に戻ります。

### (MAINT.)を使わないでステーションメンテナンスをするには

(MAINT.) キーを押さなくても、ローカルから(FUNCTION) キーを使ってステーションメンテを選ぶことができま す。

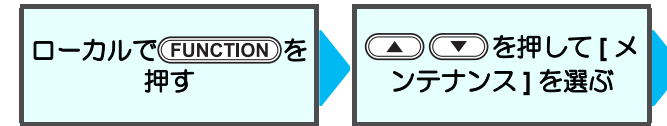

(ENTER)を2回押す ・ ローカルから MAINT. を押したときと同じ状態 になります。

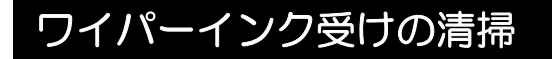

水性インクは流動性が悪く、乾燥し固着したインクが堆積します。ワイパー下のインク受けに溜まったインクは、ゴムヘラ等を使用してこまめに廃路へ流してください。

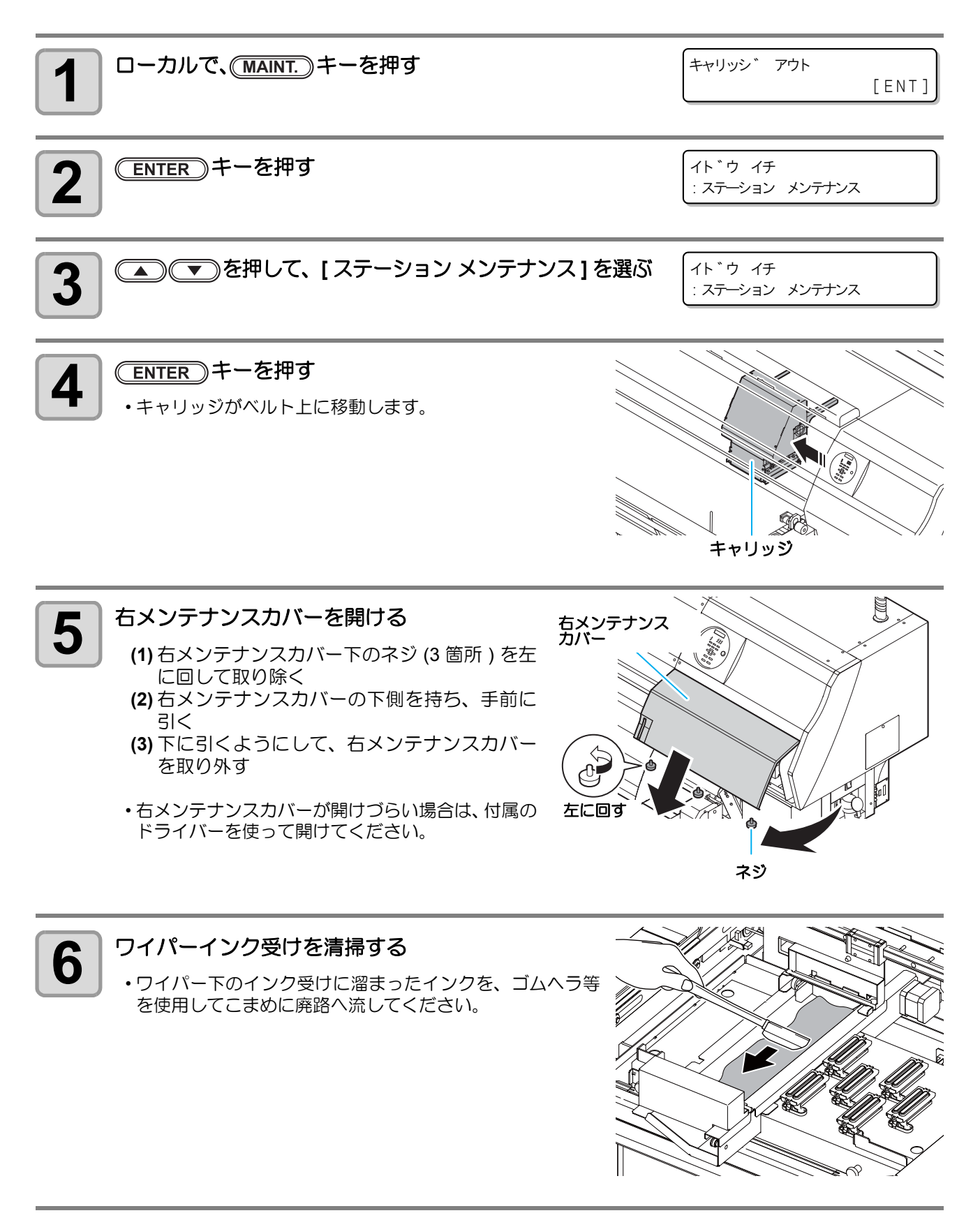

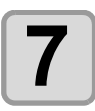

#### 清掃が終了したら、 (ENTER)キーを押す

カハ<sup>・</sup>ーヲ シメテクタ<sup>・</sup>サイ シュウリョウ [ENT]

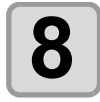

#### 右メンテナンスカバーを閉じ、ENTER)キーを押す

・初期動作後、手順1の表示に戻ります。

## インク排出路の洗浄(ハイロセンジョウ)

インク排出路内でのインクの凝固によるインク詰まりを防止するため、定期的にインク排出路の洗浄をしてく ださい。

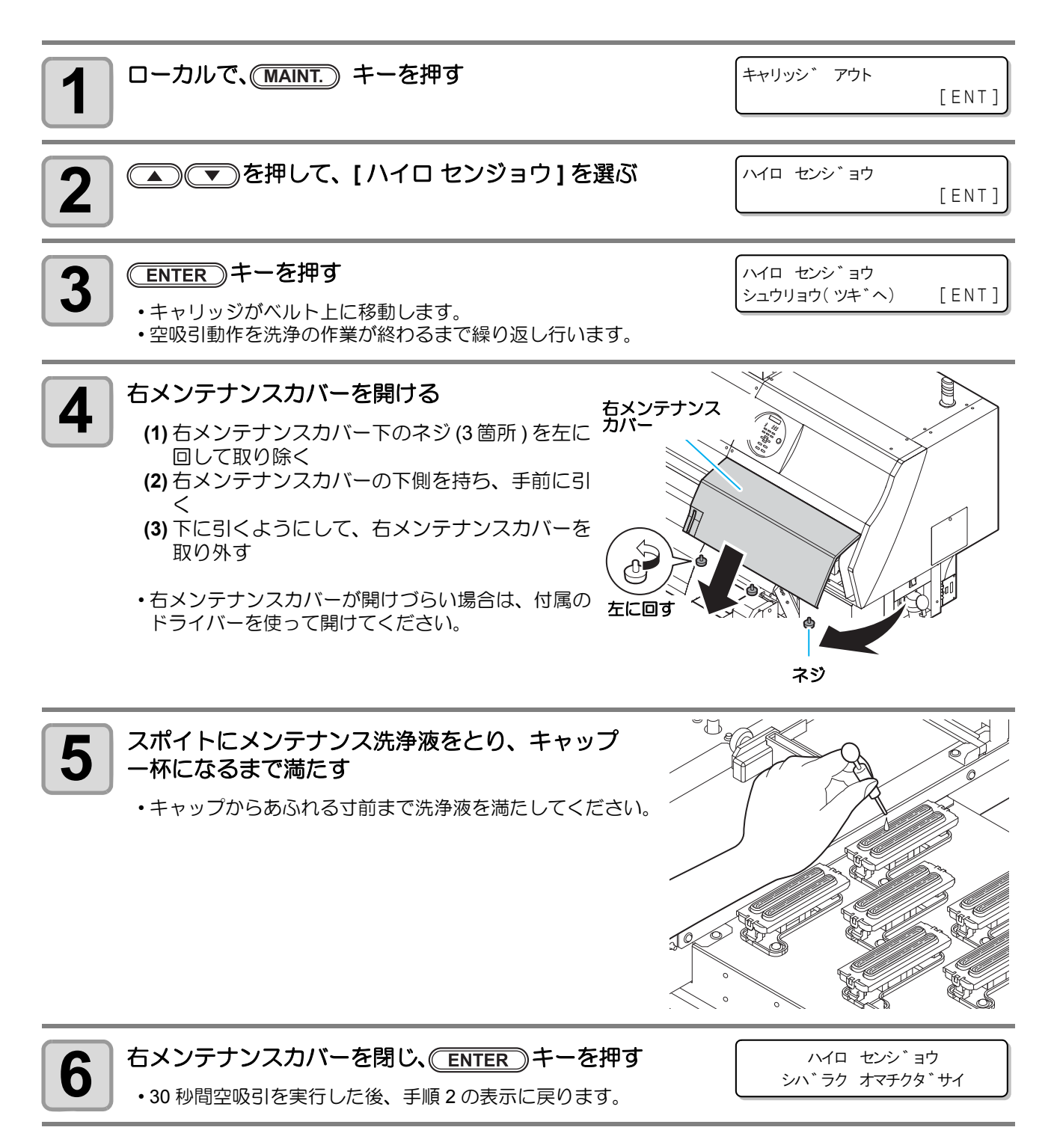

4

お手入れ

### 長期間使用しない場合(ホカンセンジョウ)

1週間以上使用しない場合は、保管洗浄機能を使用し、ヘッドのノズルとインクの排出路をクリーニングして ください。その後、本装置を保管してください。

[インクエンド]は表示していませんか? 事前に確認 洗浄動作の際に、インクの吸引を行います。 してください このとき、インクエンドを検出していると、洗浄動作が行えなくなります。 インクエンドを、未検出のインクボトルに交換してください。

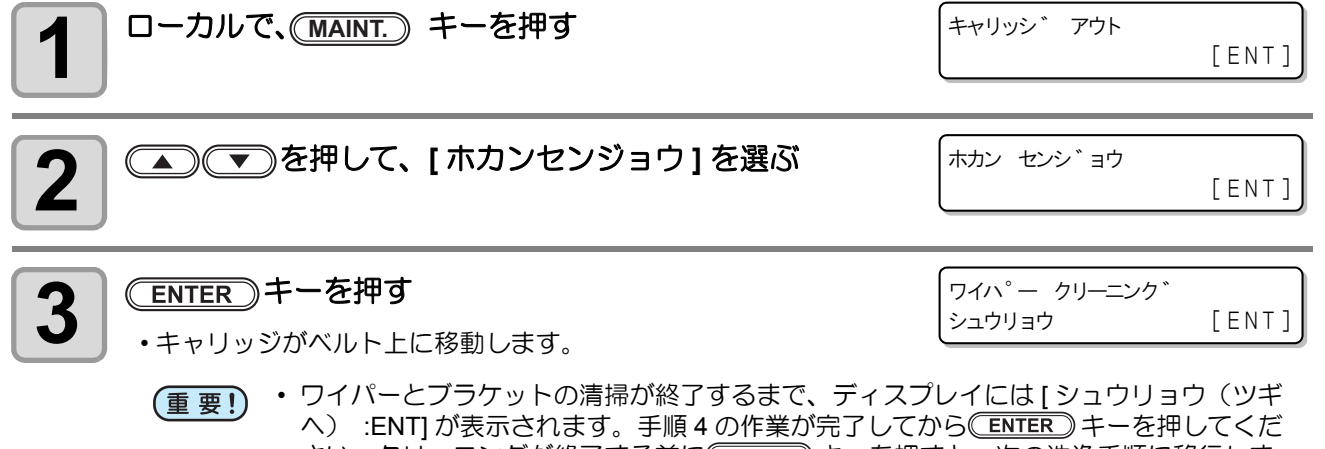

- さい。クリーニングが終了する前にCENTER)キーを押すと、次の洗浄手順に移行します。 す。
- ワイパーとブラケットを清掃する
   (1) 右メンテナンスカバーを開け、ワイパー両端の突起を持って引き抜く
   (2) クリーンスティックにメンテナンス洗浄液を含ませて清掃する (ML003-Z-K1) メンテナンス洗浄液は、残らないように拭き取ってください。
   (3) ワイパー両端の突起を持ち、元の位置に差し込む

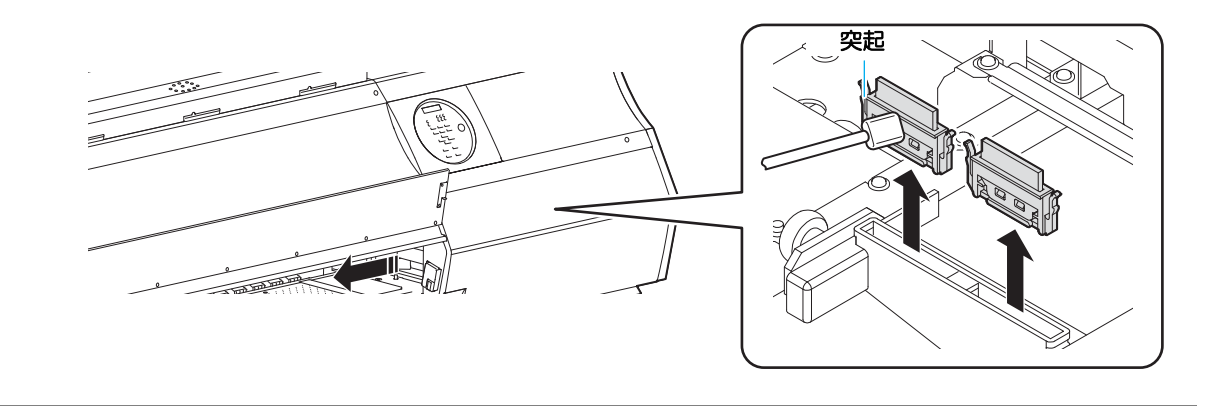

4

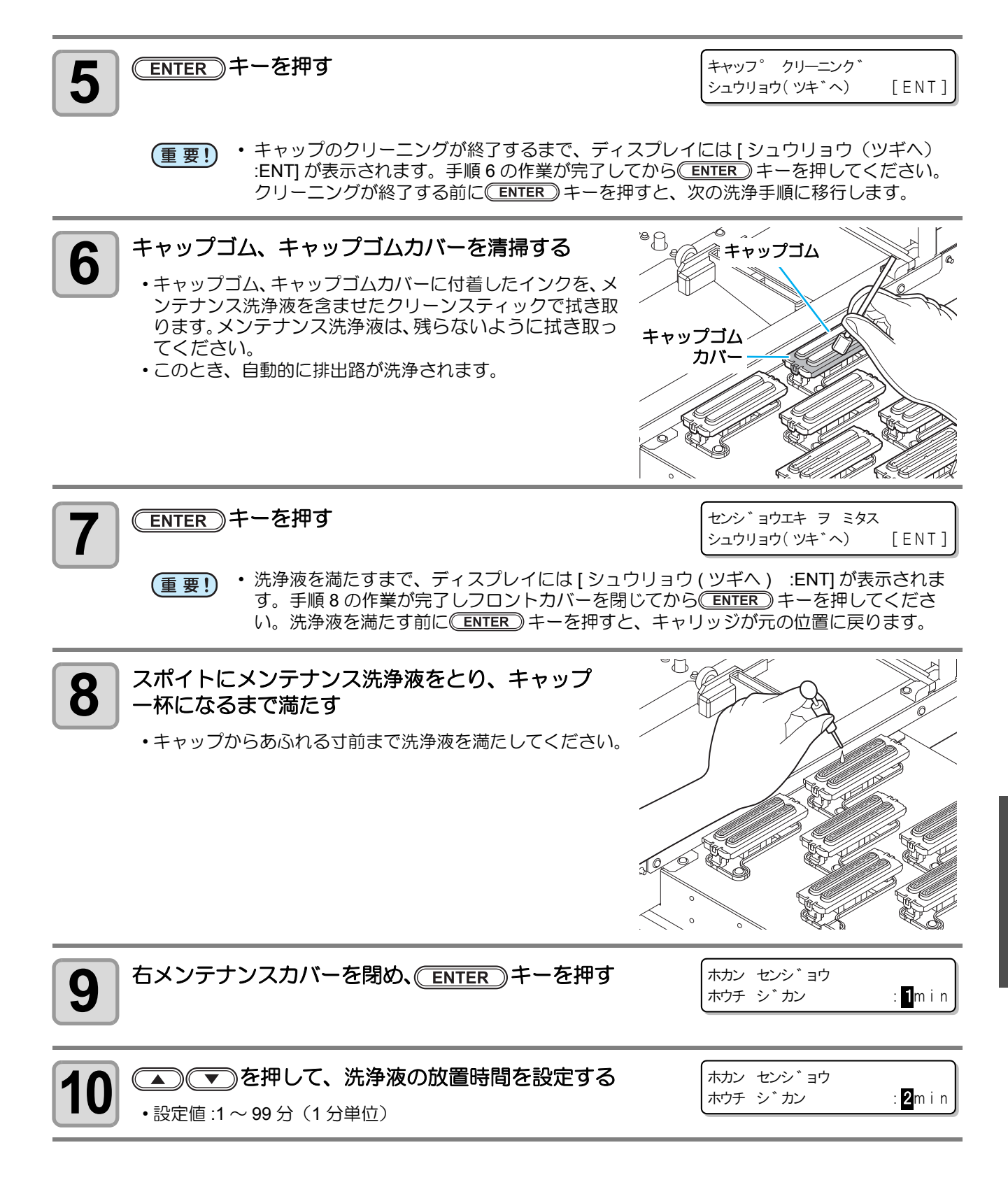

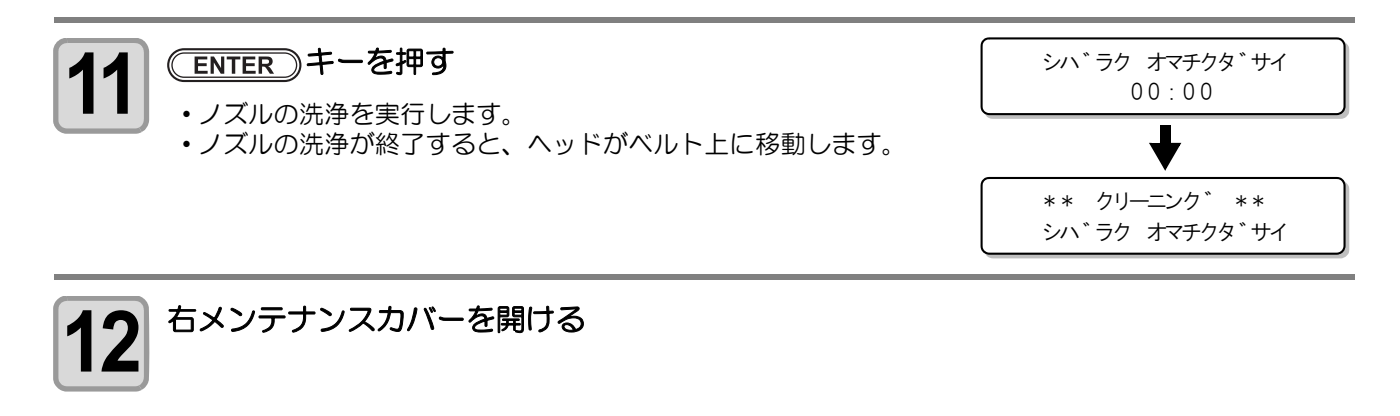

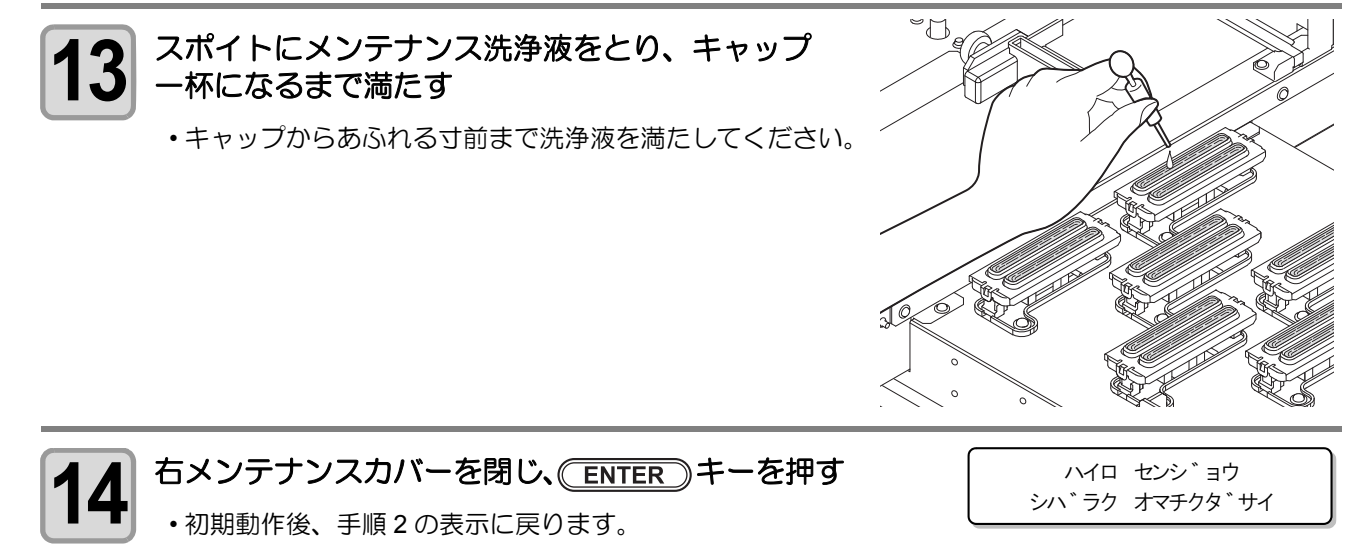

# ヘッド周辺の清掃

注意

ヘッドそのものは非常に微細なメカニズムを採用しておりますので、お手入れの際には十分な注意が必要です。

スライダ下部、ヘッド周辺にゲル状になったインクや、ホコリが付着することがありますので、クリーンス ティックなどでこすり落としてください。その際、ヘッドのノズル部分は絶対にこすらないようにしてください。

| 清掃に必要な道具         ・クリーンスティック (SPC-0527)         ・手袋 | ・ゴーグル |
|----------------------------------------------------|-------|
|----------------------------------------------------|-------|

- 清掃を行うときは、必ず付属のゴーグルと手袋を着用して作業を行ってください。インクが目に入る場合があります。
- インクが皮膚や目に入った場合は、直ちに水で十分に洗い流してください。
  - キャリッジ下面がインクやホコリの付着により汚れないように、必ず毎日清掃をおこなってください。汚れたままの状態にしておくと、ヘッドクリーニング時のワイプ動作でノズルにゴミや凝固インクをこすり付けてしまう恐れがあります。
  - キャリッジ下面を清掃する場合、ノズル面をこすらないよう、十分に注意してメンテナンスをおこなってください。

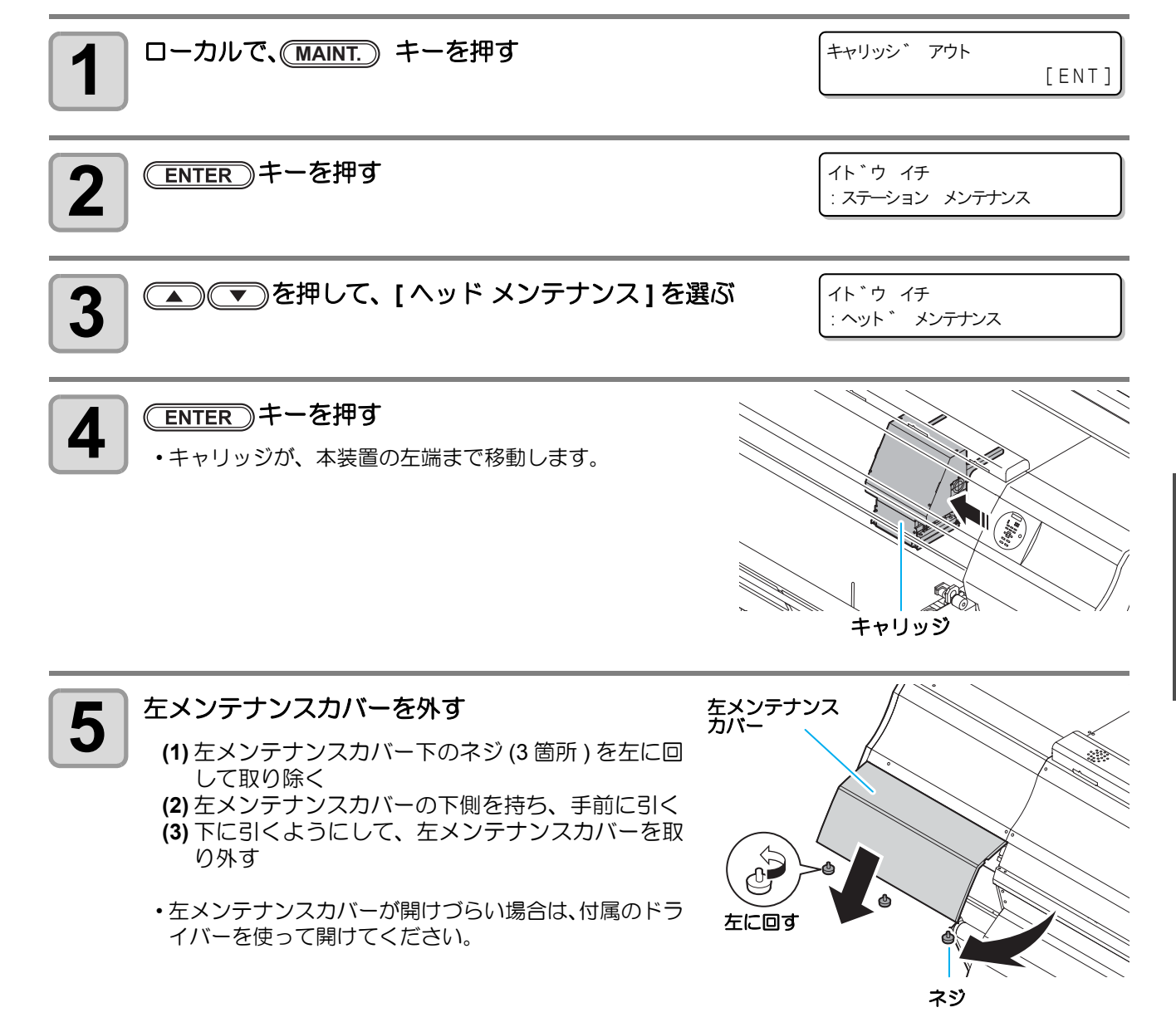

4

お手入れ

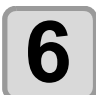

クリーンスティックまたはウェスにメンテナンス洗浄液を含ませ、ヘッドの側面、スラ イダー底面に溜まったインクを拭き取る

・ノズル部分は、手順7で清掃するのでください。

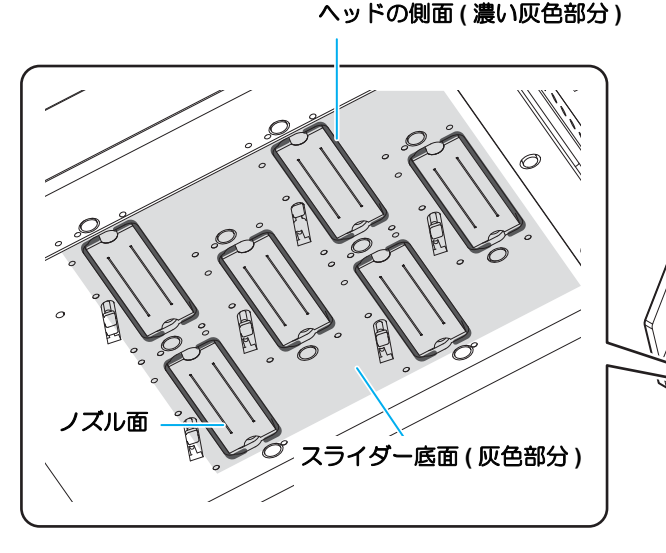

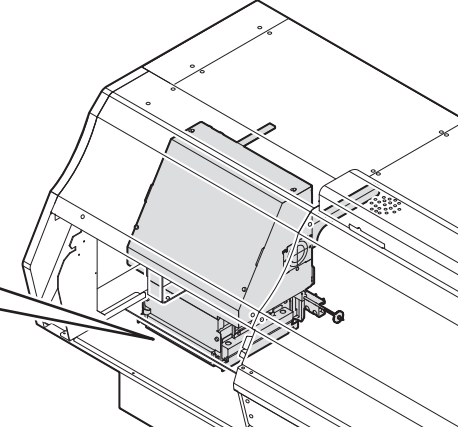

• 右の写真のような状態になるまで、清掃してく (重要!) ださい。

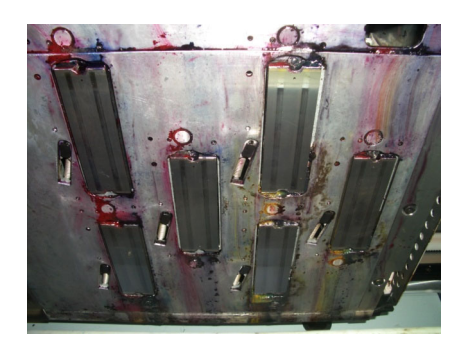

【清掃後】

【清掃前】

コットンシーガル<sup>®</sup>にメンテナンス洗浄液を含ませ、奥から手前に向かってノズル面に 付着したキャップゴム跡を拭き取る

コットンシーガル<sup>®</sup>

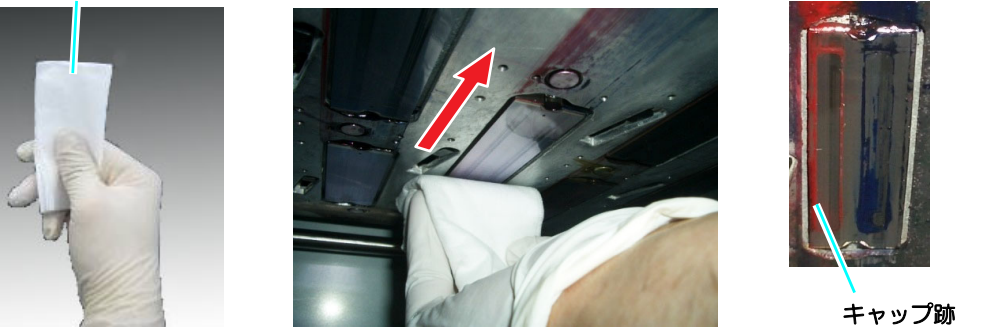

 メンテナンス洗浄液がしたたり落ちるくらい十分に含ませてください。 (重要!)

- コットンシーガル<sup>®</sup>が乾いた状態で、ノズル面を拭かないでください。
   コットンシーガル<sup>®</sup>がケバ立ってきたら交換してください。
- コットンシーガル<sup>®</sup>にインクの固形物が付着した場合、清掃面を変えるか、コットン シーガル<sup>®</sup>を交換してください。

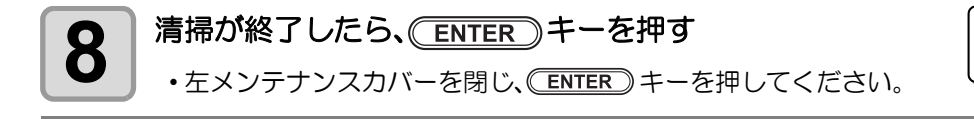

| カハ <sup>゛</sup> ーヲ シメテクタ <sup>゛</sup> サイ |       |
|------------------------------------------|-------|
| シュウリョウ                                   | [ENT] |

# ノズル詰まりが復旧しない場合

ヘッドクリーニング (CPP P.2-33) をしても、ノズル詰まりが改善しない場合、次の2機能を実行してください。

| ノズルセンジョウ | ・ヘッドノズルを洗浄します。(⑵ P.4-17)                 |
|----------|------------------------------------------|
| ノズルリカバリ  | ・ノズル抜けが直らないとき、かわりのノズルで作図します。(22° P.4-19) |

### ヘッドノズルの洗浄

インクの凝固によるインク詰まりのを防止するため、ヘッドノズルの洗浄を行います。

| <ul> <li>事前に確認         <ul> <li>してください</li> <li>インクエンド]は表示していませんか?</li> <li>洗浄動作の際に、インクの吸引を行います。</li> <li>このとき、インクエンドを検出していると、洗浄動作が行えなくなります。</li> <li>インクエンドを検出していない、新品のインクボトルに交換してください。</li> </ul> </li> </ul> |  |
|----------------------------------------------------------------------------------------------------|--|
|----------------------------------------------------------------------------------------------------|--|

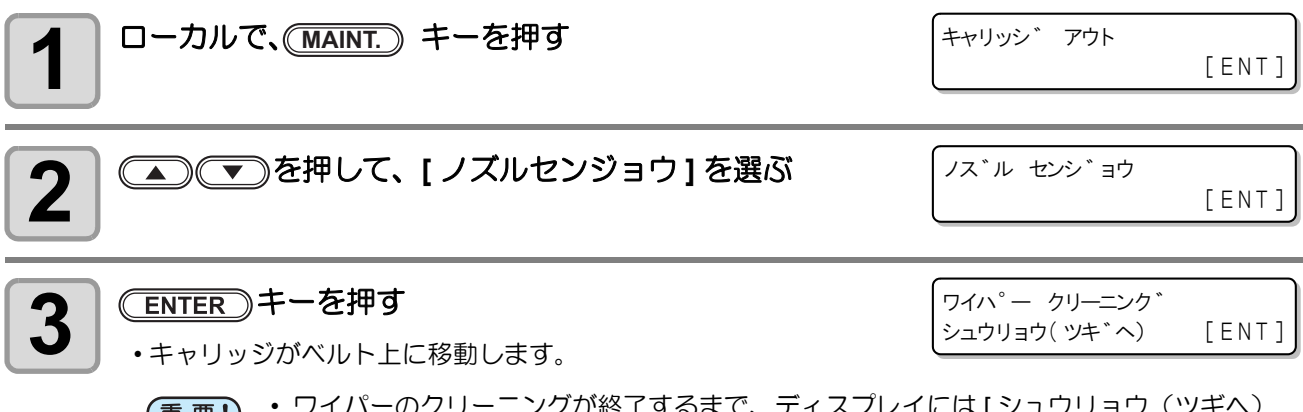

# 4 ワイパーとブラケットを清掃する

ENTER)キーを押す

 (1) 右メンテナンスカバーを開け、ワイパー両端の突起を持って引き抜く
 (2) クリーンスティックにメンテナンス洗浄液を含ませて清掃する (ML003-Z-K1) メンテナンス洗浄液は、残らないように拭き取ってください。
 (3) ワイパー両端の突起を持ち、元の位置に差し込む

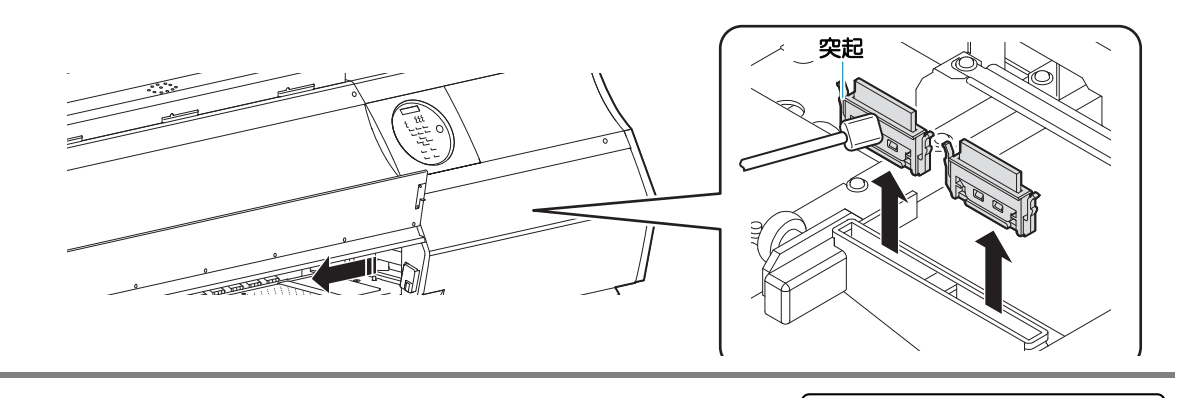

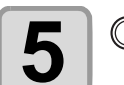

 (重要!・キャップのクリーニングが終了するまで、ディスプレイには[シュウリョウ(ツギへ)
 :ENT]が表示されます。手順6の作業が完了してから(ENTER)キーを押してください。 クリーニングが終了する前に(ENTER)キーを押すと、次の洗浄手順に移行します。

[ENT]

キャッフ。 クリーニンク゛

シュウリョウ(ツキ、ヘ)

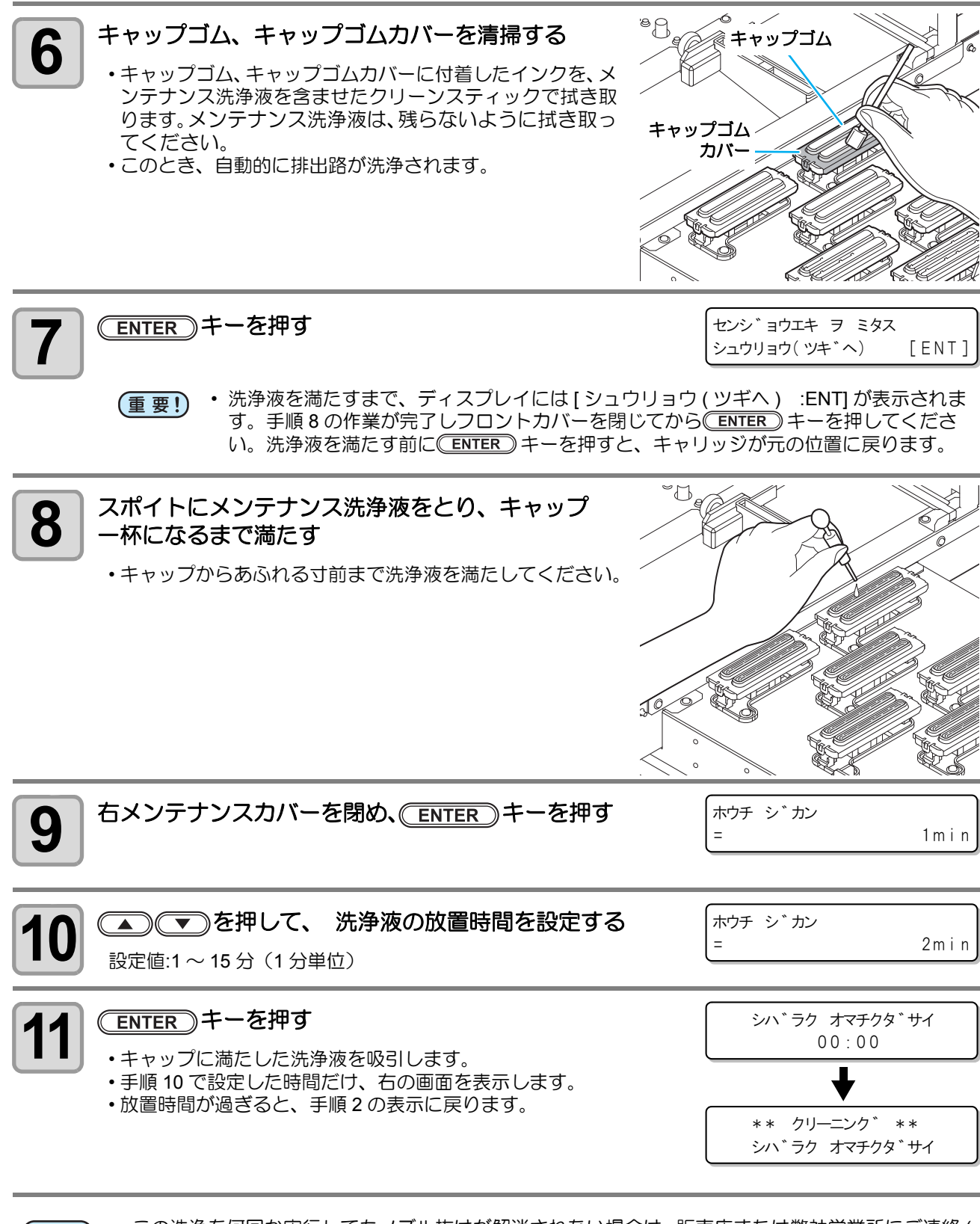

(重要!) ・ この洗浄を何回か実行してもノズル抜けが解消されない場合は、販売店または弊社営業所にご連絡( サービスコール)ください。

# ノズル抜けが直らないとき、かわりのノズルでプリントする

特定ノズルのノズル抜けが直らない場合、そのノズルは使用せず他の正常なノズルをかわりに使用(ノズルリカバリ)してプリントすることができます。

本機のヘッドは右のように構成されています。 ノズルリカバリ機能では、H1-2(ヘッド 1-2)、H3-4(ヘッ ド 3-4)、H5-6(ヘッド 5-6) それぞれのノズル列を指定し て、リカバリの設定をすることができます。

 ノズル列について
 ・本機は、1つのヘッドに対して4つのノズル列(A
 列・B列・C列・D列)で 構成されています。

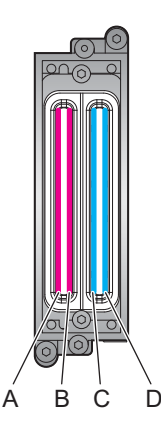

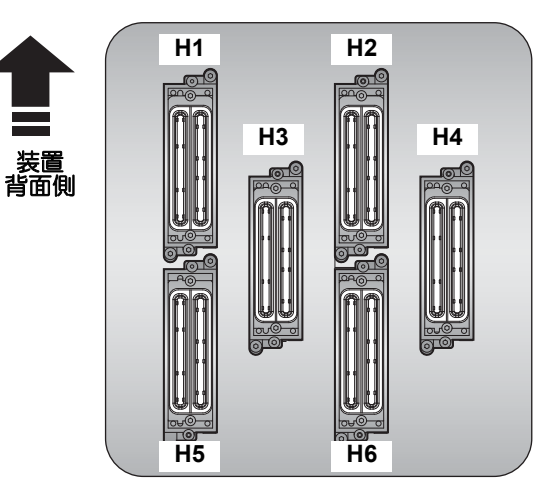

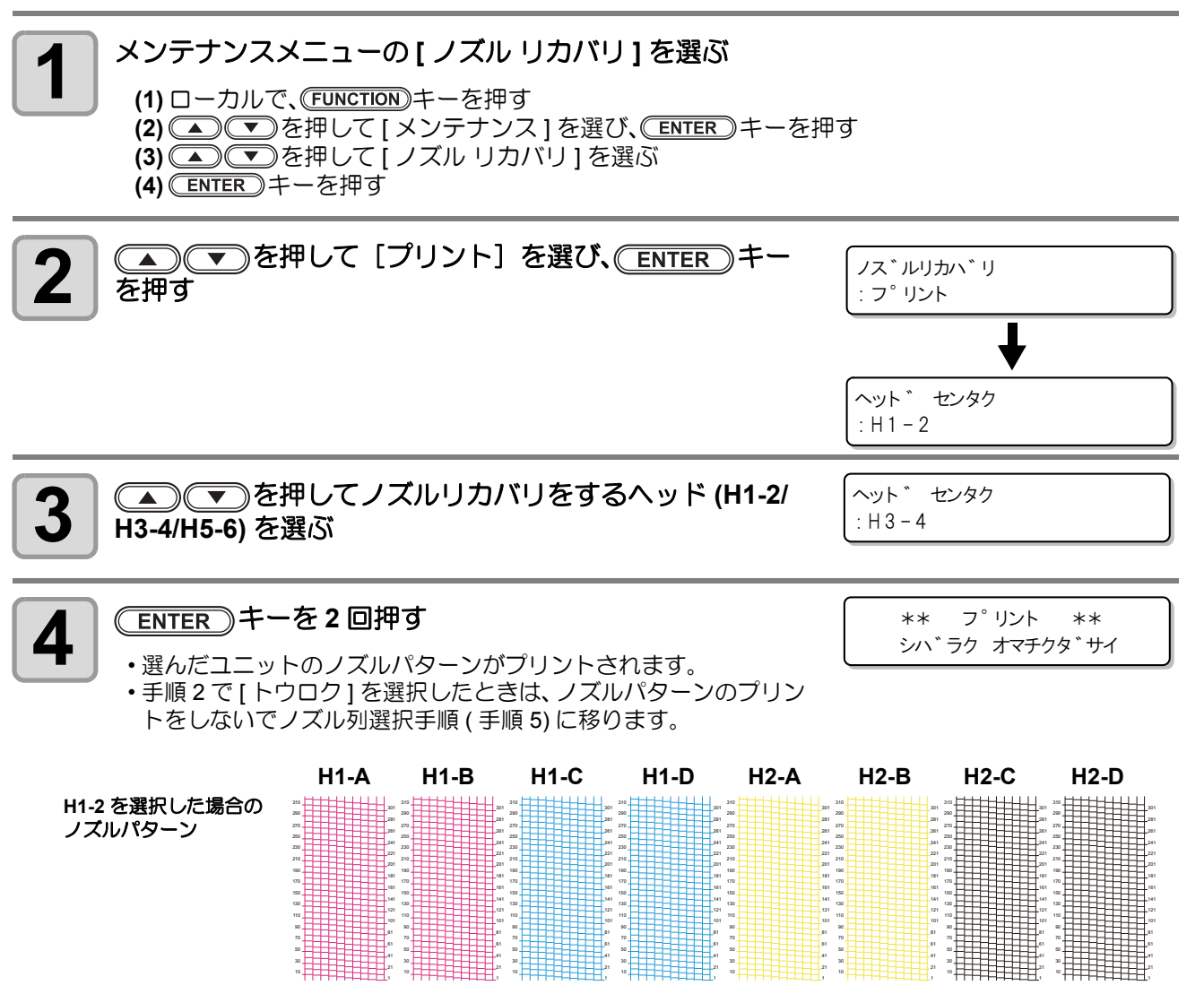

4

お手入れ

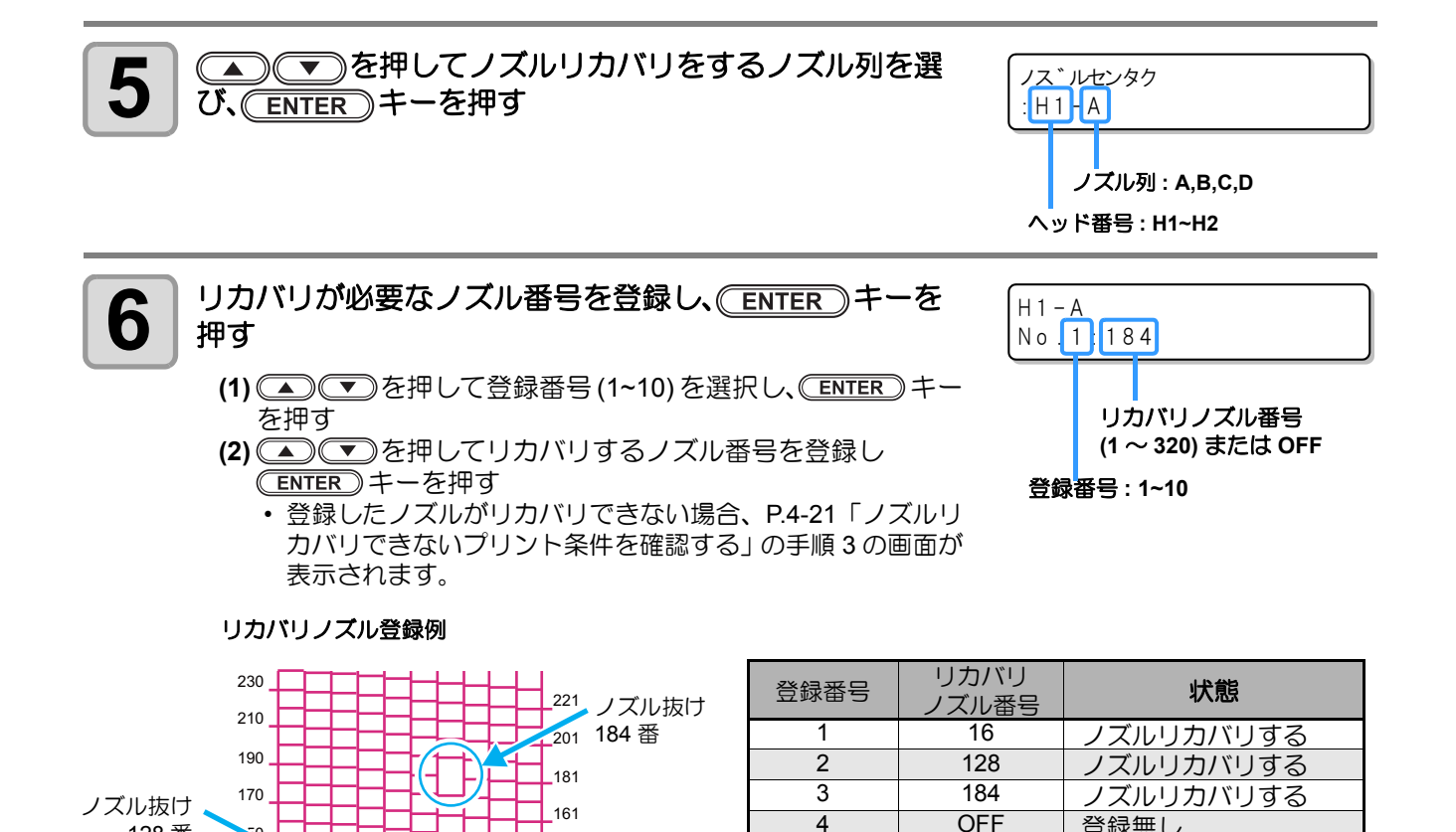

5

登録無し

登録無し

OFF

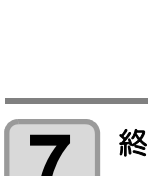

ノズル番号 -

128番

130

110

90

70

50

30

10

終了するとき、
(END)キーを数回押す

- (重要!)
- ・1 ノズル列あたり 10 個までノズルを登録できます。

141

121

101

81

\_41

21

ノズル抜け

16番

- 本機能を使用しても、作図時間は変わりません。
- ・ 倍速・標準速モードそれぞれの最低パス数では、ノズルリカバリ機能は無効です。
- ノズルリカバリを登録しても、テストプリントなどのパターンはリカバリされません。
ノズルリカバリできないプリント条件を確認する

登録したノズルによっては、リカバリが反映されないモードがあります。リカバリできないプリント条件を確認してください。

賞

登録されているノズルが多い場合、チェック結果を表示するまでに時間がかかります。

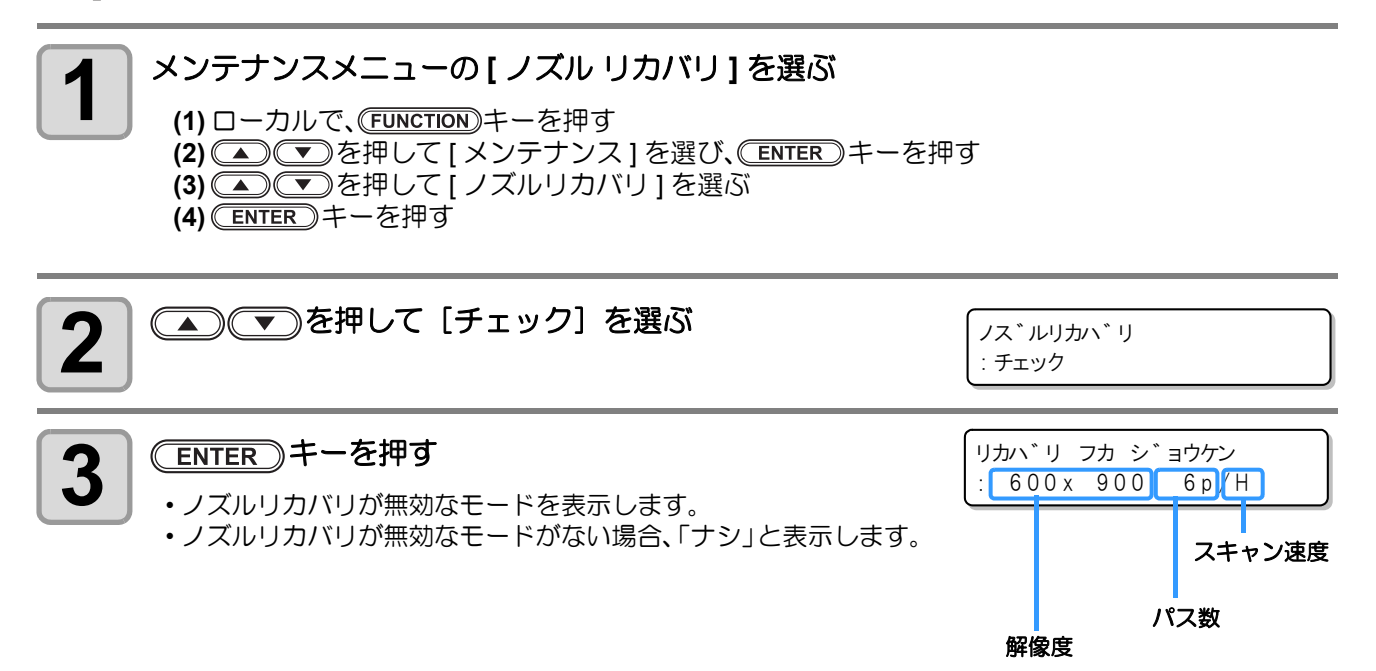

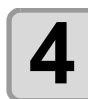

終了するとき、ENDキーを数回押す

# 設定値をクリアする

| Xンテナンスメニューの[ノズルリカバリ]を選ぶ     (1) ローカルで、「EUNCTION」キーを押す     (2) ● 「を押して[メンテナンス]を選び、(ENTER) キーを打     (3) ● 「を押して[ノズルリカバリ]を選ぶ     (4) ENTER キーを押す | 甲 <b>す</b>                    |
|----------------------------------------------------------------------------------------------------|-------------------------------|
| <b>2</b> ● ▼を押して [クリア] を選び、 ENTER キーを<br>押す                                                                                                   | ノス゛ルリカハ゛リ<br>: クリア            |
|                                                                                                    | ヘット * センタク<br>: H1-2          |
| 3<br>る<br>を押してノズルリカバリの設定をクリアする   へッド (H1-2/H3-4/H5-6) を選ぶ                                                                                     | ヘット * センタク<br>: H3-4          |
| <b>4</b> ENTER キーを押す                                                                                                    | クリアノス゛ル センタク<br>: H1-A        |
| 5<br>5<br>5<br>5<br>5<br>5<br>5<br>5<br>5<br>5<br>                                                                                            | クリアノス゛ル センタク<br>: H1-A        |
|                                                                                                    | ▼<br>H1-A クリア?<br>シ゛ッコウ [ENT] |
| 6 ENTER キーを押す                                                                                                    |                               |
| 7 終了するとき、 END キーを数回押す                                                                                                    |                               |

# オートメンテナンス機能

本機を快適にお使いになるため、自動的に各種メンテナンスを行うように設定できます。 ここでは、各種自動メンテナンスの実行間隔を設定します。 定期的に自動メンテナンスを行うことにより、インク詰まりなどのトラブルを防止することができます。 (オートメンテナンス機能) オートメンテナンス機能には、以下の項目があります。

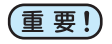

・手動で各種メンテナンスを行った場合、手動メンテナンス終了後、オートメンテナンス機能で設定した時間が経過したら自動的に各種メンテナンスを開始します。

| 機能名    | 説明                          |
|--------|-----------------------------|
| リフレッシュ | リフレッシュを実行するまでの間隔を設定します。     |
| クリーニング | クリーニングタイプと、実行するまでの間隔を設定します。 |

- (重要!)
  ・ 右のメッセージが表示されている場合、オートメンテナンス機能で設定した動作は実行されません。必要に応じて P.4-27 の操作をしてください。
  - < ローカル> ハイ インクタンク フル
  - 装置前面の電源ボタンをオフにする場合は、廃インクタンクの 確認をしてください。

# リフレッシュ間隔を設定する

ノズル詰まり防止のため、ノズルから若干のインクを吐出する間隔を設定します。

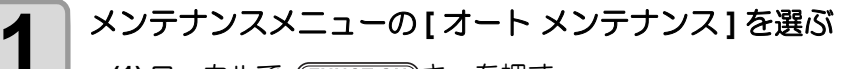

(1) ローカルで、FUNCTIONキーを押す
 (2) ● を押して[メンテナンス]を選び、ENTER キーを押す
 (3) ● ● を押して[オート メンテナンス]を選ぶ

| 2<br>ENTER キーを押す                                                                                                   | オート メンテナンス<br>リフレッシュ [ENT] |
|----------------------------------------------------------------------------------------------------|----------------------------|
| 3 ENTER キーを押す                                                                                                    | リフレッシュ<br>: L v . 1        |
| 4<br>を押して、リフレッシュ間隔を設定する <ul> <li> ・設定値: OFF、Lv.1、Lv.2、Lv.3 <ul> <li> ・レベルを上げるごとに動作間隔は短くなります。 </li> </ul></li></ul> | リフレッシュ<br>: L v . 1        |
| 5 ENTER キーを押す                                                                                                    | オートメンテナンス<br>リフレッシュ [ENT]  |
| 6 終了するとき、 END キーを数回押す                                                                                              |                            |

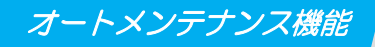

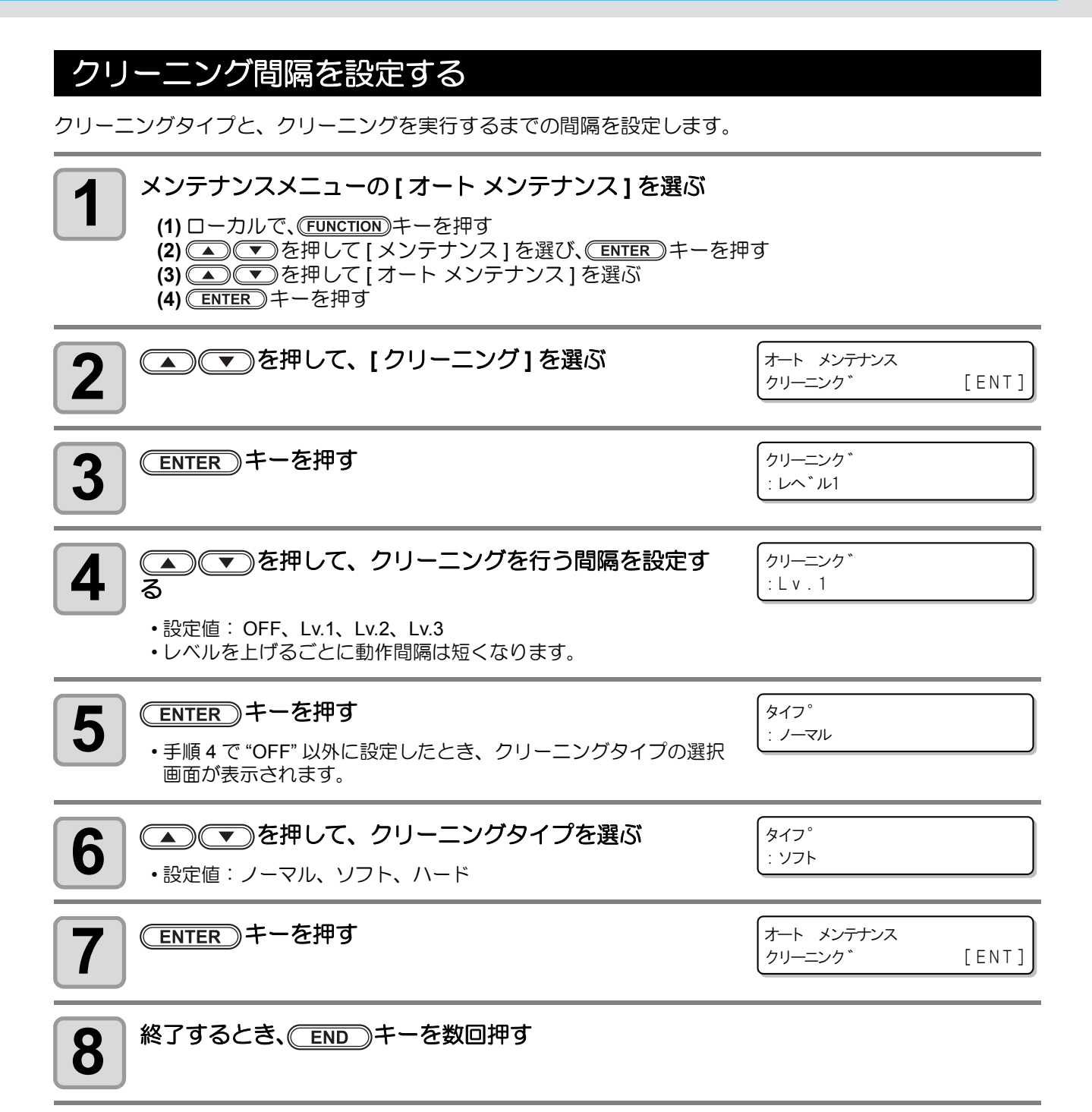

# Y モーターの清掃

ワーニングメッセージ [Y モーターセイソウ] が表示されたら、次の手順で Y モーターの清掃をしてください。

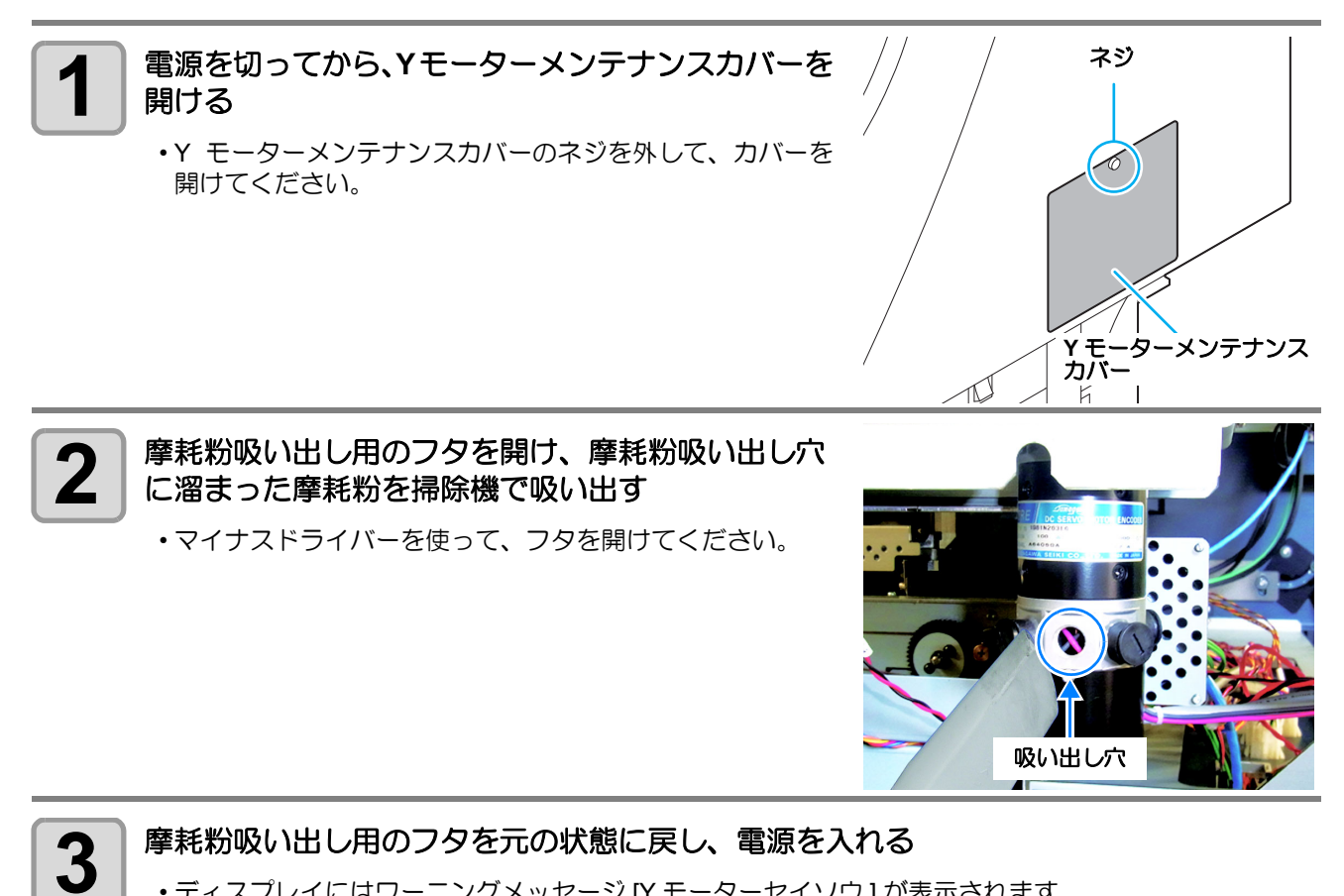

ディスプレイにはワーニングメッセージ [Y モーターセイソウ] が表示されます。

(MAINT.)キーを押して、ワーニングメッセージをクリアする

ローカルに戻ります。

4

# 消耗品の交換

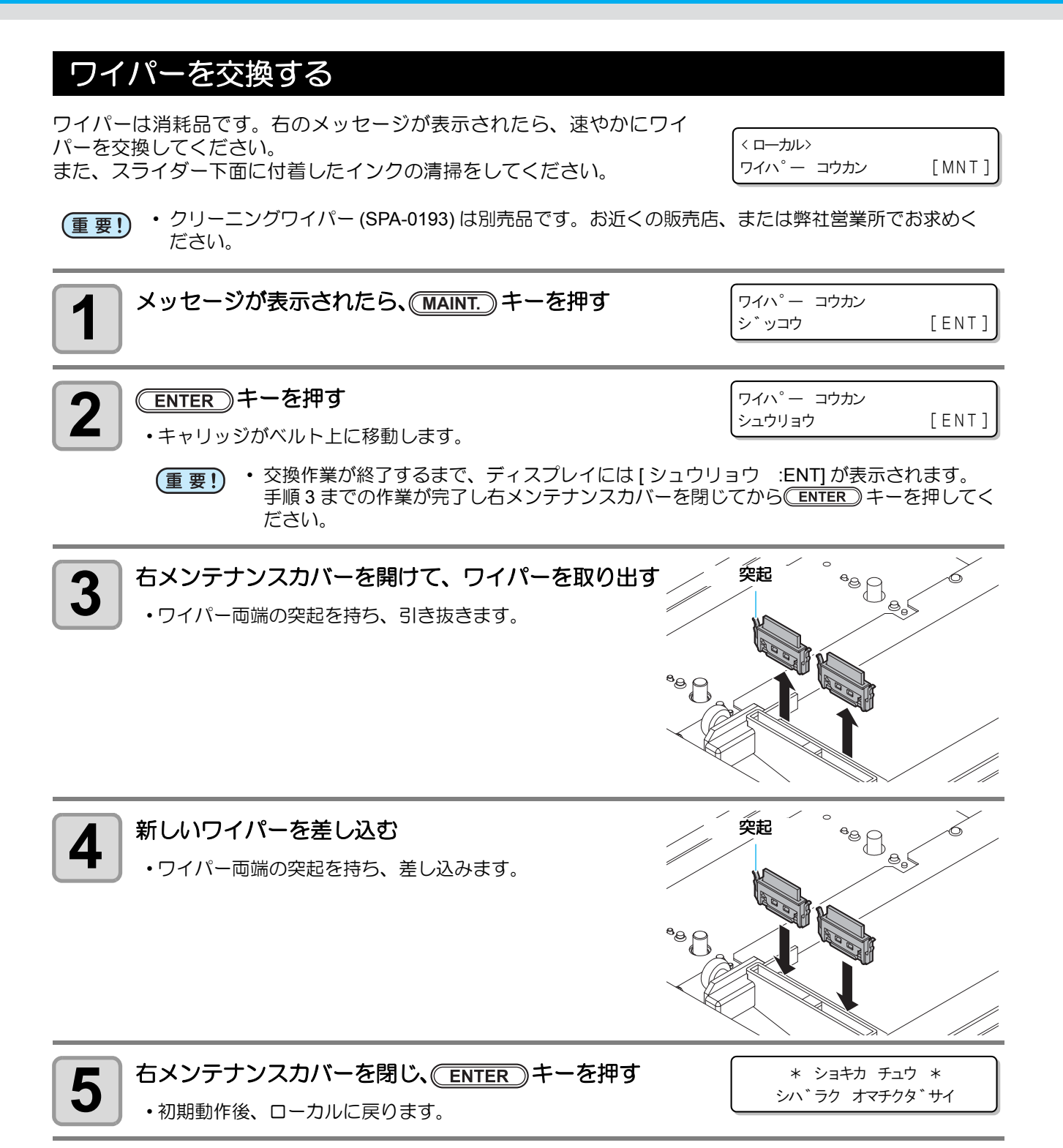

# 廃インクタンク確認メッセージが表示されたら

ヘッドクリーニングなどで使用したインクは、本装置の右下にある廃インクタンクにたまります。本装置では、 インクの排出量をセンサーで監視し、一定の量になったら確認を促すメッセージを表示します。(廃インクタ ンク交換の目安としてお使いください。)

ローカルでの確認メッセージ

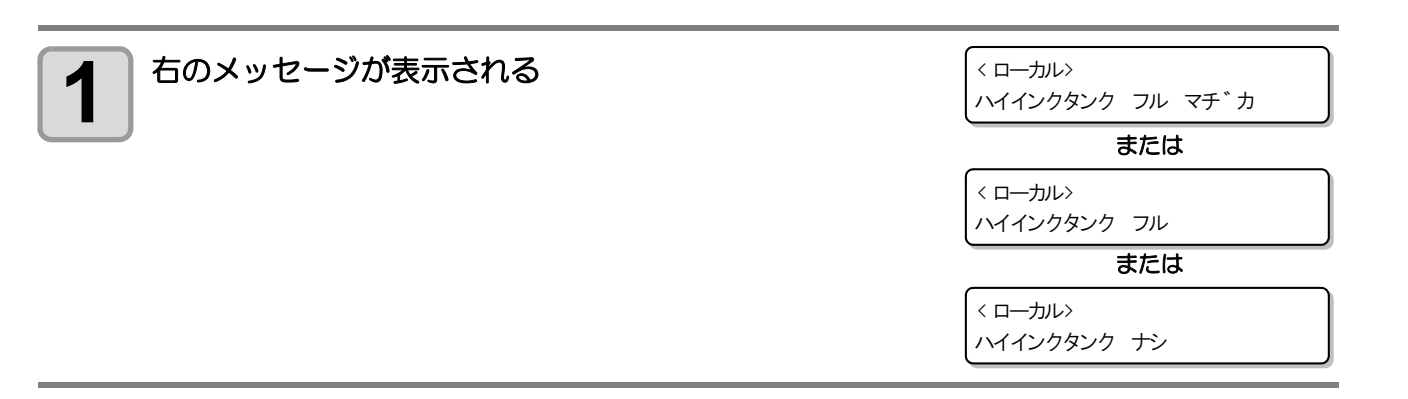

2

廃インクタンクを確認する

#### 廃インクタンクを交換する

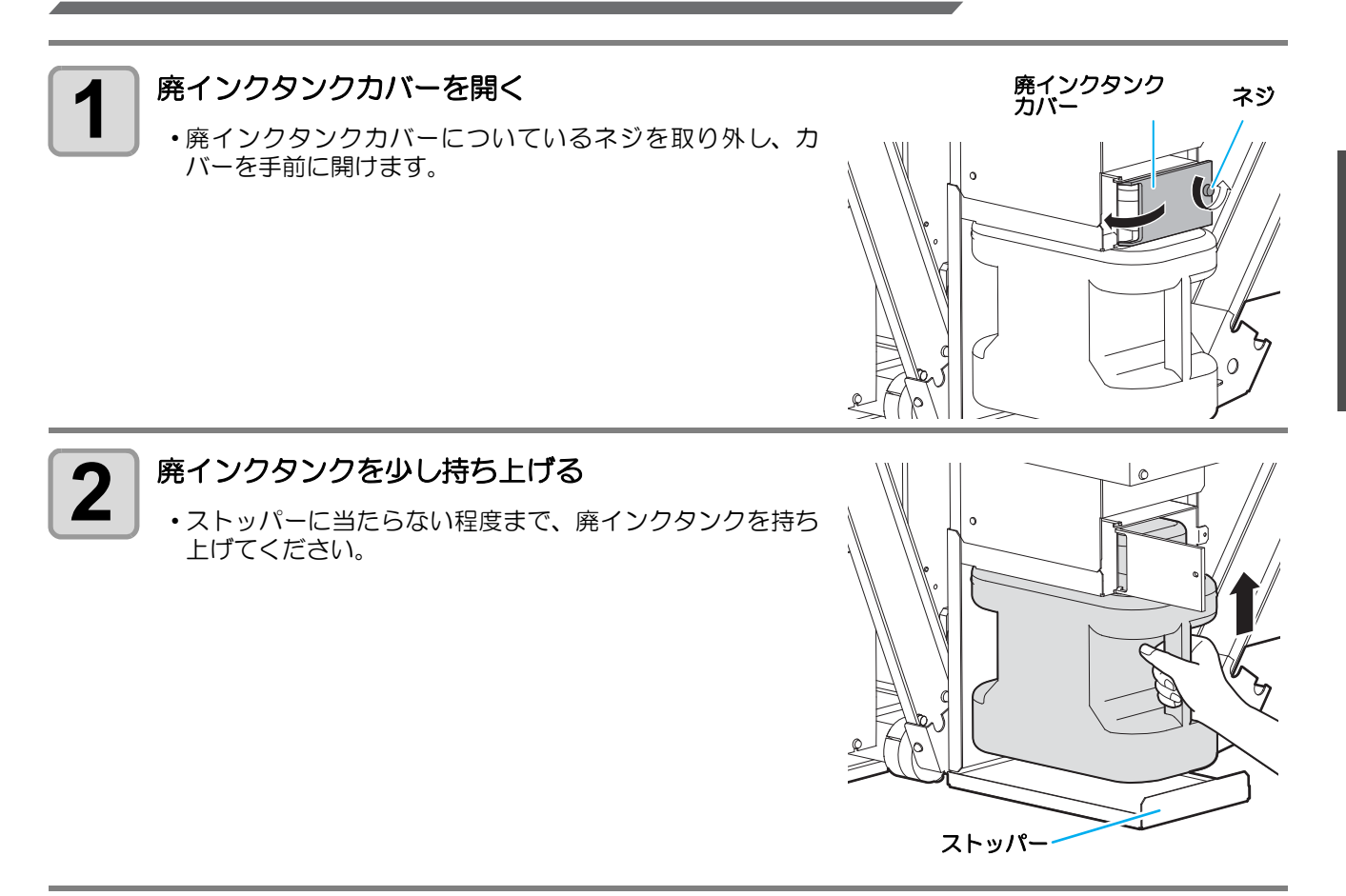

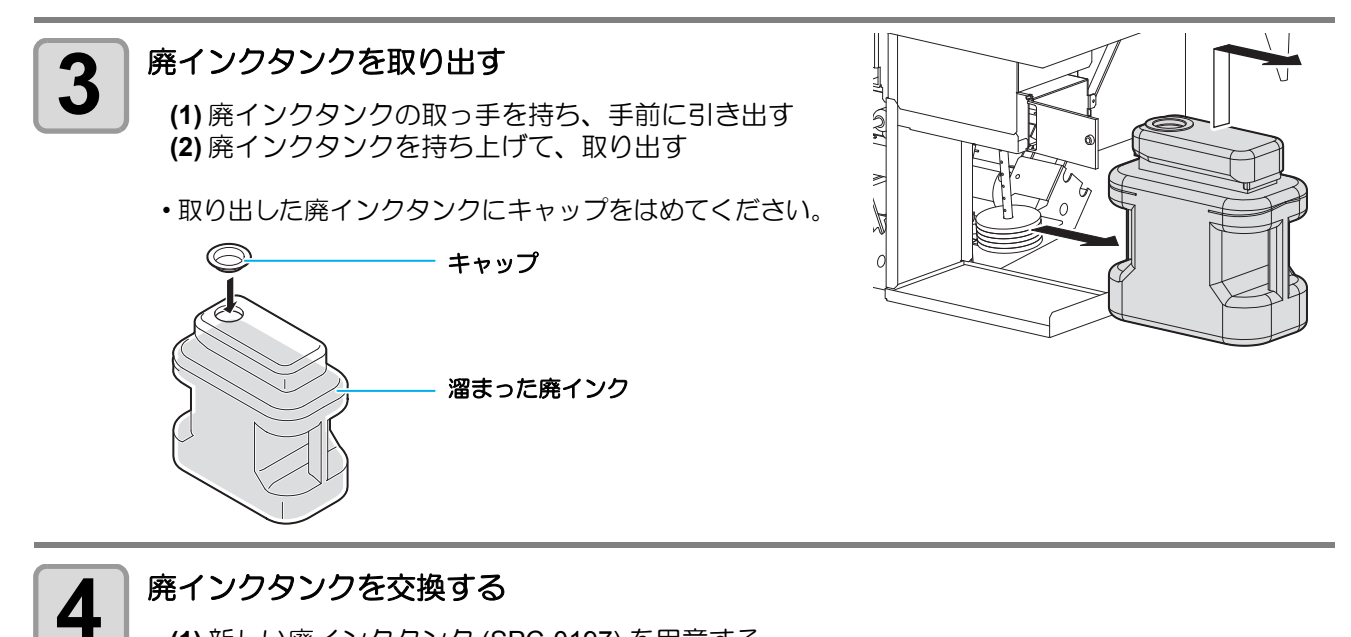

(1) 新しい廃インクタンク (SPC-0197) を用意する (2) 廃インクタンクの取っ手を持ち、レールに沿って差し込む (3) 廃インクタンクを持ち上げる

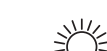

手順3で取り出した廃インクは、産業廃棄物処理業者に処理を依頼してください。

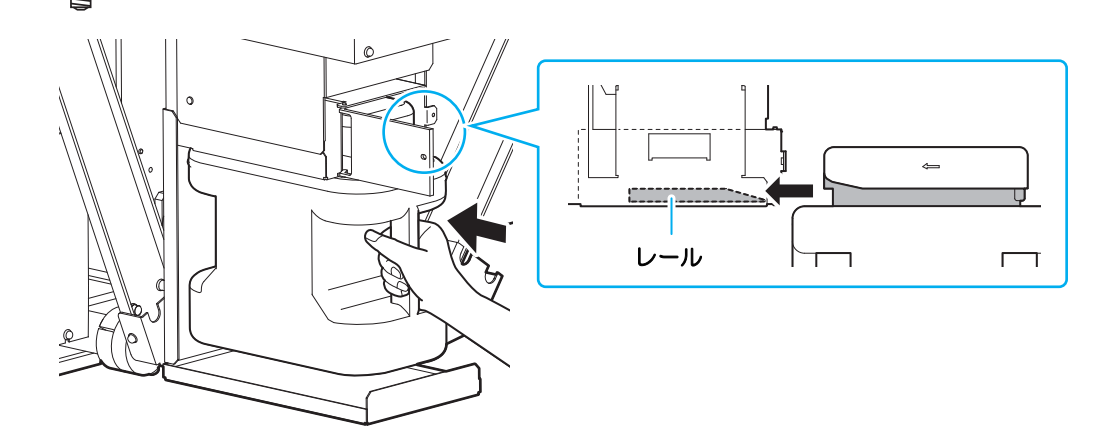

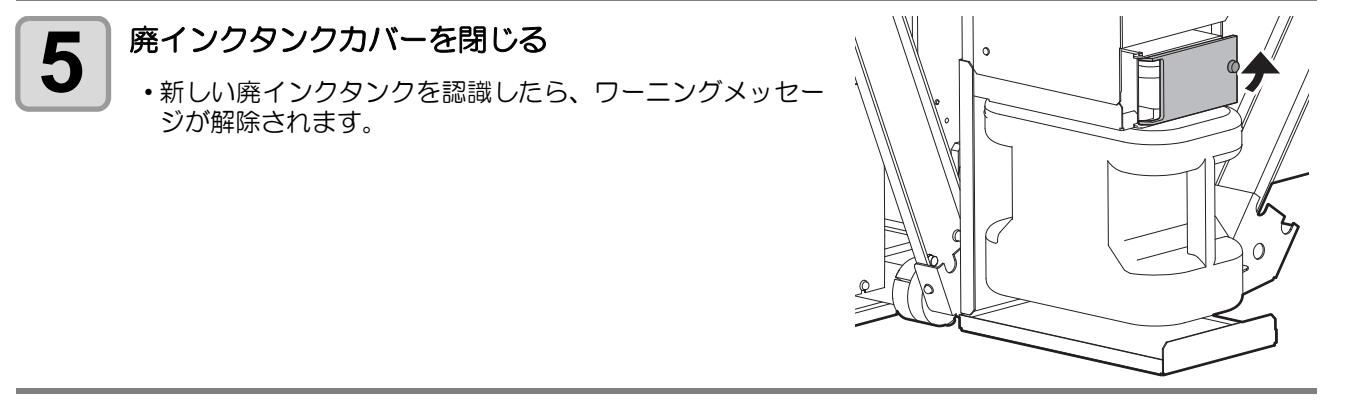

# 洗浄ユニットの清掃

ベルト洗浄ユニットを定期的(1ヶ月に1回程度)に清掃して、ベルト表面にインクや糸くずが残らないようにしてください。

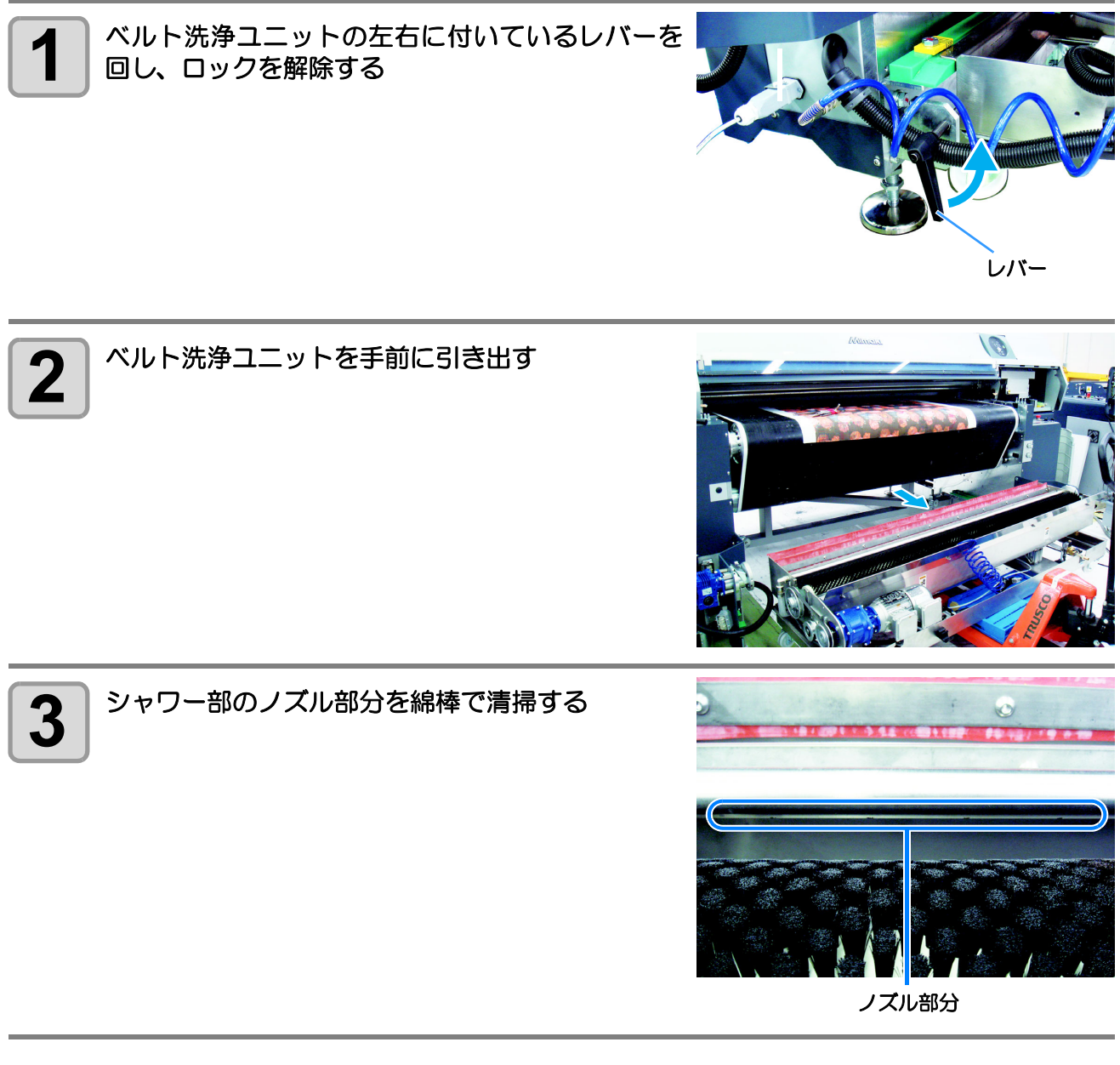

(重要!) ・洗浄ユニットからの排水は、各地域の自治体の法律に基づき、適切に処理を行ってください。

# 引き剥がしセンサのクリーニング

汚れによる引き剥がしセンサの誤動作を防止するため、 定期的 (1 週間に 1 回程度 ) に引き剥がしセンサのク リーニンクを行ってください。

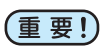

1

2

・引き剥がしセンサは、プリント時に発生するインクミストや、布を乾燥するときに発生する蒸気などの影響で汚れます。

また、 以下の症状が発生した場合にも、 クリーニングを行ってください。

- 布が引き剥がれずにアラームが鳴る。
- 布がベルトに巻き込まれていないのにアラームが鳴る。

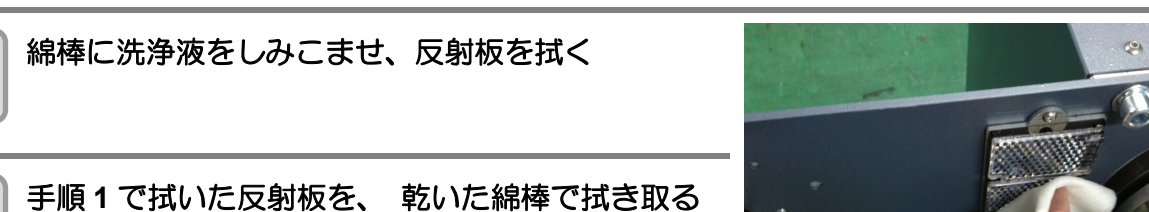

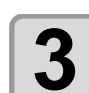

洗浄液のしみこんだ綿棒で、引き剥がしセンサの レンズ (2つ)を拭く

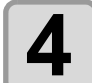

●手順3で拭いたレンズを、 乾いた綿棒で拭き取る

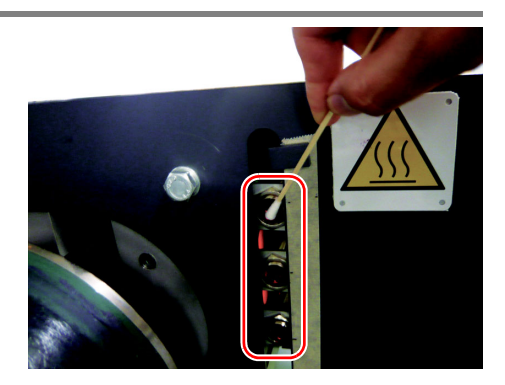

# 地張り剤の接着力が弱くなったら

地張り剤の接着力が弱くなった場合は、地張り剤を塗り直す必要があります。本装置は工場出荷時に地張り剤 を塗布してありますが、インク、糸くず、ほこりなどで接着力が低下した場合は地張り剤の塗り替えが必要で す。出荷時に塗布してある地張り剤を剥離する場合は、本装置に添付の地張りリムーバーを使用して、地張り 剤を取り除いてください。(特別な地張り剤を使用しているため、灯油や軽油では剥離できません。) 以下は弊社純正の地張り剤(ポリックスレジン SX)を使用する例を説明します。

● 新しい地張り剤を塗る……………地張り剤を新しく塗布します。

#### 塗り替えの目安

次のような場合は、地張り剤の塗り替え時期です。

- プリントした布が正面カバーから出てきた時点で地張りに浮きが発生している場合
- 地張りの左右で接着強度が違ってきている場合
- ・地張り剤が部分的に剥がれたなどでベルト表面が平滑でなくなり、洗浄水が洗浄ユニットのワイパでは取りきれず、ベルト上面まで水滴が残ってしまう状態となった場合
- ・引き剥がしローラ上で、メディアの自重によりメディアが剥がれていくことで巻取り装置が動作できず、メディアが床に垂れてしまう状態となった場合

#### ● 純正の地張り剤ポリックスレジン SX を塗布した場合

弊社純正地張り剤、ポリックスレジン SX を 1 リットル塗布した場合に使用可能なプリント長さは、おおよそ、2500 ~ 3000m になります。

地張り接着力が落ちてきたら、メディア搬送部背面にある調整ダイヤルを回してエアー圧力を Obar 側に下 げてください。加圧ローラの圧力が上がります。(MAX: Obar 時)

また、地張り接着力が強過ぎる場合は、調整ダイヤル回してエアー圧力を上げてください。加圧ローラの 圧力が下がります。

- (重要!)・弊社純正の地張り剤は、溶剤系の地張り剤です。必ず有機溶剤用保護マスク、ゴーグル、手袋を着 用して、地張り剤の塗り替えを行ってください。
  - ・ 地張り剤塗り替え作業時は火気厳禁とし、ベルトヒータ・メインヒータは必ず OFF としてください。また、ヒータ OFF 後、1 時間以上経過してから作業を開始してください。
  - ・塗り替え時に使用する手袋は、必ず耐薬品性(耐灯油性)のあるものを使用してください。
  - 換気の悪い部屋、または密閉された部屋で地張り剤の塗り替えを行う場合は、必ず換気装置を設け てください。
  - ・地張り剤を使用する場合、有機溶剤中毒予防規則を遵守してください。また地張り剤の塗り替えを 行う場合は、有機溶剤作業主任者技能講習を終了した方、または有機溶剤作業主任者が選任されて いる下で、作業を行ってください。
  - 布が使用前からたるんでいて、搬送ベルトに張り付けする(加圧ローラを通過した)時点で浮き、 たるみが発生する場合は、地張り剤が原因ではありません。また、その布は使用できません。
     (227 P.1-23「メディアについて」)

### 地張り剤を塗り直す前に必ずご確認ください

搬送ベルト上の地張り剤は、地張り剤の種類・使用経過時間・メディア種類や厚さ・気温や湿度などにより地 張り力が異なります。

地張り剤の種類やその他の条件に合わせて、メディア搬送部の加圧ローラの設定値を調整する必要があります。

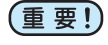

注意

・搬送用ベルトはポリウレタン製です。ポリウレタンを膨潤させる溶剤を使用している地張り剤は使用できません。お手持ちの地張り剤が使用できるかを、地張り剤メーカーにお問い合わせください。

#### 地張り剤塗り替え時のご注意

- ・地張り剤を取り扱う方は、付属の静電気除去リストバンドを装着の上、作業してください。
- ・地張り剤塗り替え作業時は火気厳禁とし、ベルトヒータ・メインヒータは必ず OFF としてください。
   また、ヒータ OFF 後、1 時間以上経過してから作業を開始してください。
  - ・地張り剤の塗り替え作業時は、必ず換気を行ってください。
- ・誤ってベルト左右の外側に地張り剤やリムーバーを垂らしてしまった場合は、垂れた地張り剤やリムーバーを取り除いた上で作業を行ってください。

#### 地張り剤の種類

使用環境や用途に合わせて、塗り替える地張り剤を選んでください。

| タイプ                  | 長所                                                                               | 短所                                                                                         |
|----------------------|----------------------------------------------------------------------------------|--------------------------------------------------------------------------------------------|
| 溶剤型地張り剤<br>(弊社推奨タイプ) | <ul> <li>(1) 長寿命</li> <li>(2) 塗布後、使用可能となるまでの乾燥・</li> <li>硬化時間が短時間で済む。</li> </ul> | <ul> <li>(1) 有機溶剤を使用しているため、中毒防止対策や火気対策が必要。</li> <li>(2) 地張り剤を剥がすときに、有機溶剤が必要となる。</li> </ul> |
| 水性エマルジョン型<br>地張り剤    | <ul> <li>(1) 地張り剤を水やアルコールで薄めることができる。</li> <li>(2) 有機溶剤の中毒の恐れがない。</li> </ul>      | (1) 寿命が短い。<br>(2) 塗布後の乾燥・硬化時間が長い。                                                          |
| スプレー式地張り剤            | (1) 塗布後の乾燥・硬化時間が不要。                                                              | (1) 寿命が極端に短いため、臨時での使用しかできない。                                                               |

#### 地張り接着力を設定する

加圧ローラの圧力を調整して、地張り力を変更することができます。 本装置が以下の状態になるように、地張り接着力を調整してください。

#### ● 地張り力設定の目安

 (1) プリント時にキャリッジ動作範囲でメディアやメディアのエッジで浮き上がりがないこと。
 (2) プリント時に巻取が開始されるまではメディアがベルトにしっかりと貼り付いていて、巻取が開始され たらスムーズにベルトがメディアが引き剥がされること。

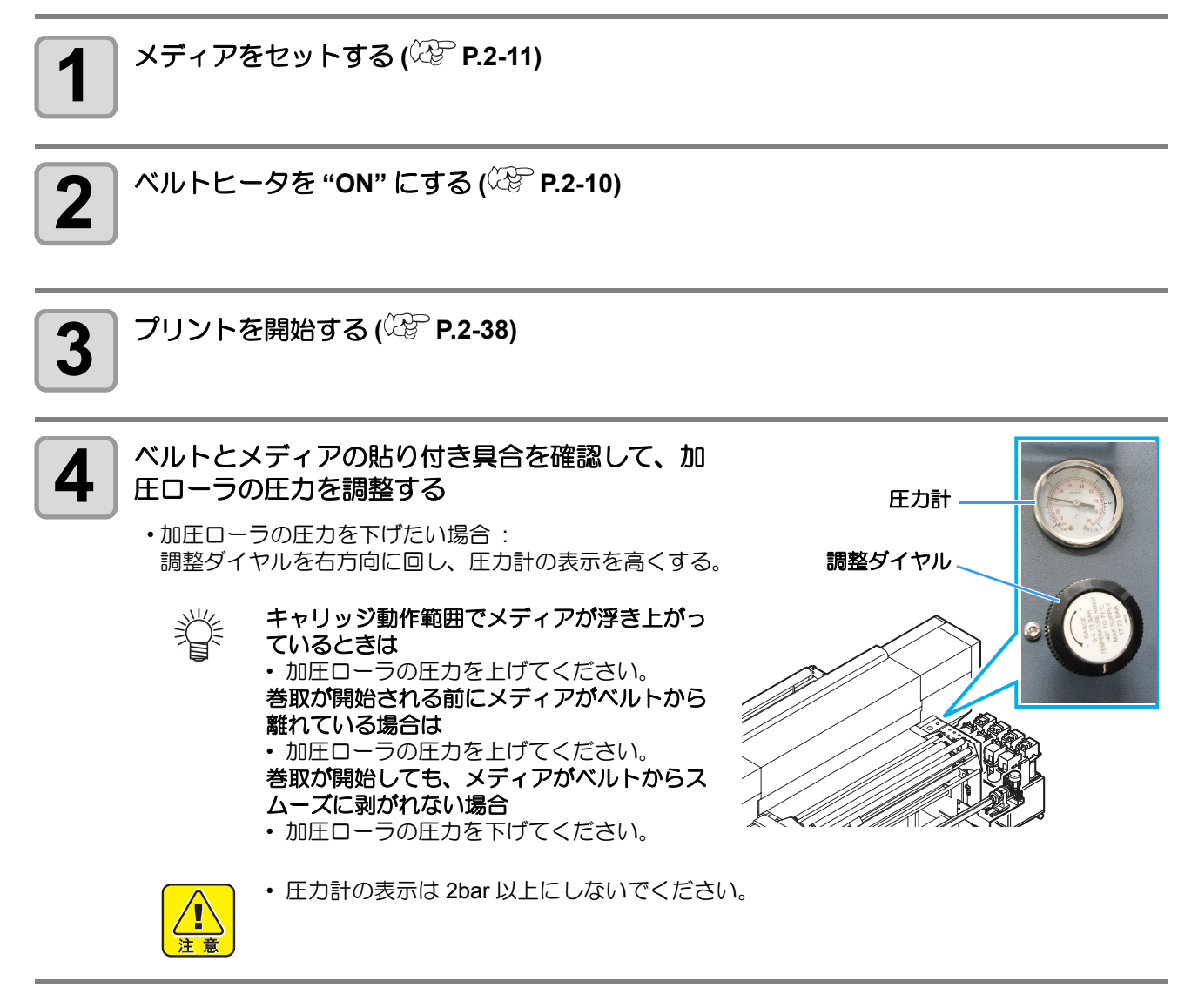

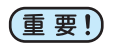

・加圧ローラの調整をしても接着力が上がらない場合は地張り剤の寿命です。次ページからの作業を して、寿命となった地張り剤を剥がし、新しい地張り剤を塗布してください。

# 弱くなった地張り剤を剥がす

地張り剤を剥がす際には以下の物が必要です。

(重要!) ・本装置出荷時に塗布してある地張り剤を剥離させるには、添付品の地張りリムーバーを使用してく ださい。特別な地張り剤を使用しているため、軽油や灯油では地張り剤を取り除くことはできません。

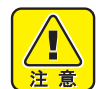

#### 地張り剤剥離作業時のご注意

- ・リムーバーを取り扱う方は、付属の静電気除去リストバンドを装着の上、作業してください。
- リムーバー、灯油、軽油、エタノールは揮発性の危険物です。使い切れなかった場合は、フタをした上で冷暗所危険物保管庫に保管してください。
  - ・地張り剤剥離作業時は火気厳禁とし、ベルトヒータ・メインヒータは必ず OFF としてください。また、ヒータ OFF 後、1 時間以上経過してから作業を開始してください。
  - ・地張り剤剥離作業時は、必ず換気を行ってください。

| 使用する物                                     | ご用意していただく物                                                                                                    |  |  |
|-------------------------------------------|----------------------------------------------------------------------------------------------------|--|--|
| ドクタ<br>手袋<br>プラスチックコマ(本装置<br>付属)<br>リムーバー | ウェス<br>灯油または、軽油 約 1リットル<br>エタノール 約1リットル<br>布切れ(2m x 2m 程度の長さの物)<br>A4サイズ程度の樹脂板(端面にシャープエッジの無い1.0~3.0mm程度の板)<br>エタノール、リムーバーで膨潤しない物であることが必要です。(素材例:<br>PVC、PP) |  |  |

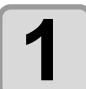

ドクタサポートに、ドクタを図のようにセットする

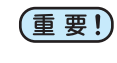

・ドクタは重量物です。持ち運びやドクタサ ポートへセットする時は、必ず2人以上で作 業を行ってください。

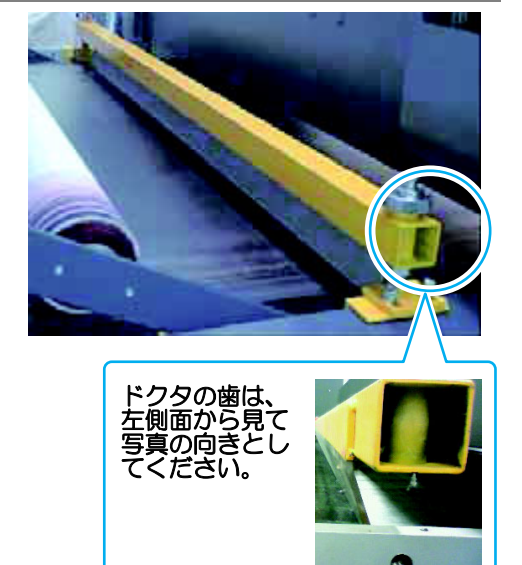

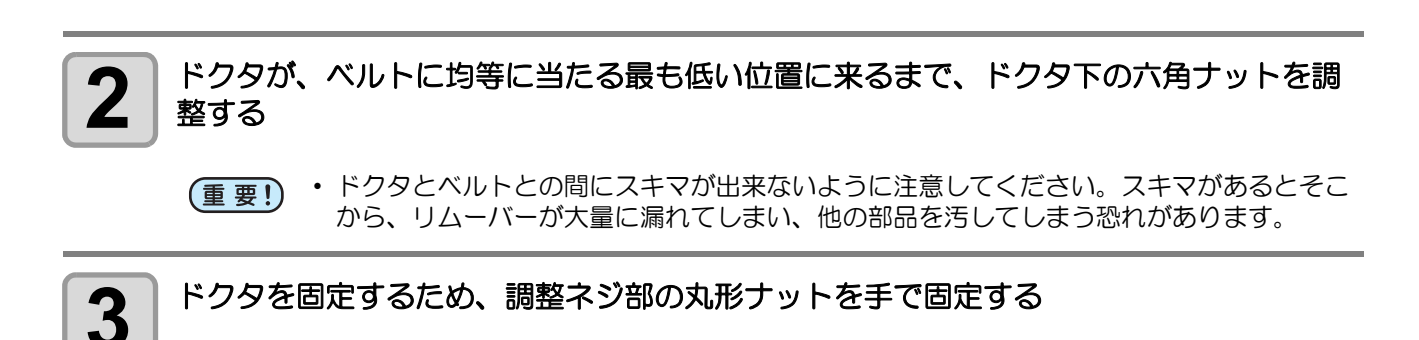

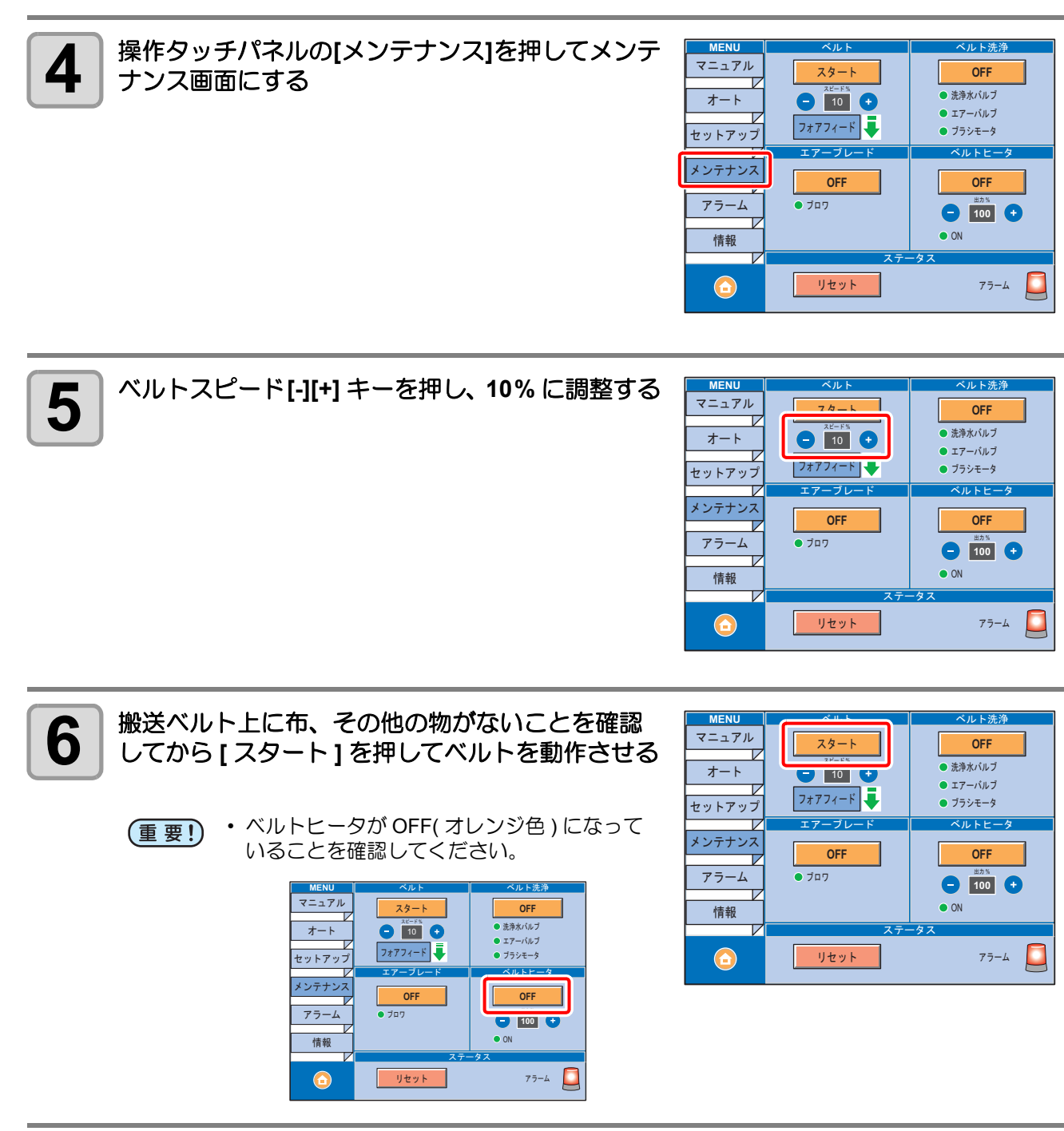

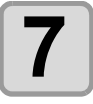

灯油 (軽油)を均等に染み込ませるため、ドクタ の灯油 (軽油)塗布側に準備した布切れをセット する

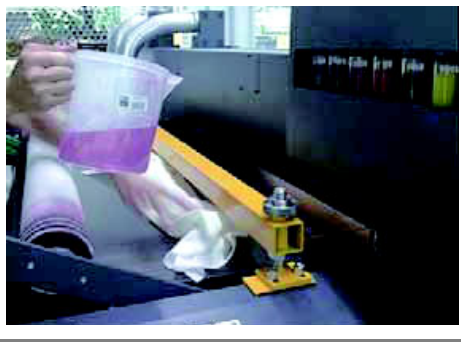

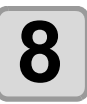

#### 布切れにまんべんなくリムーバーが行き渡るように、ベルト上に注ぐ

(重要!)

・リムーバーは、ベルトが1周する間に滴が床面にたれない程度に注いでください。
 リムーバーが洗浄ユニット等、他の部材に付着すると、地張り剤にリムーバーが再付着し、地張り不良の原因になります。

- 本装置右側(前面、背面計2箇所)にあるベルトエンコーダローラに、灯油(軽油)が 付着しないように注意してください。
- ・標準添付しているリムーバーの場合、使用量は約5リットルになります。ポリックスレジン SX に対する灯油(軽油)の場合約1リットルを目安としてください。
- リムーバーがベルトからたれた場合はウェス等でよく拭き取ってください。リムーバーがしみこんだウェスは、乾燥させた後に廃棄してください。
- ベルトヒータ、メインヒータにリムーバーがかかった場合は、すぐに電源を OFF し、弊 社サービスまたは販売店にサービスコールしてください。

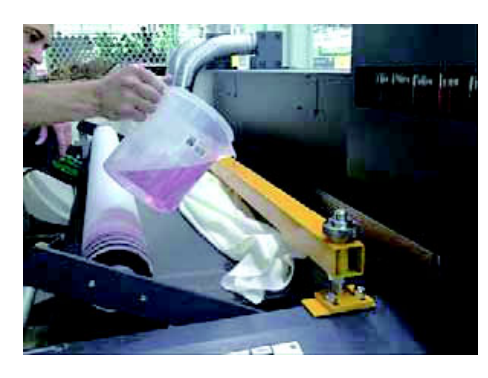

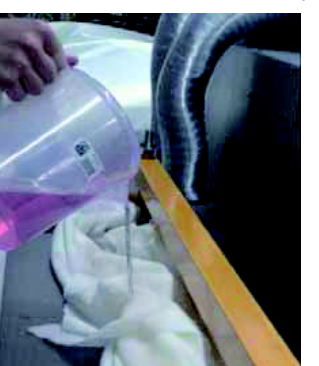

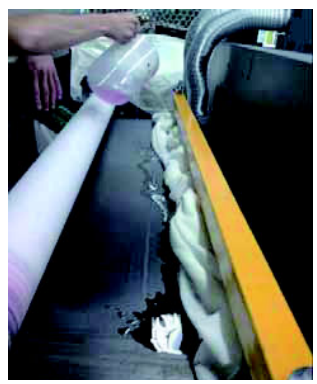

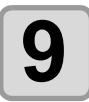

地張り剤が柔らかく、ゲル状になるまで、ベルトを回転させる

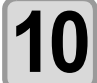

ドクタを取り外し、リムーバーを染み込ませたウエ スで、ドクタに付着した地張り剤を取り除く

・地張り剤塗布のための清掃です。剥離した地張り剤が再硬 化する前にする前に行ってください。

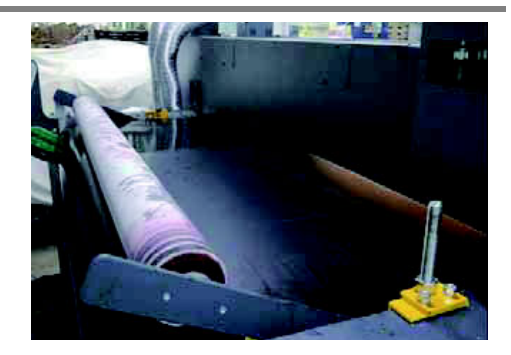

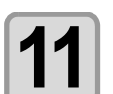

用意した樹脂板を用いて、ベルトから地張り剤を剥 ぎ取る

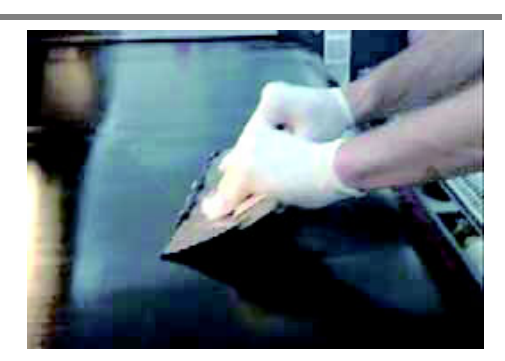

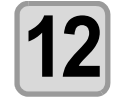

樹脂板で、できる限り地張り剤を取り除いたら、エ チルアルコールとウエスを用いてベルト表面に 残った地張り剤を取り除く

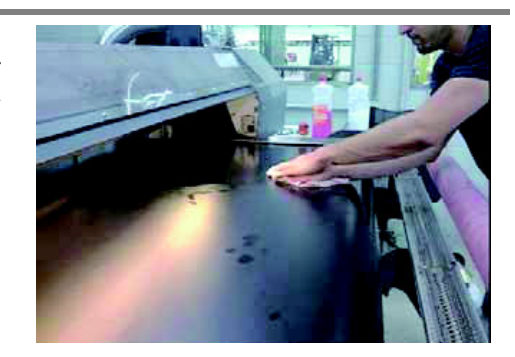

- ・ 上記の作業が終了したら、地張り剤の取り残しや大きなホコリなどが無いか再度確認してください。
   ベルト表面に地張り剤の取り残しなどがある状態で新しく地張り剤を塗布すると、その部分に凹凸
   ができ、プリントに影響が出ます。
  - ベルト表面が乾燥したら、新しい地張り剤を塗布してください。(次ページ)
  - ・剥離したリムーバーを含むゲル状液体はウェス等にしみこませ、乾燥させた後で廃棄してください。

## 新しい地張り剤を塗布する

地張り剤を塗布する際には以下の物が必要です。

| 使用する物        | ご用意していただく物                      |
|--------------|---------------------------------|
| ドクタ          | 地張り剤(ポリックスレジン SX1000cc ( 別売品 )) |
| 手袋           | 灯油または、軽油 約 少々(ドクタに付着した地張り剤の除去用) |
| プラスチックコマ(本装置 | ウェス                             |
| 付属)          | 少量の中性洗剤を混ぜた水(霧吹き器)              |

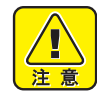

(重要!)

#### 地張り剤塗布作業時のご注意

- 地張り剤を取り扱う方は、付属の静電気除去リストバンドを装着の上、作業してください。
- ・地張り剤塗布作業時は火気厳禁とし、ベルトヒータ・メインヒータは必ず OFF としてください。また、ヒータ OFF 後、1 時間以上経過してから作業を開始してください。
- 地張り剤、灯油、軽油は揮発性の危険物です。使い切れなかった場合は、フタをした上で冷暗所危険物保管庫に保管してください。
- ・ 地張り剤剥離作業時は、必ず換気を行ってください。換気の悪い部屋、または密閉された部屋で地 張り剤の塗り替えを行う場合は、必ず換気装置を設けてください。
- 弊社純正の地張り剤は、溶剤系の地張り剤です。必ず有機溶剤用保護マスク、ゴーグル、手袋を着用して、地張り剤の塗り替えを行ってください。
- ・ 塗り替え時に使用する手袋は、必ず耐薬品性(耐灯油性)のあるものを使用してください。
- 地張り剤を使用する場合、有機溶剤中毒予防規則を遵守してください。また地張り剤の塗り替えを 行う場合は、有機溶剤作業主任者技能講習を終了した方。または有機溶剤作業主任者が選任されて いる下で、作業を行ってください。
- 市販の地張り剤を使用する場合は、その溶剤成分と本装置のベルト材質との相性を必ず確認してく ださい。使用する場合は、弊社代理店または各営業所にご相談ください。
- ・地張り剤の重ね塗り(前の地張り剤の上に新しい地張り剤を塗布する)をする場合は、前の地張り 剤表面の凹凸やほこり、糸くず等の付着により、きれいに塗布できない場合があります。
- 本装置右側(前面、背面計2箇所)にあるベルトエンコーダローラの接触エリアには地張り剤が付着しないように注意してください。装置が正常に動作しなくなります。

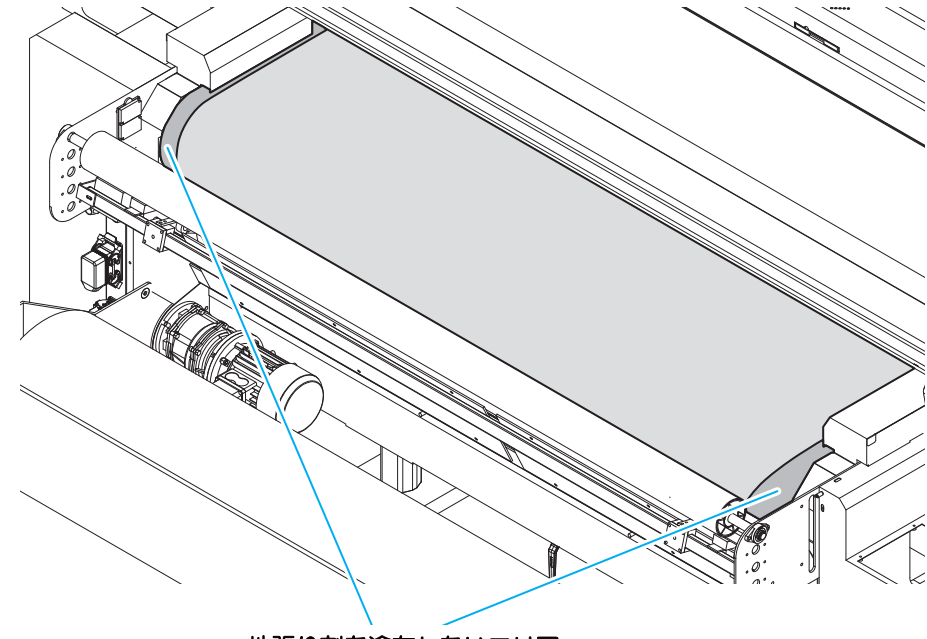

地張り剤を塗布しないエリア

(布送り方向)

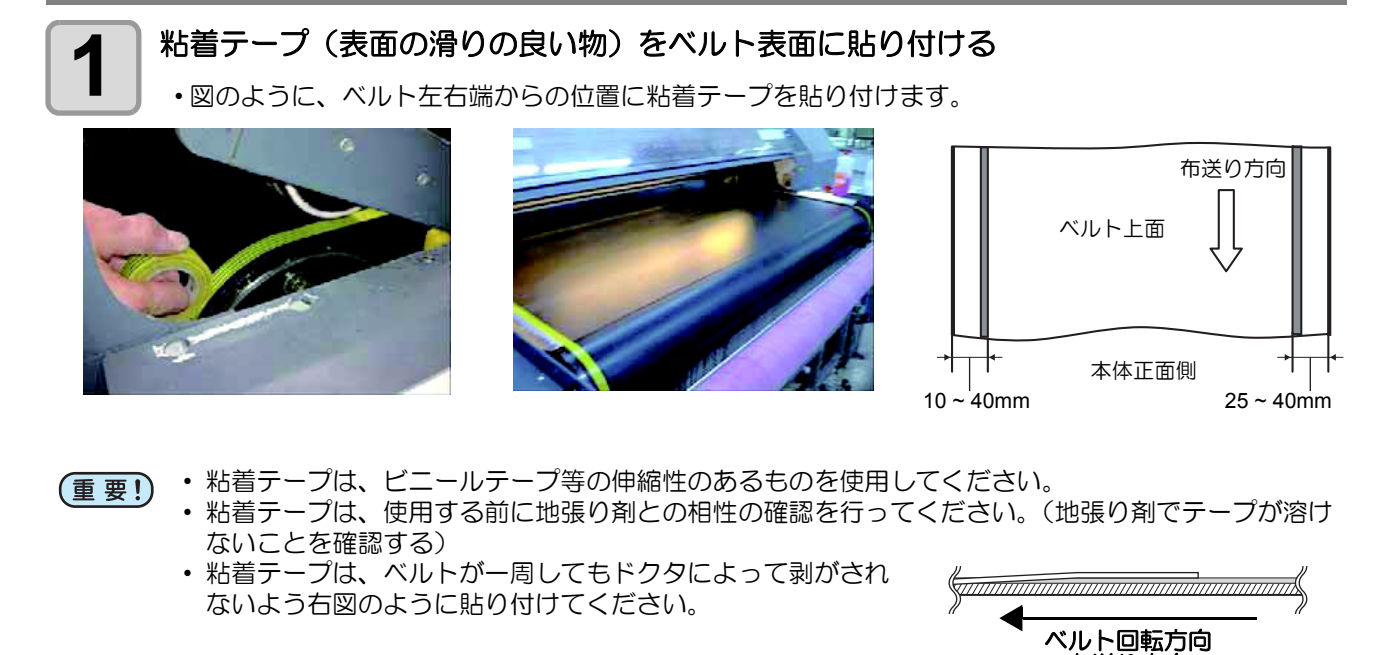

2 「弱くなった地張り剤を剥がす」手順2~3を参照してベルト上にドクタをセットする

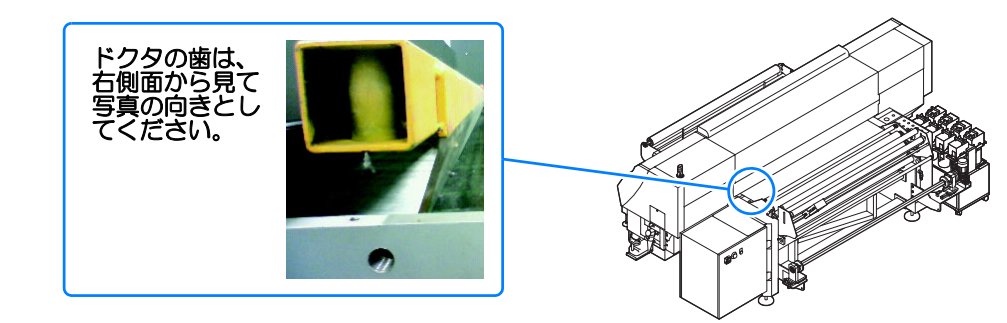

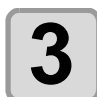

#### ドクタに本装置添付のプラスチックコマ (2個)を粘着テープで固定する

・プラスチックコマは、ベルトに貼り付けた粘着テープ上で、ドクタの地張り剤塗布側に左右1個づつ貼り付けてください。

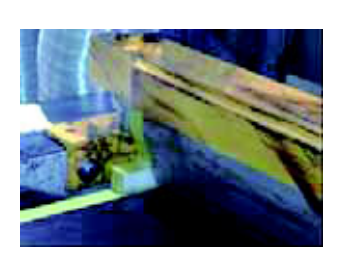

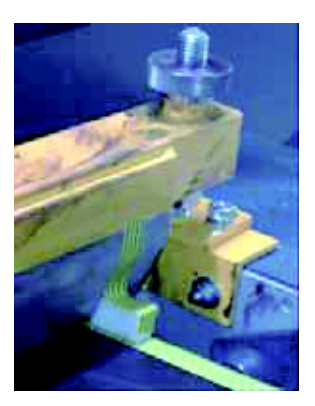

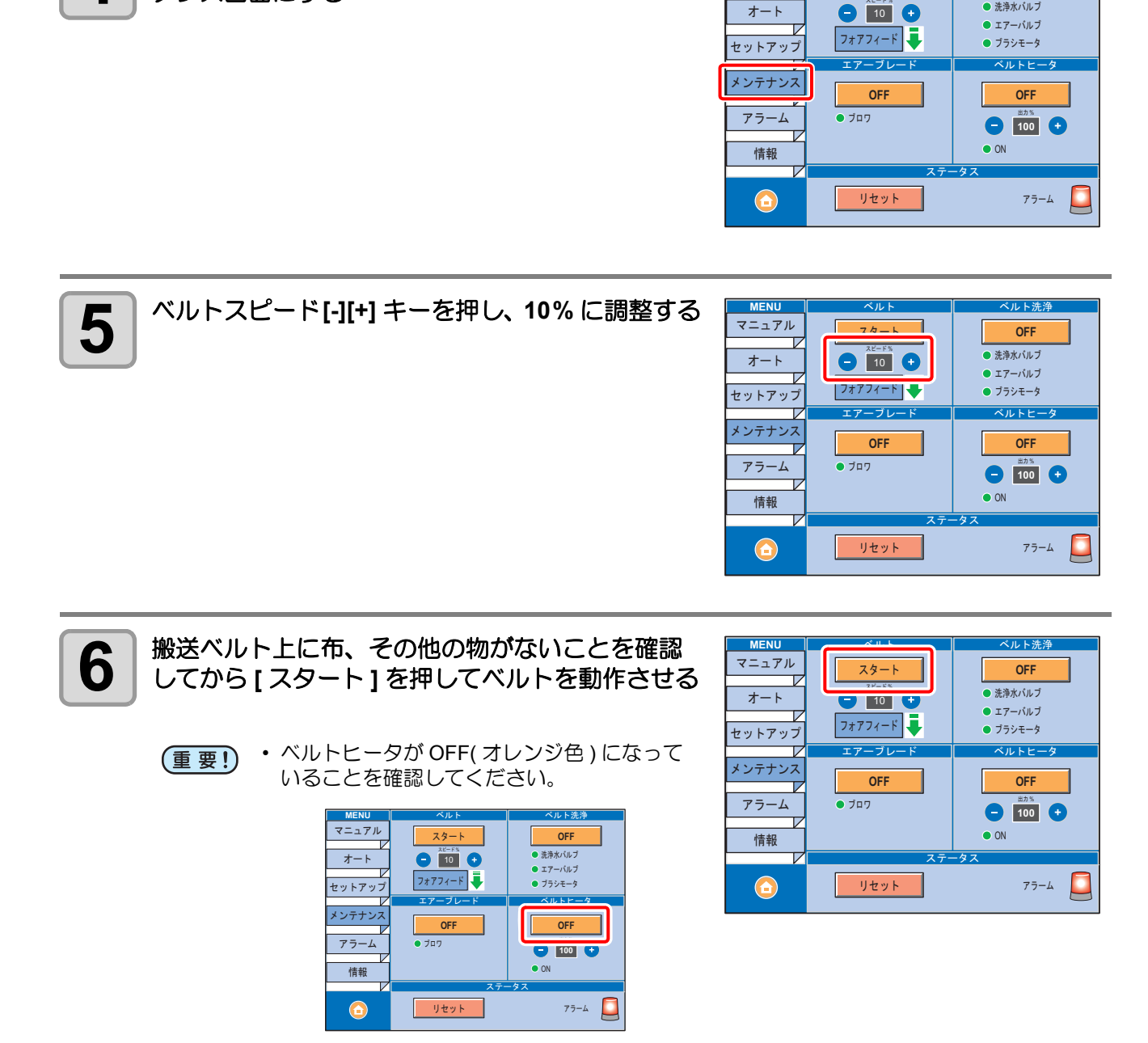

ベルト洗浄

OFF

洗浄水バルブ

マニュアル

オート

スタート

操作タッチパネルの[メンテナンス]を押してメンテ

4

ナンス画面にする

#### 地張り剤をベルト上に幅方向に均等に注ぐ

- ・地張り剤がベルト1周する間にわずかずつ乾燥して重ね塗りされていくので、地張り剤が少なくなって きたところに地張り剤を補充しながら、ベルト全面に塗布します。
  - (重要!)・地張り剤を1度に多量に流し込むと、地張り剤が左右 から溢れ出したり、床にたれる場合があります。
    - ・溢れた地張り剤が直下のベルトヒータにたれると、火災の危険があります。

       (1)地張り剤は一気に流し込まないでください。
       (2)ベルトヒータ・メインヒータは、必ず OFF にしておいてください。

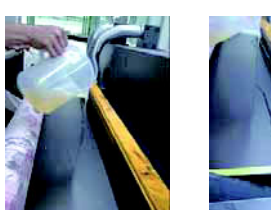

- ベルトヒータ、メインヒータに地張り剤がかかった場合は、すぐに電源をOFFし、弊社 サービスまたは販売店にサービスコールしてください。
- 地張り剤が床にたれた場合、樹脂の床材や塗装を溶かす場合があります。
- ・地張り剤がベルトからたれた場合は、ウェス等でよく拭き取り、本機を12時間以上放置してからご使用ください。地張り剤がしみこんだウェスは、乾燥させた後に廃棄してください。

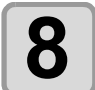

全ての地張り剤をベルト上に注ぎ終えたら、ドク タに地張りが溜まっている状態の内に、霧吹き器 で水をドクタ幅全体にスプレーする

水をスプレーすることで、地張り剤がドクタから無くなった状態になった時の、地張り剤に入るスジを低減することができます。

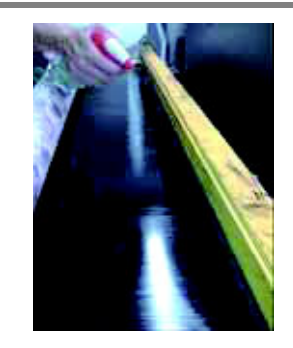

ドクタに地張り剤が無くなったところで、ドクタを取り外し、ドクタに付着した地張り剤 を灯油(軽油)を染み込ませたウエスでふき取る

(重要!) ・ドクタを取り外す際に、ドクタに地張り剤が残っていないか確認してください。地張り剤 が残った状態でドクタを取り外すと、ドクタに付いた地張り剤がベルト上に垂れ、凹凸の 原因になります。

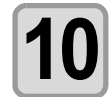

9

ベルトスピードを変更する

- ベルトスピード[-][+] キーを押し、20% に調整してください。
- ・地張り剤を乾燥させるため、そのまま2~3時間放置してください。(放置している間も、ベルトヒータ・メインヒータ共に OFF のままにしておいてください。)

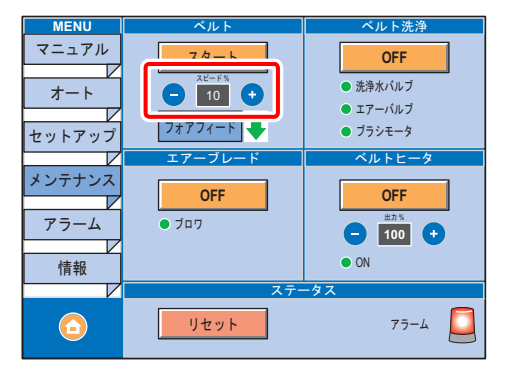

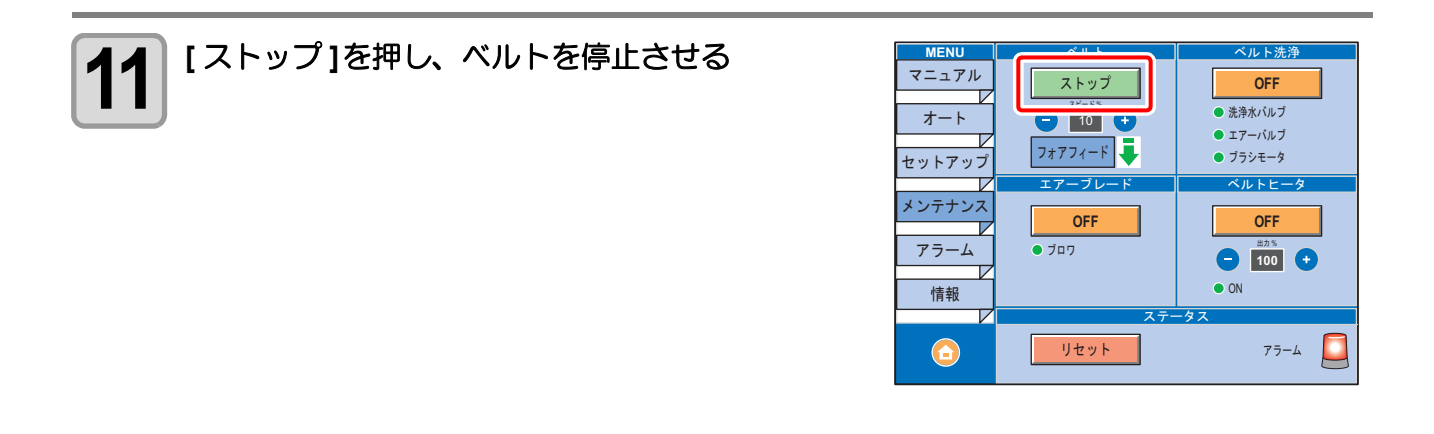

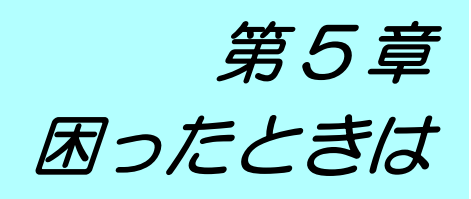

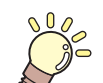

この章では ...

故障かな?と思ったときの対処方法や、ディスプレイに表示するエラー番号の解消方法 などを説明をしています。

| 故障?と思う前に                           | 5-2  |
|------------------------------------|------|
| 電源が入らない                            | 5-2  |
| プリントできない                           | 5-2  |
| メディアに問題が発生したときは                    | 5-3  |
| 画質不良が発生したときは                       | 5-3  |
| ノズル詰まりを解消したいとき                     | 5-4  |
| インクボトルに異常が発生したら                    | 5-4  |
| サブタンク関連のエラー (エラー 618 ~ 61b) が発生したら | 5-5  |
| インクの混色や空気混入によるノズル抜けが発生したら          | 5-6  |
| 圧力異常が発生したら                         | 5-8  |
| ヘッド故障エラーを表示したら                     | 5-10 |
| メッセージを表示するトラブル                     | 5-12 |
| ワーニングメッセージ                         | 5-12 |
| エラーメッセージ                           | 5-15 |
|                                    |      |

# 故障?と思う前に

故障?と思う前にもう一度確認してください。<br />
対処しても正常に戻らない場合は、<br />
販売店または弊社営業所に<br />
ご連絡ください。

#### 電源が入らない

電源が入らない場合の原因の多くは、電源やコンピュータのケーブル接続ミスによるものです。接続が適正か もう一度確認してください。

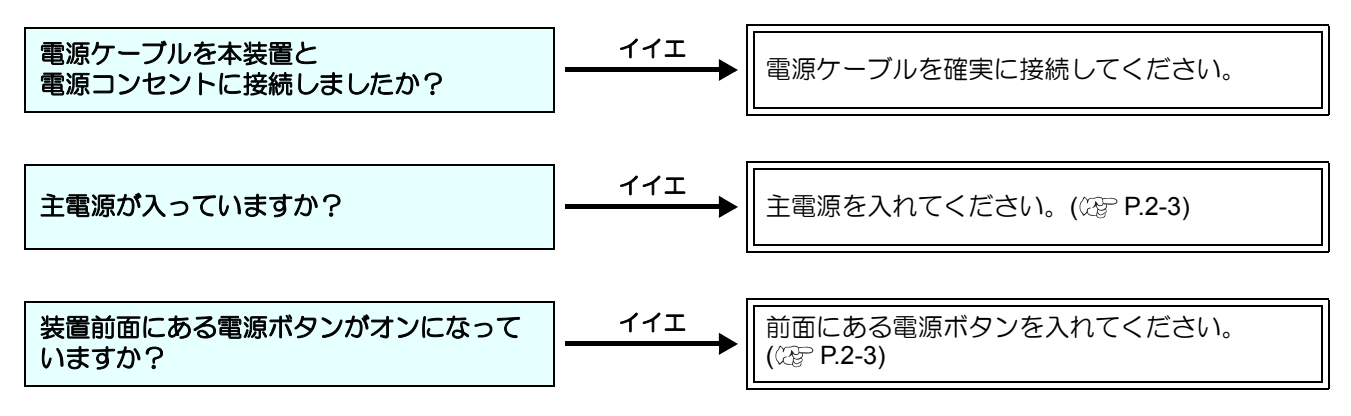

### プリントできない

プリントができない場合は、データが適正に本装置に送られていない場合があります。 また、プリント機能に不良がある場合や、メディアのセット方法に問題がある場合などが考えられます。

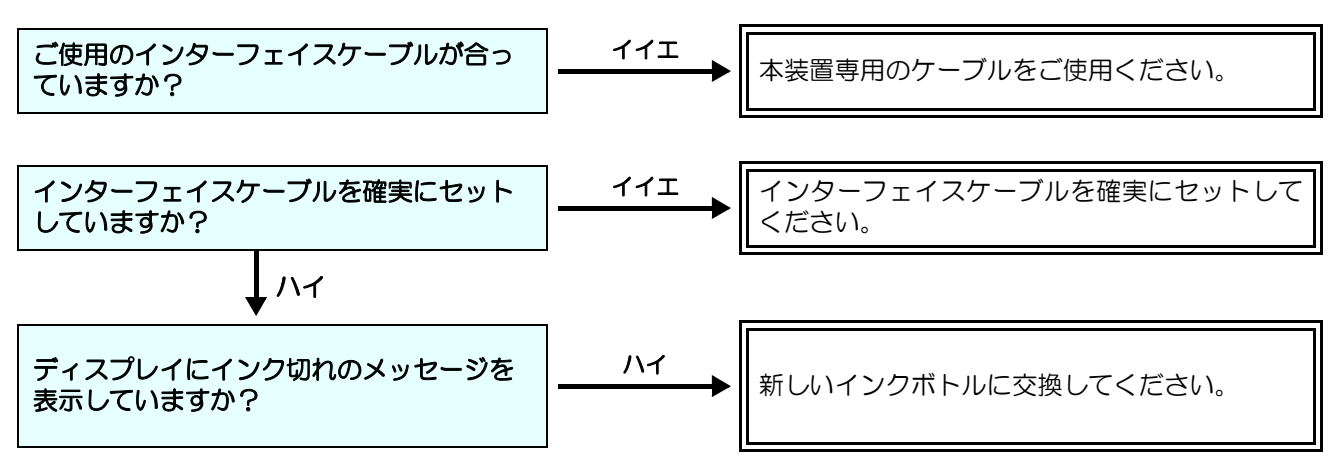

# メディアに問題が発生したときは

メディアに問題があるときの対処方法を説明します。

| 現象                           | 原因                                 | 対処方法                                          |
|------------------------------|------------------------------------|-----------------------------------------------|
|                              | 使用するインクにあった前処理済みの<br>布を使用していない     | インクに合った前処理済みの布を使用<br>する。                      |
|                              | 布にシワが入っていたり、左右端が折<br>れ曲がっている       | シワが入っている布や、左右端が折れ<br>曲がっている布は使用しない。           |
|                              | 水分で伸縮しやすい布を使用している                  | 濡れによる伸縮の激しい布やストレッ                             |
| 布が斜行する<br>布にシワが発生する<br>布が汚れる | ストレッチ素材の布を使用している                   | ● チ素材の布は使用しない。<br>(伸縮しにくい前処理済みの布をお使<br>いください) |
|                              | ロールメディア幅端面の巻ズレが大き<br>い             | 巻ズレの大きなロールメディアは使用<br>しない。                     |
|                              | 使用するメディアに合ったメディア経路になっていない          | メディアに合った経路にセットし直<br>す。頌PP-2-12                |
|                              | 繰出しメディアの回転する重さが使用<br>するメディアに合っていない | [CLUTCH TUNING] ダイヤルを調整す<br>る。                |

# 画質不良が発生したときは

ここでは、プリント品質に問題があるときの対処方法を説明します。症状に従って対処してください。対処しても改善しない場合は、販売店または弊社営業所にご連絡ください。

| 現象                                    | 対処方法                                                                                                    |  |
|---------------------------------------|----------------------------------------------------------------------------------------------------|--|
| 白スジ / カスレ / 色の濃いスジが<br>発生する (ヘッド移動方向) | <ul> <li>(1) ヘッドクリーニングを行ってください。(2) P.2-33</li> <li>(2) ステーション内部のメンテナンスをしてください。(2) P.4-6</li> <li>(3)「フィード補正」機能を実行してください。(2) P.2-34</li> <li>(4) メディア押さえの上などヘッドが通過する部分に、紙片などの<br/>ゴミが付着している場合は、ゴミを取り除いてください。</li> </ul>                                  |  |
| 文字が用紙送り方向に2重、3重にプレる                   | (1)「フィード補正」機能を実行してください。<br>(2) P.2-34                                                                                                    |  |
| 往復印字でズレが発生する                          | (1)「ドット位置補正」機能を実行してください。<br>公室 P.2-36                                                                                                    |  |
| プリント中にインク滴が落ちる                        | <ul> <li>(1) ワイパーを清掃してください。(2) P.4-6</li> <li>(2) インクキャップのクリーニングをしてください。<br/>(2) ア.4-6</li> <li>(3) ヘッドの周辺を清掃してください。(2) P.4-15</li> <li>(4) ヘッドクリーニングの [ノーマル]を実行してください。<br/>(2) P.2-33</li> <li>(5) ティキワイピングの動作間隔を、短く設定してください。<br/>(2) P.3-9</li> </ul> |  |

# ノズル詰まりを解消したいとき

P.2-33の操作でヘッドのクリーニングをしてもノズル詰まりが解消しない場合は、次の2つの項目を確認してください。

● P.4-17 の操作をして、ヘッドノズルの洗浄をしてください。

● P.4-19 の操作をして、ノズルリカバリをしてください。

## インクボトルに異常が発生したら

インクボトルに異常が発生したら、インクボトルランプが「赤」 点灯し、ワーニングメッセージを表示します。 プリント、クリーニング等、インク吐出に関する動作は全てできなくなります。

- 異常が発生したときは、次のようにしてください。
  - インクカバーにセットしている IC チップが正しくセットされているか確認してください。
  - 速やかに新しいインクボトルに交換してください。

#### インクボトル異常の詳細を表示する

次の操作をして、インクボトル異常の内容を確認できます。

| <b>1</b> ローカルモードで、 <u>ENTER</u> キーを押す | Sb300<br>サ゛ンリョウ       | 1 2 3 4 5 6 7 8<br>3 4 5 6 7 8 9 9 |
|---------------------------------------|-----------------------|------------------------------------|
| 2<br>ENTER キーを押す                      | インク IC ナシ<br>12345678 |                                    |

・複数のインクボトル異常が発生している場合、
 ENTER キーまたは、
 ●を押すと、順番に表示します。

<sup>(</sup>重要!) ・インクボトル異常を表示したまま長時間放置しないでください。ノズル詰まりの防止機能が動作し なくなります。 ノズルが詰まった場合、サービスマンによる修理が必要になります。

## サブタンク関連のエラー (エラー 618 ~ 61b) が発生したら

エラー 618 ~ 61b は、サブタンクに関するエラーです。

サブタンク関連のエラーが発生した場合、またはクリーニングでノズル詰まりが解消しない場合に、実行して ください。

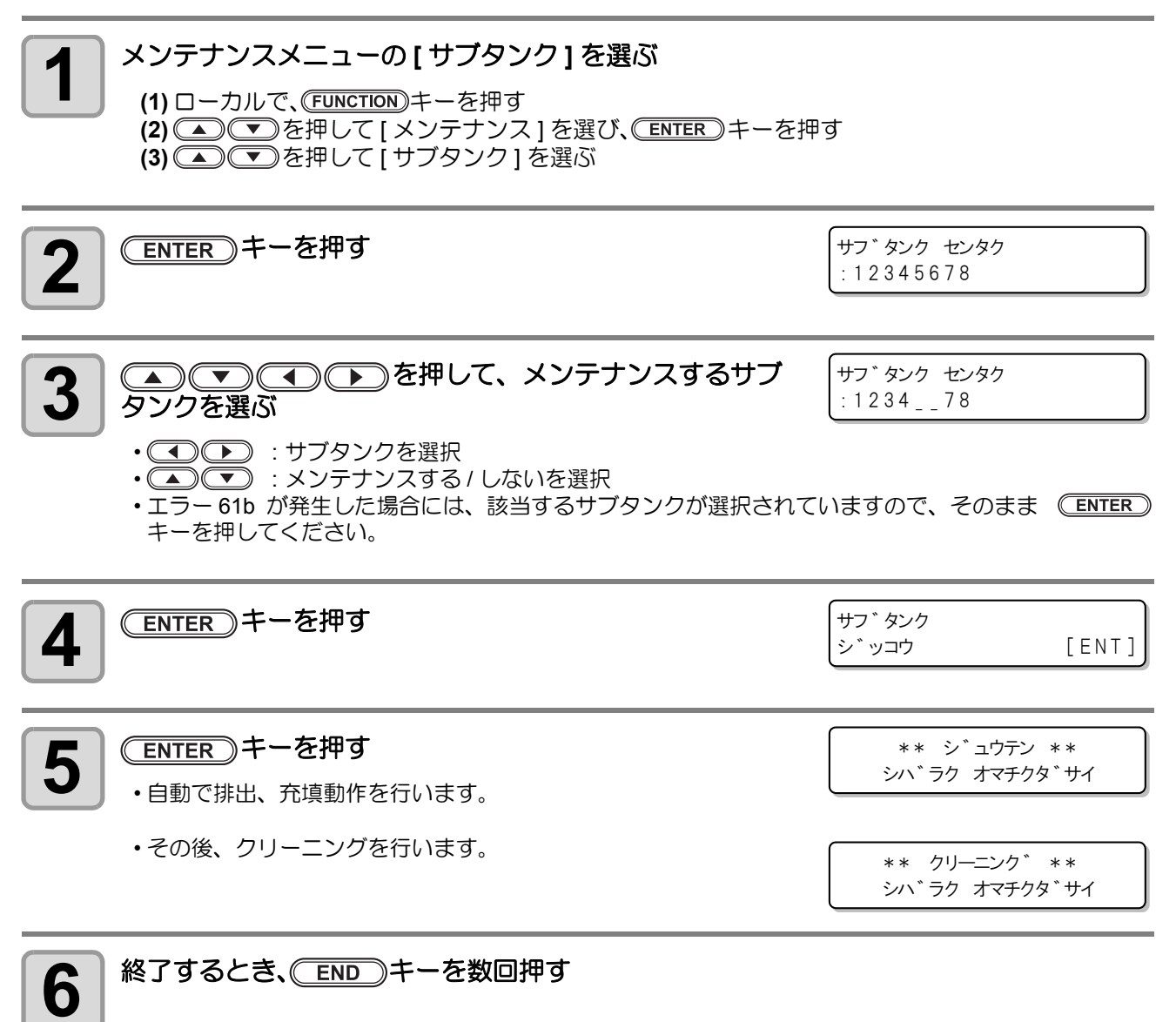

# インクの混色や空気混入によるノズル抜けが発生したら

ヘッド内でインクが混色してしまった場合や空気の混入によるノズル抜けが発生した場合は、ヘッド内のイン クや混入してしまった空気をポートから押し出してください。

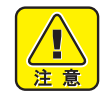

します。

- 空気抜き作業中のまま長時間放置すると、キャップ部からインクが漏れる場合がありますのでご注意ください。
   本機は、空気抜き作業が20分以上経過すると、インクあふれ防止のため空気抜き作業を強制終了
- 重要!
- ヘッド内に空気が混入すると、テスト作図をしたときに下図のような状態になります。このときは、 以下の作業を行ってください。

#### 数ノズルまとまって抜けている

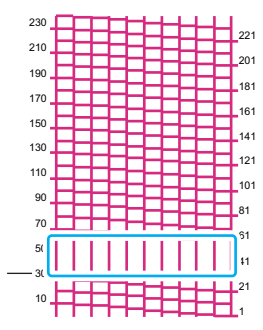

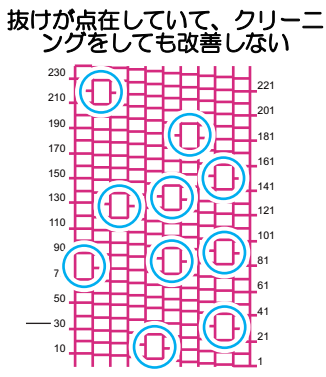

・以下の作業をしている間に、キャップ部からインクが漏れることがあります。 ウエスなどを使って、バルブ部のインク汚れ防止をしてください。

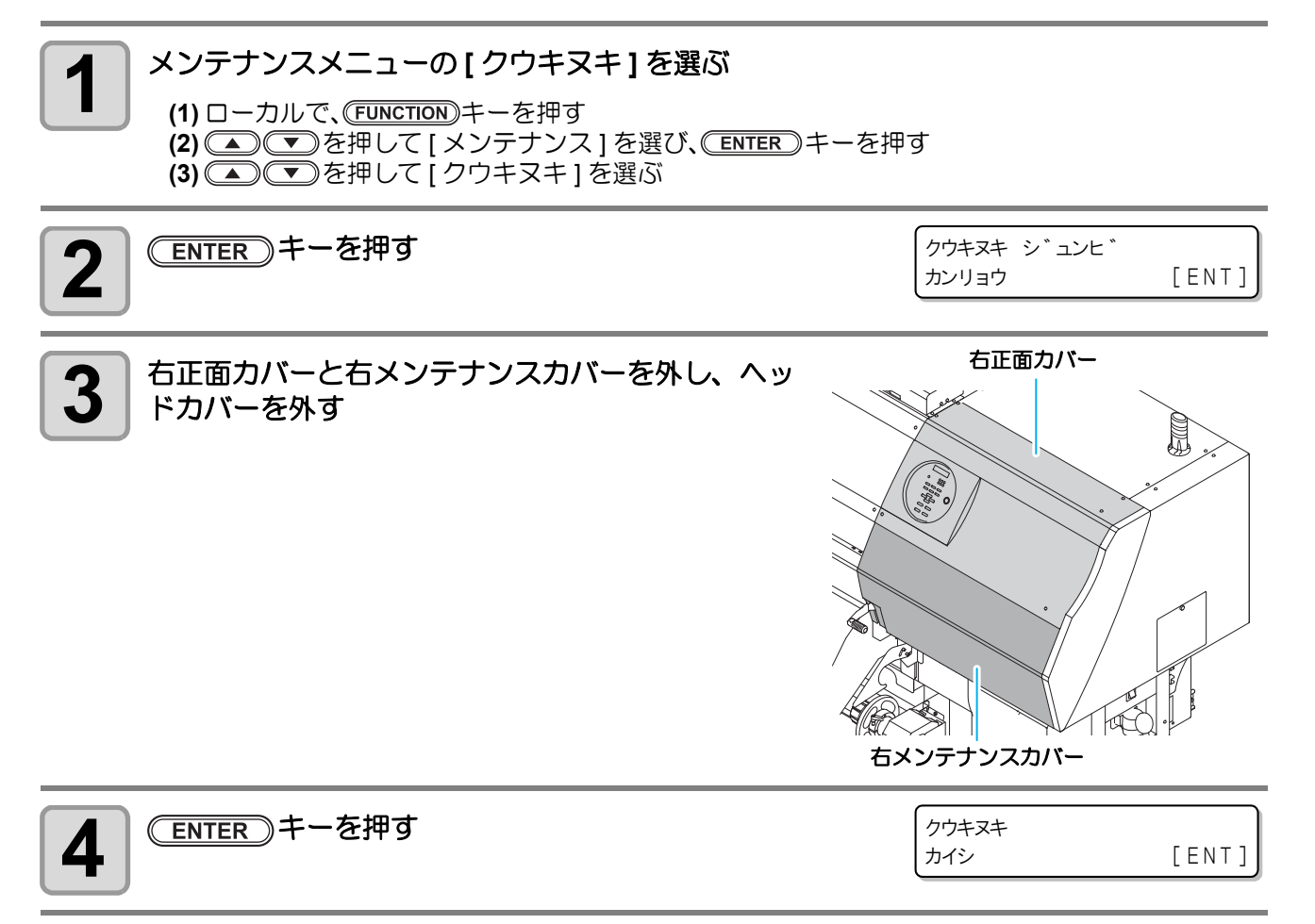

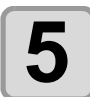

6

#### Y ポートのバルブからインクを排出する

- Y ポートのバルブにシリンジを差し込み、10cc 程度のイン クをゆっくりと吸い出します。
- (重要! ・ 作業をするときは、インクが飛び散らないよう にご注意ください。
  - 基板が近くにありますので、ウエスなどで養生してください。
- インクポートのバルブへ、加圧ダンパ付きシリンジを セットする
  - インクポートのバルブに加圧ダンパ付きシリンジを差し込み、5cc 程度のインクをゆっくりと(1cc あたり3秒くらいの速さで)吸い出します。

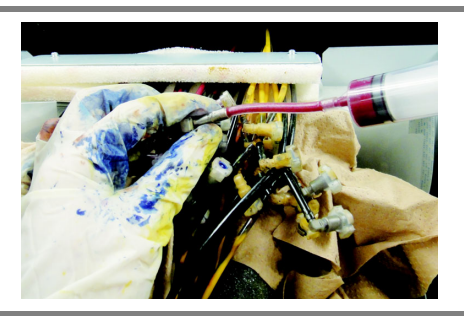

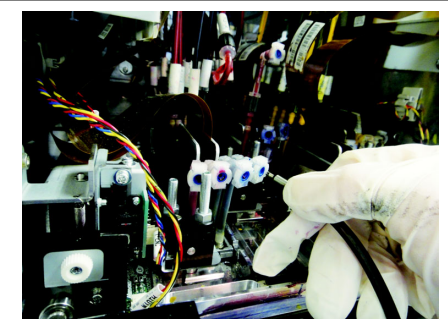

- 重要!
- ・加圧ダンパ付きシリンジのバルブ部分は押さないでください。インクの吸引ができなくなります。
  - シリンジ内にたまったインクを廃棄するときは、シリンジ部分をチューブから取り外してから廃棄してください。シリンジ部分を取り外すと、チューブ内に残ったインクが流れ落ちます。周囲を汚さないようにウェス等で養生してから作業することをお勧めします。

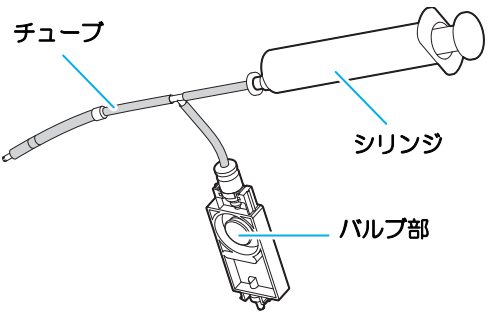

#### 混色したインクや混入した空気を排出させる

・排出したインクや空気はエア抜き治具のボトルの中に溜まります。
 ・混色したインクや混入した空気が完全に無くなるまで排出させてください。完全に排出されると、混色していないインクが排出されます。

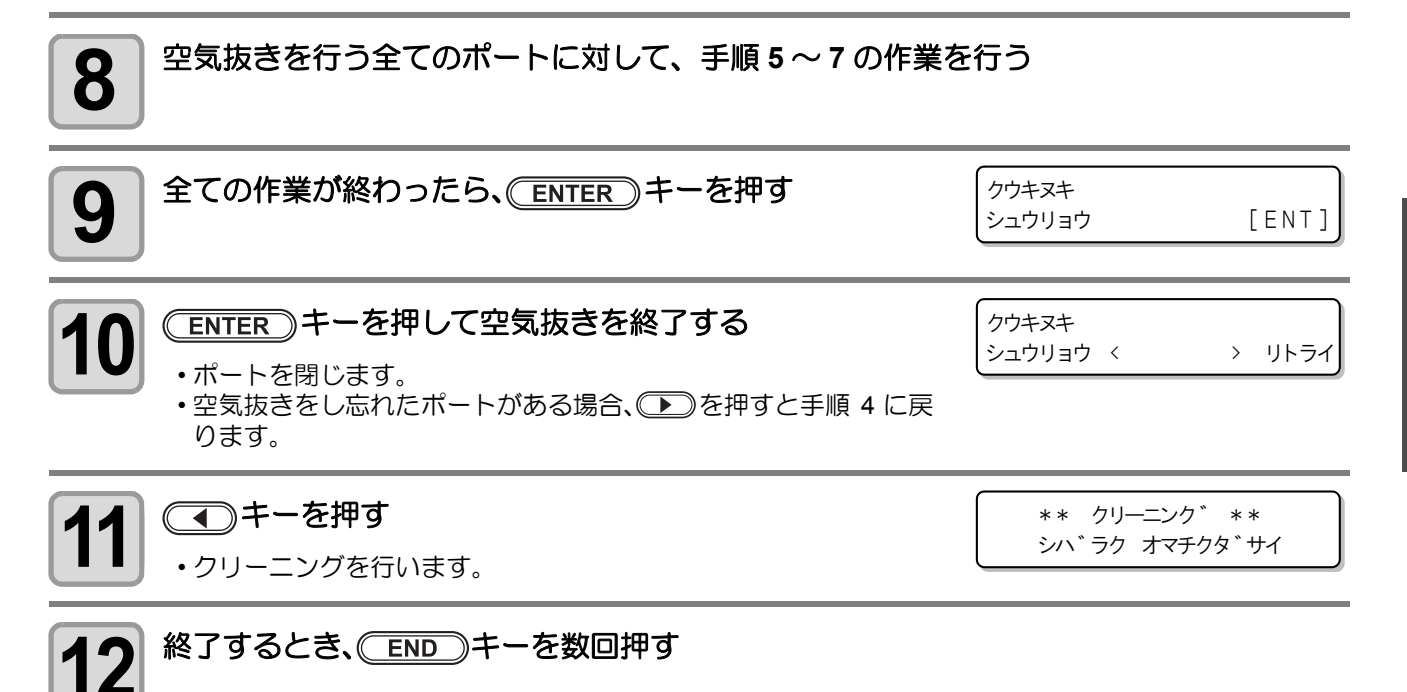

# 圧力異常が発生したら

使用環境や経年変化により、本機で管理している圧力が制御範囲を超えてしまう場合があります。 圧力異常に関するエラーが発生した場合、以下を実施してください。

(重要!)・ 圧力異常が発生したら、速やかに次の手順で圧力を調整し、正常な値に戻してください。

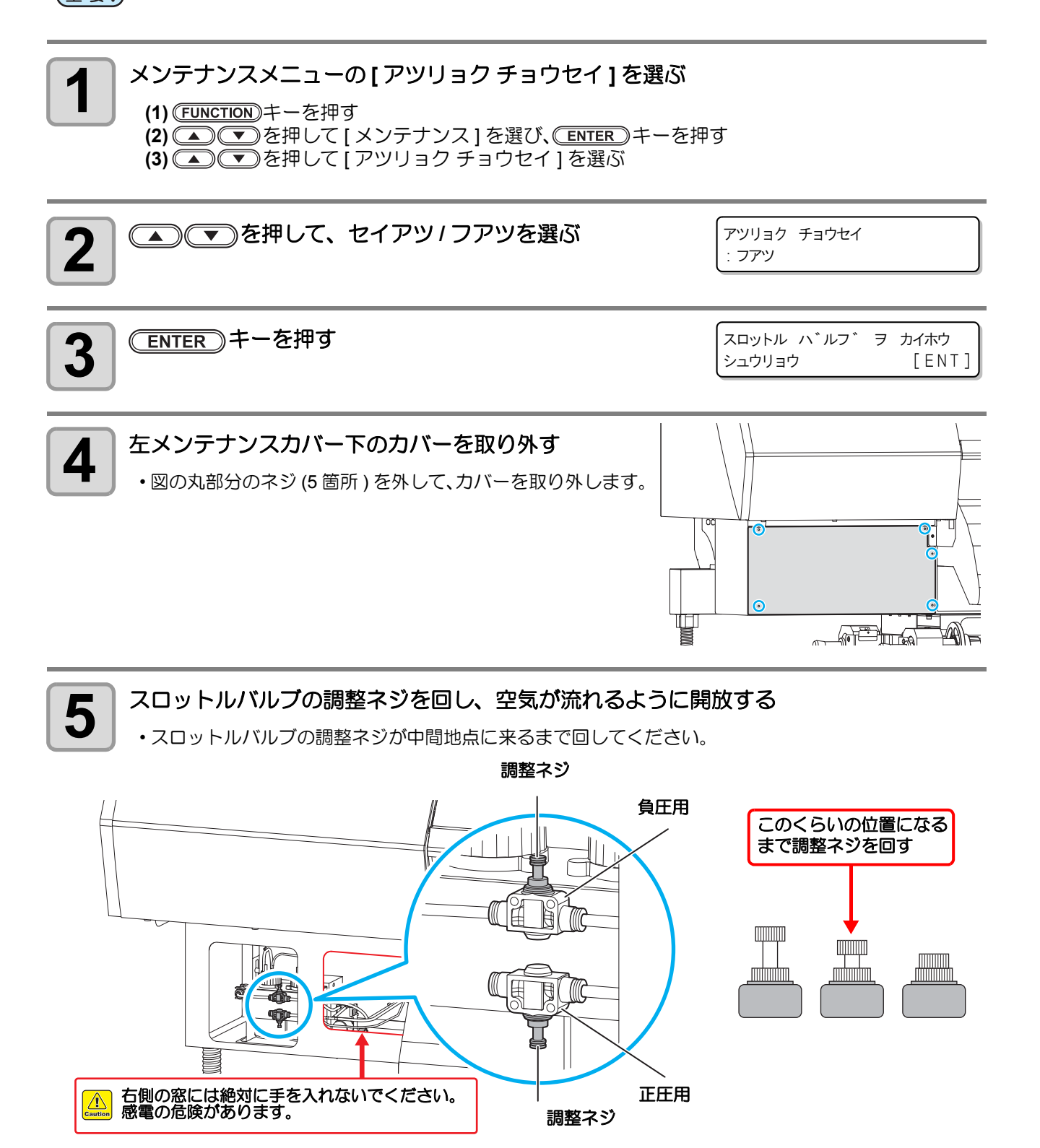

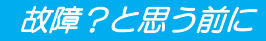

目標 圧力値

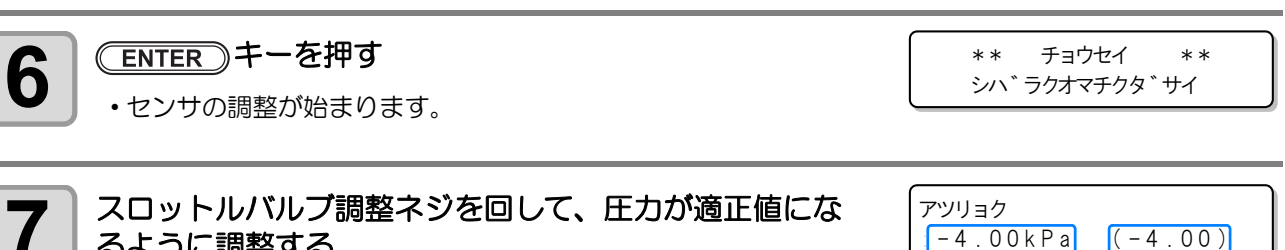

るように調整する

- ・負圧の適正値:-4.00kPa
- 正圧の適正値:15.00kPa
- ・負圧では ±0.1 kPa の範囲で変動するため、中間値が目標の圧力になるように調整してください。
  - ・圧力はディスプレイ表示以外にも、ブザーとインクボトルランプでお知らせしま 賞
    - す。 ・ 負圧では ±0.1kPa の範囲でブザーが停止します。正圧では ±1.0kPa の範囲でブザー が停止します。
- •各圧力値でのランプとブザーの状態

|     | <b></b>            |                    | インクボトル       | ブザー  |  |
|-----|--------------------|--------------------|--------------|------|--|
|     | 正臣                 | 負圧                 | ランプ          | 29   |  |
|     | $\sim$ 8.49        | $\sim$ -3.35       |              |      |  |
|     | $8.50 \sim 9.49$   | -3.36 $\sim$ -3.45 |              |      |  |
|     | $9.50 \sim 10.49$  | -3.46 $\sim$ -3.55 |              | 响击   |  |
| 高い  | 10.50 $\sim$ 11.49 | -3.56 $\sim$ -3.65 |              | 嗝虭   |  |
|     | 11.50 $\sim$ 12.49 | -3.66 $\sim$ -3.75 |              |      |  |
|     | 12.50 $\sim$ 13.49 | -3.76 $\sim$ -3.85 |              |      |  |
|     | 13.50 $\sim$ 13.49 | -3.86 $\sim$ -3.95 |              | 停止   |  |
| 適正値 | 14.50 $\sim$ 15.49 | -3.96 $\sim$ -4.05 | YYKK<br>BBMM | 停止   |  |
|     | 15.50 $\sim$ 16.49 | -4.06 $\sim$ -4.15 |              | 停止   |  |
|     | $16.50 \sim 17.49$ | -4.16 $\sim$ -4.25 | ••••         |      |  |
|     | $17.50 \sim 18.49$ | -4.26 $\sim$ -4.35 | ••••<br>•••• |      |  |
| 低い  | $18.50 \sim 19.49$ | -4.36 $\sim$ -4.45 |              |      |  |
|     | 19.50 $\sim$ 20.49 | -4.46 $\sim$ -4.55 |              | 响击   |  |
|     | $20.50\sim21.49$   | -4.56 $\sim$ -4.65 |              | 「局里」 |  |
|     | $21.50\sim22.49$   | -4.66 $\sim$ -4.75 | ••••         |      |  |
|     | $22.50 \sim 23.49$ | -4.76 $\sim$ -4.85 | <b>••••</b>  |      |  |
|     | 23.50 $\sim$       | -4.86 $\sim$       | 0000         |      |  |

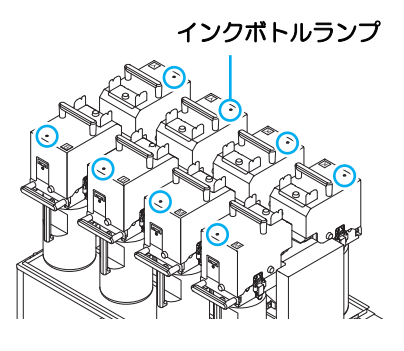

シハ゛ラクオマチクタ゛サイ

現在の 圧力値

#### (ENTER)キーを押す

•エラーが解除され、負圧制御が始まります。

 
 ・
 圧力調整を実施してもエラーが発生する場合、
弊社サービスおよび
販売店にサービスコールしてく
 (重要!) ださい。

5 困ったときは

## ヘッド故障エラーを表示したら

本機の電源を入れたとき、ディスプレイに次のようなヘッド故障エラーが表示したときの対処方法を説明します。

#### 対象となるヘッド故障エラー

ここに掲載していないヘッド故障エラーが表示した場合は、一度、主電源を OFF にしてしばらくたってから 主電源を ON にしてください。再度、表示するときは弊社サービスおよび販売店にサービスコールしてください。

| エラー番号                           | 原因                      | エラー番号                     | 原因              |
|---------------------------------|-------------------------|---------------------------|-----------------|
| ERROR 108<br>(HD CONNECT)       | ヘッドの接続が確認できなかった。        | ERROR 1ab<br>(HD THERMIS) | ヘッドの温度が読み取れなかった |
| ERROR 12e<br>(HEAD Failed/ HDD) | ヘッド、波形ドライバの異常が発生<br>した。 | ERROR 1ad<br>(HD TYPE)    | ヘッドタイプが異なる      |
| ERROR 1ac<br>(HD MEM EMP)       | ヘッドメモリにデータがない           |                           |                 |

(重要!) ヘッド故障エラー発生中には、使用可能なヘッドのみを使用して、引き続き機能を継続できます。

・ヘッドの一部が故障している場合

⇔ 故障していないヘッドを使用して、引き続きプリントできます。

⇒ メディア補正(22 P.2-34)・ドット位置補正(22 P.2-36)・テストプリント(22 P.2-31)は、故障 ヘッドを使用しないでテストパターンのプリントを行います。

- ⇒ 故障したヘッドでのフラッシング動作は行いません。
- 全てのヘッドが故障している場合

  - ⇔ 故障したヘッドでのフラッシング動作は行いません。
  - ⇒ オートメンテナンス機能 (
    <sup>CPP</sup> P.4-23) の"リフレッシュ"は使用できなくなります。 (クリーニングは行います。)

エラーが発生したときの対処方法

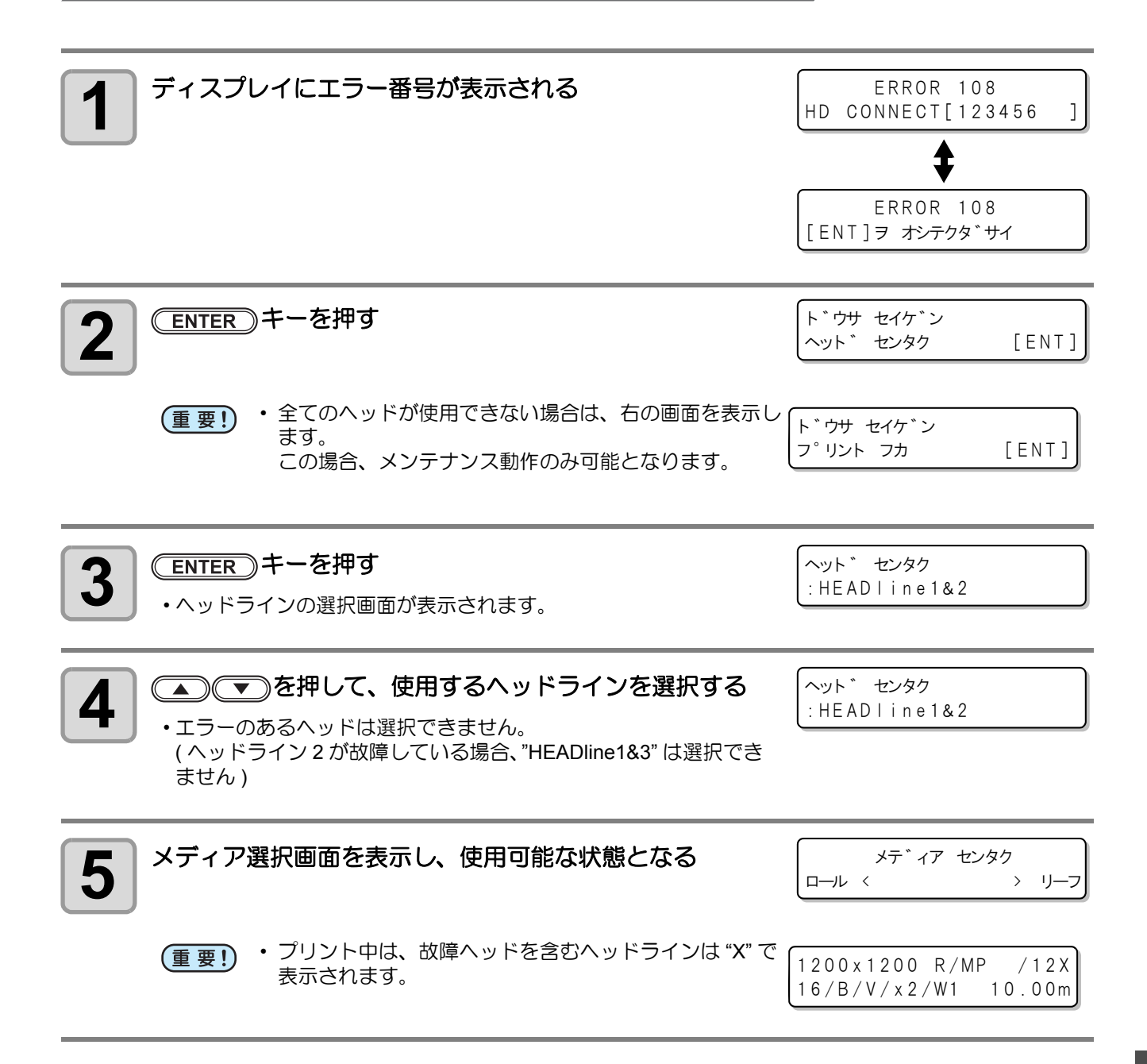

# メッセージを表示するトラブル

何らかの異常が発生すると、ブザーが鳴りディスプレイにメッセージを表示します。 メッセージの内容によって対処してください。

### ワーニングメッセージ

#### 操作を実行したときに表示されるエラー

| 表示                                                    | 原因                             | 对処方法                                                                                                   |
|-------------------------------------------------------|--------------------------------|----------------------------------------------------------------------------------------------------|
| シ゛ッコウ テ゛キマセン<br>: カハ゛ーオーフ゜ン                           | フロントカバーまたはメンテナンスカ<br>バーが開いている。 | <ul> <li>フロントカバー、メンテナンスカバーを確認してください。</li> <li>カバーを閉めても、再度表示する場合は弊社サービスおよび販売店にサービスコールしてください。</li> </ul> |
| シ゛ッコウ テ゛キマセン<br>:メテ゛ィア ミケンシュツ                         | メディア未検出。                       | ・メディア検出を行ってください。                                                                                       |
| シ゛ッコウ テ゛キマセン<br>:MOTOR POWER OFF                      | カバーオープン後など、モーターが OFF<br>している。  | <ul> <li>・フロントカバーやメンテナンスカバー(左右)を閉めてください。</li> </ul>                                                    |
| シ <sup>*</sup> ッコウ テ <sup>*</sup> キマセン<br>: インク エラーアリ | インクエラーが発生している。                 | <ul> <li>表示しているカラーに対応する供給経路の<br/>インクボトルを確認してください。</li> </ul>                                           |
| シ゛ッコウ テ゛キマセン<br>: フ゜リントテ゛ータ アリ                        | データを受信している。                    | ・データクリアを実行してください。<br>(頌PP-2-39)                                                                        |

### ローカルで表示されるメッセージ

| 表示                                                | 原因                                                                | 对処方法                                                                                                    |
|---------------------------------------------------|-------------------------------------------------------------------|----------------------------------------------------------------------------------------------------|
| < ローカル><br>フ <sup>°</sup> リントフカ/ インクホ ゙ トル[ ENT ] | 複数のインクエラー(使用不可インク)が<br>発生している。<br>インクの供給(プリントやクリーニングな<br>ど)が行えない。 | <ul> <li>         ・         ・         ・</li></ul>                                                             |
| < ローカル><br>ハイインクタンク フル                            | 廃インクタンクがフル状態。                                                     | <ul> <li>・廃インクタンクを確認してください。</li> </ul>                                                                        |
| < ローカル><br>ハイインクタンク フル マチ゛カ                       | 廃インクタンクがフル間近。                                                     |                                                                                                    |
| < ローカル><br>ハイインクタンク ナシ                            | 廃インクタンクがセットされていない。                                                | <ul> <li>・廃インクタンクをセットしてください。</li> </ul>                                                                       |
| (ローカル)     ワイハ <sup>°</sup> ー コウカン [MNT]          | キャッピングステーションのワイパー交<br>換時期<br>(ワイピング回数が規定値に達した。)                   | ・ (MAINT.) キーを押して、ワイパーを交換し<br>てください。(公P P.4-26)                                                               |
| <ローカル><br>*メテ゛ィアカ゛ アリマセン*                         | メディアがセットされていない。<br>センサーの故障。                                       | <ul> <li>・メディアをセットしてください。(②PP.2-11)</li> <li>再度表示される場合は、弊社サービスまたは販売店にサービスコールしてください。</li> </ul>                |
| <ローカル><br>フ <sup>°</sup> リントテ <sup>*</sup> ータ アリ  | データ受信済み。                                                          | <ul> <li>         ・         (REMOTE) キーを押しプリントを実施して<br/>ください。         またはデータクリアを実行してください。         </li> </ul> |

| 表示                                            | 原因                                          | 対処方法                                                                                                    |
|-----------------------------------------------|---------------------------------------------|----------------------------------------------------------------------------------------------------|
| (ローカル)<br>フアツ イシ゛ョウ                           | 負圧センサーの値が異常になっている。                          | ・メンテナンスの「アツリョクチョウセイ                                                                                                    |
| < ローカル><br>セイアツ イシ゛ョウ                         | 正圧センサーの値が異常になっている。                          | (22° P.5-8)」を実施してください。正常な<br>値に調整できない、または実施しても表示<br>する場合は、販売店または弊社営業所、コー                                                                |
| < ローカル><br>フアツ チョウセイ                          | 圧力調整が必要になっている。                              |                                                                                                    |
| <ローカル><br>インク ニアエント * [ENT]                   | インクボトルのインクが少なくなった。                          | <ul> <li>         ENTER キーを押し、該当するインクボト<br/>ルを確認してください。間もなくインクエ<br/>ンドとなるので、注意してください。     </li> </ul>                                   |
|                                               | インクボトルの使用有効期限が切れてい<br>る。                    | <ul> <li>・消費期限を過ぎました。</li> <li>ただし、翌月末まで使用することができます。</li> </ul>                                                                         |
| (ローカル>     キケ*ンキ*レ(1M) [ENT]                  | インクボトルの使用有効期限が切れてい<br>る ( 期限切れから 1ヶ月経過 )。   | <ul> <li>・消費期限より1か月以上過ぎています。</li> <li>ただし、当月末まで使用することができます。(インクボトルランプが赤点滅します)</li> </ul>                                                |
| <ローカル><br>キケ*ンキ*レ(2M) [ENT]                   | インクボトルの使用有効期限が切れてい<br>る ( 期限切れから 2ヶ月経過 )。   | <ul> <li>・消費期限より2か月以上過ぎています。</li> <li>ワーニングが発生しているカートリッジを</li> <li>交換してください。</li> </ul>                                                 |
| くローカル> インク キョウキュウ : 12345678                  | サブタンクへのインク補充に失敗した。                          | <ul> <li>メンテナンスの「サブタンク(②P.5-5)」<br/>を実施してください。またインクボトル内のインク残量も確認してください。</li> <li>実施しても表示する場合は、販売店または弊社営業所、コールセンターへ問い合わせください。</li> </ul> |
| < ローカル><br>サフ * タンク センサー : 1 2 3 4 5 6 7 8    | サブタンクの液面センサの異常を検出し<br>た。                    | •1 度電源を OFF にしてしばらくたってから<br>再度電源を ON にしてください。<br>再度表示する場合は、販売店または弊社営<br>業所、コールセンターへ問い合わせください。                                           |
| <ローカル><br>インクオーハ <sup>*</sup> ーフロー:12345678   | サブタンクからのオーバーフローを検出<br>した。                   | ・メンテナンスの「サブタンク (涩? P.5-5)」                                                                                                    |
| くローカル><br>タンクサ ンリョウH : 12345678               | ー定量の消費があったにも関わらず、サブ<br>タンクセンサー High に変化がない。 | を実施してください。<br>実施しても表示する場合は、販売店または<br>弊社営業所、コールセンターへ問い合わせ<br>ください。                                                                       |
| < ローカル><br>タンクサ <sup>*</sup> ンリョウL : 12345678 | ー定量の消費があったにも関わらず、サブ<br>タンクセンサー Low に変化がない。  |                                                                                                    |
| < ローカル><br>タ゛ッキモシ゛ュール コウカン                    | インク経路内の脱気モジュールが交換間<br>近になった。(使用開始より1年が経過)   | <ul> <li>・脱気モジュールを交換する必要があります。</li> <li>販売店または弊社営業所、コールセンターへ問い合わせください。</li> </ul>                                                       |
| < ローカル><br>ソウチオント * / タカイ* * * °C             | 装置の温度が高い。                                   | ・使用環境の温度を調整してください。<br>(20 °C ~ 30 °C (68°F ~ 86°F))                                                                                     |
| < ローカル><br>ソウチオント * / ヒクイ* * * °C             | 装置の温度が低い。                                   |                                                                                                    |
| (ローカル><br>Yモーター セイソウ [MNT]                    | Yモーターの清掃時期になった。                             | <ul> <li>・電源をOFFにし、Yモーターの吸い出し窓から摩耗粉を吸い取ってください。</li> <li>(公) P.4-25)</li> <li>・清掃後、(MAINT.)キーを押しください。</li> </ul>                         |
| (ローカル)<br>Yモーター フ <sup>*</sup> ラシ コウカン        | Y モーターのブラシ交換時期になった。                         | •Yモーターのブラシ交換時期になりました。<br>販売店または弊社営業所、コールセンター<br>へ問い合わせください。                                                                             |

| 表示                                | 原因                 | 対処方法                                                           |
|-----------------------------------|--------------------|----------------------------------------------------------------|
| ミスト フィルター ヲ<br>コウカン シテクタ゛サイ [ENT] | ミストフィルターの交換時期になった。 | <ul> <li>・別冊の「日常のお手入れのお願い」を参照して、ミストフィルターの交換をしてください。</li> </ul> |

# インクエラー

#### インクエラーは、ローカルガイダンスでも表示されます。(22° P.3-43)

| 表示                                                                  | 原因                                            | 対処方法                                                                                                    |
|---------------------------------------------------------------------|-----------------------------------------------|----------------------------------------------------------------------------------------------------|
| インク IC ナシ         : 5678         インク IC イシ*ヨウ         : 5678        | インクボトルの IC チップが正常に読み込<br>めない。                 | <ul> <li>ワーニングが発生している IC チップを再挿<br/>入してください。</li> <li>ワーニングが解消しない場合は弊社サービ<br/>スおよび販売店にサービスコールしてくだ<br/>さい。</li> </ul> |
| インク シュルイ<br>: 5678                                                  | インクボトルのインク種類が、充填してあ<br>るインクと異なる。              | <ul> <li>ワーニングが発生しているインクボトルの<br/>インク種類を確認してください。</li> <li>IC チップの確認をしてください。</li> </ul>                               |
| インク カラー<br>: 5678                                                   | インクボトルのインクカラーが充填して<br>あるインクと異なる。              | <ul> <li>ワーニングが発生しているインクボトルの<br/>インクカラーを確認してください。</li> <li>IC チップの確認をしてください。</li> </ul>                              |
| インクホ <sup>*</sup> トル イシ <sup>*</sup> ョウ<br>: 5678                   | インクボトルの IC チップ情報に異常が生<br>じた。                  | <ul> <li>ワーニングが発生しているインクボトルを<br/>交換してください。</li> </ul>                                                                |
| インクホ <sup>*</sup> トル ナシ<br>: 5678                                   | インクボトルが外部インク供給ユニット<br>にセットされていない。             | <ul> <li>ワーニングが発生しているボトルホルダー<br/>にインクボトルをセットしてください。</li> </ul>                                                       |
| インクホ <sup>*</sup> トル エント <sup>*</sup><br>: 5678                     | インクボトルのインクがなくなった。                             | <ul> <li>ワーニングが発生しているインクボトルを<br/>交換してください。</li> </ul>                                                                |
| インクホ <sup>*</sup> トル ニア エント <sup>*</sup><br>: 5678                  | インクボトルのインクが少なくなった。                            | <ul> <li>ワーニングが発生しているインクボトルを<br/>交換してください。</li> </ul>                                                                |
| インクホ <sup>*</sup> トル カクニン<br>: 5678                                 | 十分なインク量があるのに、インクエンド<br>が検出された。                | <ul> <li>インクボトルのセット状態を確認してくだ<br/>さい。</li> </ul>                                                                      |
| インク キケ <sup>*</sup> ンキ <sup>*</sup> レ<br>: 5678                     | インクボトルの使用有効期限が切れてい<br>る。                      | <ul> <li>・消費期限を過ぎました。</li> <li>ただし、翌月末まで使用することができます。</li> </ul>                                                      |
| インク キケ゛ンキ゛レ(1カケ゛ツ)<br>: 5678                                        | <br>インクボトルの使用有効期限が切れてい<br>る ( 期限切れから 1ヶ月経過 )。 | <ul> <li>・消費期限より1か月以上過ぎています。</li> <li>ただし、当月末まで使用することができます。(インクボトルランプが赤点滅します)</li> </ul>                             |
| インク キケ <sup>*</sup> ンキ <sup>*</sup> レ(2カケ <sup>*</sup> ツ)<br>: 5678 | インクボトルの使用有効期限が切れてい<br>る (期限切れから 2ヶ月経過 )。      | <ul> <li>・消費期限より2か月以上過ぎています。</li> <li>ワーニングが発生しているカートリッジを</li> <li>交換してください。</li> </ul>                              |
### エラーメッセージ

エラーメッセージを表示する場合は、下の表に従って、エラーを取り除いてください。 それでもメッセージを表示する場合は、販売店または弊社営業所にご連絡ください。

| 表示                                | 原因                                                     | 対処方法                                                                                                    |
|-----------------------------------|--------------------------------------------------------|----------------------------------------------------------------------------------------------------|
| ERROR 108<br>HD CONNECT[12345678] | ヘッドの接続が確認できなかった。                                       |                                                                                                    |
| ERROR 108<br>HD THERMIS[12345678] | ヘッドの温度が読み取れなかった。                                       |                                                                                                    |
| ERROR 12a<br>HDC SPEED            | インク吐出波形に異常が発生した。                                       |                                                                                                    |
| ERROR 12e<br>HeadFaild /HDC[xxxx] | ヘッド、波形ドライバの異常が発生した。                                    | <ul> <li>・一度、主電源をOFF にしてしょらくたって<br/>から主電源をON にしてください。</li> <li>再度、表示するときは弊社サービスおよび</li> <li>販売店にサービスコールしてください。</li> </ul> |
| ERROR 122<br>CHECK:SDRAM          | PRAM がない。                                              |                                                                                                    |
| ERROR 128<br>HDC FIFO OVER        | <ul> <li>・データ転送が速すぎる</li> <li>・制御基板に異常が発生した</li> </ul> |                                                                                                    |
| ERROR 128<br>HDC FIFO UNDER       | <ul> <li>・データ転送が遅すぎる</li> <li>・制御基板に異常が発生した</li> </ul> |                                                                                                    |
| ERROR 129<br>ハ゛ッテリ コウカン           | 内部時計の電池切れを検出した。                                        | <ul> <li>・弊社サービスおよび販売店にサービスコー<br/>ルしてください。</li> </ul>                                                                     |
| ERROR 130<br>HD DATA SEQ          | ヘッドデータ 転送エラーが発生した。                                     |                                                                                                    |
| ERROR 146<br>E-LOG SEQ            | イベントログのシーケンシャルナンバー<br>異常が発生した。                         |                                                                                                    |
| ERROR 151<br>Main PCB V1R2        | メイン基板 1.2V 電源に異常が発生した。                                 |                                                                                                    |
| ERROR 152<br>Main PCB V2R5        | メイン基板 2.5V 電源に異常が発生した。                                 |                                                                                                    |
| ERROR 153<br>Main PCB V3R3        | メイン基板 3.3V 電源に異常が発生した。                                 | <ul> <li>一度、主電源を OFF にしてしばらくたって<br/>から主電源を ON にしてください。</li> </ul>                                                         |
| ERROR 154<br>Main PCB V05         | メイン基板 5V 電源に異常が発生した。                                   | 再度、表示するときは弊社サービスおよび<br>販売店にサービスコールしてください。                                                                                 |
| ERROR 155<br>Main PCB V36-1       | メイン基板 36-1V 電源に異常が発生した。                                |                                                                                                    |
| ERROR 156<br>Main PCB V5B         | メイン基板 5VB 電源に異常が発生した。                                  |                                                                                                    |
| ERROR 157<br>Main PCB VTT         | メイン基板 VTT 電源に異常が発生した。                                  |                                                                                                    |
| ERROR 158<br>Main PCB V36-2       | メイン基板 36-2V 電源に異常が発生した。                                |                                                                                                    |

| 表示                              | 原因                             | 対処方法                                                                                                    |  |
|---------------------------------|--------------------------------|----------------------------------------------------------------------------------------------------|--|
| ERROR 16e<br>Main PCB V3R3B     | メイン基板 3.3VB 電源に異常が発生した。        |                                                                                                    |  |
| ERROR 18a<br>Main PCB V_CORE    | メイン基板 VCORE 電源に異常が発生し<br>た。    |                                                                                                    |  |
| ERROR 18b<br>Main PCB V1R5B     | メイン基板 1.5V 電源に異常が発生した。         |                                                                                                    |  |
| ERROR 18c<br>Hain PCB V12       | メイン基板 12V 電源に異常が発生した。          |                                                                                                    |  |
| ERROR 15 f<br>HEAD DRIVE HOT    | COM ドライバが高温になっている。             |                                                                                                    |  |
| ERROR 171<br>NEW HEAD CONNECT   | 新しいヘッドの接続を認識した。                |                                                                                                    |  |
| ERROR 172<br>Main PCB Q6 Check  | メイン基板 Q6 が故障(ショートモード)<br>している。 |                                                                                                    |  |
| ERROR 186<br>HDC OVERFLOW       |                                | <ul> <li>・一度、主電源をOFF にしてしはらくにって<br/>から主電源をON にしてください。</li> <li>再度、表示するときは弊社サービスおよび</li> <li>販売店にサービスコールしてください</li> </ul> |  |
| ERROR 186<br>HDC UNDERFLOW      |                                |                                                                                                    |  |
| ERROR 187<br>HDC SLEW RATE      | 日子している波形の共常を使由した。              |                                                                                                    |  |
| ERROR 188<br>HDC MEMORY         |                                |                                                                                                    |  |
| ERROR 18e<br>FLS NOT COMP [12_] | フラッシング制御異常                     |                                                                                                    |  |
| ERROR 18f<br>OFFSET START [12_] | A                              |                                                                                                    |  |
| ERROR 18f<br>OFFSET END [12_]   | - ハット竜圧利仰共常                    |                                                                                                    |  |
| ERROR 19d<br>HDC V36 [xxxx]     | HDC 基板電圧に異常が発生した。              |                                                                                                    |  |
| ERROR 201<br>COMMAND            | コマンドデータ以外のデータを受信した。            |                                                                                                    |  |
| ERROR 202<br>PARAMETER          | 数値範囲外のパラメーターを受信した。             | <ul> <li>・インターフェイスケーブルを確実に接続してください。</li> <li>規格に適合したインターフェイスケーブルを使用してください</li> </ul>                                     |  |
| ERROR 203<br>Ment Command       | メンテナンスコマンドの動作に失敗した。            |                                                                                                    |  |
| ERROR 304<br>USB INITERR        | USB デバイスの初期化に失敗した。             | <ul> <li>一度、主電源を OFF にしてしばらくたって<br/>から主電源を ON にしてください。</li> </ul>                                                        |  |
| ERROR 305<br>USB TIME OUT       | USB デバイスにタイムアウトエラーが発<br>生した。   | 再度、表示するときは弊社サービスおよび<br>販売店にサービスコールしてください。                                                                                |  |

| 表示                                             | 原因                                           | 対処方法                                                                                                    |  |
|------------------------------------------------|----------------------------------------------|----------------------------------------------------------------------------------------------------|--|
| Е R R O R 401<br>モーターアラーム Х                    | Xモーターに過大な負荷がかかった。                            |                                                                                                    |  |
| Е R R O R 402<br><del>-</del> - Я              | Yモーターに過大な負荷がかかった。                            | ・一度 主電源を OFF にしてしばらくたって                                                                                                    |  |
| ERROR 403<br>X オーハ <sup>*</sup> ーカレント          | Xモーターの過電流エラーを検出した。                           | から主電源を ON にしてください。<br>再度、表示するときは弊社サービスおよび<br>販売店にサービスコールしてください。                                                                           |  |
| ERROR 404<br>Y オーハ <sup>*</sup> ーカレント          | Yモーターの過電流エラーを検出した。                           |                                                                                                    |  |
| ERROR 44d<br>ステーション イチ イシ゛ョウ                   | ステーション位置に異常が発生した。                            |                                                                                                    |  |
| ERROR 505<br>メデ゛ィアシ゛ャム                         | メディア詰まりが発生した。                                | <ul> <li>・メディアを取り除き、再セットしてください。</li> </ul>                                                                                                |  |
| ERROR 50c<br>メデ゛ィアハハ゛センサー カクニン                 | メディア幅を正しく検出できなかった。                           | <ul> <li>・メディアのセット位置を確認してください。(②PP.2-17)</li> <li>・メディアセンサーの清掃を行ってください。(③PP.4-3)</li> </ul>                                               |  |
| ERROR 510<br>メテ゛ィア アツサ ケンシュツ                   | メディアの厚みを正しく検出できなかっ<br>た。                     | <ul> <li>・メディアの厚みをマニュアルで入力してく<br/>ださい。(②PP.2-25)</li> <li>・再度、メディア検出を行ってください。</li> </ul>                                                  |  |
| ERROR 509<br>HDC POSCNT                        | HDC ポジションカウンターエラーが発生<br>した。                  |                                                                                                    |  |
| ERROR 50a<br>Y ケ゛ンテン ケンシュツ                     | Y原点検出ができなかった。                                | <ul> <li>         ・一度、主電源を OFF にしてしはらくたって<br/>から主電源を ON にしてください。          再度、表示するときは弊社サービスおよび         販売店にサービスフィールしてください      </li> </ul> |  |
| ERROR 50 f<br>L-SCALE BLACK                    | リニアスケール異常が発生した。                              |                                                                                                    |  |
| ERROR 516<br>メデ゛ィアイチ ヒタ゛リ スキ゛マス                | メディアが範囲外にセットされている。                           | ・メディアのセット位置を確認してくださ<br>い。(②PP-2-11)                                                                                                    |  |
| ERROR 519<br>フアツ センサー イシ゛ョウ                    | 負圧センサーの値が異常になっている                            | ・メンテナンスの「アツリョクチョウセイ<br>(② P.5-8)」を実施してください。実施し<br>ても表示する場合は、販売店または弊社堂                                                                     |  |
| ERROR 51a<br>セイアツ センサー イシ゛ョウ                   | 正圧センサーの値が異常になっている                            | 業所、コールセンターへ問い合わせください。                                                                                                    |  |
| ERROR 53c<br>Print Pos HDC                     | リニアスケール座標に異常が発生した。                           | <ul> <li>一度、主電源を OFF にしてしばらくたって<br/>から主電源を ON にしてください。</li> </ul>                                                                         |  |
| ERROR 617<br>サフ゛タンク センサー:12345678              | サブタンクの液面センサ異常を検出した。                          | <ul> <li>冉度、表示するときは弊社サービスおよび</li> <li>販売店にサービスコールしてください。</li> </ul>                                                                       |  |
| ERROR 618<br>タンクサ <sup>*</sup> ンリョウH :12345678 | ー定量の消費があったにもかかわらず、サ<br>ブタンクセンサー High に変化がない。 | ・メンテナンスの「サブタンク (②P.5-5)」                                                                                                    |  |
| ERROR 619<br>タンクサ゛ンリョウL :12345678              | ー定量の消費があったにもかかわらず、サ<br>ブタンクセンサー Low に変化がない。  | を実施してください。<br>実施しても表示する場合は、販売店または<br>弊社営業所、コールセンターへ問い合わせ                                                                                  |  |
| ERROR 61a<br>インクオーハ゛ーフロー:12345678              | <br>サブタンクからのオーバーフローを検出<br>した。                | ください。                                                                                                    |  |

| 表示                                | 原因                                | 対処方法                                                                                                    |
|-----------------------------------|-----------------------------------|----------------------------------------------------------------------------------------------------|
| ERROR 61b<br>インク キョウキュウ :12345678 | サブタンクへのインク供給ができなかっ<br>た。          | <ul> <li>メンテナンスの「サブタンク(浴 P.5-5)」<br/>を実施してください。またインクボトル内<br/>のインク残量も確認してください。</li> <li>実施しても表示する場合は、販売店または<br/>弊社営業所、コールセンターへ問い合わせ<br/>ください。</li> </ul> |
| ERROR 61c<br>フアツ セイキ゛ョ            | 負圧制御開始異常                          |                                                                                                    |
| ERROR 61d<br>フアツ イシ゛フソク           | 自圧を維持できなかった                       |                                                                                                    |
| ERROR 61e<br>フアツ イシ゛オーハ゛ー         |                                   | ・メンテナンスの「アツリョクチョウセイ<br>(公P.5-8)」を実施してください。実施し<br>ても表示する場合は、販売店または弊社営                                                                                    |
| ERROR 61 f<br>セイアツ セイキ゛ョ          | 正圧制御開始異常                          | 業所、コールセンターへ問い合わせください。                                                                                                    |
| ERROR 620<br>セイアツ イシ゛フソク          | 正圧を維持できなかった                       |                                                                                                    |
| ERROR 621<br>セイアツ イシ゛オーハ゛ー        |                                   |                                                                                                    |
| ERROR 627<br>インクホ゛トル セット          | ー定時間以上インクボトルが挿入されて<br>いないスロットがある。 | ・インクボトルをセットしてください。                                                                                                    |
| ERROR 637<br>インクモレ 1              | インク供給経路内のインク漏れを検出し<br>た。          | <ul> <li>         ・一度、主電源を OFF にしてしばらくたって<br/>から主電源を ON にしてください。     </li> <li>         再度、表示するときは弊社サービスおよび<br/>販売店にサービスコールしてください。     </li> </ul>      |
| ERROR 649<br>フアツ チョウセイ            | 圧力調整が必要になっている。                    | <ul> <li>・メンテナンスの「アツリョクチョウセイ<br/>(②P.5-8)」を実施してください。実施しても表示する場合は、販売店または弊社営業所、コールセンターへ問い合わせください。</li> </ul>                                              |
| ERROR 702<br>サーミスタ イシ゛ョウ          | サーミスタ異常が発生している。                   | <ul> <li>一度、主電源を OFF にしてしばらくたって<br/>から主電源を ON にしてください。</li> </ul>                                                                                       |
| ERROR 707<br>!HD ヒータ タ゛ンセン        | ヘッドのヒーターが断線している。                  | 再度、表示するときは弊社サービスおよび<br>販売店にサービスコールしてください。                                                                                                    |
| ERROR 901<br>シ゛ッコウ テ゛キマセン         | 実行できない操作を実行しようとした。                |                                                                                                    |
| ERROR 902<br>ミサクス゛ デ゛ータ アリ        | プリントデータが残っている。                    | ・データクリアを実行してください。<br>(22 P.2-39)                                                                                                    |
| ERROR 90d<br>ヘット゛センタク ナシ          | 搭載ヘッド数が0となっている。                   | <ul> <li>一度、主電源を OFF にしてしばらくたって<br/>から主電源を ON にしてください。</li> <li>再度、表示するときは弊社サービスおよび<br/>販売店にサービスコールしてください。</li> </ul>                                   |
| ERROR 910<br>シツオン ヒクイ             | 環境温度が使用可能温度範囲外(低い)に<br>なっている。     | <ul> <li></li></ul>                                                                                                    |
| ERROR 911<br>シツオン タカイ             | 環境温度が使用可能温度範囲外(高い)に<br>なっている。     |                                                                                                    |

### SYSTEM HALT

| 表示                              | 刘処方法                                                                                                    |
|---------------------------------|----------------------------------------------------------------------------------------------------|
| SYSTEM HALT (*).<br>000: メッセーシ* | <ul> <li>・一度、主電源を OFF にしてしばらくたってから主電源を ON にしてください。</li> <li>番号を確認のうえ、弊社サービスおよび販売店にサービスコールしてください。("000" は<br/>エラー No.)</li> </ul> |

### **X** ユニットエラー

| 表示                    | 原因                                          | 対処方法                                                                                                    |
|-----------------------|---------------------------------------------|----------------------------------------------------------------------------------------------------|
| EMERGENCY ボタン押下       | EMERGENCY ボタンが押された。または、<br>電装 BOX のカバーが開いた。 | ・EMERGENCY ボタンを解除、または、電装<br>BOX のカバーを閉めてください。                                                                                                    |
| PLC バッテリー寿命           | PLC の電池切れを検出した。                             | <ul> <li>弊社サービスまたは販売店にサービスコー<br/>ルしてください。</li> </ul>                                                                                                    |
| エマージェンシーエラー           | プリンタ部に異常が発生した。                              | <ul> <li>・プリンタ部のエラーメッセージを確認して<br/>ください。</li> </ul>                                                                                                    |
| メディアエンドエラー            | メディアエンド機能が有効になっている<br>が、メディア検出ができなかった。      | <ul> <li>・メディアエンドセンサが正しい位置にセットされているか確認してください。</li> </ul>                                                                                                    |
| 洗浄ユニット メディア巻込<br>み    | 洗浄ユニットにメディアが接近している<br>ことを検出した。              | <ul> <li>・引き剥がしセンサのクリーニングを行って<br/>ください。</li> </ul>                                                                                                    |
| 加圧ローラ位置異常             | 加圧ローラの位置の異常を検出した。                           | <ul> <li>加圧ローラのストッパーピンが挿入されて<br/>いないか確認してください。</li> <li>加圧ローラの下に異物が挟まっていないか<br/>確認してください。</li> </ul>                                                                |
| エアー圧力低下               | 空気圧が6バール未満で、十分ではありません。                      | <ul> <li>エアーが供給されているか確認してください。</li> </ul>                                                                                                    |
| メディアヒータ アラーム          | メディアヒータが接続されていない。                           |                                                                                                    |
| コミュニケーションエラー          | メディア搬送部とプリンタ部の通信に異<br>常が発生した。               |                                                                                                    |
| 巻取りモータインバータフォ<br>ルト   | 巻取りモータインバータに異常が発生し<br>た。                    |                                                                                                    |
| 加圧ローラモータインバータ<br>フォルト | 加圧ローラモータインバータに異常が発<br>生した。                  | <ul> <li>一度、すべての電源を OFF にしてしばらく</li> <li>たってから電源を ON にしてください。</li> </ul>                                                                                            |
| 洗浄ブラシモータインバータ<br>フォルト | 洗浄ブラシモータインバータに異常が発<br>生した。                  | 再度、表示するときは弊社サービスまたは<br>販売店にサービスコールしてください。                                                                                                    |
| ベルトモータインバータフォ<br>ルト   | ベルトモータインバータに異常が発生し<br>た。                    |                                                                                                    |
| エアーブレードブロワフォル<br>ト    | エアーブレードブロワに異常が発生した。                         |                                                                                                    |
| ベルトヒータフォルト            | ベルトヒータに異常が発生した。                             |                                                                                                    |
| センタリングモータフォルト         | センタリングモータに異常が発生した。                          | <ul> <li>・緑出しユニットに負荷がかかっていないか<br/>確認してください。</li> <li>ー度、すべての電源を OFF にしてしばらく<br/>たってから電源を ON にしてください。</li> <li>再度、表示するときは弊社サービスまたは<br/>販売店にサービスコールしてください。</li> </ul> |
| 巻取りモータファンフォルト         | 巻取りモータに異常が発生した。                             | <ul> <li>・巻取りモータに負荷がかかっていないか確認してください。</li> <li>一度、すべての電源をOFFにしてしばらくたってから電源をONにしてください。</li> <li>再度、表示するときは弊社サービスまたは販売店にサービスコールしてください。</li> </ul>                     |
| 洗浄ブラシモータフォルト          | 洗浄ブラシモータに異常が発生した。                           | <ul> <li>ベルト洗浄ユニットにメディアが巻込まれていないか確認してください。</li> <li>一度、すべての電源を OFF にしてしばらくたってから電源を ON にしてください。</li> <li>再度、表示するときは弊社サービスまたは販売店にサービスコールしてください。</li> </ul>            |

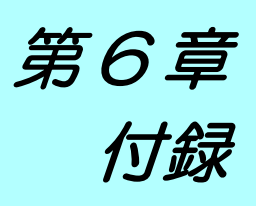

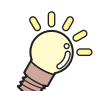

してい この章では ...

本機の仕様一覧表や、機能の一覧表を記載しています。

| 仕様                |     |
|-------------------|-----|
| 本体仕様              | 6-2 |
| インク仕様             | 6-3 |
| インク種によるセットの違いについて | 6-4 |
| インクボトルのセット順       | 6-4 |
| お問い合わせシート         | 6-5 |
| 警告ラベルについて         |     |
| 機能フローチャート         |     |
|                   |     |

# 仕様

### 本体仕様

| 項            |                     | 仕様                                                                                                    |  |
|--------------|---------------------|----------------------------------------------------------------------------------------------------|--|
|              | 方式                  | オンデマンドピエゾヘッド                                                                                                    |  |
| プリントヘッド部<br> |                     | 6 ヘッド : 3 スタガ 2 インライン配列                                                                                                    |  |
| プリントモード      | 4 色                 | 300x300 : 双方向 / 単方向 1/2/4 pass (ノーマルモードのみ)<br>300x300HQ : 双方向 / 単方向 2/4/8 pass (ノーマルモードのみ)<br>300x450HQ : 双方向 / 単方向 3/6/12 pass (ノーマルモードのみ)<br>600x600 : 双方向 / 単方向 4/8/16 pass<br>600x900 : 双方向 / 単方向 6/12/24 pass<br>600x1200 : 双方向 / 単方向 8/16/32 pass |  |
| (スキャンxフィード)  | 6 色以上               | 300x300 : 双方向 / 単方向 2/4/8 pass (ノーマルモードのみ)<br>300x300HQ : 双方向 / 単方向 4/8/16 pass (ノーマルモードのみ)<br>600x450 : 双方向 / 単方向 6/12/24 pass<br>600x600 : 双方向 / 単方向 8/16/32 pass<br>600x900 : 双方向 / 単方向 12/24/48 pass<br>600x1200 : 双方向 / 単方向 16/32/64 pass          |  |
|              | 酸性染料インク             | Ac300 インク (K, C, M, Y, Lk, Bl, R, Or)                                                                                                    |  |
| 使用可能インク      | 反応染料インク             | Rc300 インク (K, C, M, Y, Lk, Bl, R, Or)                                                                                                    |  |
|              | 昇華染料インク             | Sb300 インク、 Sb320 インク (KD, Bl, M, Y, Lb, Lm)                                                                                                    |  |
| インク供給        |                     | 2L x 8 ボトル供給 (4 色時は UISS 切替可能 / 6 色時は Y,K のみ UISS 切替可能 / 使用済みインクボトルの残インクは、新ボトルに継足可 )                                                                                                    |  |
|              | 4 色                 | 2L ボトル各色 2 本                                                                                                    |  |
| インク容量        | 6色                  | M,B,Lm,Lb,:2L ボトル各色1本 Y,K:2L ボトル各色2本                                                                                                    |  |
|              | 8色                  | 2L ボトル各色1本                                                                                                    |  |
| 使用可能メディア     |                     | 綿、 絹、 ニット、 ポリエステル、 ストレッチなど                                                                                                    |  |
| 最大プリント範囲     |                     | 1850mm                                                                                                    |  |
|              | 最大幅                 | 1860mm                                                                                                    |  |
|              | 最小幅                 | 210mm 以下                                                                                                    |  |
|              | 厚さ                  | 5.0mm 以下                                                                                                    |  |
| ロール          | ロール外径               | Φ420mm 以下                                                                                                    |  |
| メディアサイズ      | ロール重量 <sup>*1</sup> | 60kg以下                                                                                                    |  |
|              | 紙管内径                | 2~3インチ                                                                                                    |  |
|              | プリント面               | 内巻き / 外巻き不問                                                                                                    |  |
|              | 巻終わり処理              | 紙管にテープ止め、 または弱粘着                                                                                                    |  |
| プリントマージン     |                     | 巻取ユニットセットまでの前端 : 1.7m<br>繰出ユニット紙管外れ後端 : 3.2m                                                                                                    |  |
| 距離糖度         | 絶対精度                | ±0.5 mm または指定距離の ±0.3 % の大きい方                                                                                                    |  |
|              | 再現性                 | ただし、繰出、巻取ユニットに依存する                                                                                                    |  |
| 直角度          |                     | ± 0.5 mm / 1000 mm                                                                                                    |  |
| メディアスキュー     |                     | 5 mm 以下 / 10 m                                                                                                    |  |
| ヘッド高さ調整      |                     | 1.5mm ~ 7mm 無段階ユーザー設定                                                                                                    |  |
| 廃インクタンク      |                     | ボトル式 (3200 cc) / センサーによる検出を行う                                                                                                    |  |
| インターフェイス     |                     | USB 2.0                                                                                                    |  |
| <br>コマンド     |                     | MRL- II                                                                                                    |  |
| 騒音           | 待機時                 | 58 dB 以下 (FAST-A, 前後左右 1m)                                                                                                    |  |
|              | 動作連続音               | 65 dB 以下                                                                                                    |  |
|              | 動作不連続音              | 70 dB 以下                                                                                                    |  |

| 項目                                     |                 | 仕様                                                                    |
|----------------------------------------|-----------------|-----------------------------------------------------------------------|
| 適合規格                                   |                 | VCCI-classA, FCC ClassA, CE マーキング (EMC 指令、 低電圧指令、 機械指<br>令) , RoHS 対応 |
| 電源仕様                                   |                 | 3 相 AC380 - 420V ± 10% , 50/60Hz±1Hz , 20A 以下 <sup>*2</sup> ,Y 結線     |
| 消費電力 *2                                |                 | 10kVA 以下                                                              |
|                                        | 使用可能温度          | 20 °C $\sim$ 30 °C (68°F $\sim$ 86°F)                                 |
|                                        | 相対湿度            | 35 ~ 65% Rh (結露なきこと)                                                  |
| ······································ | 精度保証温度          | 20 °C $\sim$ 25 °C (68°F $\sim$ 77°F)                                 |
|                                        | 温度勾配            | ±10℃/h以下                                                              |
|                                        | 粉塵              | 0.15mg/m <sup>3</sup> (オフィス相当)                                        |
|                                        | 最高動作高度          | 2000 m                                                                |
|                                        | プリンタ本体          | 1840 kg 以下                                                            |
| 重量                                     | 外部インク供給<br>ユニット | 30 kg                                                                 |
| 外形寸法                                   | プリンタ本体          | 3895 mm(W) x 2750 mm(D) x 1640mm(H)                                   |
|                                        | 外部インク供給<br>ユニット | 775 mm(W) x 490 mm(D) x 785mm(H)                                      |

\*1. ただしロールの左右を保持した時、ロールがたわまないこと。

\*2. メディアヒータ(オプション)は除く。

### インク仕様

| 項目    |         | 仕様                                                    |
|-------|---------|-------------------------------------------------------|
| 形態    |         | 2L インクボトル                                             |
|       | 酸性染料インク | ブラック / シアン / マゼンタ / イエロー / ライトブラック / ブルー / レッド / オレンジ |
| 色     | 反応染料インク | ブラック / シアン / マゼンタ / イエロー / ライトブラック / ブルー / レッド / オレンジ |
|       | 昇華染料インク | ブラック D/ ブルー / マゼンタ / イエロー / ライトブルー / ライトマゼンタ          |
| インク容量 |         | 2 リットル                                                |
| 有効期限  |         | 有効期限は、インクボトルに記載されている通り。<br>ただし、開封後は期限内であっても3ヶ月以内。     |
| 保存温度  | 保存時     | 1~40℃(40℃の場合、1ヶ月以内)                                   |
|       | 輸送時     | 1~60 ℃ (60 ℃の場合 120 時間以内、40 ℃の場合 1ヶ月以内 )              |

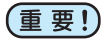

### (重要!) ●インクボトルを分解しないでください。

●インクは、寒い場所で長時間放置すると凍結する場合があります。

 ・ 万一インクが凍結したときは、室温(25℃)で3時間以上かけて解凍してから使用してください。
 ただし、解凍したインクを使用すると、インクの変質によりプリント品質が劣化します。インクが 凍結しない環境で保管してください。

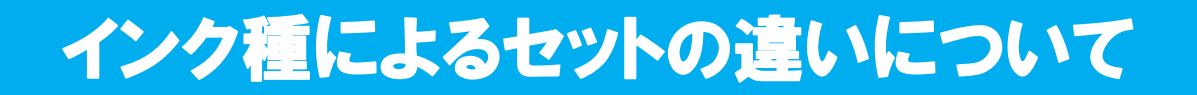

ご使用になるインク種によって、設定値やインクボトルのセット順が異なります。

### インクボトルのセット順

掌

お使いになるインクセットによって、インクステーションにセットするインクボトルの順番が異なります。

- ・インクカバーの天面に貼り付けてあるラベルに合わせ、インク
- ボトルをセットしてください。
  - お客様によるインク色の変更はできません。インク色を変更したいときは、弊社サービスまでご連絡ください。

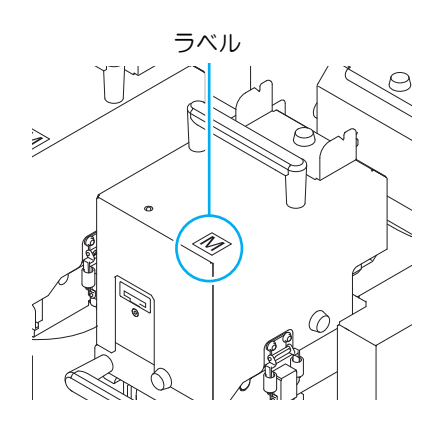

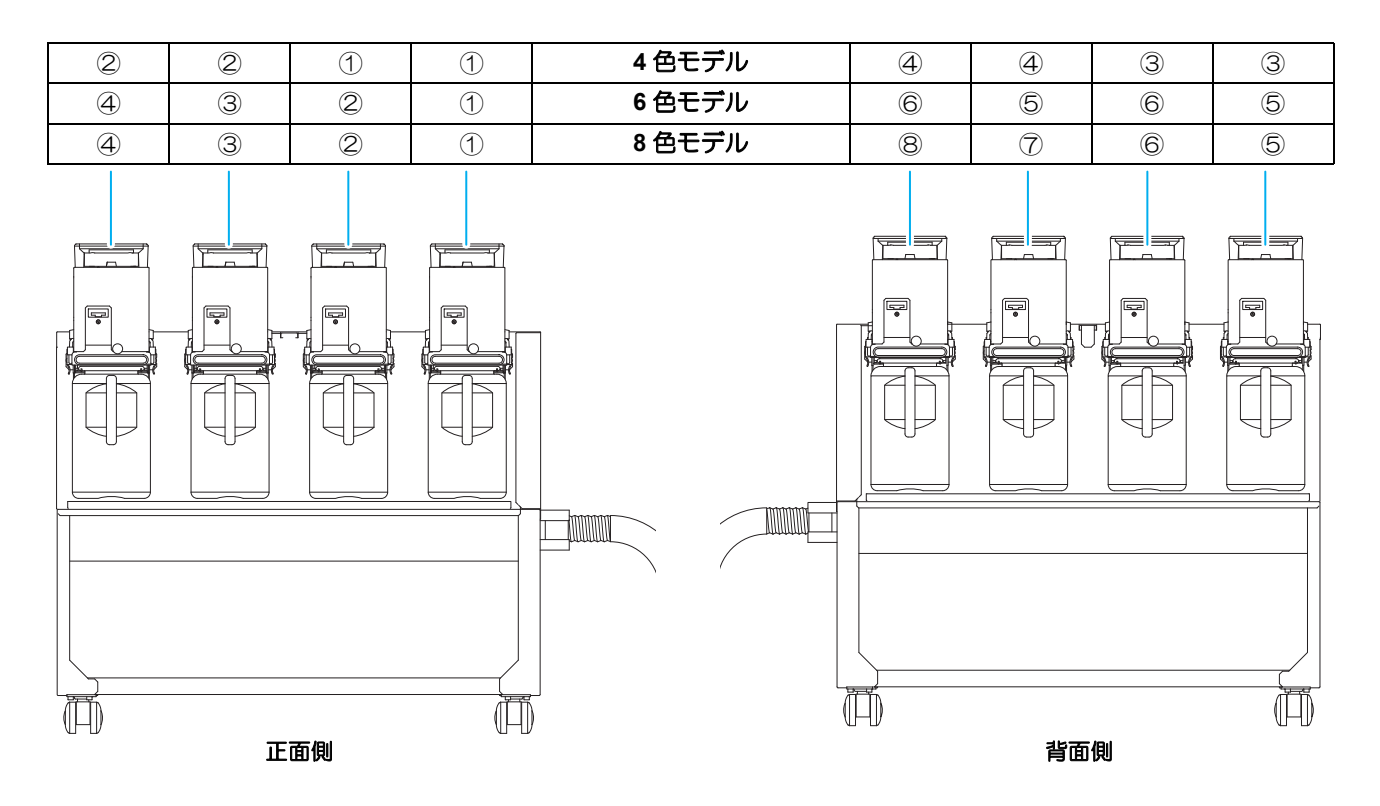

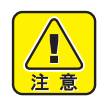

・4 色 /6 色インクセット時は同色のインクボトルを必ず上記の順でセットしてください。

## お問い合わせシート

プリンタの故障、異常動作については、このシートをお使いください。 下記の必要事項をご記入の上、弊社営業所まで FAX でお送りください。

| 御社名                 |  |
|---------------------|--|
| ご担当者名               |  |
| お電話番号               |  |
| プリンタ機種名             |  |
| お使いの <b>OS</b>      |  |
| マシン情報 <sup>*1</sup> |  |
| エラーメッセージ            |  |
| お問い合わせ内容            |  |
|                     |  |
|                     |  |
|                     |  |
|                     |  |
|                     |  |
|                     |  |
|                     |  |
|                     |  |
|                     |  |
|                     |  |

\*1.「第3章便利な使い方」の、「装置情報を確認する」をご覧いただき、必要な情報をご記入ください。(②PP.3-40)

## 警告ラベルについて

本装置には、下記の警告ラベルが貼ってあります。警告ラベルの内容を十分理解してください。 なお、警告ラベルが汚れて読めなくなったり剥がれた場合は、新しい警告ラベルを販売店または弊社営業所に てお買い求めください。

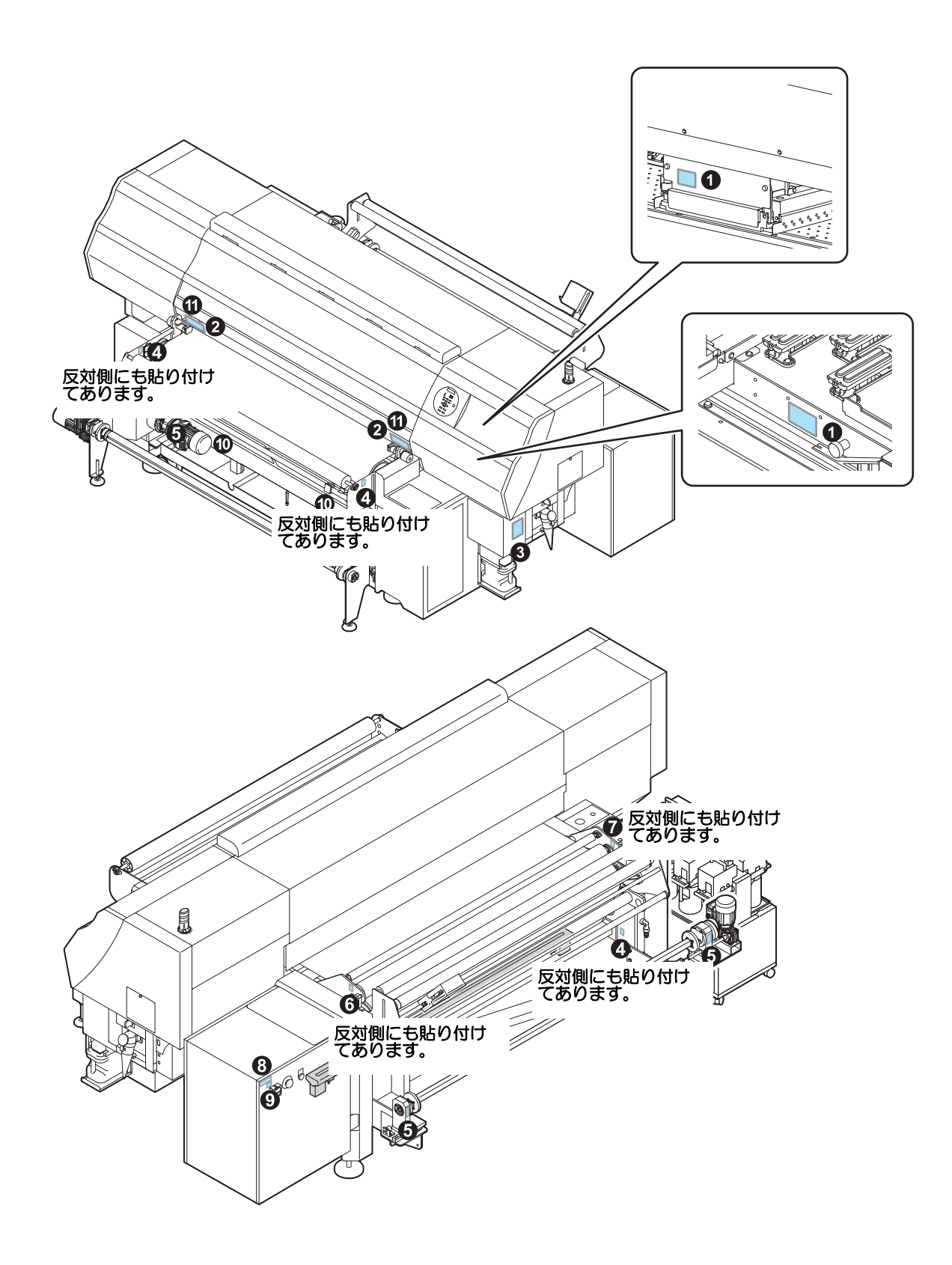

| 1: 注文番号 .M903330                                                                                                    | 2: 注文番号 .M901549                                                                                                    |
|----------------------------------------------------------------------------------------------------|----------------------------------------------------------------------------------------------------|
|                                                                                                    | 企業     金                                                                                                    |
| 3: 注文番号 .M909026                                                                                                    | 4: 注文番号 .MTA-SJM0149 5: 注文番号 .MTA-SJM0151                                                                                                    |
| Equipment to be connected to earthed mains outlet only.<br>Apparatet ma kun tilkoples jordet stikkontakt.<br>Apparaten skall anslutas till jordat natuttag.         MODEL-SERIAL NO.       Modell-Seriennummer         2019       MODELSON         CONFORMS TO UL STD 60950-1       Certified to CAN/CSA STD C22.2 No. 60950-1         Certified to CAN/CSA STD C22.2 No. 60950-1       Certified to CAN/CSA STD C22.2 No. 60950-1         INLET 200-240V ~, 7A. 50/60Hz       Intertek         weight of machine 65Dbg (VG500-1800)       Intertek         socollow       Socollow         weight of machine 65Dbg (VG500-1800)       Intertek         Socollow       Socollow         Winkaki BNGINBERING CO LTD       Machine Signer Otsu, Tomi, Nagano 389-0512 Japan         Year of maunfacture       Collow INKIET PRINTER         Herstellungsjahr       K***         Année de fabrication       FABRIQUE AU JAPON                                                                                                    | WARNING<br>WARNING<br>WAR |
| 6: 注文番号 .MTA-SJM0132 7: 注文番号 .MTA-SJM0153                                                                                                    | 8: 注文番号.                                                                                                    |
| WARNING<br>WARNING<br>WAR | PERICOLO: TOGLIERE TENSIONE PRIMA DI APRIRE<br>DANGERI COUPER LE COURANT AVANT D'OUVRIR<br>ACHTUNG: SPANNING UTREBRECCHE BEVOR OEFFNEN<br>WARNING! TURN OFF THE POWER BEFORE OPENING<br>9: 注文番号 .                                                                                                    |

# 機能フローチャート

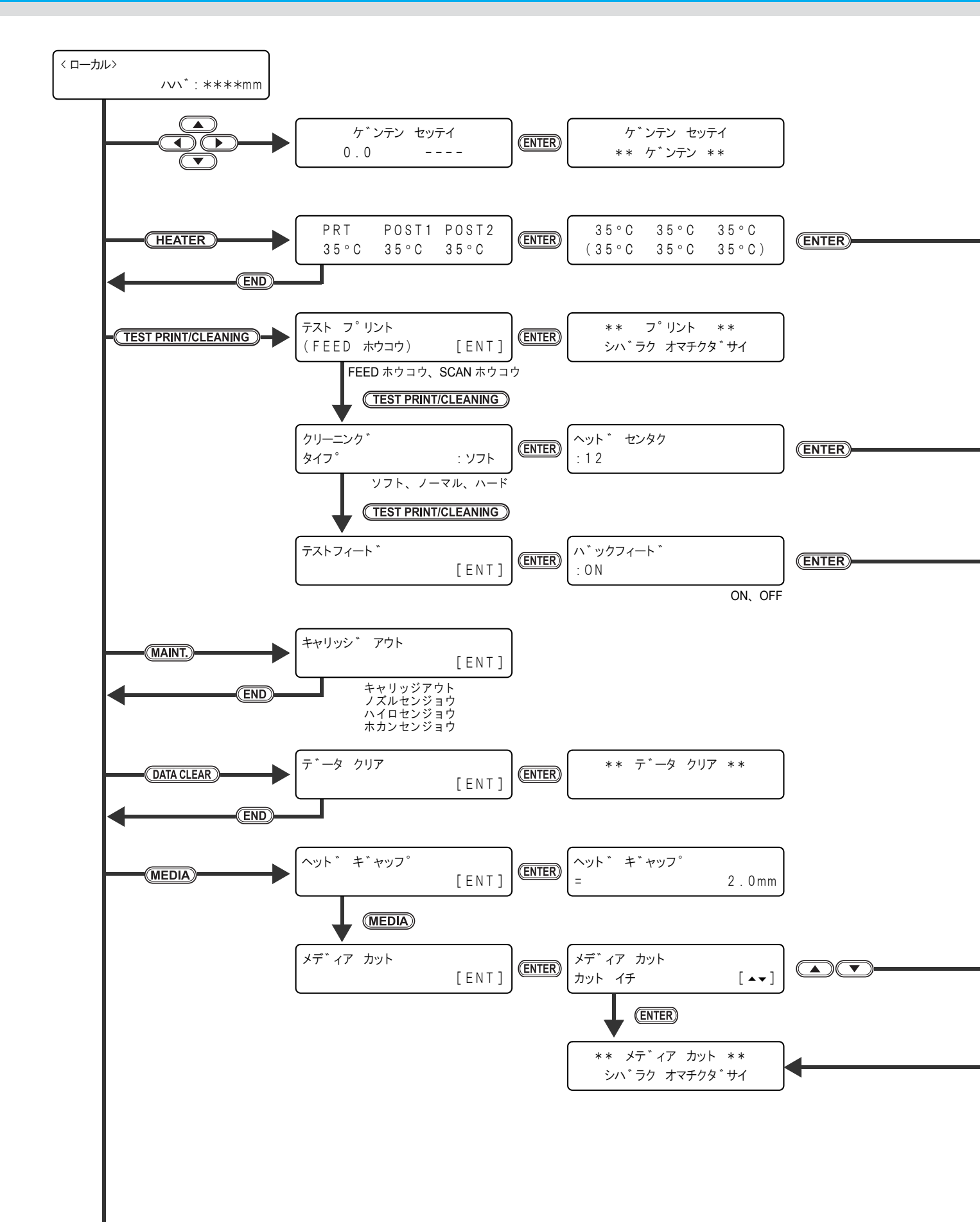

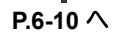

機能フローチャート

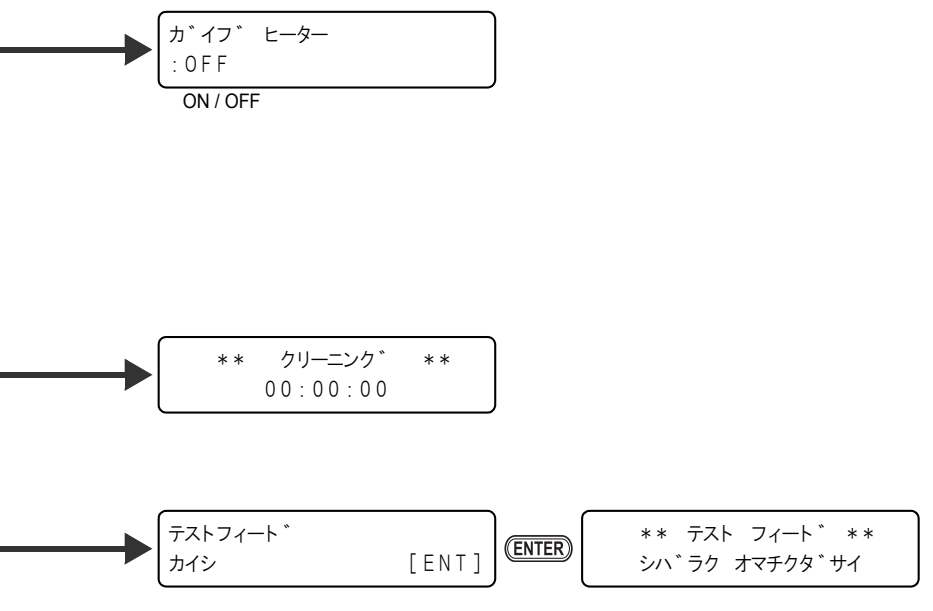

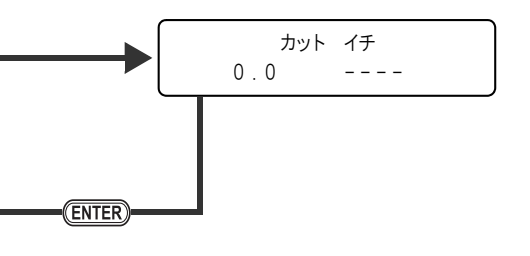

付録

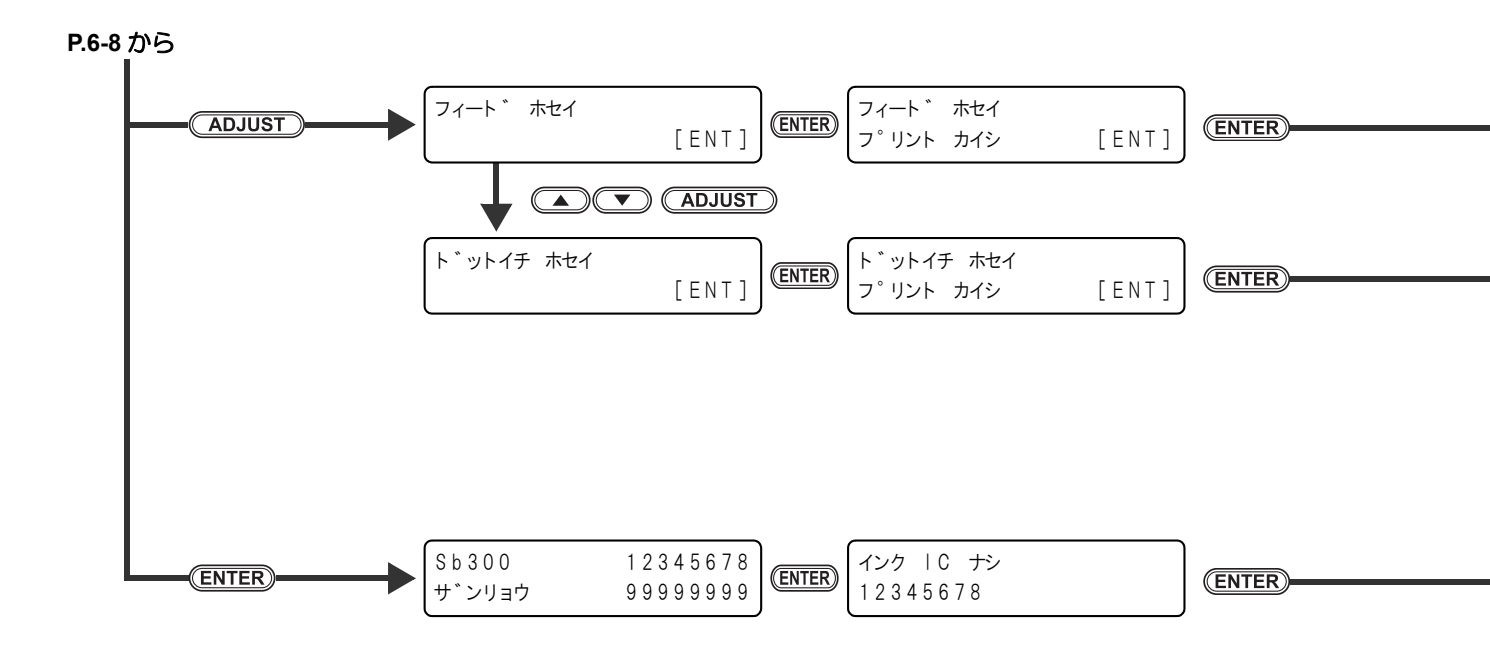

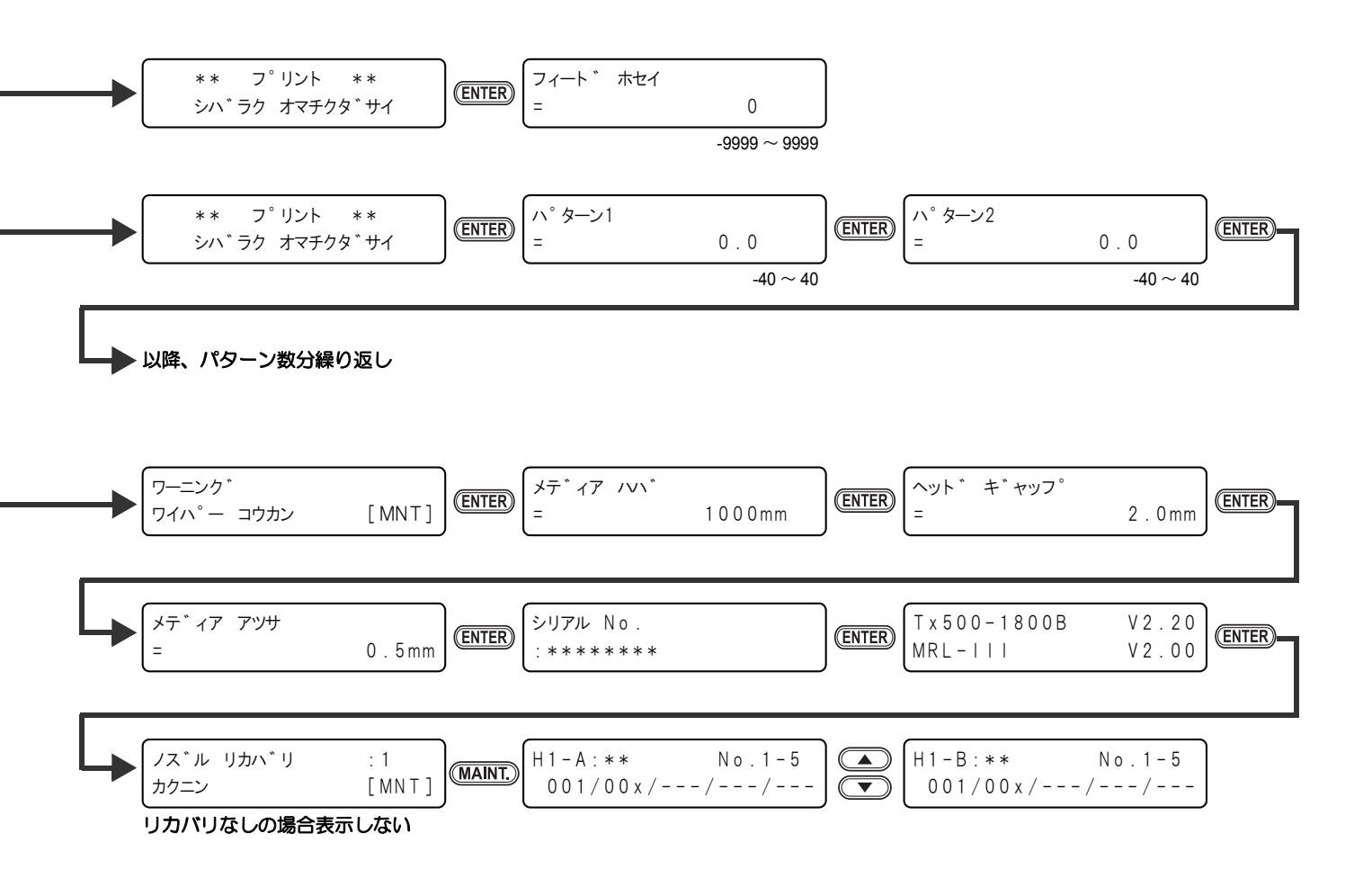

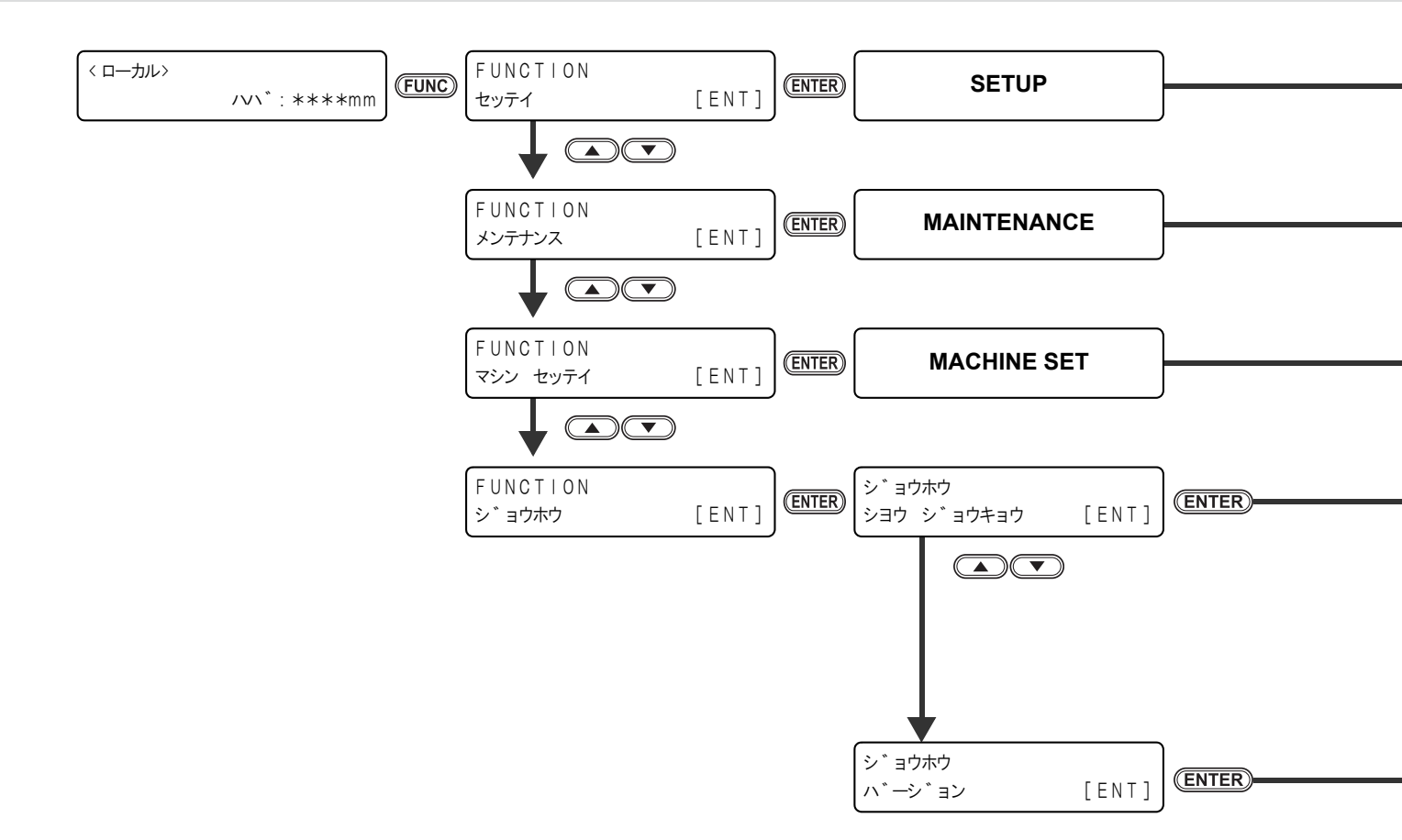

P.6-14 へ進む P.6-18 へ進む P.6-22 へ進む ENTER フ<sup>°</sup>リント チョウ = 
 (ENTER)
 フ°リント メンセキ

 =
 ワイヒ<sup>°</sup>ンク゛ = ENTER-0 m <sup>2</sup> 0 0 m シヨウシ゛カン = ヘット゛メンテナンス ステーションメンテナンス ENTER ENTER ENTER = 0 h = 0 h 0 h V2.20 V2.00 , ノス゛ルセンシ゛ョウ 、 ハイロセンシ゛ョウ T x 5 0 0 - 1 8 0 0 B ENTER ENTER-0 h 0 h MRL-III = = ホカンセンシ ぎョウ ENTER = 0 h

6

*機能フローチャート* 

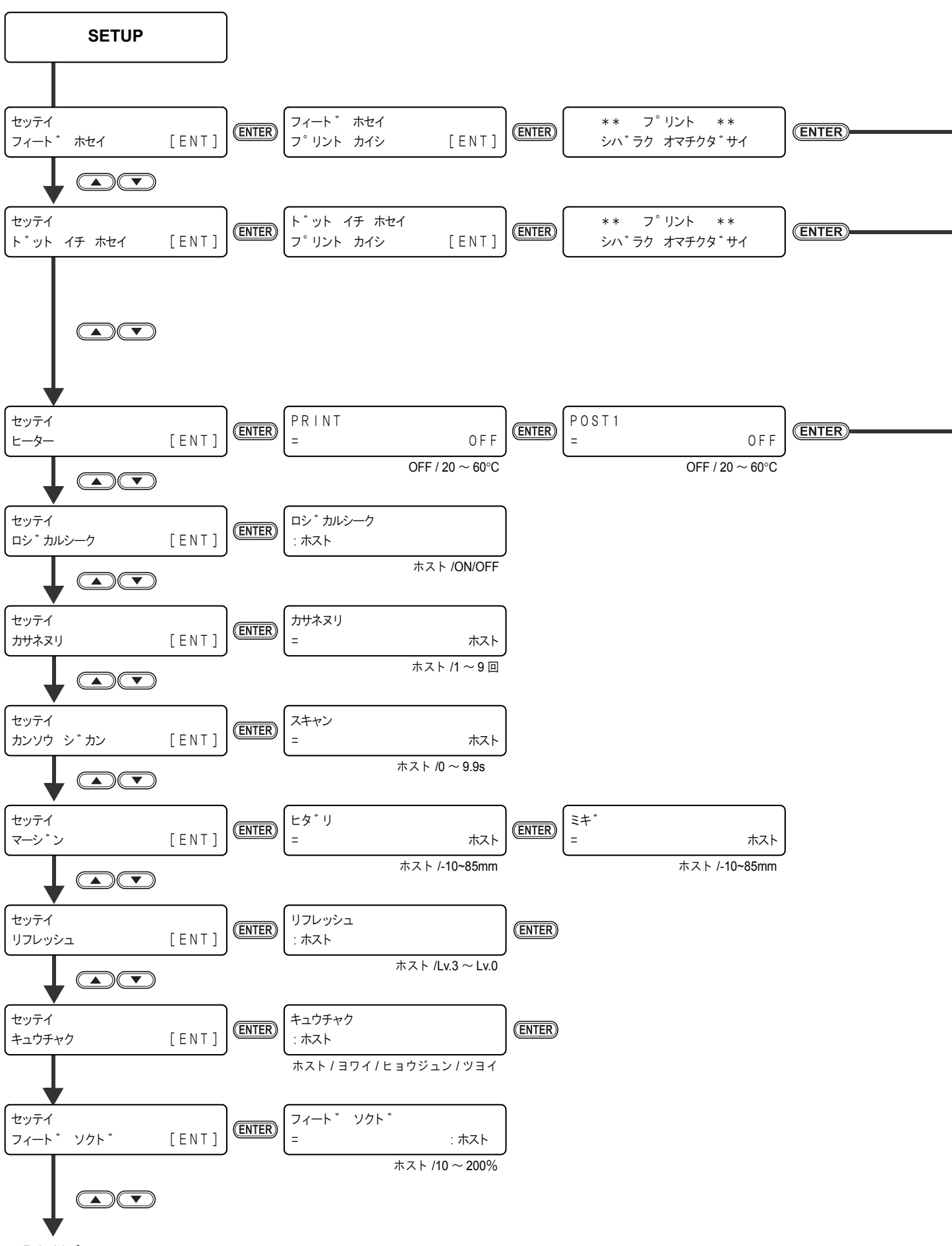

P.6-16 ^

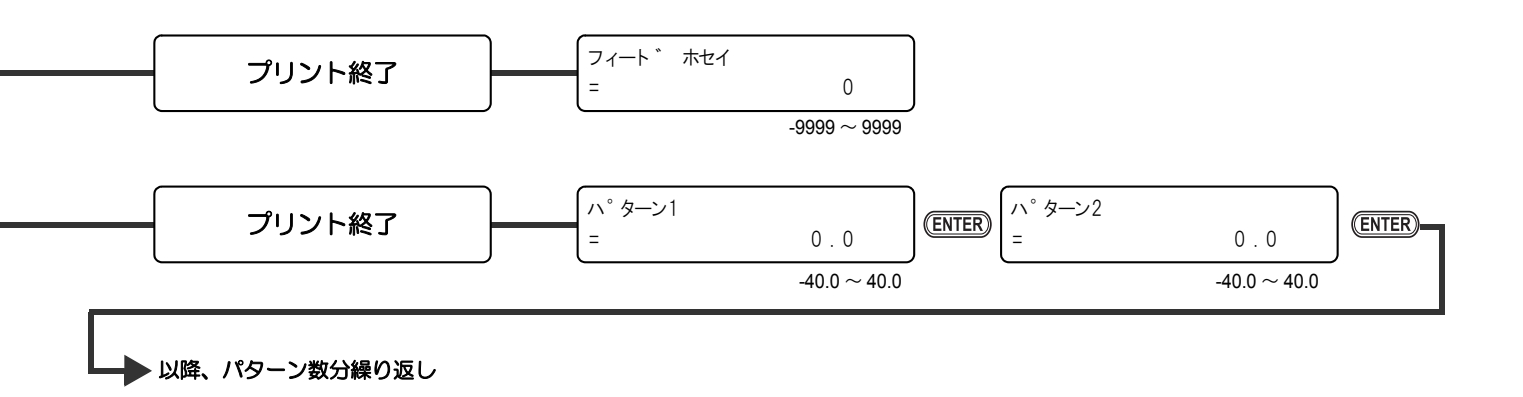

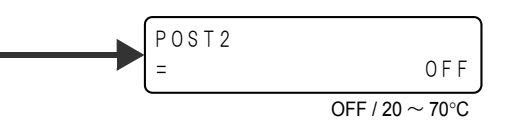

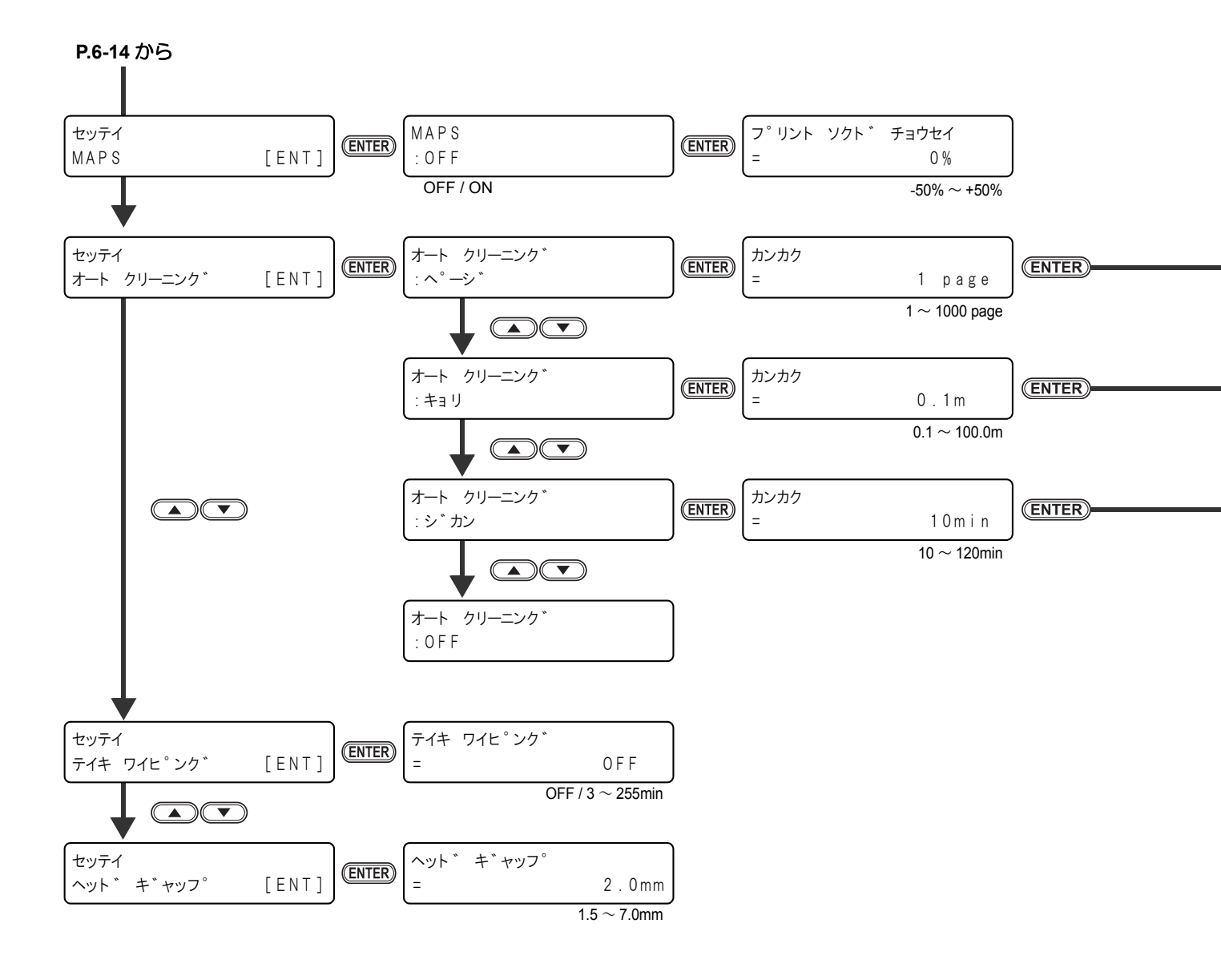

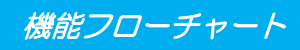

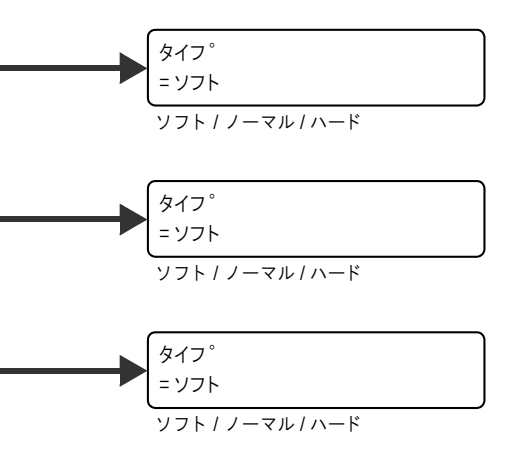

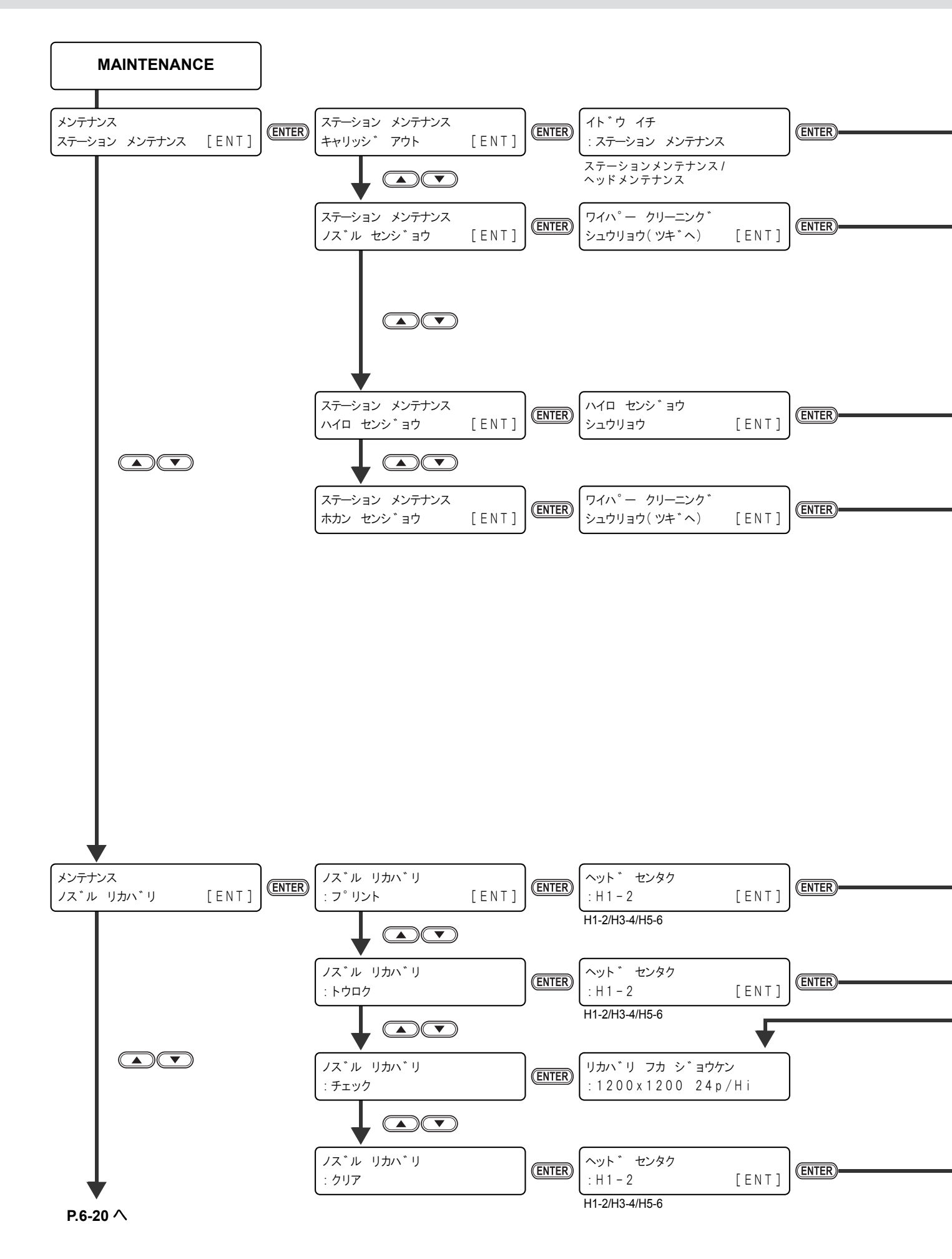

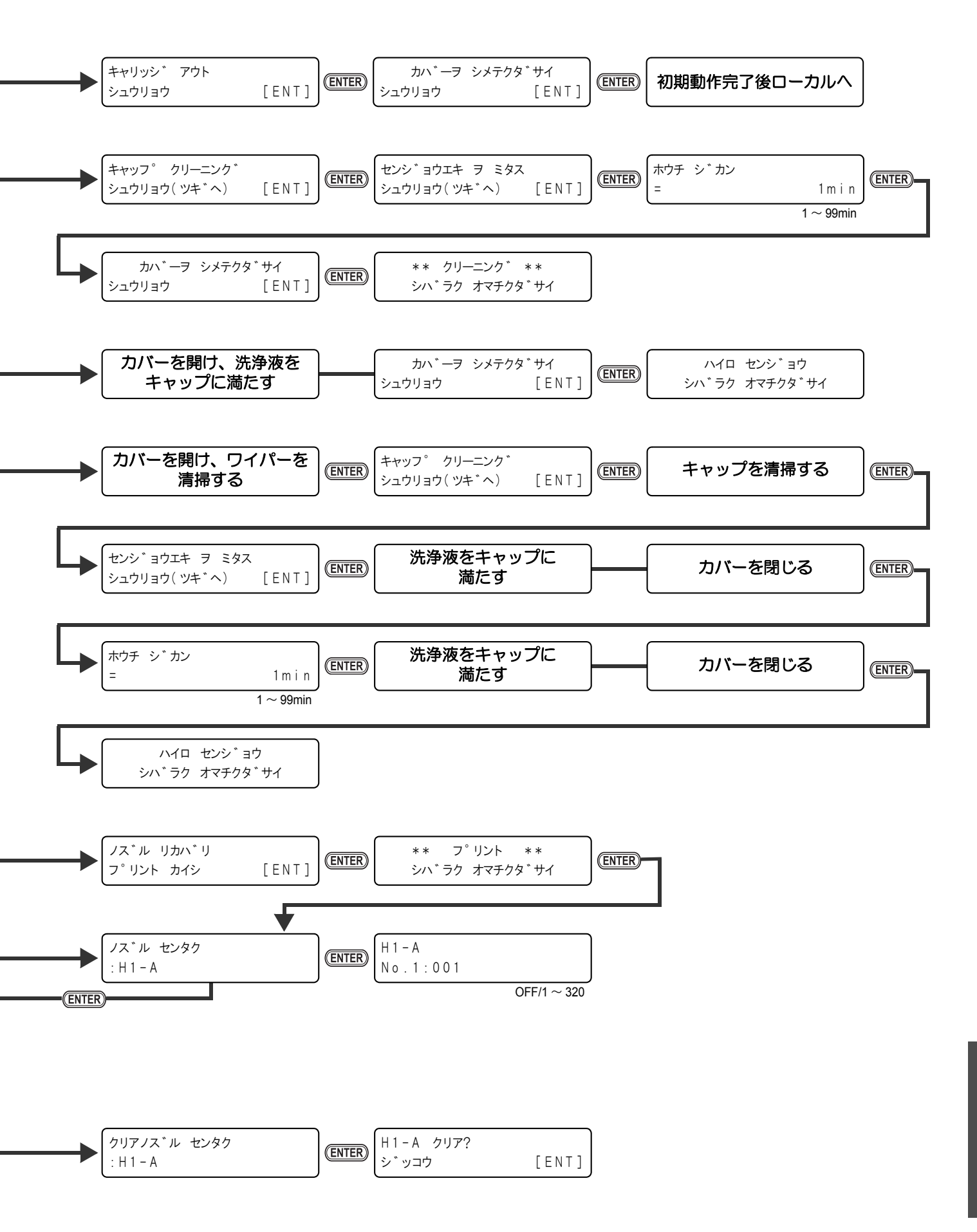

6

付録

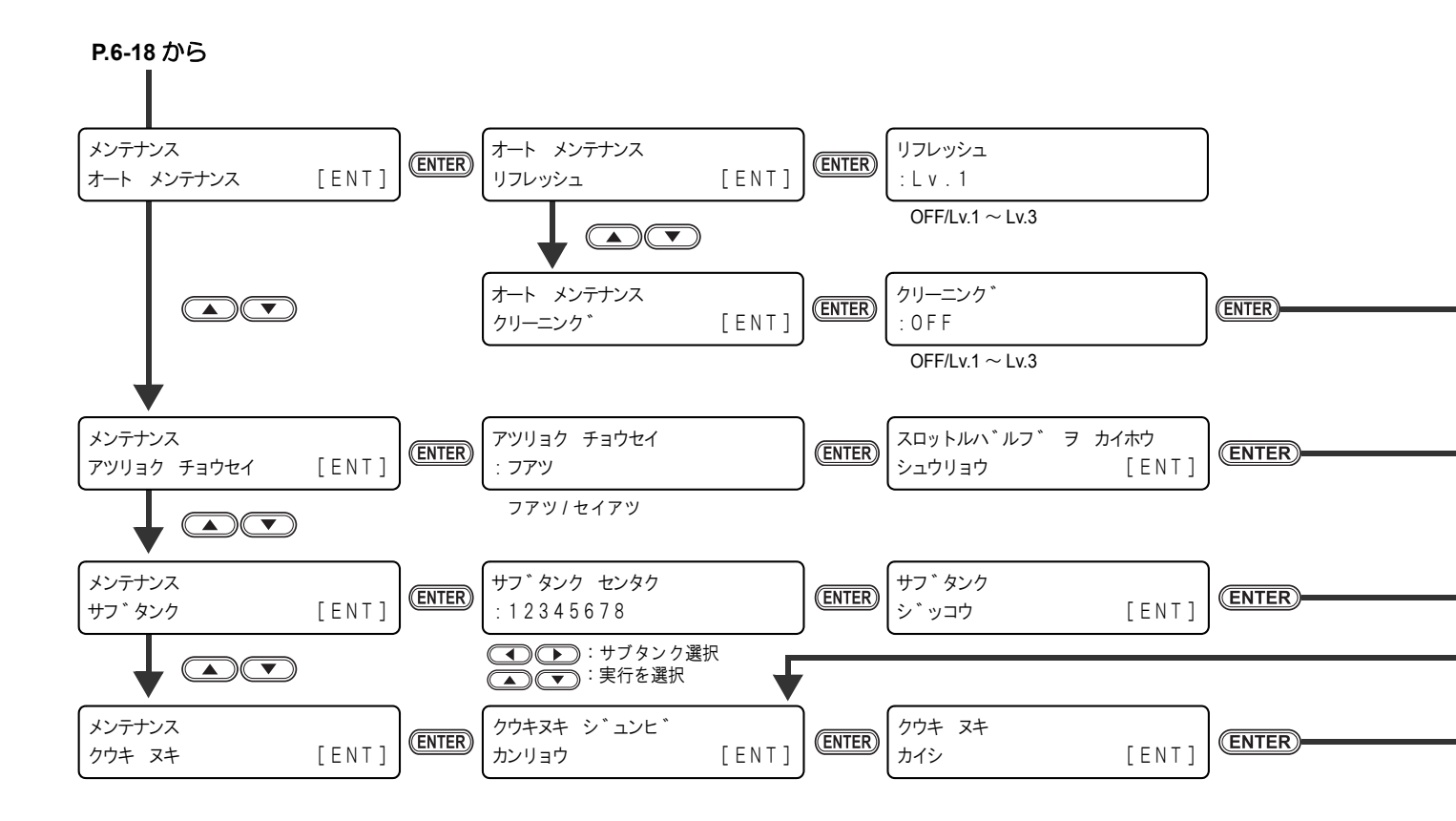

機能フローチャート

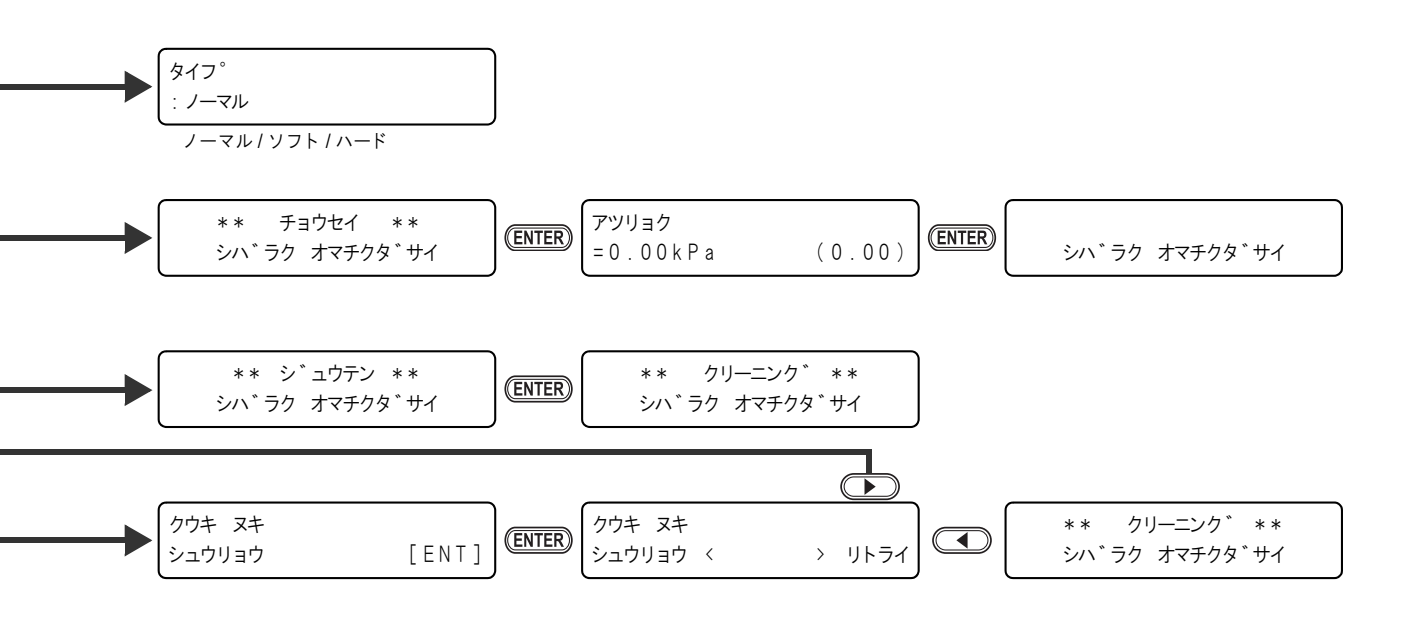

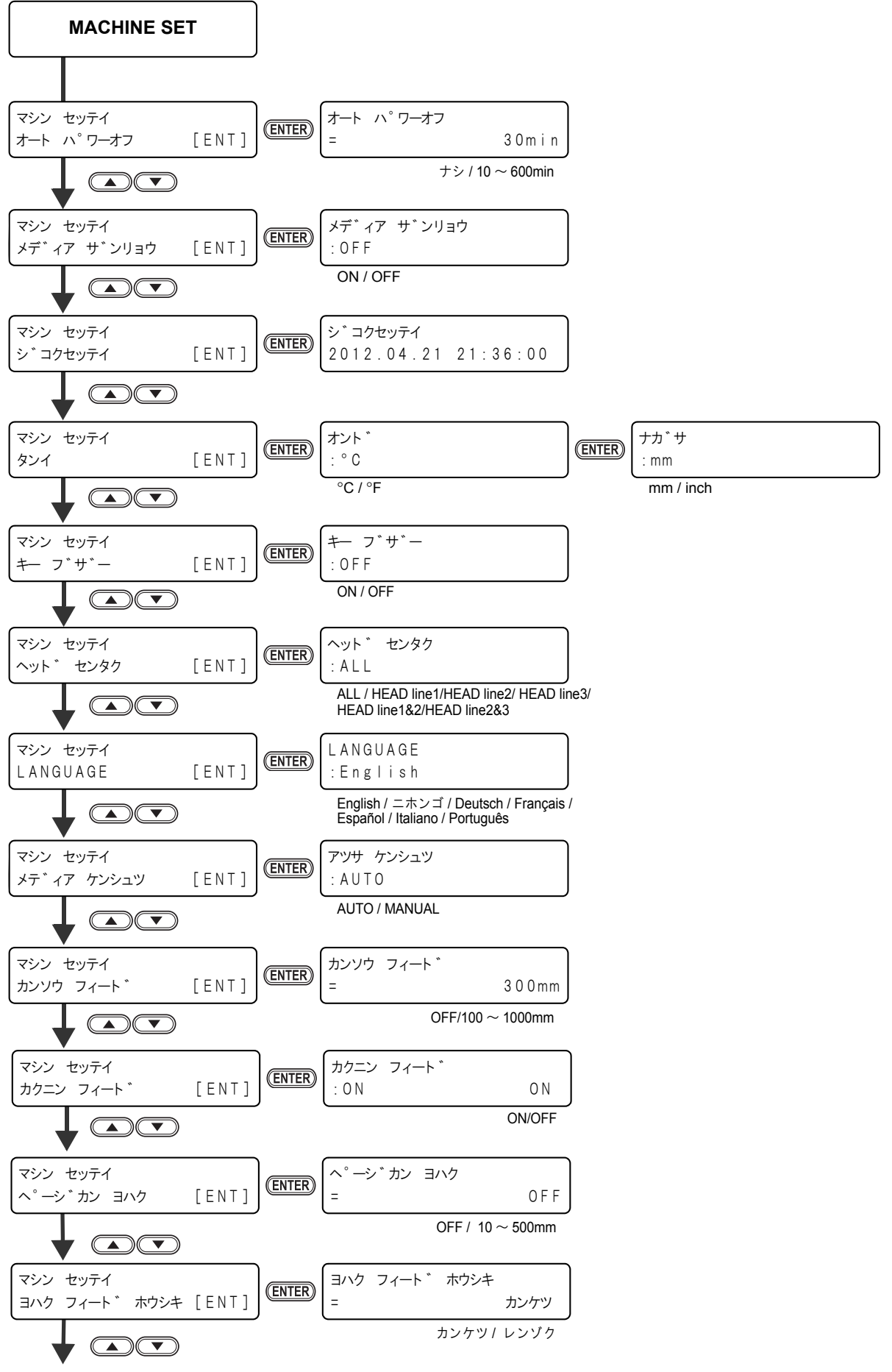

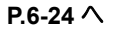

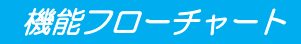

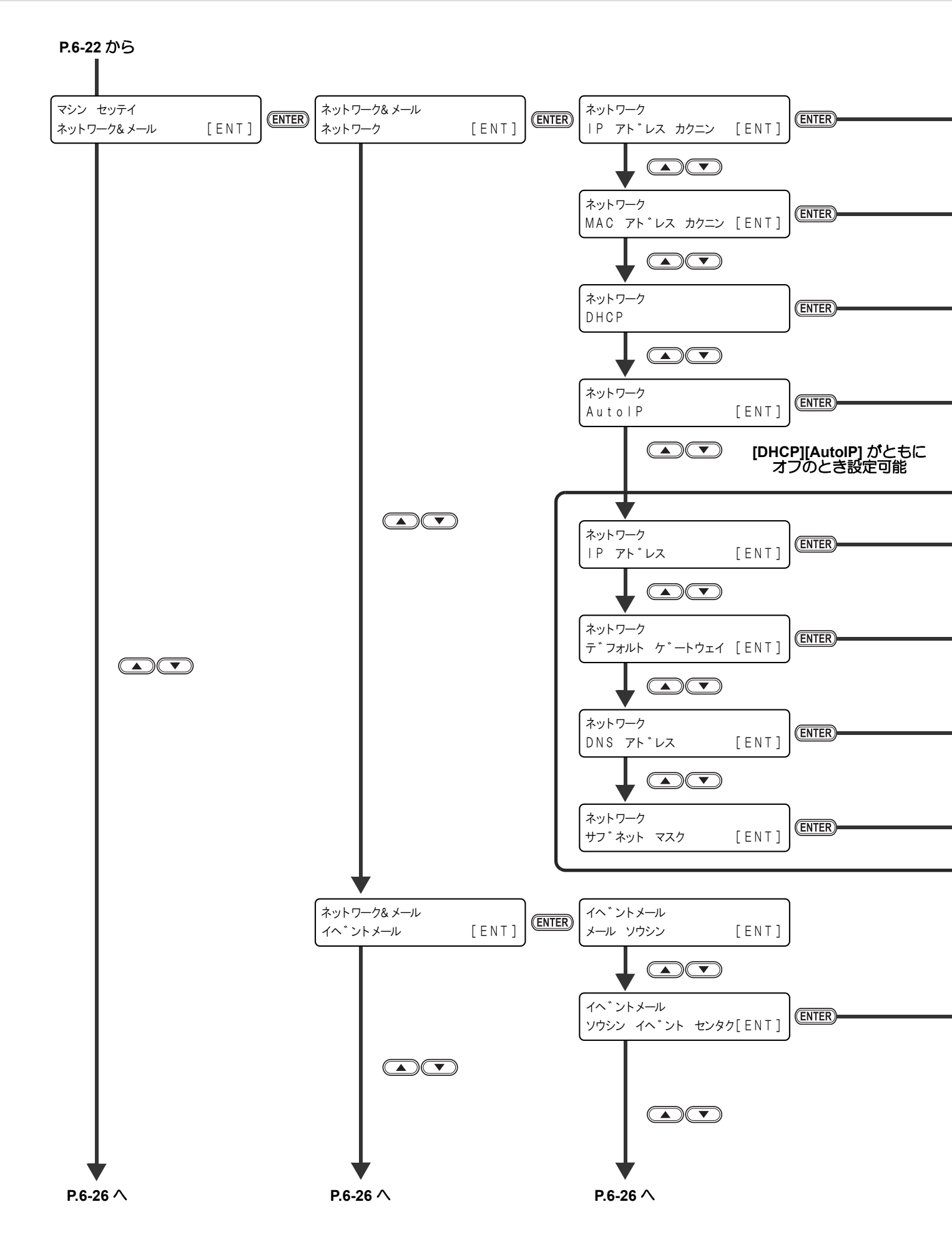

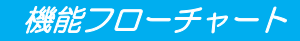

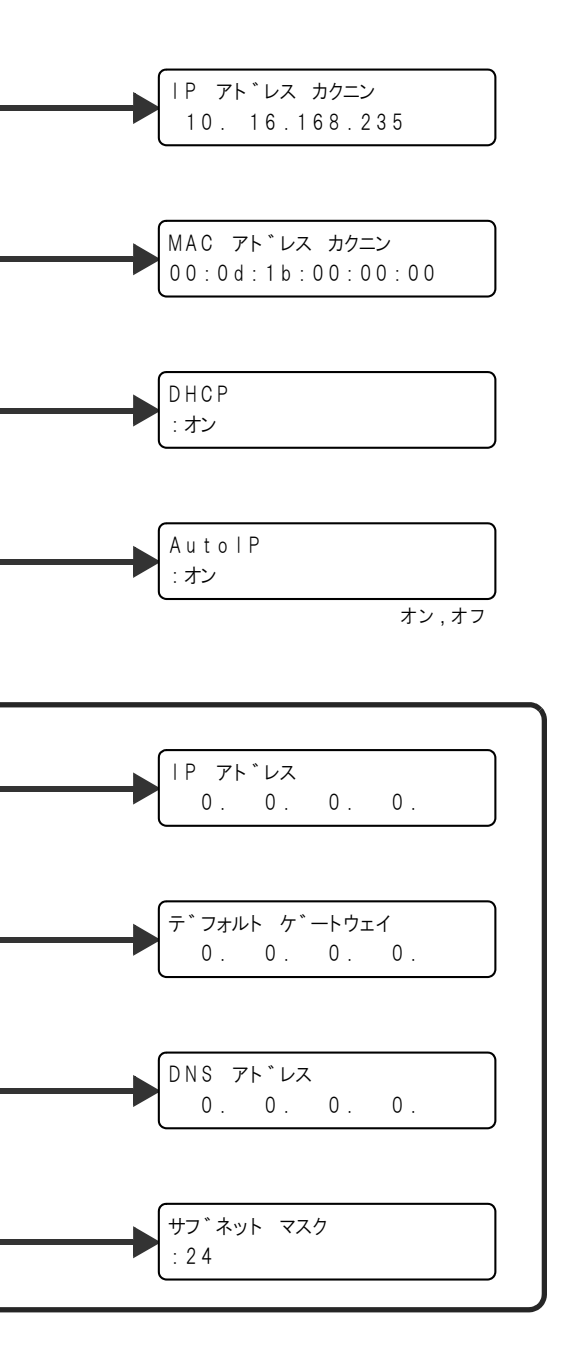

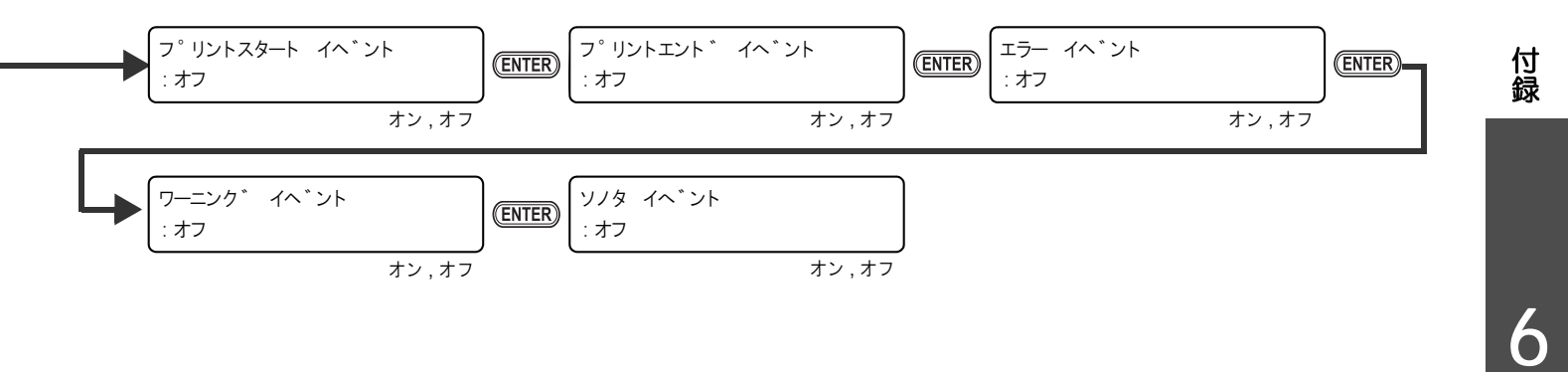

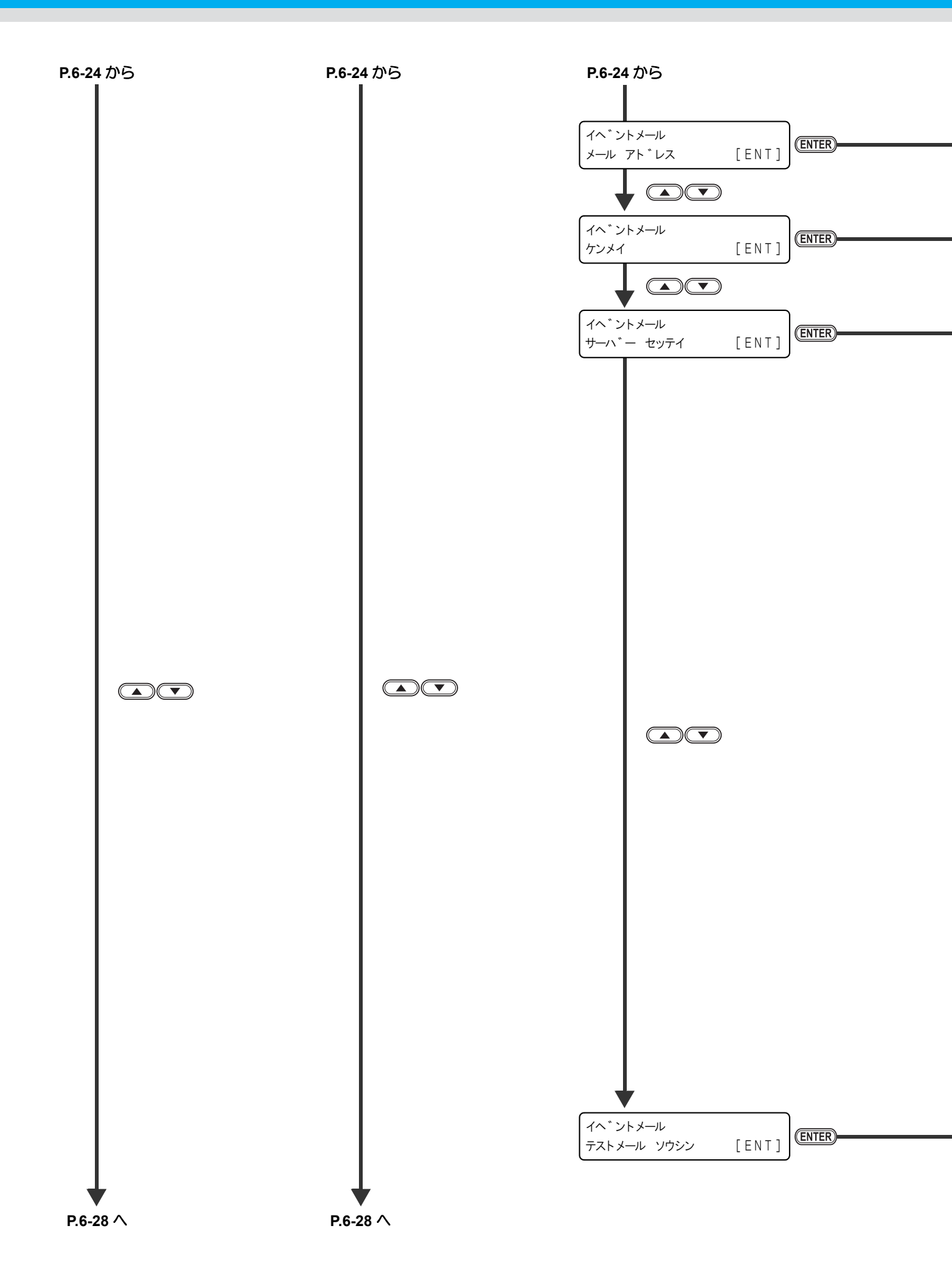

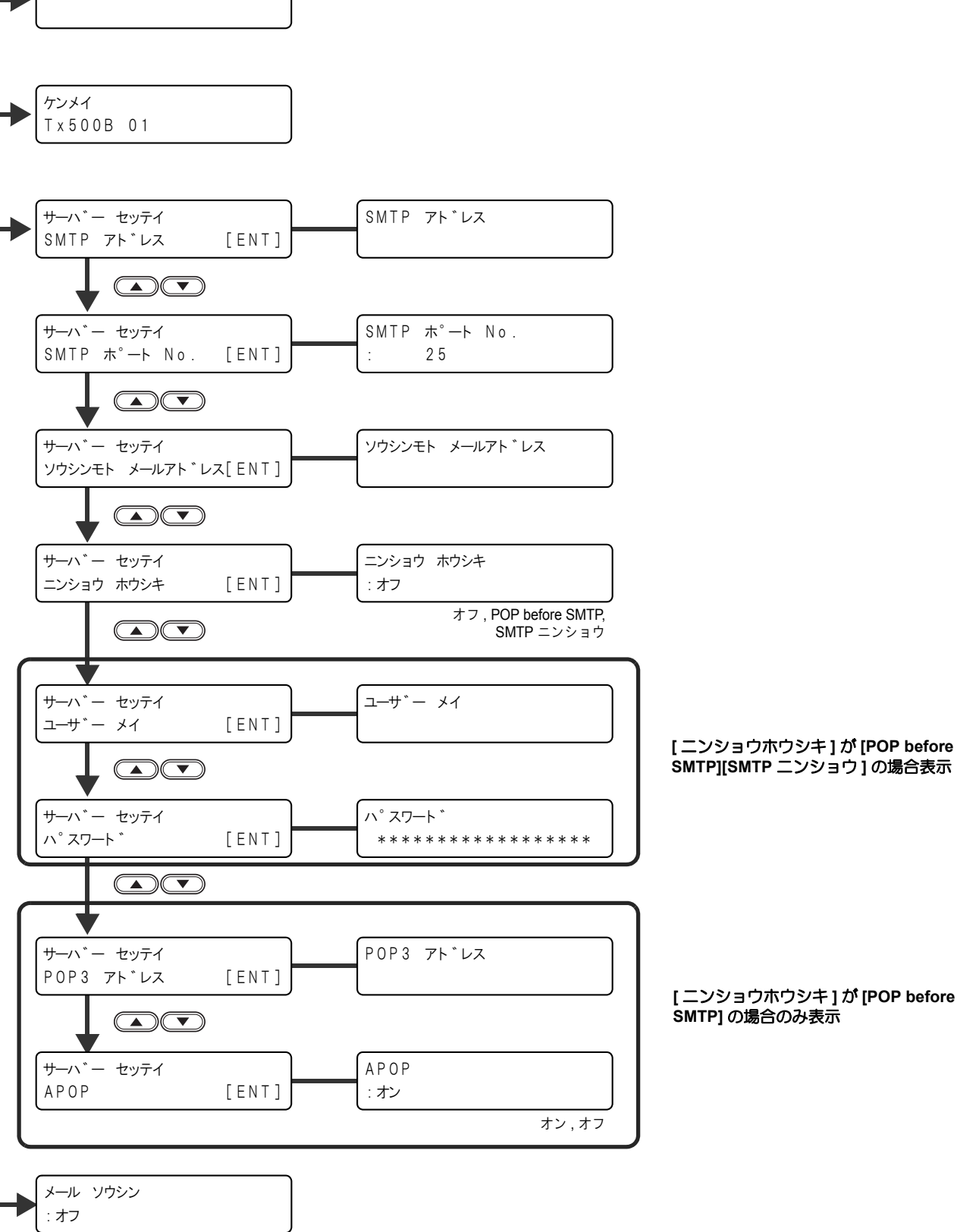

オン,オフ

メール アト・レス

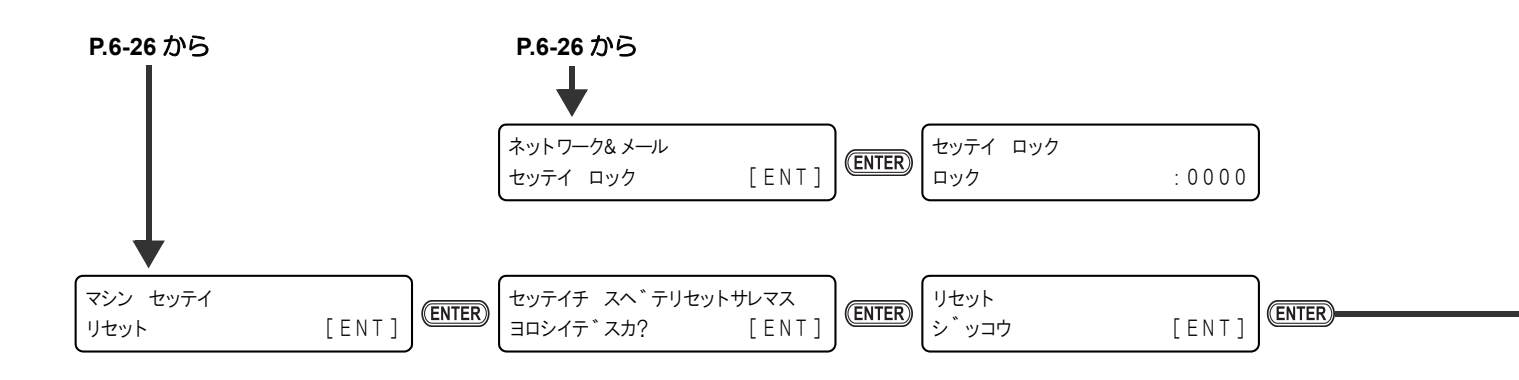

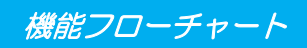

設定リセット

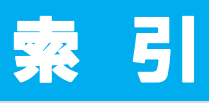

| <br>IC チップ<br>カラー情報                                     | 1-19<br>1-19                                  |
|---------------------------------------------------------|-----------------------------------------------|
| L                                                       |                                               |
| LANGUAGE                                                | 3-11                                          |
| M                                                       |                                               |
| MAPS                                                    | 3-5                                           |
| U                                                       |                                               |
| USB2.0 インターフェイスケーブル                                     | 1-15                                          |
| Y                                                       |                                               |
| Y モーターの清掃                                               | 4-25                                          |
| あ                                                       |                                               |
| 圧力異常が発生したら<br>安全インターロックについて<br>安全にお使いいただくために<br>で注意とお願い | 5-8<br>vii<br>ix<br>viii<br>viii<br>viii<br>x |
| <i>い</i>                                                |                                               |
| イベントメール機能                                               |                                               |
|                                                         |                                               |

|               | え |
|---------------|---|
| エラー 618 ~ 61b |   |
| エラーメッセージ      |   |

### お

| オートパワーオフ    | 3-13 |
|-------------|------|
| オートメンテナンス   | 4-23 |
| オートメンテナンス機能 |      |
| クリーニング間隔    | 4-24 |
| リフレッシュ間隔    | 4-23 |
| お問い合わせシート   | 6-5  |

### か

| 外装のお手入れ              | 4-3  |
|----------------------|------|
| 各部の名称とはたらきについて       |      |
| キャリッジ                | 1-10 |
| 操作タッチパネル             | 1-7  |
| 操作パネル                | 1-6  |
| 操作パネル ( メディア搬送部 前面 ) |      |
| 操作パネル (メディア搬送部 背面)   |      |
| 装置前面                 | 1-4  |
| 装置背面 / 側面            | 1-5  |
| メディア搬送部電源            |      |
| 画質不良が発生したときは         | 5-3  |
|                      | 3-4  |
| 乾燥フィード               | 3-22 |

### き

| キーブザー 3-11.         | 3-18 |
|---------------------|------|
| 機能フローチャート           | 6-8  |
| キャッピングステーション        | 1-10 |
| キャッピングステーションのメンテナンス |      |
| インク排出路の洗浄           | 4-11 |
| 長期間使用しない場合          |      |
| (ホカンセンジョウ)          | 4-12 |
| ヘッドノズルの洗浄           | 4-17 |
| ワイパインク受けの清掃         | 4-9  |
| ワイパーとキャップの清掃        | 4-6  |
| ワイパーを交換する           | 4-26 |
|                     |      |

### け

| 警告ラベル  |    | <br> | <br> | 6-6  |
|--------|----|------|------|------|
| 言語の設定  |    | <br> | <br> | 3-20 |
| 件名を設定す | する | <br> | <br> | 3-30 |

### C

| 5-2  |
|------|
| 5-4  |
| 5-3  |
| 5-5  |
| 5-2  |
| 5-4  |
| 5-2  |
| 5-10 |
| 5-3  |
| v    |
|      |
### さ

| サーバーを設定する |  |
|-----------|--|
| 最大プリントエリア |  |
| 作業の流れ     |  |

#### し

| ジコクセッテイ  | 3-11 |
|----------|------|
| ジコクの設定   |      |
| 自動機能     |      |
| 受信障害     | v    |
| 仕様       |      |
| インク仕様    |      |
| 本体仕様     |      |
| 使用環境温度   |      |
| 使用状況     |      |
| 情報を表示させる |      |
| 情報を表示する  |      |
| 初期状態に戻す  | 3-39 |
|          |      |

#### す

| ステーション メンテナンス |  |
|---------------|--|

| せ                  |              |
|--------------------|--------------|
| -<br>設置場所について<br>  | 1-2          |
|                    | 3-2          |
| パスワードを解除パスワードを設定する | 3-38<br>3-37 |

### そ

|                    | 1.0  |
|--------------------|------|
| 表直の回上              | 1-3  |
| 装置の使用状況を確認する       | 3-40 |
| 装置のバージョン情報を確認する    | 3-42 |
| 双方向プリントのドット位置を調整する | 2-36 |

|     | た |     |
|-----|---|-----|
| タンイ |   | 3-1 |

7

| 4-31       |
|------------|
| 4-4        |
|            |
|            |
| 4-5        |
| 4-5<br>4-4 |
|            |

ち

| τ |  |
|---|--|
|   |  |

| データクリア      | 2-39 |
|-------------|------|
| データをプリントする  | 2-38 |
| テストフィード     | 2-30 |
| テストプリント     | 2-31 |
| テストメールを送信する | 3-35 |
| 電源ケーブル      | 1-16 |
| 電源を入れる2-3,  | 2-27 |
| 電源を切る2-5,   | 2-27 |
| 電波障害自主規制    | v    |

# と

| ドット位置補正  | 2  | -36 |
|----------|----|-----|
| 取扱説明書につい | ハて | vi  |

#### IC

日常のお手入れ

お手入れ上のご注意 ......4-2

# ね

ネットワークの設定 ......3-25

#### の

| 3-9  | の清掃頻度を設定する | ノズル面の清掃 |
|------|------------|---------|
| 4-19 | カバリ        | ノズルリカバリ |

#### は

| バージョン          | 3-40 |
|----------------|------|
| バージョン情報        | 3-42 |
| 廃インクタンク確認メッセージ | 4-27 |
| 廃インクタンクを交換する   | 4-27 |
| ハイロセンジョウ       | 4-11 |
| パス間のシマを軽減する    | 3-5  |
|                |      |

| 引き剥がしセンサのクリーニング | 4-30 |
|-----------------|------|
|                 |      |

ひ

### ISI

| <br>フィード補正の設定     | 2-34 |
|-------------------|------|
| 電源を切る             |      |
| プリンタ部の電源を切るときのご注意 | 2-5  |
| プリント結果            | 2-32 |
| プリントを開始する         | 2-38 |
| プリントを中断する         | 2-39 |

#### $\wedge$

| 4-15 |
|------|
| 2-23 |
| 2-33 |
| 3-19 |
| 3-7  |
|      |

# ほ

| ホカンセンジョウ | 4-12 |
|----------|------|
| 補助機能     |      |
| エアーブレード  | 2-9  |
| センタリング機能 |      |
| ベルト洗浄    |      |
| ベルトヒータ   | 2-10 |
| メディア検出機能 |      |
| 本装置の移動   | 1-3  |
|          |      |

## ま

| マーク表示 | <br>vii  |
|-------|----------|
| マシン設定 | <br>3-24 |

# 80

| メールアドレフを設定する  | 3-20       |
|---------------|------------|
|               | 0-20       |
| <b>スノ</b> 1 / |            |
| メディアをカットする    | 2-25       |
| メディア残量        | 3-14       |
| メディア送り量を変更    | 3-7        |
| メディアケンシュツ     | 3-21       |
| メディアザンリョウ     | 3-11       |
| メディア残量表示      | 3-14       |
| メディア残量表示の設定   | 3-14       |
| メディアセットの概要    | 2-12       |
| メディアセンサーの清掃   | 4-3        |
| メディアについて      |            |
| 使用可能メディア      | 1-23       |
| 使用制限のあるメディア   | 1-23       |
| メディア厚さと残量の入力  | 2-25       |
| メンテナンス洗浄液     | 4-2        |
|               | ······ · – |

# よ

| 余白部分のフィード方式 | 3-24 |
|-------------|------|
|             |      |

り

# ろ

| わ                |
|------------------|
| <br>5-12<br>4-26 |

# Tx500-1800B 取扱説明書

#### 2016年9月

発行者 株式会社ミマキエンジニアリング
発行所 株式会社ミマキエンジニアリング
〒 389-0512
長野県東御市滋野乙 2182-3

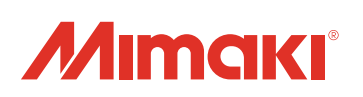

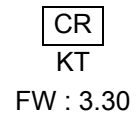